# **SIEMENS**

|                    | Sicherheitshinweise                         |
|--------------------|---------------------------------------------|
|                    | Getting Started                             |
| DNE                | OPC UA Server einrichten                    |
| access MyMachine / | Kundenspezifisches<br>Objektmodell (CSOM)   |
| lbuch              | Benutzerverwaltung                          |
|                    | Funktionalität                              |
|                    | OPC UA Advanced                             |
|                    | Diagnose                                    |
|                    | Virtuelle SINUMERIK ONE                     |
|                    | Technische Daten                            |
|                    | Fehlerbehebung                              |
|                    | Weitere Informationen zu<br>OPC UA Advanced |

Einleitung

1

2

3

4

5

6

7

8

9

10

11

12

Α

**SINUMERIK** 

## **SINUMERIK O** SINUMERIK A **OPC UA**

Projektierungshand

Gültig für:

OPC UA Server Version 4.2

07/2024, OPC UA V4.2 A5E51429408A AE

#### **Rechtliche Hinweise**

#### Warnhinweiskonzept

Dieses Handbuch enthält Hinweise, die Sie zu Ihrer persönlichen Sicherheit sowie zur Vermeidung von Sachschäden beachten müssen. Die Hinweise zu Ihrer persönlichen Sicherheit sind durch ein Warndreieck hervorgehoben, Hinweise zu alleinigen Sachschäden stehen ohne Warndreieck. Je nach Gefährdungsstufe werden die Warnhinweise in abnehmender Reihenfolge wie folgt dargestellt.

#### \Lambda GEFAHR

bedeutet, dass Tod oder schwere Körperverletzung eintreten **wird**, wenn die entsprechenden Vorsichtsmaßnahmen nicht getroffen werden.

#### \Lambda warnung

bedeutet, dass Tod oder schwere Körperverletzung eintreten **kann**, wenn die entsprechenden Vorsichtsmaßnahmen nicht getroffen werden.

#### \Lambda VORSICHT

bedeutet, dass eine leichte Körperverletzung eintreten kann, wenn die entsprechenden Vorsichtsmaßnahmen nicht getroffen werden.

#### ACHTUNG

bedeutet, dass Sachschaden eintreten kann, wenn die entsprechenden Vorsichtsmaßnahmen nicht getroffen werden.

Beim Auftreten mehrerer Gefährdungsstufen wird immer der Warnhinweis zur jeweils höchsten Stufe verwendet. Wenn in einem Warnhinweis mit dem Warndreieck vor Personenschäden gewarnt wird, dann kann im selben Warnhinweis zusätzlich eine Warnung vor Sachschäden angefügt sein.

#### **Qualifiziertes Personal**

Das zu dieser Dokumentation zugehörige Produkt/System darf nur von für die jeweilige Aufgabenstellung **qualifiziertem Personal** gehandhabt werden unter Beachtung der für die jeweilige Aufgabenstellung zugehörigen Dokumentation, insbesondere der darin enthaltenen Sicherheits- und Warnhinweise. Qualifiziertes Personal ist auf Grund seiner Ausbildung und Erfahrung befähigt, im Umgang mit diesen Produkten/Systemen Risiken zu erkennen und mögliche Gefährdungen zu vermeiden.

#### Bestimmungsgemäße Verwendung von Siemens-Produkten

Beachten Sie Folgendes:

#### \land WARNUNG

Siemens-Produkte dürfen nur für die im Katalog und in der zugehörigen technischen Dokumentation vorgesehenen Einsatzfälle verwendet werden. Falls Fremdprodukte und -komponenten zum Einsatz kommen, müssen diese von Siemens empfohlen bzw. zugelassen sein. Der einwandfreie und sichere Betrieb der Produkte setzt sachgemäßen Transport, sachgemäße Lagerung, Aufstellung, Montage, Installation, Inbetriebnahme, Bedienung und Instandhaltung voraus. Die zulässigen Umgebungsbedingungen müssen eingehalten werden. Hinweise in den zugehörigen Dokumentationen müssen beachtet werden.

#### Marken

Alle mit dem Schutzrechtsvermerk <sup>®</sup> gekennzeichneten Bezeichnungen sind eingetragene Marken der Siemens Aktiengesellschaft. Die übrigen Bezeichnungen in dieser Schrift können Marken sein, deren Benutzung durch Dritte für deren Zwecke die Rechte der Inhaber verletzen kann.

#### Haftungsausschluss

Wir haben den Inhalt der Druckschrift auf Übereinstimmung mit der beschriebenen Hard- und Software geprüft. Dennoch können Abweichungen nicht ausgeschlossen werden, so dass wir für die vollständige Übereinstimmung keine Gewähr übernehmen. Die Angaben in dieser Druckschrift werden regelmäßig überprüft, notwendige Korrekturen sind in den nachfolgenden Auflagen enthalten.

## Inhaltsverzeichnis

| 1 | Einleitung                                           |                                                                                                    | 9                                |
|---|------------------------------------------------------|----------------------------------------------------------------------------------------------------|----------------------------------|
|   | 1.1                                                  | Über SINUMERIK                                                                                                    | 9                                |
|   | 1.2                                                  | Über diese Dokumentation                                                                                                    | 9                                |
|   | 1.3<br>1.3.1<br>1.3.2                                | Dokumentation im Internet<br>Dokumentationsübersicht SINUMERIK ONE<br>Dokumentationsübersicht SINUMERIK Bedienkomponenten                            | 11<br>11<br>11                   |
|   | 1.4                                                  | Feedback zur technischen Dokumentation                                                                                                    | 12                               |
|   | 1.5                                                  | mySupport-Dokumentation                                                                                                    | 12                               |
|   | 1.6                                                  | Service und Support                                                                                                    | 13                               |
|   | 1.7                                                  | OpenSSL                                                                                                    | 14                               |
|   | 1.8                                                  | Einhaltung der Datenschutz-Grundverordnung                                                                                                    | 15                               |
| 2 | Sicherheits                                          | hinweise                                                                                                    | 17                               |
|   | 2.1<br>2.1.1<br>2.1.2<br>2.1.3                       | Grundlegende Sicherheitshinweise<br>Allgemeine Sicherheitshinweise<br>Gewährleistung und Haftung für Applikationsbeispiele<br>Cybersecurity-Hinweise | 17<br>17<br>17<br>17             |
|   | 2.2                                                  | OPC UA Sicherheitshinweise                                                                                                    | 19                               |
| 3 | Getting Sta                                          | rted                                                                                                    | 21                               |
|   | 3.1<br>3.1.1                                         | Allgemeine Beschreibung<br>SINUMERIK OPC UA Server                                                                                                   | 21<br>21                         |
|   | 3.2                                                  | Funktionen                                                                                                    | 21                               |
|   | 3.3                                                  | Systemkonfiguration                                                                                                    | 23                               |
|   | 3.4                                                  | Kompatibilität der OPC UA Server-Version und der Versionen der CNC-Software                                                                          | 24                               |
|   | 3.5                                                  | Unterstützte OPC UA-Profile und Konformitätseinheiten                                                                                                | 24                               |
|   | 3.6                                                  | Referenz zur OPC UA-Spezifikation                                                                                                    | 27                               |
| 4 | OPC UA Sei                                           | ver einrichten                                                                                                    | 29                               |
|   | 4.1                                                  | Voraussetzungen                                                                                                    | 29                               |
|   | 4.2                                                  | Option OPC UA                                                                                                    | 30                               |
|   | 4.3                                                  | Inbetriebnahme                                                                                                    | 30                               |
|   | 4.4<br>4.4.1<br>4.4.2<br>4.4.3<br>4.4.3.1<br>4.4.3.2 | Handhabung von Zertifikaten<br>Übersicht<br>Server-Zertifikate<br>Client-Zertifikate<br>Akzeptierte Zertifikate<br>Abgewiesene Zertifikate           | 38<br>38<br>40<br>42<br>42<br>44 |

|   | 4.5                | Testen der Verbindung                                                                       | 45  |
|---|--------------------|---------------------------------------------------------------------------------------------|-----|
|   | 4.6                | Allgemeine OPC UA-Einstellungen                                                             | 51  |
| 5 | Kundenspe          | zifisches Objektmodell (CSOM)                                                               | 55  |
|   | 5.1                | Übersicht                                                                                   | 55  |
|   | 5.2                | Funktionalitäten                                                                            | 56  |
|   | 5.3                | Workflow zur Verwendung eines CSOM im SINUMERIK OPC UA Server                               | 56  |
|   | 5.3.1              | Übersicht                                                                                   | 56  |
|   | 5.3.2              | SINUMERIK-Modell von OPC UA Server als OPC UA XML exportieren                               | 57  |
|   | 5.3.3              | Ein CSOM mit SiOME erstellen                                                                | 60  |
|   | 5.3.3.1            | UDERSICHT                                                                                   | 60  |
|   | 5.3.3.2<br>5 2 2 2 | SINUMERIK-Modell (XML) Importieren                                                          | 01  |
|   | 5334               | Optionsmanagement in SiOME                                                                  | 05  |
|   | 5335               | CSOM (XML) exportieren                                                                      | 79  |
|   | 5.3.3.6            | Datentypen zuordnen                                                                         | 86  |
|   | 5.3.3.7            | Zuordnung von Arravs                                                                        | 90  |
|   | 5.3.3.8            | Unterstützte Datentypen für den SINUMERIK-Namespace                                         | 91  |
|   | 5.3.3.9            | Modellierungsregeln                                                                         | 92  |
|   | 5.3.3.10           | Zugriffssteuerung mit einem CSOM                                                            | 93  |
|   | 5.3.4              | CSOM aus dem XML-Format in das binäre Format konvertieren                                   | 94  |
|   | 5.3.5              | CSOM in den SINUMERIK OPC UA Server importieren                                             | 95  |
|   | 5.4                | Dialog "CSOM" in SINUMERIK Operate                                                          | 97  |
|   | 5.4.1              | Übersicht                                                                                   | 97  |
|   | 5.4.2              | OPC UA-Dialog "Modell"                                                                      | 98  |
|   | 5.4.3              | Modell(e) hinzufügen                                                                        | 98  |
|   | 5.4.4              | OPC UA-Modell löschen                                                                       | 100 |
|   | 5.4.5              | OPC UA-Modell(e) und SINUMERIK-Namespace(s) aktivieren/deaktivieren                         | 102 |
| 6 | Benutzerve         | rwaltung                                                                                    | 105 |
|   | 6.1                | Übersicht                                                                                   | 105 |
|   | 6.2                | Benutzerverwaltung                                                                          | 106 |
|   | 6.3                | Verwaltung von Zugriffsrechten                                                              | 107 |
|   | 6.4                | Anonymen Zugriff erlauben                                                                   | 108 |
|   | 6.5                | Liste der Zugriffsrechte                                                                    | 111 |
|   | 6.6                | Ändern von Zugriffsrechten für die OPC-UA-Konfigurationsbildschirme in SINUMERIK<br>Operate | 113 |
|   | 6.7                | OPC UA-Konfigurationsordner – Zugriff auf Service-Modus                                     | 114 |
| 7 | Funktionali        | tät                                                                                         | 119 |
|   | 7.1                | Übersicht                                                                                   | 119 |
|   | 7.2                | Adressraum-Modell                                                                           | 119 |
|   | 7.3                | Variablenzugriff                                                                            | 122 |
|   | 7.3.1              | Variablenpfade für NC-Zugriffe                                                              | 122 |
|   | 7.3.2              | Variablenpfade für GUD-Zugriffe                                                             | 123 |
|   | 7.3.3              | Variablenpfade für PLC-Zugriffe                                                             | 124 |

| 7.3.4<br>7.3.5<br>7.3.6<br>7.3.7                                                                                                    | DB- oder Variablenzugriff mit TIA Portal einschränken<br>Variablenpfade für Maschinen- und Settingdaten<br>OPC UA-Variablen suchen<br>Überwachte Elemente.                                                                                                    |                                                                                                    |
|----------------------------------------------------------------------------------------------------|----------------------------------------------------------------------------------------------------|----------------------------------------------------------------------------------------------------|
| 7.4<br>7.4.1<br>7.4.2<br>7.4.3<br>7.4.4<br>7.4.5<br>7.4.5.1<br>7.4.5.2<br>7.4.6<br>7.4.6.1<br>7.4.6.2<br>7.4.6.3<br>7.4.6<br>3<br>7.4.7<br>7.4.8<br>7.4.9 | Warnmeldungen<br>Übersicht<br>Alarme abonnieren/deabonnieren<br>Quittierung von Alarmen<br>Sequenzbeschreibung von Alarmen<br>SINUMERIK-Alarmobjekt<br>Beschreibung<br>OPC UA-Ereignismeldungen und Alarme<br>Sprache von Alarmen<br>OPC UA Sprachvorgabe<br>Sprachvorgaben von SINUMERIK<br>Zuordnung der SINUMERIK-LanguageID zur OPC UA-LocaleID<br>Beschränkungen der OPC UA Alarme und Zustände<br>Client für OPC UA Alarme und Zustände<br>Client für mehrsprachige OPC UA Alarme und Zustände | 134<br>134<br>137<br>138<br>139<br>139<br>139<br>139<br>140<br>140<br>146<br>146<br>146<br>146<br>146<br>146<br>147<br>148<br>149 |
| 7.5<br>7.5.1<br>7.5.2<br>7.5.3<br>7.5.3.1<br>7.5.3.2<br>7.5.3.3                                                                                           | Dateisystem<br>Übersicht<br>Voraussetzungen<br>Unterstützung für das Standard-Dateisystem<br>Dateiübertragung mit Standardmethoden<br>Dateiübertragung von mehr als 16 MB zwischen Client und Server<br>Komfortmethoden für die Dateiübertragung < 16 MB                                                                                                    |                                                                                                    |
| 7.6<br>7.6.1<br>7.6.2<br>7.6.3<br>7.6.4                                                                                                    | Select<br>Übersicht<br>Beschreibung<br>Eingangs- und Ausgangsargumente<br>Beispielaufruf                                                                                                    |                                                                                                    |
| 7.7                                                                                                    | Abwählen                                                                                                    |                                                                                                    |
| 7.8<br>7.8.1<br>7.8.2<br>7.8.3<br>7.8.4<br>7.8.5                                                                                                    | Werkzeugverwaltung<br>Beschreibung<br>CreateTool<br>DeleteTool<br>CreateCuttingEdge<br>DeleteCuttingEdge                                                                                                    |                                                                                                    |
| OPC UA A                                                                                                    | dvanced                                                                                                    | 175                                                                                                    |
| 8.1                                                                                                    | Einleitung                                                                                                    | 175                                                                                                    |
| 8.2                                                                                                    | Übersicht                                                                                                    | 175                                                                                                    |
| 8.3                                                                                                    | Voraussetzungen                                                                                                    | 176                                                                                                    |
| 8.4                                                                                                    | Allgemeiner Interaktionsmechanismus                                                                                                    | 177                                                                                                    |
| 8.5                                                                                                    | OPC UA Advanced-Knoten                                                                                                    | 178                                                                                                    |
| 8.6<br>8.6.1                                                                                                    | Anwendungsbeispiele für OPC UA Advanced<br>Übersicht                                                                                                    | 178<br>178                                                                                                    |

8

|    | 8.6.2<br>8.6.2.1<br>8.6.3<br>8.6.3.1<br>8.6.3.2<br>8.6.3.3<br>8.6.3.4<br>8.6.3.5<br>8.6.4<br>8.6.4.1 | Maschinenzustand<br>Anwendungsbeispiel Maschinenzustand<br>Werkzeugverwaltung<br>Anwendungsbeispiel Werkzeugverwaltung<br>Anwendungsbeispiel Werkzeug mit Tool Ident Connection beladen<br>Anwendungsbeispiel Werkzeug mit Tool Ident Connection entladen<br>Anwendungsbeispiel Werkzeug erstellen<br>Anwendungsbeispiel Werkzeug löschen<br>Produktionsdialog:<br>Anwendungsbeispiel Produktionsdialog | 180<br>180<br>181<br>181<br>183<br>184<br>185<br>187<br>188<br>188 |
|----|----------------------------------------------------------------------------------------------------|----------------------------------------------------------------------------------------------------|--------------------------------------------------------------------|
|    | 8./                                                                                                  | OPC UA Advanced-Protokollierung                                                                                                    | 189                                                                |
|    | 8.8                                                                                                  | OPC UA Advanced-Einstellungen                                                                                                    | 191                                                                |
|    | 8.9                                                                                                  | OPC UA Advanced-Hosteinstellungen                                                                                                    | 192                                                                |
| 9  | Diagnose                                                                                             |                                                                                                    | 193                                                                |
|    | 9.1                                                                                                  | Übersicht                                                                                                    | 193                                                                |
|    | 9.2                                                                                                  | Statusbild                                                                                                    | 194                                                                |
|    | 9.3                                                                                                  | Diagnosebild                                                                                                    | 195                                                                |
|    | 9.4                                                                                                  |                                                                                                    | 203                                                                |
|    | 0.5                                                                                                  | OPC LIA Server Version                                                                                                    | 205                                                                |
| 10 |                                                                                                    |                                                                                                    | 212                                                                |
| 10 | virtuelle Sil                                                                                        |                                                                                                    | 215                                                                |
|    | 10.1                                                                                                 | OPC UA auf Create MyVirtual Machine installieren                                                                                                    | 215                                                                |
|    | 10.2                                                                                                 | OPC-UA-Server und virtuelle SINUMERIK ONE                                                                                                    | 217                                                                |
| 11 | Technische                                                                                           | Daten                                                                                                    | 219                                                                |
|    | 11.1                                                                                                 | Technische Daten                                                                                                    | 219                                                                |
| 12 | Fehlerbehe                                                                                           | bung                                                                                                    | 221                                                                |
|    | 12.1                                                                                                 | Häufig gestellte Fragen (FAQ)                                                                                                    | 221                                                                |
|    | 12.2                                                                                                 | Referenz zu OPC UA-Fehlercodes                                                                                                    | 225                                                                |
| А  | Weitere Inf                                                                                          | ormationen zu OPC UA Advanced                                                                                                    | 227                                                                |
|    | A 1                                                                                                  | Informationen zur PI C-Schnittstelle                                                                                                    | 227                                                                |
|    | A.1.1                                                                                                | Symbolischer DB                                                                                                    | 228                                                                |
|    | A.1.2                                                                                                | Anforderung von PLC (Byte 0)                                                                                                    | 232                                                                |
|    | A.1.3                                                                                                | Änderungstrigger (Byte 1)                                                                                                    | 233                                                                |
|    | A.1.4                                                                                                | Maschinenmodus (Byte 3)                                                                                                    | 233                                                                |
|    | A.1.5                                                                                                | RPC SINUMERIK-Modus (Byte 4)                                                                                                    | 234                                                                |
|    | A.I.0<br>A 1 7                                                                                       | Magdzinnummer, Platznummer, 1-Nummer (Word 6 - 7, 8 - 9, 10 - 11)                                                                                                    | 230                                                                |
|    | A 1 8                                                                                                | Maschinenzustand (Ryte 14)                                                                                                    | 235                                                                |
|    | A.1.9                                                                                                | NC-Betriebsart (Byte 15)                                                                                                    | 236                                                                |
|    | A.1.10                                                                                               | Reserve 1 (Word 16 - 17) und Reserve 2 (Word 18 -19)                                                                                                    | 236                                                                |
|    | A.1.11                                                                                               | Haltestelleninformationen der Maschine                                                                                                    | 236                                                                |
|    | A.1.12                                                                                               | Werkstückträger (Byte 22 - 27)                                                                                                    | 239                                                                |
|    | A.1.13                                                                                               | Bearbeitungsseite (Byte 28 - 29)                                                                                                    | 239                                                                |
|    | A.1.14                                                                                               | Folgebearbeitung (Byte 30)                                                                                                    | 239                                                                |

| A.1.15    | Reserviert (Byte 31)                                                       | 240   |
|-----------|----------------------------------------------------------------------------|-------|
| A.1.16    | HostClientConnected (Byte 260)                                             | 240   |
| A.1.17    | PLCReportType (Byte 261)                                                   | 240   |
| A.1.18    | ToolDataForToolCreate                                                      | 241   |
| A.1.18.1  | ToolCreateReguest                                                          | 241   |
| A.1.18.2  | DuploNumber                                                                | 241   |
| A.1.18.3  | Toolldentifier                                                             | 241   |
| A.1.18.4  | ToolArea                                                                   | 241   |
| A.1.18.5  | ForceToolNumber                                                            | 241   |
| A.1.18.6  | ForceDuploNumber                                                           | 241   |
| A.1.18.7  | ToolCreated                                                                | 242   |
| A.1.18.8  | ToolNumberCreated                                                          | 242   |
| A.1.18.9  | DuploNumberCreated                                                         | 242   |
| A.1.18.10 | ToolCreateBusy                                                             | 242   |
| A.1.18.11 | ErrorInfo                                                                  | 242   |
| A.1.19    | ToolDataForToolDelete                                                      | . 243 |
| A.1.19.1  | ToolDeleteRequest                                                          | 243   |
| A.1.19.2  | ToolNumber                                                                 | 243   |
| A.1.19.3  | DuploNumber                                                                | 243   |
| A.1.19.4  | Toolldentifier                                                             | . 243 |
| A.1.19.5  | ToolArea                                                                   | . 243 |
| A.1.19.6  | ToolDeleted                                                                | . 243 |
| A.1.19.7  | ToolDeleteBusy                                                             | 243   |
| A.1.19.8  | ErrorInfo                                                                  | 244   |
| A.2       | Ausführliche Beschreibung von OPC UA-Ereignissen, -Methoden und -Variablen | 244   |
| A.2.1     | OPC UA Advanced-Ereignisse                                                 | 244   |
| A.2.1.1   | Übersicht                                                                  | 244   |
| A.2.1.2   | OPC UA Advanced-Ereignisse abonnieren                                      | 245   |
| A.2.1.3   | Attribute von BaseEventType                                                | 245   |
| A.2.1.4   | Machine                                                                    | 247   |
| A.2.1.5   | ToolManagement                                                             | 253   |
| A.2.1.6   | WorkpieceCarrier                                                           | 267   |
| A.2.1.7   | Fehlernummern                                                              | 275   |
| A.2.1.8   | Beispiel für Werkzeugdaten-String                                          | 278   |
| A.2.2     | Methoden und Variablen von OPC UA Advanced                                 | 279   |
| A.2.2.1   | Übersicht                                                                  | 279   |
| A.2.2.2   | Maschine                                                                   | 280   |
| A.2.2.3   | RegisterAdvHost                                                            | 284   |
| A.2.2.4   | ToolManagement                                                             | 285   |
| A.2.2.5   | Werkstückträger                                                            | 296   |
| Index     |                                                                            | 303   |

## Einleitung

## 1.1 Über SINUMERIK

Von einfachen standardisierten CNC-Maschinen bis hin zu modularen Premium-Maschinenkonzepten – die CNC-Steuerungen SINUMERIK bieten für jedes Maschinenkonzept die passende Lösung. Ob Einzelteil- oder Massenfertigung, einfache oder komplexe Werkstücke – SINUMERIK ist die hochproduktive Automatisierungslösung durchgängig für alle Fertigungsbereiche. Vom Muster- und Werkzeugbau über den Formenbau bis zur Großserienfertigung.

Für weitere Informationen besuchen Sie unsere Internetseite zu SINUMERIK (<u>https://www.siemens.de/sinumerik</u>).

## 1.2 Über diese Dokumentation

#### Inhalt

Dieses Projektierungshandbuch enthält alle Informationen, die Sie zur professionellen Nutzung und Konfiguration des SINUMERIK OPC UA Servers benötigen. Der SINUMERIK OPC UA Server bietet die Möglichkeit, über OPC UA mit SINUMERIK zu kommunizieren.

Dazu gehören folgende Funktionalitäten:

- Kundenspezifische Objektmodelle (CSOM)
- Lesen, Schreiben und Abonnieren von SINUMERIK-Variablen
- Ereignisbasierte Bereitstellung von SINUMERIK-Alarmen und -Meldungen von HMI, NC und PLC.
- OPC UA Advanced für Maschinenzustand, Werkzeugverwaltung und Produktionsdialog.

#### Gültigkeit des Handbuchs

#### Hinweis

#### Hardware-Kompatibilität

Beachten Sie bitte, dass dieses Handbuch lediglich die Kommunikation über den SINUMERIK OPC UA Server mit einer **Steuerung SINUMERIK 828D mit einer PU.5** beschreibt.

Wenn Sie eine Steuerung SINUMERIK 828D mit einem anderen/älteren PPU- oder PU-Typ haben, lesen Sie bitte Projektierungshandbuch SINUMERIK 840Dsl/828D SINUMERIK Access MyMachine /OPC UA (<u>https://support.industry.siemens.com/cs/ww/en/view/109807257</u>) im Internet. 1.2 Über diese Dokumentation

#### Zielgruppe

Die vorliegende Dokumentation wendet sich an Inbetriebnehmer, Werkzeugmaschinen-Hersteller, Planer und Anlagenbetreiber. Die Druckschrift beschreibt ausführlich die für den Inbetriebnehmer notwendigen Sachverhalte zum Einrichten der Software SINUMERIK Access MyMachine/OPC UA.

#### Standardumfang

In der vorliegenden Dokumentation ist die Funktionalität des Standardumfangs beschrieben. Dieser kann vom Umfang der Funktionalitäten des gelieferten Systems abweichen. Die Funktionalitäten des gelieferten Systems entnehmen Sie ausschließlich den Bestellunterlagen.

Im System können weitere, in dieser Dokumentation nicht erläuterte Funktionen ablauffähig sein. Es besteht jedoch kein Anspruch auf diese Funktionen bei der Neulieferung bzw. im Servicefall.

Diese Dokumentation kann aus Gründen der Übersichtlichkeit nicht sämtliche Detailinformationen zu allen Typen des Produkts enthalten. Ferner kann diese Dokumentation nicht jeden möglichen Fall der Aufstellung, des Betriebs und der Instandhaltung berücksichtigen.

Durch den Maschinenhersteller vorgenommene Ergänzungen oder Änderungen am Produkt dokumentiert der Maschinenhersteller.

#### Webseiten Dritter

Dieses Dokument kann Hyperlinks auf Webseiten Dritter enthalten. Siemens übernimmt für die Inhalte dieser Webseiten weder eine Verantwortung noch macht Siemens sich diese Webseiten und ihre Inhalte zu eigen. Siemens kontrolliert nicht die Informationen auf diesen Webseiten und ist auch nicht für die dort bereitgehaltenen Inhalte und Informationen verantwortlich. Das Risiko für deren Nutzung trägt der Nutzer.

## 1.3 Dokumentation im Internet

### 1.3.1 Dokumentationsübersicht SINUMERIK ONE

Eine umfangreiche Dokumentation zu den Funktionen von SINUMERIK ONE ab der Version 6.13 finden Sie unter Dokumentationsübersicht SINUMERIK ONE (<u>https://support.industry.siemens.com/cs/ww/de/view/109768483</u>).

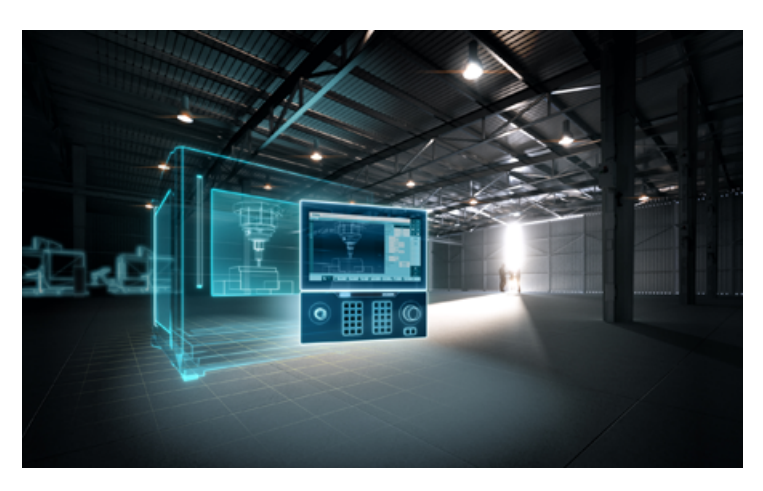

Sie haben die Möglichkeit, die Dokumente anzuzeigen oder im PDF- und HTML5-Format herunterzuladen.

Die Dokumentation ist in folgende Kategorien unterteilt:

- Anwender: Bedienung
- Anwender: Programmierung
- Hersteller/Service: Funktionen
- Hersteller/Service: Hardware
- Hersteller/Service: Projektieren/Inbetriebnahme
- Hersteller/Service: Safety Integrated
- Information und Training
- Hersteller/Service: SINAMICS

#### 1.3.2 Dokumentationsübersicht SINUMERIK Bedienkomponenten

Eine umfangreiche Dokumentation zu den SINUMERIK Bedienkomponenten finden Sie unter Dokumentationsübersicht SINUMERIK Bedienkomponenten (<u>https://support.industry.siemens.com/cs/ww/de/view/109783841</u>).

Sie haben die Möglichkeit, die Dokumente anzuzeigen oder im PDF- und HTML5-Format herunterzuladen.

#### Einleitung

1.5 mySupport-Dokumentation

Die Dokumentation ist in folgende Kategorien unterteilt:

- Operator Panels
- Maschinensteuertafeln
- Machine Push Button Panel
- Bedienhandgerät / Mini-Bedienhandgeräte
- Weitere Bedienkomponenten

Eine Übersicht über die wichtigsten Dokumente, Einträge und Links zu SINUMERIK finden Sie hier: SINUMERIK Übersicht -Themenseite (<u>https://support.industry.siemens.com/cs/document/109766201/sinumerik-ein-%C3%BCberblick-der-wichtigsten-dokumente-und-links?lc=de-ww</u>).

## 1.4 Feedback zur technischen Dokumentation

Bei Fragen, Anregungen oder Korrekturen zu der im Siemens Industry Online Support veröffentlichten technischen Dokumentation nutzen Sie den Link "Feedback geben" am Ende eines Beitrags.

## 1.5 mySupport-Dokumentation

Mit dem webbasierten System "mySupport-Dokumentation" können Sie Ihre Dokumentation auf Basis der Siemens-Inhalte individuell zusammenstellen und für die eigene Maschinendokumentation anpassen.

Sie starten die Anwendung über die Kachel "Meine Dokumentation" auf der mySupport-Startseite (<u>https://support.industry.siemens.com/cs/ww/de/my</u>):

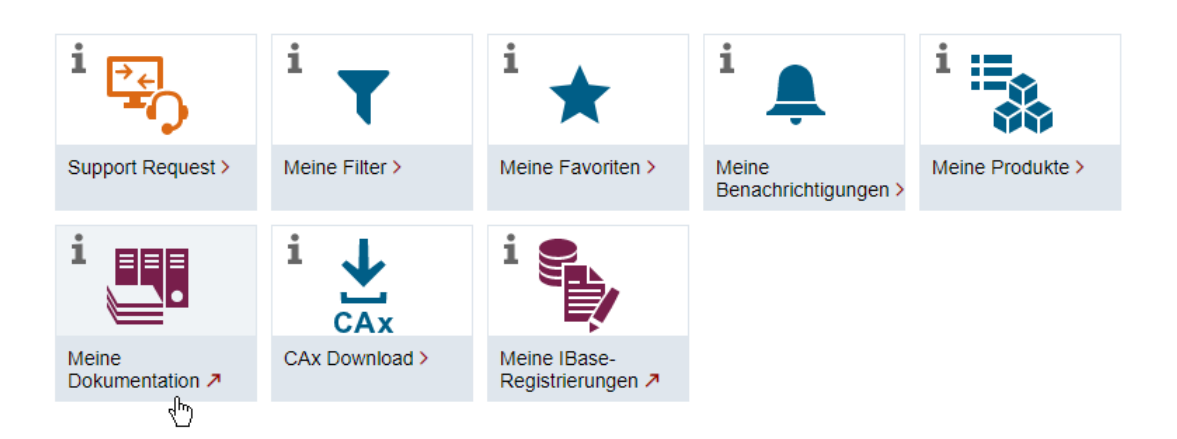

#### mySupport Links und Tools

Der Export des konfigurierten Handbuchs ist im RTF-, PDF- oder XML-Format möglich.

#### Hinweis

Siemens-Inhalte, die die Anwendung mySupport-Dokumentation unterstützen, erkennen Sie am Vorhandensein des Links "Konfigurieren".

## 1.6 Service und Support

#### **Produkt-Support**

Weitere Informationen zum Produkt finden Sie im Internet: Produkt-Support (<u>https://support.industry.siemens.com/cs/ww/de/</u>) Unter dieser Adresse finden Sie Folgendes:

- Aktuelle Produkt-Informationen (Produktmitteilungen)
- FAQ (häufig gestellte Fragen)
- Handbücher
- Downloads
- Newsletter mit den neuesten Informationen zu Ihren Produkten
- Forum zum weltweiten Informations- und Erfahrungsaustausch für Anwender und Spezialisten
- Ansprechpartner vor Ort über unsere Ansprechpartner-Datenbank (→ "Kontakt")
- Informationen über Vor-Ort Service, Reparaturen, Ersatzteile und vieles mehr (→ "Field Service")

#### **Technischer Support**

Landesspezifische Telefonnummern für technische Beratung finden Sie im Internet unter der Adresse (<u>https://support.industry.siemens.com/cs/ww/de/sc/4868</u>) im Bereich "Kontakt".

Um eine technische Frage zu stellen, nutzen Sie das Online-Formular im Bereich "Support Request".

#### Schulungen

Unter folgender Adresse (<u>https://www.siemens.de/sitrain</u>) finden Sie Informationen zu SITRAIN. SITRAIN bietet Trainingsangebote für Siemens-Produkte, Systeme und Lösungen im Bereich Antriebs- und Automatisierungstechnik. 1.7 OpenSSL

#### Siemens-Support für unterwegs

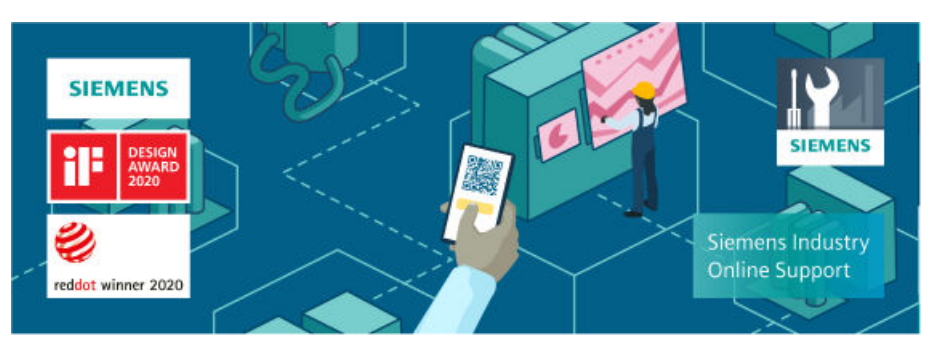

Mit der preisgekrönten App "Industry Online Support" haben Sie jederzeit und überall Zugang zu über 300.000 Dokumenten der Siemens Industry-Produkte. Die App unterstützt Sie unter anderem in folgenden Einsatzfeldern:

- Lösen von Problemen bei einer Projektumsetzung
- Fehlerbehebung bei Störungen
- Erweiterung oder Neuplanung einer Anlage

Außerdem haben Sie Zugang zum Technical Forum und weiteren Beiträgen, die von unseren Experten für Sie erstellt werden:

- FAQ (häufig gestellte Fragen)
- Anwendungsbeispiele
- Handbücher
- Zertifikate
- Produktmitteilungen und viele andere

Die App "Industry Online Support" ist für Apple iOS und Android verfügbar.

## 1.7 OpenSSL

#### Verwendung von OpenSSL

Dieses Produkt kann folgende Software enthalten:

- Software, die durch das OpenSSL-Projekt für die Nutzung innerhalb des OpenSSL-Toolkits entwickelt wurde
- Von Eric Young erstellte kryptografische Software.
- Von Eric Young entwickelte Software

Weitere Informationen finden Sie im Internet:

- OpenSSL (<u>https://www.openssl.org</u>)
- Cryptsoft (<u>https://www.cryptsoft.com</u>)

#### 1.8 Einhaltung der Datenschutz-Grundverordnung

## 1.8 Einhaltung der Datenschutz-Grundverordnung

Siemens beachtet die Grundsätze des Datenschutzes, insbesondere die Gebote der Datenminimierung (privacy by design).

Für die SINUMERIK Operate bedeutet dies:

Das Produkt verarbeitet/speichert die folgenden personenbezogenen Daten:

- Vollständiger Name (optional)
- Benutzername + Passwort
- Benutzer-ID
- IP-Adresse
- Sicherheitsereignisse
- Zeitstempel

Es handelt sich nicht um Daten der Privat- oder Intimsphäre.

Die obigen Daten sind für die Anmeldung von Benutzern erforderlich. Die Datenspeicherung ist angemessen und auf das Notwendige beschränkt, da sie zur Identifizierung der berechtigten Bediener unerlässlich sind. (Obligatorisch sind hier: Benutzername + Passwort. Der vollständige Name ist optional.)

Die vorgenannten Daten können nicht anonymisiert oder pseudonymisiert gespeichert werden, da sonst der Zweck der Identifizierung des Bedienungspersonals nicht erreicht werden kann.

Unser Produkt sieht keine automatische Löschung der oben genannten Daten vor. Die Daten und Archive können von autorisiertem Personal manuell gelöscht werden.

Die obigen Daten sind durch branchenübliche Sicherheitsmechanismen nach dem neuesten Stand der Technik gegen den Verlust von Integrität und Vertraulichkeit geschützt.

1.8 Einhaltung der Datenschutz-Grundverordnung

## 2.1 Grundlegende Sicherheitshinweise

#### 2.1.1 Allgemeine Sicherheitshinweise

#### 🕂 WARNUNG

#### Lebensgefahr bei Nichtbeachtung von Sicherheitshinweisen und Restrisiken

Bei Nichtbeachtung der Sicherheitshinweise und Restrisiken in der zugehörigen Hardware-Dokumentation können Unfälle mit schweren Verletzungen oder Tod auftreten.

- Halten Sie die Sicherheitshinweise der Hardware-Dokumentation ein.
- Berücksichtigen Sie bei der Risikobeurteilung die Restrisiken.

### MARNUNG

#### Fehlfunktionen der Maschine infolge fehlerhafter oder veränderter Parametrierung

Durch fehlerhafte oder veränderte Parametrierung können Fehlfunktionen an Maschinen auftreten, die zu Körperverletzungen oder Tod führen können.

- Schützen Sie die Parametrierung vor unbefugtem Zugriff.
- Beherrschen Sie mögliche Fehlfunktionen durch geeignete Maßnahmen, z. B. NOT-HALT oder NOT-AUS.

#### 2.1.2 Gewährleistung und Haftung für Applikationsbeispiele

Applikationsbeispiele sind unverbindlich und erheben keinen Anspruch auf Vollständigkeit hinsichtlich Konfiguration und Ausstattung sowie jeglicher Eventualitäten. Applikationsbeispiele stellen keine kundenspezifischen Lösungen dar, sondern bieten lediglich Hilfestellung bei typischen Aufgabenstellungen.

Als Anwender sind Sie für den sachgemäßen Betrieb der beschriebenen Produkte selbst verantwortlich. Applikationsbeispiele entheben Sie nicht der Verpflichtung zu sicherem Umgang bei Anwendung, Installation, Betrieb und Wartung.

#### 2.1.3 Cybersecurity-Hinweise

Siemens bietet Produkte und Lösungen mit Industrial Cybersecurity-Funktionen an, die den sicheren Betrieb von Anlagen, Systemen, Maschinen und Netzwerken unterstützen.

#### 2.1 Grundlegende Sicherheitshinweise

Um Anlagen, Systeme, Maschinen und Netzwerke gegen Cyber-Bedrohungen zu sichern, ist es erforderlich, ein ganzheitliches Industrial Cybersecurity-Konzept zu implementieren (und kontinuierlich aufrechtzuerhalten), das dem aktuellen Stand der Technik entspricht. Die Produkte und Lösungen von Siemens formen einen Bestandteil eines solchen Konzepts.

Die Kunden sind dafür verantwortlich, unbefugten Zugriff auf ihre Anlagen, Systeme, Maschinen und Netzwerke zu verhindern. Diese Systeme, Maschinen und Komponenten sollten nur mit dem Unternehmensnetzwerk oder dem Internet verbunden werden, wenn und soweit dies notwendig ist und nur wenn entsprechende Schutzmaßnahmen (z.B. Firewalls und/oder Netzwerksegmentierung) ergriffen wurden.

Weiterführende Informationen zu möglichen Schutzmaßnahmen im Bereich Industrial Cybersecurity finden Sie unter:

https://www.siemens.com/cybersecurity-industry

Die Produkte und Lösungen von Siemens werden ständig weiterentwickelt, um sie noch sicherer zu machen. Siemens empfiehlt ausdrücklich, Produkt-Updates anzuwenden, sobald sie zur Verfügung stehen und immer nur die aktuellen Produktversionen zu verwenden. Die Verwendung veralteter oder nicht mehr unterstützter Versionen kann das Risiko von Cyber-Bedrohungen erhöhen.

Um stets über Produkt-Updates informiert zu sein, abonnieren Sie den Siemens Industrial Cybersecurity RSS Feed unter: https://www.siemens.com/cert

Weitere Informationen finden Sie im Internet:

Projektierungshandbuch Industrial Security (<u>https://support.industry.siemens.com/cs/ww/de/</u>view/108862708)

## MARNUNG

#### Unsichere Betriebszustände durch Manipulation der Software

Manipulationen der Software, z. B. Viren, Trojaner oder Würmer, können unsichere Betriebszustände in Ihrer Anlage verursachen, die zu Tod, schwerer Körperverletzung und zu Sachschäden führen können.

- Halten Sie die Software aktuell.
- Integrieren Sie die Automatisierungs- und Antriebskomponenten in ein ganzheitliches Industrial Cybersecurity-Konzept der Anlage oder Maschine nach dem aktuellen Stand der Technik.
- Berücksichtigen Sie bei Ihrem ganzheitlichen Industrial Cybersecurity-Konzept alle eingesetzten Produkte.
- Schützen Sie die Dateien in Wechselspeichermedien vor Schadsoftware durch entsprechende Schutzmaßnahmen, z. B. Virenscanner.
- Prüfen Sie beim Abschluss der Inbetriebnahme alle cybersecurity-relevanten Einstellungen.

## 2.2 OPC UA Sicherheitshinweise

#### ACHTUNG

#### Zugriffsrechte für SINUMERIK-Daten

OPC UA bietet Schreib-/Lesezugriff auf Daten in SINUMERIK. Dieser Zugriff kann auch sicherheitsrelevante Daten betreffen.

• Durch benutzerbezogene Lese- und Schreibrechte oder durch Verwendung eines eigenen Objektmodells und Deaktivierung des SINUMERIK-Namespace kann der Zugriff auf Daten in SINUMERIK eingeschränkt werden. Siehe Kapitel Benutzerverwaltung (Seite 105), insbesondere Kapitel "Liste von Zugriffsrechten".

#### Hinweis

#### Kommunikation und Systemperformance

Bitte beachten Sie, dass es sich bei dem OPC UA Server nicht um einen echtzeitfähigen Prozess handelt, der, je nach Anforderungen durch den Client, im SINUMERIK-System eine entsprechende Kommunikationslast erzeugt. Erhöhte Kommunikationslast kann Rückwirkungen auf die Systemperformance haben.

Die Systemlast der SINUMERIK kann sich mit unterschiedlichen Teileprogrammen ändern.

Eine hohe Systemlast kann Rückwirkungen auf die Kommunikationsperformance haben.

#### Hinweis

#### Zugriffsrechte zur Änderung des Bilds "Maschinenbauer"

- Zugriffsstufe "Hersteller": In der Rolle "Maschinenbauer" sind alle Softkeys aktiviert.
- Zugriffsstufe "Service": In der Rolle "Maschinenbauer" können Sie über die Softkeys "Einstellung", "Zertifikate", "Modell" und "Authentifizierung" keine Einstellungen ändern.

2.2 OPC UA Sicherheitshinweise

## **Getting Started**

## 3.1 Allgemeine Beschreibung

#### Einheitlicher Standard für den Datenaustausch

"Industrie 4.0" steht für die intensive Nutzung, Auswertung und Analyse von Daten aus der Produktion in IT-Systemen der Unternehmensebene. Heute schon erfassen SPS-Programme zahlreiche Daten der Produktions- und Prozessebene (Druckwerte, Temperaturen, Zählerstände) und stellen sie Systemen der Unternehmensebene zur Verfügung, um zum Beispiel die Produktqualität zu erhöhen. Mit Industrie 4.0 wird zukünftig der Datenaustausch zwischen der Produktions- und Unternehmensebene noch sehr viel stärker zunehmen. Eine Voraussetzung für das Gelingen von Industrie 4.0 ist allerdings ein einheitlicher Standard zum Datenaustausch.

Der Standard **OPC UA (Unified Architecture)** ist dank seiner Unabhängigkeit von bestimmten Betriebssystemen, seinem sicheren Übertragungsverfahren und der semantischen Beschreibung der Daten für den ebenen-übergreifenden Datenaustausch besonders geeignet. OPC UA stellt nicht nur Daten bereit, sondern auch Informationen zu den Daten (z. B. Datentypen). Damit wird ein maschineninterpretierbarer Zugriff auf die Daten möglich.

#### 3.1.1 SINUMERIK OPC UA Server

Der SINUMERIK OPC UA Server bietet eine Kommunikationsschnittstelle mit einem herstellerunabhängigen Standard. Über diese Kommunikationsschnittstelle können die Informationen auf SINUMERIK-Steuerungen mit einem OPC UA Client ausgetauscht werden.

Der Client ist kein Bestandteil von SINUMERIK und ist entweder Teil einer Standard-Software oder kann als Teil individueller Software entwickelt werden. Zu diesem Zweck wird ein Stack von der OPC Foundation zum Download bereitgestellt.

Manche Hersteller bieten ein SDK (Software Development Kit) an, das zur Entwicklung eines OPC UA Clients verwendet werden kann.

## 3.2 Funktionen

Der SINUMERIK OPC UA Server bietet die Möglichkeit, mit SINUMERIK über OPC UA zu kommunizieren. Der Server unterstützt die folgenden Funktionalitäten der OPC UA-Spezifikation:

- Lesen, Schreiben und Abonnieren von SINUMERIK-Variablen (NC, PLC) (siehe Kapitel Variablenzugriff (Seite 122))
- Übergabe von Teileprogrammen (siehe Kapitel Dateisystem (Seite 150))
- Unterstützung für Datei- und Ordnerobjekte

3.2 Funktionen

- Ereignisbasierte Bereitstellung von SINUMERIK-Alarmen und -Meldungen von HMI, NC und PLC (siehe Kapitel Warnmeldungen (Seite 134))
- Methoden für die Auswahl von Teileprogrammen des NC-Dateisystems und externem Speicher (siehe Kapitel Select (Seite 161)) und Methoden für die Werkzeugverwaltung (siehe Kapitel Werkzeugverwaltung (Seite 166))
- Für Alarme und Warnmeldungen werden mehrere Sprachen unterstützt.
- Der OPC UA Server unterstützt kundenspezifische Objektmodelle (siehe Kapitel Kundenspezifisches Objektmodell (CSOM) (Seite 55)).
- Der OPC UA Server unterstützt OPC UA Advanced-Funktionalitäten wie Palettenhandling oder Werkzeugverwaltung mit CNC-Steuerungen in Ihrem Fertigungssystem (siehe Kapitel OPC UA Advanced (Seite 175)).

#### Sicherheitseinstellungen

Der Server bietet die Möglichkeit, unverschlüsselt oder verschlüsselt zu kommunizieren. Folgende Optionen stehen zur Verfügung:

- Keine
- 128 Bit Sign (Aes128Sha256RsaOaep)
- 128 Bit Sign & Encrypt (Aes128Sha256RsaOaep)
- 256 Bit Sign (Aes256Sha256RsaPss)
- 256 Bit Sign & Encrypt (Aes256Sha256RsaPss)
- 256 Bit Sign (Basic256Sha256)
- 256 Bit Sign & Encrypt (Basic256Sha256)

Veraltete Sicherheitsrichtlinien:

- 128 Bit Sign (Basic128 (RSA15))
- 128 Bit Sign & Encrypt (Basic128 (RSA15))
- 256 Bit Sign (Basic256)
- 256 Bit Sign & Encrypt (Basic256)

#### Hinweis

Diese veralteten Sicherheitsrichtlinien werden wahrscheinlich in Zukunft entfernt; daher wird ihre Verwendung nicht empfohlen.

#### ACHTUNG

#### Sicherheitsrisiko durch keine oder schwache Verschlüsselung

Während Betriebsprozessen ist aus Sicherheitsgründen immer eine verschlüsselte Kommunikation zu verwenden.

Der SINUMERIK OPC UA Server bietet darüber hinaus die Möglichkeit zur Benutzerverwaltung, sodass jedem Benutzer individuelle Zugriffsrechte zugewiesen werden können (siehe Kapitel Benutzerverwaltung (Seite 105)).

## 3.3 Systemkonfiguration

#### Möglichkeiten für den Zugriff auf den Server

Die Möglichkeiten für den Zugriff auf den Server variieren je nach dem SINUMERIK-System. Die folgende Tabelle zeigt die Abhängigkeiten der SINUMERIK-Systeme:

| SINUMERIK-<br>Systeme | Zugriffsmöglichkeit                                                    |                                                                                                    |
|-----------------------|------------------------------------------------------------------------|----------------------------------------------------------------------------------------------------|
| SINUMERIK<br>ONE      | Der OPC UA Server er<br>ausgeführt. Aus diese<br>rate wird auf der NCU | fordert SINUMERIK Operate und wird im selben Zielsystem wie SINUMERIK Operate<br>m Grund hängt die Systemkonfiguration davon ab, ob ein Thin-Client (SINUMERIK Ope-<br>ausgeführt) oder ein IPC mit Windows-Betriebssystem verwendet wird.                                                                                         |
|                       | Thin-Client                                                            | Wenn ein Thin-Client verwendet wird, kann nach erfolgreicher Lizenzierung und Aktivierung über die X120- und X130-Schnittstelle der NCU auf den OPC UA Server zugegriffen werden.                                                                                                    |
|                       | IPC                                                                    | Wird ein IPC verwendet, ist der OPC UA Server nach erfolgreicher Lizenzierung und<br>Aktivierung über die Schnittstellen "eth1" und "eth2" des IPC zugänglich. In diesem Fall<br>ist der Zugriff auf den OPC UA Server weder über die "eth3"-Schnittstelle des IPC noch<br>über die X120- oder X130-Schnittstelle der NCU möglich. |

#### Anwendungsszenario

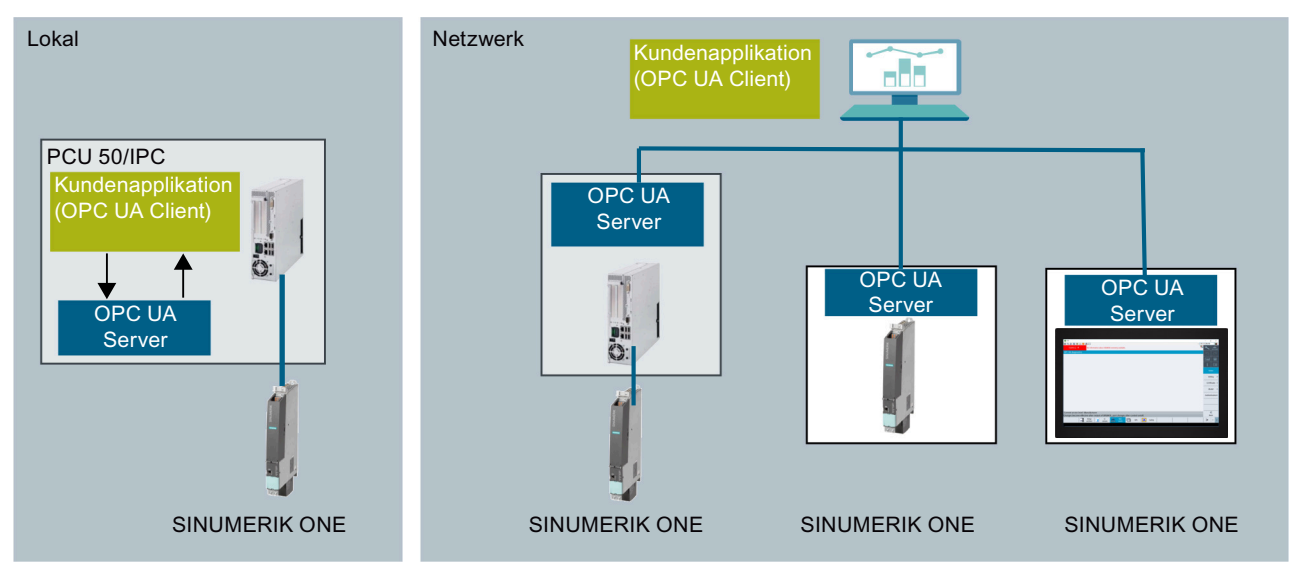

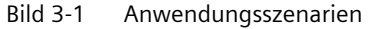

3.5 Unterstützte OPC UA-Profile und Konformitätseinheiten

## 3.4 Kompatibilität der OPC UA Server-Version und der Versionen der CNC-Software

Daher sind nachstehend aufgeführte OPC UA Server-Versionen nur mit folgenden Versionen von SINUMERIK ONE Operate kompatibel:

| OPC UA Server-Version | Version SINUMERIK ONE Operate      |
|-----------------------|------------------------------------|
| 3.1                   | 6.14                               |
| 3.1 SP1               | 6.15                               |
| 4.0                   | 6.20, 6.15                         |
| 4.0 SP1               | 6.21, 6.20, 6.15                   |
| 4.1                   | 6.22, 6.21, 6.20, 6.15             |
| 4.1 SP1               | 6.23, 6.22, 6.21, 6.20, 6.15       |
| 4.2                   | 6.24, 6.23, 6.22, 6.21, 6.20, 6.15 |

## 3.5 Unterstützte OPC UA-Profile und Konformitätseinheiten

In der Regel unterstützt eine OPC UA-Anwendung oder ein OPC UA-Gerät nicht den gesamten Funktionsumfang von OPC UA. Ein OPC UA Server auf einem Embedded System kann z. B. keine Subscriptions unterstützen oder Änderungen im eigenen Adressraum verfolgen.

Auch bei den Clients gibt es Unterschiede im Funktionsumfang.

Um die Unterschiede verwalten und transparent machen zu können, wurden für OPC UA Profile eingeführt.

Einfach ausgedrückt, definieren Profile die Funktionalität einer OPC UA-Anwendung.

Weitere Details und Beschreibungen zu den Profilen und Facetten finden Sie unter https:// profiles.opcfoundation.org/v104/reporting/.

#### Struktur der OPC UA-Funktionalität

Die kleinste Funktionseinheit in OPC UA ist eine Konformitätseinheit (Conformance Unit). Konformitätseinheiten definieren eine überschaubare Menge von Funktionen, die gemeinsam genutzt werden und daher als Einheit mit einem Konformitätstestwerkzeug geprüft werden.

Mehrere Konformitätseinheiten können zu einer Facette zusammengefasst werden. Eine Facette ist eine benannte Gruppierung verwandter Konformitätseinheiten, um die Listen der unterstützten Konformitätsklassen übersichtlicher zu gestalten. Facetten definieren bestimmte Aspekte eines Servers, z. B. die Unterstützung von Ereignis-Subscriptions. Konformitätseinheiten und Facetten zusammen bilden ein "Full-Featured"-Profil. Ein OPC UA Server muss mindestens ein "Full-Featured"-Profil unterstützen. Dieses Profil muss mit allen enthaltenen Konformitätseinheiten implementiert werden, damit es zertifiziert werden kann.

Eine OPC UA-Anwendung kann auch mehrere Profile unterstützen, und ein Profil kann wiederum andere Profile umfassen.

Das folgende Bild zeigt die Interaktion der Profile, Facetten und Konformitätseinheiten.

3.5 Unterstützte OPC UA-Profile und Konformitätseinheiten

| OPC UA application / device  |                                                                  |
|------------------------------|------------------------------------------------------------------|
| OPC UA Application Profile 1 | Additionally supported Conformance<br>Units/facets<br>(optional) |
| Conformance Unit y           | Conformance Unit f                                               |
|                              | Conformance Unit g                                               |
| Facet n 2                    | Facet m                                                          |
| Conformance Unit a           |                                                                  |
| Conformance Unit b           | Conformance Unit d                                               |
| Conformance Unit c           | Conformance Unit e                                               |

Bild 3-2 Aufbau von OPC UA-Profilen

#### Profile auf Laufzeit prüfen

Während des Verbindungsaufbaus tauschen OPC UA Clients und OPC UA Server ihre Liste der unterstützten und verwendeten Profile aus. Dieser Mechanismus ermöglicht es den Anwendungen zu prüfen, ob die erforderlichen Funktionen vom Kommunikationspartner bereitgestellt werden.

#### Unterstützte OPC UA-Profile

SINUMERIK OPC UA unterstützt die "Embedded 2017 UA Server Profiles" (obligatorische Konformitätseinheiten) wie in der folgenden Tabelle dargestellt.

| Konformitätsgruppe  | Konformitätseinheit     |
|---------------------|-------------------------|
| Address Space Model | Address Space Atomicity |
|                     | Address Space Base      |
| Attribute Services  | Attribute Read          |
|                     | Attribute Write Index   |
|                     | Attribute Write Values  |

### Getting Started

3.5 Unterstützte OPC UA-Profile und Konformitätseinheiten

| Konformitätsgruppe      | Konformitätseinheit                              |
|-------------------------|--------------------------------------------------|
| Base Information        | Base Info Core Structure                         |
|                         | Base Info Custom Type System                     |
|                         | Base Info Diagnostics                            |
|                         | Base Info Engineering Units                      |
|                         | Base Info GetMonitoredItems Method               |
|                         | Base Info OptionSet                              |
|                         | Base Info Placeholder Modelling Rules            |
|                         | Base Info ResendData Method                      |
|                         | Base Info ValueAsText                            |
|                         | Base Info Server Capabilities                    |
|                         | Base Info Type System                            |
| Discovery Services      | Discovery Get Endpoints                          |
|                         | Discovery Find Servers Self                      |
| Monitored Item Services | Monitor Basic                                    |
|                         | Monitor Items 2                                  |
|                         | Monitor Items 10                                 |
|                         | Monitor Items 100                                |
|                         | Monitor QueueSize_1                              |
|                         | Monitor MinQueueSize_02                          |
|                         | Monitor Value Change                             |
|                         | Monitor Items Deadband Filter                    |
|                         | Monitor Triggering                               |
| Security                | Security None                                    |
|                         | Security User Name Password                      |
|                         | Security Certificate Validation                  |
|                         | Security None CreateSession ActivateSession      |
|                         | Security None CreateSession ActivateSession 1.01 |
|                         | Security Basic 256Sha256                         |
|                         | Security Aes128-Sha256-RsaOaep                   |
|                         | Security Aes256-Sha256-RsaPss                    |
|                         | Security Administration                          |
|                         | Security Encryption Required                     |
|                         | Security Signing Required                        |
|                         | Security Default ApplicationInstanceCertificate  |
| Session Services        | Session Minimum 1                                |
|                         | Session Minimum 2 Parallel                       |
|                         | Session General Service Behaviour                |
|                         | Session Base                                     |

#### 3.6 Referenz zur OPC UA-Spezifikation

| Konformitätsgruppe    | Konformitätseinheit                 |
|-----------------------|-------------------------------------|
| Subscription Services | Subscription Basic                  |
|                       | Subscription Publish Discard Policy |
|                       | Subscription Minimum 1              |
|                       | Subscription Minimum 02             |
|                       | Subscription Publish Min 02         |
|                       | Subscription Publish Min 05         |
| View Services         | View Basic                          |
|                       | View Minimum Continuation Point 01  |
|                       | View RegisterNodes                  |
|                       | View TranslateBrowsePath            |

## 3.6 Referenz zur OPC UA-Spezifikation

Der SINUMERIK OPC UA Server basiert auf der Spezifikation der OPC Foundation (<u>https://opcfoundation.org/</u>) 1.04.

### Getting Started

3.6 Referenz zur OPC UA-Spezifikation

## **OPC UA Server einrichten**

## 4.1 Voraussetzungen

#### ACHTUNG

#### Schutz gegen Sicherheitsrisiken

Um Industrieanlagen umfassend vor Cyber-Angriffen von innen und außen zu schützen, muss auf allen Ebenen gleichzeitig angesetzt werden (von der Betriebs- bis zur Feldebene, von der Zutrittskontrolle bis zum Kopierschutz). Wenden Sie daher vor der Einrichtung des OPC UA Servers das Schutzkonzept "Defense in Depth" an, um Sicherheitsrisiken in Ihrer Umgebung zu vermeiden.

Stellen Sie insbesondere sicher, das Unternehmensnetzwerk nicht ohne geeignete Schutzmaßnahmen mit dem Internet zu verbinden.

**Weitere Informationen** zum Defense-in-Depth-Konzept, zu Schutzmaßnahmen und Industrial Security im Allgemeinen finden Sie im Projektierungshandbuch Industrial Security (<u>https://support.industry.siemens.com/cs/de/de/view/108862708</u>).

#### Voraussetzungen

- OPC UA Server erfordert SINUMERIK Operate.
- Der OPC UA Server erfordert eine elektronische Lizenz für OPC UA (6FC5800-0BP67-0Yx0).
- Stellen Sie sicher, dass die HMI-Uhrzeit richtig eingestellt ist, da dies eine Voraussetzung für die verschlüsselte Kommunikation ist.

## 4.2 Option OPC UA

#### **Option setzen**

1. Setzen Sie die Option "Access MyMachine / OPC UA" über den Bedienbereich "Inbetriebnahme > Lizenzen".

| 8086 🕂 🤤 Test- und Vorführmaschine                                      |         |            |         |
|-------------------------------------------------------------------------|---------|------------|---------|
| Lizenzierung: alle Optionen                                             |         |            | na      |
| Option                                                                  | gesetzt | lizenziert |         |
| DXF-Reader<br>6FC5800-0BP56-0Yx0 / MCS413                               |         |            |         |
| Interpolations Drehen<br>6FC5800-0BP57-0Yx0                             |         |            | i 🗔     |
| Run MyHMI /3GL<br>6FC5800-0BP60-0Yx0 / MCS111                           |         |            |         |
| Run MyHMI /WinCC<br>6FC5800-0BP61-0Yx0 / MCS116                         |         |            |         |
| Run MyScreens<br>6FC5800-0BP64-0Yx0                                     |         |            |         |
| Access MyMachine /OPC UA<br>6FC5800-0BP67-0Yx0 / MCS314                 |         |            |         |
| SIMATIC ProDiag S7-1500 für WinCC<br>6FC5800-0BP68-0Yx0                 |         |            | Suchen  |
| SIMATIC ProDiag S7-1500 für WinCC Unified Runtime<br>6FC5800-0BP68-1Yx0 |         |            |         |
| Optimize MyProgramming /3D Scanner<br>6FC5800-0BP70-0Yx0 / MCS521       |         |            |         |
| Run MyRobot /Handling<br>6FC5800-0BP72-0Yx0 / MCS119                    |         |            | Approx  |
| Abarbeiten vom externen Speicher (EES)<br>6FC5800-0BP75-0Yx0 / MCS511   |         |            | Weiter- |
|                                                                         |         |            | suchen  |
|                                                                         |         |            |         |

Bild 4-1 Optionen setzen

## 4.3 Inbetriebnahme

#### HMI-Uhrzeit prüfen

Stellen Sie sicher, dass die HMI-Uhrzeit richtig eingestellt ist, da dies eine Voraussetzung für die verschlüsselte Kommunikation ist.

#### Hinweis

Das für die sichere OPC-UA-Kommunikation benötigte Zertifikat wird beim ersten Hochlauf automatisch erzeugt. Der Gültigkeitsbeginn des Zertifikats wird dabei auf das aktuelle Datum gesetzt. Der Gültigkeitszeitraum beträgt 20 Jahre.

Wenn die Systemzeit der SINUMERIK nachträglich geändert wird, sodass sie außerhalb des Gültigkeitszeitraums liegt, funktioniert die sichere OPC-UA-Kommunikation nicht (BadCertificateTimeInvalid).

Das Zertifikat kann auch manuell geändert werden (siehe Beschreibung in Kapitel Handhabung von Zertifikaten (Seite 38)).

### **OPC-UA-Konfigurationsdialog ausführen**

- 1. Starten Sie den OPC-UA-Konfigurationsdialog über den Bedienbereich "Inbetriebnahme > Netzwerk".
- 2. Drücken Sie den Softkey "OPC UA".

3. Drücken Sie den Softkey "Einstellung". Das Dialogfeld "Einstellungen des OPC UA Servers" wird angezeigt. Drücken Sie den Softkey "Ändern". Nehmen Sie die erforderlichen Einstellungen für die Verbindung und Aktivierung vor.

| Einstellungen des OPC UA Servers                      |                                                                                                    | 0            |   |
|-------------------------------------------------------|----------------------------------------------------------------------------------------------------|--------------|---|
| Verbindungseinstellungen                              | terret in the second second second second second second second second second second second second second second | 1.2          |   |
| Firmennetz:                                           | V 190 146 179 128                                                                                               |              |   |
| Anlagennetz:                                          | V 100 000 200 0                                                                                                 |              |   |
| Servicenetz:                                          | 1982. Seet. 275. 8                                                                                              | i I          | 0 |
| TCP-Port:                                             | 4840                                                                                                    |              |   |
| Sicherheitsrichtlinie                                 | 128 bit (Aes128)                                                                                                |              |   |
|                                                       | 256 bit (Aes256,Basic256Sha256)                                                                                 |              |   |
|                                                       | Keine                                                                                                    |              |   |
|                                                       | Veraltete Richtlinien zulassen                                                                                  |              |   |
|                                                       | Basic128 (RSA15)                                                                                                |              |   |
|                                                       | Basic256                                                                                                    |              |   |
| Aktivierung                                           |                                                                                                    |              |   |
| OPC UA aktivieren:                                    |                                                                                                    | Änderr       | 1 |
|                                                       |                                                                                                    |              |   |
|                                                       |                                                                                                    |              |   |
| Changes become effective after restart of OPERATE, po | rt changes after control on/off.                                                                                | Zurück       |   |
| MD Masch. daten NC M                                  | ntriebs<br>system HMI 💾 System daten                                                                            | Optimie. > 1 | 2 |

Bild 4-2 Einstellungen des OPC UA Servers (mit Änderungen)

| Gruppe                             | Einstellung                                                                          | Beschreibung                                                                                                    |                                                                                                    |  |
|------------------------------------|--------------------------------------------------------------------------------------|----------------------------------------------------------------------------------------------------|----------------------------------------------------------------------------------------------------|--|
| Verbindungs-<br>einstellun-<br>gen | <ul> <li>Firmennetz</li> <li>Systemnetz (Anla-<br/>gennetz)</li> </ul>               | Es werden die v<br>Adresse) auf ein<br>ONE und IPC) ar<br>Verfügung steh                                                                                                    | erfügbaren Netzwerkverbindungen (IP-<br>nem spezifischen Zielsystem (SINUMERIK<br>ngezeigt. Welche Netzwerkoptionen zur<br>en, hängt von Ihrem Zielsystem ab. |  |
|                                    | Servicenetz                                                                          | • Firmennetz                                                                                                    |                                                                                                    |  |
|                                    |                                                                                      | Systemnetz (Anlagennetz)                                                                                                    |                                                                                                    |  |
|                                    |                                                                                      | Servicenetz                                                                                                    |                                                                                                    |  |
|                                    |                                                                                      | So werden beispielsweise am IPC nur zwei Netze (Firmen-<br>und Systemnetz [Anlagennetz]) angezeigt.                                                                                                    |                                                                                                    |  |
|                                    |                                                                                      | OPC UA Clients, die auf demselben IPC wie der OPC UA<br>Server ausgeführt werden, können den Server über die IP-<br>Adressen des Firmen- oder Systemnetzes erreichen. Der<br>OPC UA Server ist nur über die Adresse des lokalen Hosts<br>erreichbar (127.0.0.1), wenn diese in der Liste der Netz-<br>adressen aufgeführt ist. |                                                                                                    |  |
|                                    |                                                                                      | Es ist möglich, eine Schnittstelle vom OPC UA Server aus zu aktivieren oder zu deaktivieren.                                                                                                    |                                                                                                    |  |
|                                    | <ul> <li>Zusätzliche Netzad-<br/>resse Nr. 1</li> <li>Zusätzliche Netzad-</li> </ul> | Alle Windows-Geräte erlauben zwei zusätzliche IP-Adres-<br>sen, sodass die dritte Schnittstelle des IPC verwendet wer-<br>den kann.                                                                                                    |                                                                                                    |  |
|                                    | resse Nr. 2                                                                          | Wenn die zusätzliche IP-Adresse nicht gültig ist, kann der<br>OPC UA Server nicht erreicht werden.                                                                                                    |                                                                                                    |  |
|                                    |                                                                                      | Es ist möglich, eine Schnittstelle vom OPC UA Server aus zu aktivieren oder zu deaktivieren.                                                                                                    |                                                                                                    |  |
|                                    | TCP-Port                                                                             | TCP-Port, an dem der OPC UA Server verfügbar sein soll.                                                                                                    |                                                                                                    |  |
|                                    |                                                                                      | Standardkonfiguration: 4840                                                                                                    |                                                                                                    |  |
|                                    |                                                                                      | Hinweis                                                                                                    |                                                                                                    |  |
|                                    |                                                                                      | Der Port muss auch in der Firewall geöffnet sein. Für die<br>NCU geschieht das automatisch. Bei einem IPC muss der<br>Port in der Firewall manuell geöffnet werden.                                                                                                    |                                                                                                    |  |
|                                    | Sicherheitsrichtlinie                                                                | Sie können aus den folgenden Einstellungen auswählen,<br>welche Sicherheitsrichtlinie vom Server angeboten wer-<br>den soll:                                                                                                    |                                                                                                    |  |
|                                    |                                                                                      | Einstellung                                                                                                    | Standardkonfiguration                                                                                                    |  |
|                                    |                                                                                      | 128 Bit<br>(Aes128)                                                                                                    | Deaktiviert.                                                                                                    |  |
|                                    |                                                                                      | 256 Bit<br>(Aes256,<br>Basic256Sha2<br>56)                                                                                                    | Aktiviert.                                                                                                    |  |
|                                    |                                                                                      | Keine                                                                                                    | Deaktiviert.                                                                                                    |  |
|                                    |                                                                                      | Veraltete Richt-<br>linien zulassen                                                                                                    | Deaktiviert.                                                                                                    |  |
|                                    |                                                                                      |                                                                                                    | Setzen Sie das Häkchen, um die veralte-<br>ten Sicherheitsrichtlinien zu aktivieren,<br>oder entfernen Sie das Häkchen, um sie<br>zu deaktivieren.            |  |
|                                    |                                                                                      |                                                                                                    | Veraltete Sicherheitsrichtlinien:                                                                                                    |  |
|                                    |                                                                                      |                                                                                                    | Basic128 (RSA15)                                                                                                    |  |

| Gruppe      | Einstellung       | Beschreibung                                                                                                    |                                                                              |  |
|-------------|-------------------|----------------------------------------------------------------------------------------------------|------------------------------------------------------------------------------|--|
|             |                   |                                                                                                    | • Basic256                                                                   |  |
|             |                   | <ul> <li>Hinweis</li> <li>Als Standardeinstellung ist die stärkste Sicherheits-<br/>richtlinie (256 Bit) ausgewählt.</li> </ul>                                                                                                    |                                                                              |  |
|             |                   |                                                                                                    |                                                                              |  |
|             |                   | <ul> <li>Bei einem Aktualisierungsszenario bleiben die bereits<br/>ausgewählten alten Richtlinien (Basic128 (RSA15),<br/>Basic256 und Basic256Sha256) zusammen mit "Ver-<br/>altete Richtlinien zulassen" ausgewählt. Sie können<br/>die Sicherheitsrichtlinien gemäß Anforderungen än-<br/>dern.</li> </ul> |                                                                              |  |
| Aktivierung | OPC UA aktivieren | Setzen Sie das H<br>entfernen Sie da                                                                                                    | läkchen, um OPC UA zu aktivieren, oder<br>as Häkchen, um es zu deaktivieren. |  |

#### ACHTUNG

#### Sicherheitsrisiko durch Datenmanipulation und Mitlesen von Daten

Anonymer Zugriff kann ein Sicherheitsrisiko darstellen. Der anonyme Zugriff sollte daher strikt auf die Inbetriebnahme beschränkt werden.

• Für den Normalbetrieb wird eine Authentifizierung mittels Benutzername und Passwort oder anhand von Zertifikaten empfohlen (siehe Kapitel Handhabung von Zertifikaten (Seite 38)).

#### ACHTUNG

#### Sicherheitsrisiko durch Datenmanipulation und Mitlesen von Daten

Wenn keine Nachrichtenverschlüsselung zum Client eingerichtet ist, besteht ein Risiko für Datenmanipulation und Mitlesen von Daten. Es wird daher dringend empfohlen, eine Nachrichtenverschlüsselung zum Client einzurichten.

• Verwenden Sie den höchstmöglichen Verschlüsselungsstandard (256 Bit), um eine sichere Nachrichtenübertragung sicherzustellen.

#### Hinweis

#### **DNS-basierte Adressierung**

Wenn Sie den OPC UA Server über den Hostnamen kontaktieren wollen, müssen Sie folgende Schritte durchführen:

- Legen Sie den Hostnamen in SINUMERIK Operate fest. Weitere Informationen zum Festlegen des Hostnamens in SINUMERIK Operate finden Sie im Inbetriebnahmehandbuch "Basesoftware und Bedien-Software" (<u>https://</u> support.industry.siemens.com/cs/ww/de/view/109777907).
- Gehen Sie danach zum Dialog "Zertifikat" des OPC UA Servers und erneuern Sie das Server-Zertifikat mit "Nur DNS" (siehe Kapitel Server-Zertifikate (Seite 40)).

Jetzt kann der OPC UA Server über den Hostnamen adressiert werden.

Für:

- NCU
  - das Systemnetz der DHCP/DNS-Server ist
  - das Firmennetz der DHCP/DNS-Client ist
- IPC
  - das System- und das Firmennetz der DHCP/DNS-Client ist
  - das Firmennetz der DHCP/DNS-Client ist

Zur Adressierung des OPC UA Servers über das Firmennetz müssen Sie sicherstellen, dass der zentrale DNS-Server denselben Hostnamen verwendet, der auch in SINUMERIK Operate angegeben ist.

4. Klicken Sie anschließend auf "OK". Wenn Sie einen Port erstmals eintragen, erhalten Sie einen Sicherheitshinweis.

| Einstellungen des OPC UA S | ervers                                   |                                                                        |   | na           |
|----------------------------|------------------------------------------|------------------------------------------------------------------------|---|--------------|
| Verbindungsei              | nstellungen                              |                                                                        |   |              |
| F                          | irmennetz:                               |                                                                        |   |              |
| A                          | Inlagennetz:                             |                                                                        |   |              |
| S                          | ervicenetz:                              |                                                                        |   | i 🖻          |
| т                          | CP-Port-                                 | 48401                                                                  | _ |              |
| s                          | icher Si                                 | cherheitshinweis                                                       |   |              |
| Aktivierung                | Bitte beachten Sie, dass Sie<br>einen Po | e mit der Aktivierung des OPC UA Dienstes<br>rt in der Firewall öffnen |   |              |
| Ċ                          | PC UA aktivieren:                        |                                                                        |   | ×<br>Abbruch |
| Änderungen werden nach (   | OPERATE Neustart wirksam, Portänd        | erungen nach Steuerung ein/aus.                                        |   | ок           |
|                            |                                          |                                                                        |   |              |

Bild 4-3 Sicherheitshinweis beim Öffnen des TCP-Ports

#### Hinweis

#### Öffnung des Ports auf einem IPC

Beim ersten Start des OPC UA Servers wird eine Windows-Meldung angezeigt, die den Benutzer auffordert, das Öffnen des Ports zu bestätigen.

- 5. Zum Bestätigen, dass der Port geöffnet werden soll, klicken Sie auf "OK".
- 6. Zur Durchführung der Authentifizierungseinstellungen drücken Sie "Zurück" und dann den Softkey "Authentifizierung". Das Dialogfeld zur Authentifizierung erscheint.
4.3 Inbetriebnahme

7. Drücken Sie den Softkey "Ändern". Nehmen Sie die erforderlichen Einstellungen für die Authentifizierung vor.

| Authentisierung                                                                                                    |                    | 5        | C*    |
|----------------------------------------------------------------------------------------------------|--------------------|----------|-------|
| Authentisierung                                                                                                    |                    |          |       |
| Admin User:<br>Passwort:<br>Passwort bestätigen:<br>Anonymen Zugriff erlauben:<br>Zertifikate automatisch akzeptieren: | OpcUaClient        | <u>i</u> |       |
|                                                                                                    |                    | Ā        | ndern |
| Änderungen werden nach OPERATE Neustart wirksam, Portänderungen nach                                                   | Steuerung ein/aus. | 2        | urück |
| IBN I Lizen- Ketz-<br>Archive I Lizen- ketz- ketz- ketz-                                                               | s Safety           | >        | 1 2   |

Bild 4-4 Authentifizierungseinstellungen des OPC UA Servers

| Gruppe                 | Einstellung          | Beschreibung                                                                                                    |
|------------------------|----------------------|----------------------------------------------------------------------------------------------------|
| Authentifizie-<br>rung | Admin User           | Benutzername des Administrators. Der Administrator<br>kann andere Benutzer hinzufügen bzw. löschen und Be-<br>nutzerrechte vergeben bzw. löschen.                                                      |
|                        | Passwort             | Passwort des Administrators.                                                                                                    |
|                        |                      | Hinweis: Das Passwort muss mindestens 8 und darf ma-<br>ximal 120 Zeichen lang sein.                                                                                                    |
|                        | Passwort bestätigen  | Geben Sie das Passwort zur Bestätigung erneut ein.                                                                                                    |
|                        | Anonymen Zugriff er- | Standardkonfiguration: Deaktiviert                                                                                                    |
|                        | lauben               | Anonymer Zugriff wird nur für die Inbetriebnahme emp-<br>fohlen.                                                                                                    |
|                        | Zertifikate automa-  | Standardkonfiguration: Aktiviert                                                                                                    |
|                        | tisch akzeptieren    | Wenn diese Option gesetzt ist, werden alle Client-Zertifi-<br>kate automatisch akzeptiert. Erläuterungen zur manuel-<br>len Abnahme finden Sie im Kapitel Handhabung von Zer-<br>tifikaten (Seite 38). |

### Hinweis

### Sichere Passwörter vergeben

Beachten Sie bei der Vergabe von neuen Passwörtern die folgenden Regeln:

- Achten Sie bei der Vergabe von neuen Passwörtern darauf, niemals leicht zu erratende Passwörter zu verwenden, z. B. einfache Wörter, leicht zu erratende Tastenkombinationen usw.
- Passwörter müssen immer eine Kombination aus Gro
  ß- und Kleinbuchstaben sowie Zahlen und Sonderzeichen enthalten. Passwörter müssen aus mindestens 8 Zeichen bestehen. Der Server unterstützt keine Passwörter, die aus weniger als 8 Zeichen bestehen. PINs müssen aus einer willkürlichen Abfolge von Ziffern bestehen.
- Sie müssen wo immer es möglich ist und wo es von den IT-Systemen und der Software unterstützt wird – stets die höchste Komplexität von Zeichen für die Wahl eines Passworts ansetzen.

Weitere Regeln zur Vergabe von sicheren Passwörtern finden Sie beim Bundesamt für Sicherheit in der Informationstechnik (BSI) (<u>https://www.bsi.bund.de/SharedDocs/</u> <u>Downloads/DE/BSI/Grundschutz/International/GSK\_15\_EL\_EN\_Draft.pdf?</u> <u>\_\_blob=publicationFile&v=2</u>).

Zur Unterstützung im Umgang mit Passwörtern können Sie ein Programm zur Passwortverwaltung nutzen. Mit dessen Hilfe können Sie Passwörter und Geheimzahlen verschlüsselt speichern, verwalten sowie sichere Passwörter erzeugen.

### Hinweis

Wenn Sie später das Passwort ändern wollen, können Sie dies über die OPC-UA-Methode "ChangeMyPassword" oder im SINUMERIK-Operate-Bild tun.

8. Nachdem Sie alle Einstellungen vorgenommen haben, ist ein Neustart notwendig, um die neuen Einstellungen zu aktivieren. Führen Sie einen Hardware-Restart der Zielsystem-NCU durch. Auf dem IPC ist ein Neustart von SINUMERIK Operate notwendig.

## 4.4 Handhabung von Zertifikaten

## 4.4.1 Übersicht

Um eine sichere Verbindung zwischen einem OPC UA Server und einem Client herzustellen, muss das Zertifikat des anderen Kommunikationspartners ausgetauscht und als vertrauenswürdig akzeptiert werden. Der Austausch erfolgt normalerweise automatisch beim ersten Verbindungsaufbau zwischen Client und Server. Dennoch gibt es die Möglichkeit, die Zertifikate manuell auszutauschen, bevor der andere Kommunikationspartner verfügbar ist, z. B. zur Vorbereitung einer einfachen Inbetriebnahme.

Um die Zertifikate als vertrauenswürdig einzustufen, gibt es auf dem Server zwei Möglichkeiten:

- Neuen Zertifikaten automatisch vertrauen Wenn die Option "Zertifikate automatisch akzeptieren" im Dialog "Inbetriebnahme" aktiviert ist, wird neuen Client-Zertifikaten automatisch vertraut und es ist kein manueller Eingriff erforderlich, um eine sichere Verbindung herzustellen. Dies ist die komfortabelste Option, jedoch weniger sicher als das manuelle Vertrauen, da allen Zertifikaten vertraut wird.
- Zertifikaten manuell vertrauen (empfohlen) Wenn die Option "Zertifikate automatisch akzeptieren" im Dialog "Inbetriebnahme" deaktiviert ist, muss den Zertifikaten manuell vertraut werden, um eine sichere Verbindung herzustellen.

Dies ermöglicht dem Administrator des OPC UA Servers, manuell zu entscheiden, welcher Client eine sichere Verbindung mit dem OPC UA Server herstellen kann.

Um eine komfortable Methode zur Handhabung von Zertifikaten bereitzustellen, bietet der OPC UA-Dialog einen Bereich "Zertifikat", der mit dem Softkey "Zertifikate" aufgerufen werden kann.

| OPC UA Status                       |                                                      | 5        | C                |
|-------------------------------------|------------------------------------------------------|----------|------------------|
| Select OPC UA Server<br>Server IPs  | Customer V                                           |          |                  |
| Server Status<br>Verbundene Clients | Ok<br>URIs                                           | 1<br>Sta | tus              |
|                                     |                                                      | Einste   | ellung 🕨         |
|                                     |                                                      | Zerti    | fikate 🕨         |
|                                     |                                                      | Mo       | dell 🕨           |
|                                     |                                                      | Authent  | isierun <b>ğ</b> |
|                                     |                                                      |          | =.               |
| Subscription-Last                   | 0%                                                   |          | ≣►               |
| Aktuelle Zugriffsstufe: Hersteller  |                                                      | <        | K                |
| Changes become effective after re-  | start of OPERATE, port changes after control on/off. | Zur      | ück              |
| IBN Archive                         | Lizen-<br>zen Ketz-<br>werk OPs Safety               | >        | 1 2              |

Bild 4-5 Softkey-Zertifikate

## Bedienschritte

Der Dialog "Zertifikat" ermöglicht folgende Bedienschritte:

- Server-Zertifikat
  - Erneuerung des Server-Zertifikats
  - Export des aktuellen Server-Zertifikats
- Client-Zertifikate
  - Liste der aktuell akzeptierten Zertifikate
  - Liste der abgewiesenen Client-Zertifikate
  - Manueller Import eines Client-Zertifikats
  - Löschen eines Client-Zertifikats
  - Einem abgewiesenen Client-Zertifikat vertrauen

## 4.4.2 Server-Zertifikate

## Übersicht

| OPC UA Zertifikate 🌾 | erwaltung                                                                                                    | na          |     |
|----------------------|----------------------------------------------------------------------------------------------------|-------------|-----|
| Zertifikate          |                                                                                                    |             |     |
| uaservercert.der     |                                                                                                    |             |     |
|                      |                                                                                                    | i 🗔         |     |
|                      |                                                                                                    | Server      |     |
|                      | _                                                                                                    | Akzeptiert  | (1) |
| Zertifikat Details   |                                                                                                    | Abgewiesen  |     |
| Feld                 | Value                                                                                                    |             |     |
| Version              | V3                                                                                                    |             |     |
| Seriennummer         | 5d cd 26 ba                                                                                                    | Frneuern    |     |
| Aussteller           | /C=DE/ST=Bavaria/L=Erlangen/O=Siemens AG/OU=DF/CN=SINUMERIK OPC UA Server                                            |             | U   |
| Gültig ab            | 13.11.2019 - 10:04:42                                                                                                | Exportieren |     |
| Gültig bis           | 09.11.2039 - 10:04:42                                                                                                | exporteren  | J   |
| Antragsteller        | /C=DE/ST=Bavaria/L=Erlangen/O=Siemens AG/OU=DF/CN=SINUMERIK OPC UA Server                                            |             |     |
| Öffentlicher Schl    | 30 82 01 0a 02 82 01 01 00 a3 bc 99 4a 79 c6 73 65 58 69 fe e6 1b 31 ea 5d 78 4c 3d 2b cd 2e 5c f2 3d 24 6f c3 cc cb |             |     |
| Alternativer Antr    | URL=urnncu1.localSiemensAGSinumerikServer/DNS=ncu1.local/IP=172.17.30.247/IP=192.168.214.1/IP=192.168.215.1          |             |     |
| Änderungen werden    | nach OPERATE Neustart wirksam, Portänderungen nach Steuerung ein/aus.                                                | Zurück      | -4  |
|                      | IBN Lizen-<br>Archive zen 료 Netz-<br>werk 🧰 OPs 🙆 Safety                                                             | > 1 2       |     |
|                      | 5                                                                                                    |             |     |

- 1 Im oberen Teil des Bilds wird der Name des OPC-UA-Server-Zertifikats angezeigt.
- 2 Sie können die Server-Zertifikate erneuern.
- ③ Sie können das Server-Zertifikat auf ein konfiguriertes Gerät exportieren.
- (4) Sie können die OPC-UA-Dialoge verlassen.
- 5 Die Details des Server-Zertifikats werden im unteren Bereich des Bildschirms angezeigt. Sie können nach unten blättern, um weitere Zertifikatattribute anzuzeigen.
- Bild 4-6 Server-Zertifikat

## Server-Zertifikate erneuern

Die Server-Zertifizierung kann jederzeit erneuert werden. Bei der Erneuerung kann vom Administrator Folgendes festgelegt werden:

Ablaufdatum des Zertifikats / Gültigkeit in Jahren

### Hinweis

Stellen Sie vor Verwendung dieses Dialogs sicher, dass das Datum und die Uhrzeit in SINUMERIK Operate ordnungsgemäß eingestellt sind, da das Zertifikat zum Zeitpunkt der Erneuerung ab dem aktuellen Datum in SINUMERIK Operate gültig ist.

• Entscheidung, ob IP-Adresse und/oder DNS-Name im Server-Zertifikat genannt werden soll.

## Hinweis

Viele Clients benötigen zur Validierung im Zertifikat die IP-Adresse. Wenn der Server über den DNS-Namen adressiert wird (z. B. weil sich die IP-Adresse des OPC UA Servers aufgrund einer dynamischen Zuweisung durch einen DHCP-Server häufig ändert), wird empfohlen, nur den DNS-Namen im Zertifikat anzugeben. Andernfalls muss das Zertifikat bei jeder Änderung der IP-Adresse erneuert und ausgetauscht werden.

Um ein Server-Zertifikat zu erneuern, gehen Sie folgendermaßen vor:

1. Drücken Sie den Softkey "Erneuern".

Ein Popup-Fenster wird angezeigt, das zwei Methoden zur Auswahl eines Zeitraums bietet:

- Wählen Sie die Anzahl von Jahren, die das Server-Zertifikat gültig sein wird.
- Geben Sie ein präzises Ablaufdatum für das Zertifikat an.

Geben Sie auch an, ob die IP-Adresse und/oder der DNS-Name in das Server-Zertifikat geschrieben werden sollen.

| Server Zertifikat ern            | euern            |              |      |
|----------------------------------|------------------|--------------|------|
| <ul> <li>Jahre gültig</li> </ul> |                  |              | 5    |
| $\bigcirc$ Gültigkeitsende       | Jahr:            |              | 2024 |
|                                  | Monat:           |              | 11   |
|                                  | Tag:             |              | 26   |
| Subject Alternative              | Name beinhaltet: |              |      |
|                                  |                  | ✓ IP Adresse |      |
|                                  |                  | DNS Name     |      |

Bild 4-7 Server-Zertifikat erneuern

Wenn Sie den Softkey "Abbruch" drücken, werden alle Eingaben verworfen und Sie gelangen zum Dialog "Server" zurück.

Wenn Sie den Softkey "OK" drücken, werden die Eingaben im System gespeichert, das aktuell gültige Zertifikat wird gelöscht und beim nächsten Start von SINUMERIK Operate wird das neue Zertifikat erstellt.

## Server-Zertifikate exportieren

Um die Verbindung zum Server offline vorzubereiten, können Sie das Server-Zertifikat exportieren. Danach kann das Zertifikat importiert und auf der Client-Seite als vertrauenswürdig akzeptiert werden.

 Drücken Sie den Softkey "Exportieren". Ein Popup-Fenster mit dem SINUMERIK-Dateisystem für den Export wird angezeigt. Sie können zu einem Speicherort auf dem SINUMERIK-Dateisystem navigieren, um das OPC-UA-Server-Zertifikat zu exportieren. Wenn Sie den Softkey "Abbruch" drücken, werden alle Eingaben verworfen und Sie gelangen zum Dialog "Server" zurück. Wenn Sie den Softkey "OK" drücken, wird das Zertifikat exportiert.

## 4.4.3 Client-Zertifikate

## 4.4.3.1 Akzeptierte Zertifikate

## Übersicht

| Zertifikate         opcuastatusclientcert.der         SINUMERIK OPC UA Server [087CD8664B1C04E4E16A35D04CD8EF82C6ED74A9].der         UaExpert [3F9208DFD8E3863B887DC7092EC92AC930A52185].der         UaExpert[3F9208DFD8E3863B887DC7092EC92AC930A52185].der         UaExpert@md1zfy9c [1139C8876D306866CEC289435A684F42967DBE3D].der         Zertifikat Details         Version       V3         Seriennummer       5d cb d6 a3         Aussteller       /C=DE/ST=Bavaria/L=Nuremberg/0=Siemens AG/OU=DF/CN=OpcUaStatusClient         Gültig ab       12.11.2019 · 10:10:43         Gültig bis       08.11.2039 · 10:10:04         Gültig bis       08.201 0a 02 82 01 01 00 cde ba 80 55 8a f8 6b 04 1a cc f7 e4 52 13 08 2a b1 a5 96 d1 cd 35 36 63 79 b1 62 cc cf         Alternativer Antr       URL=urm-SiemensOpcUaStatusClient/DNS=ncu1.local/IP=172.17.30.247                   |           |
|----------------------------------------------------------------------------------------------------|-----------|
| opcuastatusclientcert.der   SINUMERIK OPC UA Server [087CD8664B1C04E4E16A35D04CD8EF8CC6ED74A9].der   UaExpert[3F9208DFD8E3B63B887DC7092EC92AC930A52185].der   UaExpert@m1zfy9c [1139C8876D306866CEC289435A684F42967DBE3D].der   Server   Akzeptiert   Akzeptiert   Zertifikat Details     Feld   Value   Version   V3   Seriennummer   5d cb d6 a3   Aussteller   /C-DE/ST=Bavaria/L=Nuremberg/O=Siemens AG/OU=DF/CN=OpcUaStatusClient   Gültig bis   08.11.2039 · 10:10:43   Gültig bis   08.201 0a 02 82 01 01 00 cd eb 8a 80 55 8a f8 6b 04 1a cc f7 e4 52 13 08 2a b1 a5 96 d1 cd 35 36 63 79 b1 62 cc cf   Alternativer Antr   URL=urn-SiemensOpcUaStatusClient/DNS=ncu1.local/IP=172.17.30.247   Antragsteller   Zurück   Zurück Zurück Zurück Zurück Zurück                                                                                                    | ~         |
| SINUMERIK OPC UA Server [0B7CD8664B1C04E4E16A35D04CD8EF8CC6ED74A9].der<br>UaExpert [3F9208DFD8E38638887DC7092EC92AC930A52185].der<br>UaExpert@md1zfy9c [1139C8876D306866CEC289435A684F42967DBE3D].der<br>Server<br>Aczeptiert<br>Zertifikat Details<br>Feld Value<br>Version V3<br>Seriennummer 5d cb d6 a3<br>Aussteller /C=DE/ST=Bavaria/L=Nuremberg/0=Siemens AG/OU=DF/CN=OpcUaStatusClient<br>Gültig ab 12.11.2019 - 10:10:43<br>Gültig bis 08.11.2039 - 10:10:43<br>Antragsteller /C=DE/ST=Bavaria/L=Nuremberg/0=Siemens AG/OU=DF/CN=OpcUaStatusClient<br>Öffentlicher Schl… 30 82 01 00 02 82 01 01 00 cd eb 8a 80 55 8a f8 6b 04 1a cc f7 e4 52 13 08 2a b1 a5 96 d1 cd 35 36 63 79 b1 62 cc cf<br>Alternativer Antr URL=urm-SiemensOpcUaStatusClient/DNS=ncu1.local/IP=172.17.30.247<br>Anderungen werden nach OPERATE Neustart wirksam, Portänderungen nach Steuerung ein/aus. | —(1)      |
| UaExpert [3F9208DFD8E38638887DC7092EC92AC930A52185].der         UaExpert@md1zfy9c [1139C8876D306866CEC289435A684F42967DBE3D].der         Zertifikat Details         Zertifikat Details         Feld       Value         Version       V3         Seriennummer       5d cb d6 a3         Aussteller       /C-DE/ST-Bavaria/L-Nuremberg/O-Siemens AG/OU-DF/CN=OpcUaStatusClient         Gültig ab       12.11.2019 · 10:10:43         Antragsteller       /C-DE/ST-Bavaria/L-Nuremberg/O-Siemens AG/OU-DF/CN=OpcUaStatusClient         Öffentlicher Schl…       30 82 01 0a 02 82 01 01 00 cd eb 8a 80 55 8a f8 6b 04 1a cc f7 e4 52 13 08 2a b1 a5 96 d1 cd 35 36 63 79 b1 62 cc cf …         Alternativer Antr…       URL=urm-SiemensOpcUaStatusClient/IDNS=ncu1.local/IP=172.17.30.247                                                                                                 | $\cup$    |
| UaExpert@md1zfy9c [1139C8876D306866CEC289435A684F42967DBE3D].der       Server         Acceptiert       Acceptiert         Zertifikat Details       Abgewiesen         Feld       Value         Version       V3         Seriennummer       5d cb d6 a3         Aussteller       /C=DE/ST=Bavaria/L=Nuremberg/O=Siemens AG/OU=DF/CN=OpcUaStatusClient         Gültig ab       12.11.2019 - 10:10:43         Autragsteller       /C=DE/ST=Bavaria/L=Nuremberg/O=Siemens AG/OU=DF/CN=OpcUaStatusClient         Öffentlicher Schl       30 82 01 00 02 82 01 01 00 cd eb 8a 80 55 8a f8 6b 04 1a cc f7 e4 52 13 08 2a b1 a5 96 d1 cd 35 36 63 79 b1 62 cc cf         Alternativer Antr       URL=urn-SiemensOpcUaStatusClient/INS=ncu1.local/I/I=172.17.30.247         Änderungen werden nach OPERATE Neustart wirksam, Portänderungen nach Steuerung ein/aus.       Zurück                 |           |
| Zertifikat Details       Abzeptiert         Zertifikat Details       Abgewiesen         Feld       Value         Version       V3         Seriennummer       5d cb d6 a3         Aussteller       /(c=DE/ST=Bavaria/L=Nuremberg/O=Siemens AG/OU=DF/CN=OpcUaStatusClient         Gültig ab       12.11.2019 - 10:10:43         Gültig bis       08.11.2039 - 10:10:43         Antragsteller       /(C=DE/ST=Bavaria/L=Nuremberg/O=Siemens AG/OU=DF/CN=OpcUaStatusClient         Öffentlicher Schl       30 82 01 00 02 82 01 01 00 cd eb 8a 80 55 8a f8 6b 04 1a cc f7 e4 52 13 08 2a b1 a5 96 d1 cd 35 36 63 79 b1 62 cc cf         Alternativer Antr       URL=urn-SiemensOpcUaStatusClient/DNS=ncu1.local/I/I=172.17.30.247                                                                                                    |           |
| Zertifikat Details       Akzeptiert         Feld       Value         Version       V3         Seriennummer       5d cb d6 a3         Aussteller       /C=DE/ST=Bavaria/L=Nuremberg/O=Siemens AG/OU=DF/CN=OpcUaStatusClient         Gültig ab       12.11.2019 - 10:10:43         Gültig bis       08.11.2039 - 10:10:43         Antragsteller       /C=DE/ST=Bavaria/L=Nuremberg/O=Siemens AG/OU=DF/CN=OpcUaStatusClient         Öffentlicher Schl       30.82.01.00.02.82.01.01.00.cd eb 8a 80.55.8a f8 6b 04 1a cc f7 e4 52.13.08.2a b1 a5 96 d1 cd 35.36 63 79 b1 62 cc cf         Alternativer Antr       URL=urn-SiemensOpcUaStatusClient/DNS=ncu1.local/I/I=172.17.30.247         Änderungen werden nach OPERATE Neustart wirksam, Portänderungen nach Steuerung ein/aus.       Zurück                                                                                            |           |
| Zertifikat Details       Abgewiesen         Feld       Value         Version       V3         Seriennummer       5d cb d6 a3         Aussteller       /C-DE/ST-Bavaria/L=Nuremberg/O=Siemens AG/OU=DF/CN=OpcUaStatusClient         Gültig ab       12.11.2019 - 10:10:43         Gültig bis       08.11.2039 - 10:10:43         Antragsteller       /C-DE/ST=Bavaria/L=Nuremberg/O=Siemens AG/OU=DF/CN=OpcUaStatusClient         Öffentlicher Schl       30 82 01 00 02 82 01 01 00 cd eb 8a 80 55 8a f8 6b 04 1a cc f7 e4 52 13 08 2a b1 a5 96 d1 cd 35 36 63 79 b1 62 cc cf         Alternativer Antr       URL=urm-SiemensOpcUaStatusClient/IDNS=ncu1.local/I/I=172.17.30.247         Änderungen werden nach OPERATE Neustart wirksam, Portänderungen nach Steuerung ein/aus.       Zuruck                                                                                           |           |
| Feld       Value         Version       V3         Seriennummer       5d cb d6 a3         Aussteller       /C-DE/ST-Bavaria/L=Nuremberg/O=Siemens AG/OU=DF/CN=OpcUaStatusClient         Gültig ab       12.11.2019 - 10:10:43         Antragsteller       /C-DE/ST-Bavaria/L=Nuremberg/O=Siemens AG/OU=DF/CN=OpcUaStatusClient         Öffentlicher Schl       30 82 01 00 02 82 01 01 00 cd eb 8a 80 55 8a f8 6b 04 1a cc f7 e4 52 13 08 2a b1 a5 96 d1 cd 35 36 63 79 b1 62 cc cf         Alternativer Antr       URL=urn-SiemensOpcUaStatusClient/DNS=ncu1.local/IP=172.17.30.247         Änderungen werden nach OPERATE Neustart wirksam, Portänderungen nach Steuerung ein/aus.       Zurück                                                                                                    |           |
| Version       V3         Seriennummer       5d cb d6 a3         Aussteller       /C=DE/ST=Bavaria/L=Nuremberg/O=Siemens AG/OU=DF/CN=OpcUaStatusClient         Gültig ab       12.11.2019 - 10:10:43         Gültig ib       08.11.2039 - 10:10:43         Antragsteller       /C=DE/ST=Bavaria/L=Nuremberg/O=Siemens AG/OU=DF/CN=OpcUaStatusClient         Öffentlicher Schl       30 82 01 00 02 82 01 01 00 cd eb 8a 80 55 8a f8 6b 04 1a cc f7 e4 52 13 08 2a b1 a5 96 d1 cd 35 36 63 79 b1 62 cc cf         Alternativer Antr       URL=urn-SiemensOpcUaStatusClient/DNS=ncu1.local/IP=172.17.30.247         Änderungen werden nach OPERATE Neustart wirksam, Portänderungen nach Steuerung ein/aus.       Zurück                                                                                                    |           |
| Seriennummer       5d cb d6 a3         Aussteller       /(c=DE/ST=Bavaria/L=Nuremberg/O=Siemens AG/OU=DF/CN=OpcUaStatusClient         Gültig ab       12.11.2019 - 10:10:43         Gültig ab       08.11.2039 - 10:10:43         Antragsteller       /(C=DE/ST=Bavaria/L=Nuremberg/O=Siemens AG/OU=DF/CN=OpcUaStatusClient)         Öffentlicher Schl       30 82 01 00 02 82 01 01 00 cd eb 8a 80 55 8a f8 6b 04 1a cc f7 e4 52 13 08 2a b1 a5 96 d1 cd 35 36 63 79 b1 62 cc cf         Alternativer Antr       URL=urn-SiemensOpcUaStatusClient/DNS=ncu1.local/I/I=172.17.30.247         Änderungen werden nach OPERATE Neustart wirksam, Portänderungen nach Steuerung ein/aus.       Zurück                                                                                                    | _         |
| Aussteller /C=DE/ST=Bavaria/L=Nuremberg/O=Siemens AG/OU=DF/CN=OpcUaStatusClient<br>Gültig ab 12.11.2019 - 10:10:43<br>Gültig bis 08.11.2019 - 10:10:43<br>Antragsteller /C=DE/ST=Bavaria/L=Nuremberg/O=Siemens AG/OU=DF/CN=OpcUaStatusClient<br>Öffentlicher Schl 30 82 01 0a 02 82 01 01 00 cd eb 8a 80 55 8a f8 6b 04 1a cc f7 e4 52 13 08 2a b1 a5 96 d1 cd 35 36 63 79 b1 62 cc cf<br>Alternativer Antr URL=urn-SiemensOpcUaStatusClient/DNS=ncu1.local/I/=172.17.30.247<br>Änderungen werden nach OPERATE Neustart wirksam, Portänderungen nach Steuerung ein/aus.                                                                                                    | -2        |
| Gültig ab       12.11.2019 - 10:10:43         Gültig bis       08.11.2039 - 10:10:43         Antragsteller       //C=DE/ST=Bavaria/L=Nuremberg/0=Siermens AG/OU=DF/CN=OpcUaStatusClient         Öffentlicher Schl       30 82 01 0a 02 82 01 01 00 cd eb 8a 80 55 8a f8 6b 04 1a cc f7 e4 52 13 08 2a b1 a5 96 d1 cd 35 36 63 79 b1 62 cc cf         Alternativer Antr       URL=urn-SiemensOpcUaStatusClient/DNS=ncu1.local/IP=172.17.30.247         Änderungen werden nach OPERATE Neustart wirksam, Portänderungen nach Steuerung ein/Jaus.       Zurück                                                                                                    | U         |
| Gültig bis       08.11.2039 - 10:10:43         Antragsteller       /C-DE/ST=Bavaria/L=Nuremberg/O=Siemens AG/OU=DF/CN=OpcUaStatusClient         Öffentlicher Schl       30 82 01 0a 02 82 01 01 00 cd eb 8a 80 55 8a f8 6b 04 1a cc f7 e4 52 13 08 2a b1 a5 96 d1 cd 35 36 63 79 b1 62 cc cf         Alternativer Antr       URL=urn-SiemensOpcUaStatusClient/DNS=ncu1.local//P=172.17.30.247         Änderungen werden nach OPERATE Neustart wirksam, Portänderungen nach Steuerung ein/Jaus.       Zurück                                                                                                    | <u> </u>  |
| Antragsteller       /C=DE/ST=Bavaria/L=Nuremberg/O=Siemens AG/OU=DF/CN=OpcUaStatusClient         Ölfentlicher Schl       30 82 01 0a 02 82 01 01 00 oc de 8a 80 55 8a f8 6b 04 1a cc f7 e4 52 13 08 2a b1 a5 96 d1 cd 35 36 63 79 b1 62 cc cf         Alternativer Antr       URL=urn-SiemensOpcUaStatusClient/DNS=ncu1.local/IP=172.17.30.247         Änderungen werden nach OPERATE Neustart wirksam, Portänderungen nach Steuerung ein/Jaus.       Zurück                                                                                                    | U         |
| Öffentlicher Schl         30 82 01 0a 02 82 01 01 00 cd eb 8a 80 55 8a f8 6b 04 1a cc f7 e4 52 13 08 2a b1 a5 96 d1 cd 35 36 63 79 b1 62 cc cf           Alternativer Antr         URL=urn-SiemensOpcUaStatusClient/DNS=ncu1.local/IP=172.17.30.247           Änderungen werden nach OPERATE Neustart wirksam, Portänderungen nach Steuerung ein/aus.         Zurück                                                                                                    |           |
| Alternativer Antr URL=urn-SiemensOpcUaStatusClient/DNS=ncu1.local/IP=172.17.30.247 Anderungen werden nach OPERATE Neustart wirksam, Portänderungen nach Steuerung ein/aus. Zurück                                                                                                    |           |
| Änderungen werden nach OPERATE Neustart wirksam, Portänderungen nach Steuerung ein/aus.                                                                                                    | $\square$ |
|                                                                                                    | -4        |
| 4 I I I I I I I I I I I I I I I I I I I                                                                                                    |           |
| 5                                                                                                    |           |

- (1) Die akzeptierten Zertifikate werden im oberen Teil des Bildschirms aufgelistet. Sie können ein Zertifikat mit den Pfeiltasten auswählen (Cursor auf/Cursor ab).
- 2 Sie können die akzeptierten Zertifikate löschen.
- ③ Sie können ein Zertifikat von einem USB-Gerät importieren.
- (4) Sie können die OPC UA-Dialoge verlassen.
- (5) Die Details des Zertifikats werden im unteren Bereich des Bildschirms angezeigt. Um den Fokus auf den unteren Teil des Bildschirms zu setzen, wird der Softkey "Nächstes Fenster" auf der Tastatur verwendet.
- Bild 4-8 Akzeptiertes Zertifikat

## Akzeptierte Zertifikate löschen

1. Um ein Client-Zertifikat manuell zu löschen, wählen Sie ein Zertifikat in der Liste der akzeptierten Zertifikate aus und drücken Sie den Softkey "Löschen".

Sie werden in einem Popup-Fenster aufgefordert, den Löschvorgang zu bestätigen:

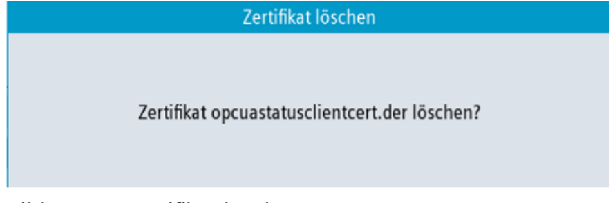

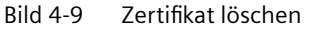

Wenn Sie den Softkey "Abbruch" drücken, werden alle Eingaben verworfen und Sie gelangen zum Dialog "Vertrauen" zurück.

Wenn Sie den Softkey "OK" drücken, wird das ausgewählte Zertifikat gelöscht.

#### Hinweis

Nachdem das Zertifikat gelöscht wurde, kann zwischen dem OPC UA Server und dem Client des entsprechenden Zertifikats keine Verbindung mehr hergestellt werden.

### Zertifikate importieren

Um eine Verbindung vorzubereiten, kann ein Client-Zertifikat importiert werden, bevor die Verbindung aufgebaut wird. Durch den Import wird dem Zertifikat automatisch vertraut.

 Drücken Sie den Softkey "Importieren".
 Ein Popup-Fenster mit dem SINUMERIK-Dateisystem für den Import wird angezeigt. Sie können zu einem Speicherort auf dem SINUMERIK-Dateisystem navigieren, um ein Zertifikat in einen Ordner mit akzeptierten Zertifikaten zu importieren.
 Wenn Sie den Softkey "Abbruch" drücken, werden alle Eingaben verworfen und Sie gelangen zum Dialog "Vertrauen" zurück.

Wenn Sie den Softkey "OK" drücken, wird das Zertifikat importiert.

### Hinweis

Nur Zertifikate mit der Dateierweiterung "\*.der" werden akzeptiert.

### Hinweis

Um ein Zertifikat für die Authentifizierung zu verwenden, müssen Sie zuerst mit der Methode "AddCertificateUser" einen Benutzer erstellen.

## 4.4.3.2 Abgewiesene Zertifikate

## Übersicht

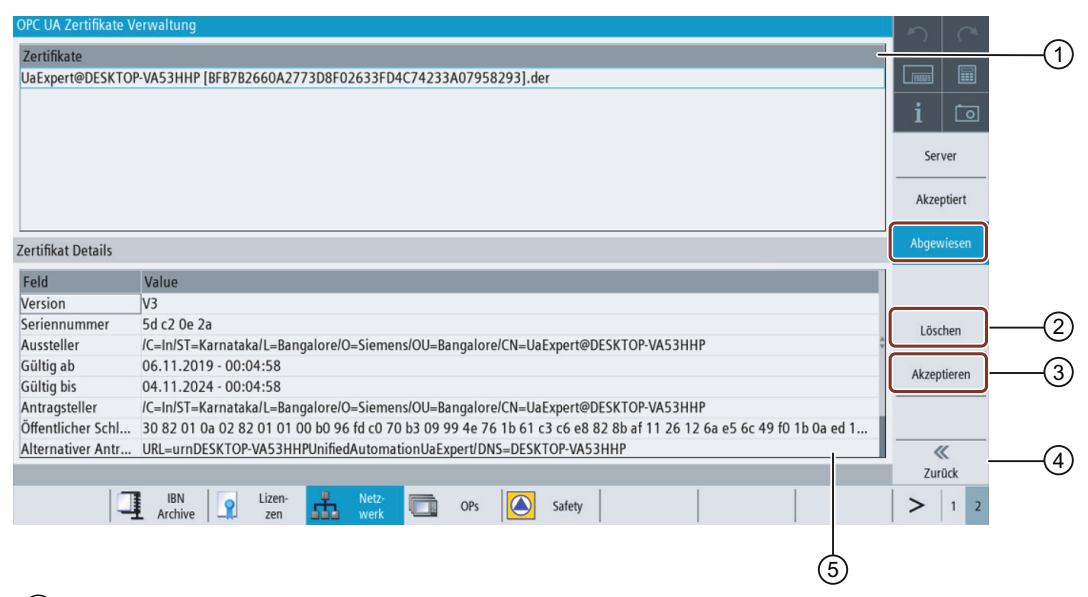

- ① Die abgewiesenen Zertifikate werden im oberen Teil des Bildschirms aufgelistet. Sie können ein Zertifikat mit den Pfeiltasten auswählen (Cursor auf/Cursor ab).
- 2 Sie können das ausgewählte Zertifikat löschen.
- ③ Sie können dem ausgewählten Zertifikat vertrauen.
- 4 Sie können die OPC UA-Dialoge verlassen.
- (5) Die Details des Zertifikats werden im unteren Bereich des Bildschirms angezeigt. Um den Fokus auf den unteren Teil des Bildschirms zu setzen, wird der Softkey "Nächstes Fenster" auf der Tastatur verwendet.

Bild 4-10 Abgewiesenes Zertifikat

## Abgewiesene Zertifikate löschen

 Um ein Client-Zertifikat manuell zu löschen, wählen Sie ein Zertifikat in der Liste der abgewiesenen Zertifikate aus und drücken Sie den Softkey "Löschen".
 Sie werden in einem Popup-Fenster aufgefordert, den Löschvorgang zu bestätigen:

| Zertifikat lö:                | schen                      |
|-------------------------------|----------------------------|
| Zertifikat UaExpert@DE        | SKTOP-VA53HHP              |
| [BFB7B2660A2773D8F02633FD4C74 | 233A07958293].der löschen? |

Bild 4-11 Zurückgewiesenes Zertifikat löschen

Wenn Sie den Softkey "Abbruch" drücken, werden alle Eingaben verworfen und Sie gelangen zum vorherigen Dialog zurück.

Wenn Sie den Softkey "OK" drücken, wird das ausgewählte Zertifikat gelöscht.

## Abgewiesenen Client-Zertifikaten vertrauen

Wenn die Einstellung "Zertifikate automatisch akzeptieren" deaktiviert ist, werden von einem Client automatisch übertragene Zertifikate beim ersten Verbindungsaufbau als nicht vertrauenswürdig angesehen. Sie müssen manuell als vertrauenswürdig akzeptiert werden, bevor die Verbindung hergestellt werden kann. In diesem Fall meldet der Server beim ersten Verbindungsaufbau einen Fehler (BadSecurityChecksFailed).

 Um einem Client-Zertifikat manuell zu vertrauen, wählen Sie ein Zertifikat in der Liste der abgewiesenen Zertifikate aus und drücken Sie den Softkey "Vertrauen". Sie werden in einem Popup-Fenster aufgefordert, zu bestätigen, dass das Zertifikat als vertrauenswürdig akzeptiert werden soll.

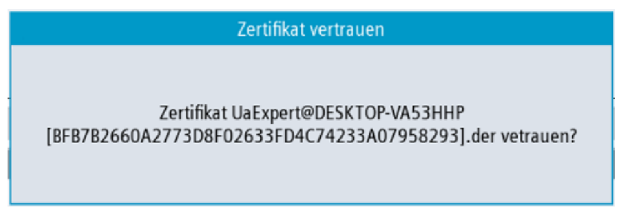

Bild 4-12 Zertifikat vertrauen

Wenn Sie den Softkey "Abbruch" drücken, werden alle Eingaben verworfen und Sie gelangen zum Dialog "Abgewiesen" zurück.

Wenn Sie den Softkey "OK" drücken, wird das Zertifikat als vertrauenswürdig akzeptiert und in den Ordner der akzeptierten Zertifikate verschoben.

## 4.5 Testen der Verbindung

### Voraussetzung

Um die Verbindung zu testen, können Sie die "Sample Applications" der OPC Foundation (<u>https://opcfoundation.org/developer-tools/specifications-unified-architecture/opc-unified-architecture/opc-un</u>

## Hinweis

Es bestehen zwei Möglichkeiten zum Verbindungsaufbau:

- Verbindung ohne Security
- Verbindung mit den Sicherheitsrichtlinien "Aes128Sha256RsaOaep", "Aes256Sha256RsaPss", "Basic256Sha256", "Basic128 (RSA15)" (veraltet) und "Basic256" (veraltet) und dem Sicherheitsmodus "SignAndEncrypt".

Siemens empfiehlt immer, eine Verbindung mit Security einzurichten, da nur so die Vertraulichkeit der übermittelten Daten sichergestellt werden kann.

## Installation

Die "Sample Applications" installieren zusätzlich einen Dienst mit dem Namen "OPC UA Local Discovery Server". Dieser Dienst muss deaktiviert werden, wenn Sie die OPC UA Verbindung lokal prüfen wollen, d. h. eine Installation direkt auf dem IPC.

### Hinweis

Ist der Dienst "OPC UA Local Discovery Server" aktiv, kann der OPC UA Server nicht korrekt gestartet werden, da dieser den benötigten TCP-Port 4840 blockiert.

Bei der Installation der "Sample Applications" auf einem PC im Netzwerk hat dieser Dienst keinen Einfluss. Eine Deaktivierung ist dann nicht notwendig.

| Services                                                                                                    |                                                                                                    |                                                                                                    |                                                          |                    |                                              | × |
|----------------------------------------------------------------------------------------------------|----------------------------------------------------------------------------------------------------|----------------------------------------------------------------------------------------------------|----------------------------------------------------------|--------------------|----------------------------------------------|---|
| File Action View                                                                                                    | Help                                                                                                    |                                                                                                    |                                                          |                    |                                              |   |
| (+ +) 🗔 🖂 🖸                                                                                                    | 🗟 🛛 🔽 📷 🕨 💷 🗉 🕩                                                                                                    |                                                                                                    |                                                          |                    |                                              |   |
| 🔍 Services (Local)                                                                                                    | <ul> <li>Services (Local)</li> </ul>                                                                                    |                                                                                                    |                                                          |                    |                                              |   |
|                                                                                                    | OPC UA Local Discovery Server                                                                                           | Name                                                                                                    | Description                                              | Status             | Startup Type                                 | * |
|                                                                                                    | Description:<br>The Local Discovery Server allows UA<br>clients to discover UA servers running<br>on the local machine. | <ul> <li>MiniWeb</li> <li>Multimedia Class Scheduler</li> <li>Net.Tcp Port Sharing Service</li> <li>Netlogon</li> </ul> | MiniWeb W<br>Enables rela<br>Provides abi<br>Maintains a | Started            | Disabled<br>Automatic<br>Disabled<br>Manual  |   |
| OPC UA Local Discovery Server Properties                                                                                         | (Local Computer)                                                                                                    | Network Access Protection Age                                                                                           | The Networ<br>Manages o                                  | Started            | Manual<br>Manual                             |   |
| General Log On Recovery Dependenci                                                                                               | es                                                                                                    | Network List Service     Network Location Awareness                                                                     | Identifies th<br>Collects an                             | Started            | Manual<br>Automatic                          |   |
| Service name: UALDS                                                                                                    |                                                                                                    | Network Store Interface Service                                                                                         | This service                                             | Started            | Automatic                                    |   |
| Display name: OPC UA Local Discover                                                                                              | y Server                                                                                                    | Offline Files                                                                                                    | The Offline                                              | Started            | Automatic                                    |   |
| Description: The Local Discovery Se<br>discover UA servers run<br>Path to executable:<br>C\Program Files (vRSI\Common Files\DPC) | rver allows UA clients to  ning on the local machine.                                                                   | OPC UA Local Discovery Server     Parental Controls     Pocu DHCPD     Or PCU FTPD     POL FTPD                         | The Local D<br>This service<br>PCU-Base s<br>PCU-Base s  | Started<br>Started | Disabled<br>Manual<br>Automatic<br>Automatic |   |
| Startup type Disabled                                                                                                    |                                                                                                    | A PCU LOCALHWS                                                                                                    | PCU-Base I                                               | Started            | Automatic                                    |   |
| Help me configure service startup options,                                                                                       |                                                                                                    |                                                                                                    |                                                          |                    |                                              |   |
| Service status: Stopped                                                                                                    |                                                                                                    |                                                                                                    |                                                          |                    |                                              |   |
| Stor                                                                                                    | Pause Besume                                                                                                    |                                                                                                    |                                                          |                    |                                              |   |
| You can specify the start parameters that ap<br>from here.                                                                       | oply when you start the service                                                                                         |                                                                                                    |                                                          |                    |                                              |   |
| ОК                                                                                                    | Cancel Apply                                                                                                    |                                                                                                    |                                                          |                    |                                              |   |

Bild 4-13 Dienst "OPC UA Local Discovery Server" auf IPC deaktivieren

## Vorgehensweise

1. Starten Sie den OPC UA "Sample Client".

| ex UA Sample Client                                              | - • <b>· · · · · ·</b> |
|------------------------------------------------------------------|------------------------|
| File Task Discovery Help                                         |                        |
| F O U N D A T I O N<br>United Archecture demonstration app       |                        |
| opo top //192.168.10.234.4840 - [SignAndEncrypt Basic256 Binary] | Connect                |
|                                                                  |                        |
|                                                                  |                        |
| 00:00:00                                                         | .4                     |

Bild 4-14 Sample Client-Hauptfenster

- 2. Wählen Sie in der Auswahlliste den Eintrag "New" aus. Das Fenster "Discover Servers" wird angezeigt.
- 3. Geben Sie die IPv4-Adresse des Zielsystems ein und klicken Sie auf "Discover".

|                                | Contract Contract Con |      |      |     |            | <b>Sec</b> |
|--------------------------------|----------------------------------------------------------------------------------------------------|------|------|-----|------------|------------|
| 0 U N D<br>nified Architecture | Host Name 192.168.10.2                                                                                                    | 234  |      |     | ▼ Discover | Leam mor   |
| New>                           | Name                                                                                                    | Type | Host | URI |            | Connect    |
|                                |                                                                                                    |      |      |     |            |            |
|                                | ОК                                                                                                    |      |      |     | Cancel     |            |

Bild 4-15 Discover Servers

4. Der SINUMERIK OPC UA Server erscheint in der Liste. Wählen Sie den Server aus und bestätigen Sie mit "OK".

- 5. Wechseln Sie zurück ins Hauptfenster und klicken Sie auf "Connect".
- 6. Um eine einfache Verbindung ohne Security herzustellen, nehmen Sie die folgenden Einstellungen vor. Nachdem Sie auf "OK" geklickt haben, geben Sie den beim Einrichten von OPC UA zugewiesenen Administratorbenutzer und dessen Passwort ein. Bestätigen Sie die Einstellungen mit "OK".

| K Server Configuration                                                                                                    |                        |                                                              |
|----------------------------------------------------------------------------------------------------|------------------------|--------------------------------------------------------------|
| opc.tcp [192.168.10.234:4840] - None - None - Binary                                                                                        | Protocol               | opc.tcp [192.168.10.234:4840]                                |
| opc.tcp [192.168.10.234:4840] - SignAndEncrypt - Basic128Rsa15 - Bina<br>opc.tcp [192.168.10.234:4840] - SignAndEncrypt - Basic256 - Binary | Security Mode          | None                                                         |
|                                                                                                    | Security Policy        | None -                                                       |
|                                                                                                    | Message Encoding       | Binary -                                                     |
|                                                                                                    | Application Name       | Sinumerik OPC UA                                             |
|                                                                                                    | Application Type       | Server                                                       |
|                                                                                                    | Application URI        | um:192.168.10.234:miniweb                                    |
|                                                                                                    | Product URI            | http://automation.siemens.com                                |
|                                                                                                    | Transport Profile URI  | http://opcfoundation.org/UA-Profile/Transport/uatcp-uasc-uat |
|                                                                                                    | Gateway Server URI     |                                                              |
|                                                                                                    | Discovery Profile URI  |                                                              |
|                                                                                                    | User Security Policies | Anonymous, UserName                                          |
| Configuration entires are us to date. 1Wenting: Salested Endepirt has an                                                                    | SecurityLevel          | 0                                                            |
| Configuration options are up to date. I warning: Selected Endpoint has no                                                                   | securry.               |                                                              |
| OK                                                                                                    | Refresh                | Cancel                                                       |

Bild 4-16 Konfiguration des Servers

| Copen Session       | X             |
|---------------------|---------------|
| Session Name        | MySession 1   |
| Authentication Mode | UserName 🔻    |
| User Name           | OpcUaClient 🗸 |
| Password            | ••••          |
| ОК                  | Cancel        |

Bild 4-17 Identität des Benutzers

7. Bestätigen Sie die Nachfrage, ob Sie dem übertragenen Zertifikat vertrauen wollen, mit "Yes".

| UA Sample Client                                                                                                    |
|----------------------------------------------------------------------------------------------------|
| Certificate could not validated: BadCertificateUntrusted<br>Subject: CN=WINDOWS-63R82L4, E= opcua@siemens.com, OU=Industry,<br>O=Siemens AG, L=Erlangen, S=Bavaria, C=DE<br>Issuer: Self-signed<br>Valid From: 02.01.2017 11:15:42<br>Valid To: 03.01.2047 11:15:42<br>Thumbprint: 5ABFE622CA3B78AD130431EBF8DB457BC903FE69<br>Accept anyways? |
| Yes <u>N</u> o                                                                                                    |

Bild 4-18 Zertifikat

Die Verbindung zum SINUMERIK OPC UA Server ist jetzt hergestellt und der verfügbare Adressraum wird angezeigt.

| K UA Sample Client                                            |                                                                                                    |           |
|---------------------------------------------------------------|----------------------------------------------------------------------------------------------------|-----------|
| File Task Discovery Help                                      |                                                                                                    |           |
| F 0 U N D A T I 0 N<br>Unified Architecture demonstration app | UA Technology Sample<br><u>sectoundation on</u><br>UA Sample Client                                                                                                    |           |
| opc.tcp://192.168.10.234:4840 - [None:None:8                  | inany                                                                                                    | ▼ Connect |
| WySession 1                                                   | Objects     Objects     Objects     Server     Grannel     Objects     Objects     Sinumerk     Objects     Objects     O |           |
| Create a subscription to see notifications                    |                                                                                                    |           |
| opc.tcp://192.168.10.234:4840 (None) UABi                     | sary Server Status: Running 2017-01-04 12:14:13 0                                                                                                    |           |

Bild 4-19 Adressraum des SINUMERIK OPC UA Servers

 Navigieren Sie zu einer NodelD (z. B. R-Parameter unter Sinumerik > Channel > Parameter > R) und klicken Sie mit der rechten Maustaste auf den entsprechenden Eintrag. Sie können nun verschiedene Funktionalitäten testen:

- U. a. Lesen, Schreiben und Überwachung einrichten

| K UA Sample Client                                            | and the second second second second second second second second second second second second second second second                                                                                                    | - • • ×                     |
|---------------------------------------------------------------|----------------------------------------------------------------------------------------------------|-----------------------------|
| File Task Discovery Help                                      |                                                                                                    |                             |
| F 0 U N D A T I 0 N<br>Unified Architecture demonstration app | UA Technology Sample<br>c <u>cfoundation ora</u><br>UA Sample Client                                                                                                    |                             |
| opc.top://192.168.10.234:4840 - [None:None:Bir                |                                                                                                    | <ul> <li>Connect</li> </ul> |
| MySession 1                                                   | Geometric/vis     GindingFrame     GindingFrame     FilteruptionSearch     LogicalSpindle     FilteruptionSearch     DispinalSpindle     FilteruptionSearch     Browse Options     FilteruptionSearch     Show References     FilteruptionSearch     FilteruptionSearch     FilteruptionSearch     Show References     FilteruptionSearch     FilteruptionSearch     FilteruptionSearch     FilteruptionSearch     FilteruptionSearch     Show References     FilteruptionSearch     FilteruptionSearch     Filte | E                           |
| Conste a subscription to see ontifications                    | History Read History Vead Krite History Update                                                                                                    |                             |
| Greate a subscription to see hottications                     | Subscribe  Refresh                                                                                                    |                             |
| opc.tcp://192.168.10.234:4840 (None) UABin                    | ary Server Status: Running 2017-01-04 12:15:18 0/0                                                                                                    |                             |

Bild 4-20 NodeID "Sinumerik > Channel > Parameter > R"

– Über den Eintrag "View Attributes" können die Attribute einer NodelD abgefragt werden.
 Eines dieser Attribute ist der "Value", der den entsprechenden Wert des R1 liefert.

| K View Node Attributes                                                                                           |                                                                                                    |        |
|----------------------------------------------------------------------------------------------------|----------------------------------------------------------------------------------------------------|--------|
| Field                                                                                                    | Value                                                                                                    |        |
| Has Type Definition - Nodeld - NodeClass - Browse Name - DisplayName - Description - Write Mask - UserWrite Mask | BaseDataVariableType<br>ns=2:s=/Channel/Parameter/R<br>Variable<br>2:/Channel/Parameter/R<br>R<br>R variables<br>0<br>0 |        |
|                                                                                                    | 1                                                                                                    |        |
| - Data Type                                                                                                    | Double                                                                                                    |        |
| →□ ValueRank →□ AccessLevel                                                                                      | Scalar<br>Readable   Writeable                                                                                          |        |
| UserAccessLevel                                                                                                  | Readable   Writeable                                                                                                    |        |
| •                                                                                                    | 50                                                                                                    |        |
| Refresh                                                                                                    |                                                                                                    | Cancel |

Bild 4-21 Knoten-Attribute anzeigen

## 4.6 Allgemeine OPC UA-Einstellungen

Die allgemeinen Einstellungen für OPC UA können in der Datei "Settings.ini" vorgenommen werden. Die Datei befindet sich im folgenden Pfad:

• Kundenspezifischer OPC UA Server: /user/sinumerik/hmi/opcua

## Absolute Datenbausteine im Adressbaum

Sie können festlegen, ob die absoluten DB-Adressen im Adressraum angezeigt werden sollen.

Die Standardeinstellung ist true. Das bedeutet, dass sowohl absolute als auch symbolische Adressen im Adressraum sichtbar sind.

Wird der Wert auf false gesetzt, werden die absoluten DB-Adressen ausgeblendet.

#### Settings.ini

```
[General]
•
•
showAbsolutDBs=true
```

### Kundenserver-URI

Bei Kunden mit mehreren Maschinen kann für jede Maschine ein bestimmter Kundenserver-URI angegeben werden. Der Standardwert ist leer.

```
SiemensAG:SinumerikServer
```

### Settings.ini

```
[General]
.
.
customURI=urn:MyCompany:MyServer
```

### Hinweis

Erneuern Sie nach Änderung des Eintrags in jedem Fall (wie im Kapitel Server-Zertifikate (Seite 40) beschrieben) das Serverzertifikat. Teileprogrammmeldungen als OPC UA-Alarm

## Teileprogrammmeldungen als OPC UA-Alarme aktivieren

Standardmäßig ist diese Einstellung auf false gesetzt. Das bedeutet, dass Teileprogrammmeldungen in OPC UA als BaseEventType gesendet werden.

Wenn ein Kunde möchte, dass die Teileprogrammmeldungen als Alarme in OPC UA gesendet werden, dann muss die folgende Eigenschaft in der Datei settings.ini unter "Events" auf true gesetzt werden. Zusätzlich werden sie auch als Ereignis gesendet.

### Settings.ini

[Events] • • PartPrgMsgAsAlarm=true

| -            |     |              |          |               |            |                          |                                                                 |                 |        |
|--------------|-----|--------------|----------|---------------|------------|--------------------------|-----------------------------------------------------------------|-----------------|--------|
| Events       | S / | Alarms Event | History  |               |            |                          |                                                                 |                 |        |
| ⊙ A₂         | S C | IR           |          |               |            |                          |                                                                 |                 |        |
| A            | с   | Time         | Severity | Server/Object | SourceName | Message                  |                                                                 | ConditionName   | Active |
| 1            |     | 3:57:18.007  | 1000     | SinumerikS    | PLC        | 510000   Kanal 1 Vorschu | ubsperre                                                        | SystemCondition | Active |
| $\checkmark$ |     | 3:57:18.007  | 1000     | SinumerikS    | PLC        | 510001   510001 0 1 1    | <no td="" text<=""><td>SystemCondition</td><td>Active</td></no> | SystemCondition | Active |
| $\checkmark$ |     | 3:57:18.007  | 1000     | SinumerikS    | PLC        | 510002   510002 0 1 2    | <no td="" text<=""><td>SystemCondition</td><td>Active</td></no> | SystemCondition | Active |
| $\checkmark$ |     | 3:57:18.007  | 1000     | SinumerikS    | PLC        | 510003   510003 0 1 3    | <no td="" text<=""><td>SystemCondition</td><td>Active</td></no> | SystemCondition | Active |
| 1            |     | 3:57:18.007  | 1000     | SinumerikS    | PLC        | 510004   510004 0 1 4    | <no td="" text<=""><td>SystemCondition</td><td>Active</td></no> | SystemCondition | Active |
| ~            |     | 3:57:18.007  | 1000     | SinumerikS    | PLC        | 510005   510005 0 1 5    | <no td="" text<=""><td>SystemCondition</td><td>Active</td></no> | SystemCondition | Active |
| ~            |     | 3:57:18.007  | 1000     | SinumerikS    | PLC        | 510006   510006 0 1 6    | <no td="" text<=""><td>SystemCondition</td><td>Active</td></no> | SystemCondition | Active |
| 1            |     | 2-57-19.007  | 1000     | Sinumarik     | DIC        | 510007   510007 0 1 7    | and text                                                        | SustemCondition | Active |
| $\checkmark$ |     | 4:14:35.551  | 500      | SinumerikS    | NCU        | 1   part program messag  | jes                                                             | SystemCondition | Active |

Bild 4-22 PartPrgMsgAsAlarm ist true

## OPC UA-Alarmmeldungs-ID aus dem Meldungstext ausblenden

Die Standardeinstellung ist true. Das bedeutet, dass die Alarmmeldungs-ID zusammen mit dem Meldungstext angezeigt wird.

| Ev | ents  |     |                |          |               |            |                                                            |              |        |
|----|-------|-----|----------------|----------|---------------|------------|------------------------------------------------------------|--------------|--------|
| E  | vents | A   | Alarms Event H | History  |               |            |                                                            |              |        |
| •  | A .   | C_A | IR             |          |               |            |                                                            |              |        |
| A  | С     |     | Time           | Severity | Server/Object | SourceName | Message                                                    | ConditionNar | Active |
| V  |       |     | 3:53:35.406    | 1000     | SinumerikS    | HMI        | 150432   The PLC access level in Operate is not sufficient | SystemCon    | Active |
| V  | 1     |     | 3:54:22.631    | 1000     | SinumerikS    | HMI        | 150201   Communication to /NCK failed                      | SystemCon    | Active |
| V  |       |     | 3:54:23.465    | 1000     | SinumerikS    | HMI        | 150201   Communication to /PLC/PMC failed                  | SystemCon    | Active |

Bild 4-23 DispAlarmIDWithText ist true

Wenn ein Kunde möchte, dass die Alarmmeldungs-ID ausgeblendet wird und nur der Meldungstext in OPC UA angezeigt wird, dann muss die folgende Eigenschaft in der Datei settings.ini unter "Events" auf false gesetzt werden.

### Settings.ini

```
[Events]
.
.
.
DispAlarmIDWithText=false
```

| Ever | nts  |         |       |          |               |            |                                                            |              |        |
|------|------|---------|-------|----------|---------------|------------|------------------------------------------------------------|--------------|--------|
| Ev   | ents | Alarms  | Event | History  |               |            |                                                            |              |        |
| 9    | A C  | A IR    |       |          |               |            |                                                            |              |        |
| A    | с    | Time    |       | Severity | Server/Object | SourceName | Message                                                    | ConditionNar | Active |
| 1    |      | 3:50:27 | 679   | 1000     | SinumerikS    | HMI        | The PLC access level in Operate is not sufficient to creat | SystemCon    | Active |
| V    |      | 3:51:31 | 936   | 1000     | SinumerikS    | HMI        | Communication to /NCK failed                               | SystemCon    | Active |
| V    |      | 3:51:33 | 504   | 1000     | SinumerikS    | HMI        | Communication to /PLC/PMC failed                           | SystemCon    | Active |

Bild 4-24 DispAlarmIDWithText ist false

# Kundenspezifisches Objektmodell (CSOM)

## 5.1 Übersicht

## Was ist ein kundenspezifisches Objektmodell (CSOM)?

Das primäre Ziel des OPC-UA-Adressraums ist, für Server ein Standardverfahren zur Darstellung von Objekten für Clients bereitzustellen. Das OPC-UA-Objektmodell wurde entwickelt, um dieses Ziel zu erfüllen. Es definiert Objekte im Hinblick auf Variablen und Methoden. Es ermöglicht auch, Beziehungen zu anderen Objekten auszudrücken.

Ein CSOM (**C**ustomer **S**pecific **O**bject **M**odel, kundenspezifisches Objektmodell) ermöglicht eine spezifische Ansicht des OPC-UA-Servers, um die Anforderungen in einem kundenspezifischen Projekt zu erfüllen. Für diesen Zweck können Sie aller erforderlichen OPC-UA-Knoten in einer XML-Datei spezifizieren.

Sie können eine Reihe von Werkzeugen verwenden, um Ihr eigenes Objektmodell zu erstellen. In diesem Handbuch werden alle Prozesse und Beispiele auf der Basis des Tools **SiOME (S**iemens **O**PC UA **M**odeling **E**ditor) erläutert.

## SIOME

Mithilfe von SiOME, einem Tool zur Implementierung von kundenspezifischen Objektmodellen oder OPC-UA-Companion-Spezifikationen, können Sie:

- Infomodelle/Adressräume für Ihren OPC-UA-Server entwickeln
- neue Typen und Instanzen von OPC-UA-Knoten erstellen
- OPC-UA-Variablen zu SINUMERIK-Variablen zuordnen
- in einem einzigen kundenspezifischen Modell (Seite 79) mehrere Lizenzen aktivieren

Einen Download-Link und Erläuterungen zu SIOME finden Sie hier (<u>https://support.industry.siemens.com/cs/de/de/view/109755133</u>).

## 5.2 Funktionalitäten

## Was ist mit einem CSOM möglich?

Mögliche Anwendungsszenarien für ein CSOM umfassen:

- Implementierung eines eigenen Informationsmodells
- Bearbeiten eines eigenen Informationsmodells:
  - Struktur
  - Angezeigter Name
  - Browsing-Name
  - Beschreibung

## Was ist nicht möglich?

• Änderung von Datentypen

## CSOM-Grenzwerte

| Merkmal                                                          | Wert            |
|------------------------------------------------------------------|-----------------|
| Max. Anzahl von binären Dateien                                  | 25              |
| Max. Anzahl von CSOM-Namespaces                                  | 12 <sup>1</sup> |
| Max. Anzahl von Knoten in CSOM                                   | 10.000          |
| Die maximale Anzahl binärer Dateien, die aktiviert werden können | 10              |

(1) Maximal können bei der Erstellung des Lizenz-Namespace 11 CSOM-Namespaces erstellt werden. Weitere Informationen finden Sie unter dem Thema Modellierungsregeln (Seite 92).

## 5.3 Workflow zur Verwendung eines CSOM im SINUMERIK OPC UA Server

## 5.3.1 Übersicht

Um ein kundenspezifisches Objektmodell zu verwenden (CSOM), müssen Sie einen bestimmten Workflow befolgen.

Der nachfolgend beschriebene CSOM-Prozessworkflow bietet einen Überblick über die erforderlichen Prozessschritte. Jeder Prozessschritt wird in den anschließenden Kapiteln im Detail erläutert.

## CSOM-Prozessworkflow

Der CSOM-Workflow umfasst folgende Schritte:

- 1. SINUMERIK-Modell mit SINUMERIK Access MyMachine /P2P vom OPC-UA-Server als OPC-UA-XML exportieren.
- 2. Ein CSOM mit SiOME erstellen (Seite 60).
- 3. CSOM aus dem XML-Format in das binäre Format konvertieren (Seite 94) mit SINUMERIK Access MyMachine /P2P.
- 4. CSOM in den SINUMERIK OPC UA Server importieren (Seite 95) mit SINUMERIK Operate.

## 5.3.2 SINUMERIK-Modell von OPC UA Server als OPC UA XML exportieren

SiOME bietet die Möglichkeit, Variablen per Drag & Drop zuzuordnen. Um diese Funktionalität bereitzustellen, muss SiOME den SINUMERIK-Adressraum der Maschine kennen, in dem das CSOM implementiert werden soll.

Da der Adressraum von der Maschinenkonfiguration abhängt, muss dieser Adressraum nach der Inbetriebnahme der Maschine mit "SINUMERIK Access MyMachine /P2P" exportiert werden.

SINUMERIK Access MyMachine /P2P liest den SINUMERIK-Adressraum über die Browsing-Funktionalität von OPC UA aus und stellt eine XML-Datei bereit, die in SiOME importiert werden kann.

## Voraussetzungen

Um ein SINUMERIK OPC UA-Modell zu exportieren, wird das Zugriffsrecht "SinuReadAll" benötigt.

## SINUMERIK Access MyMachine /P2P

SINUMERIK Integrate Access MyMachine /P2P (MLFB 6FC5860-7YC00-0YA0) unterstützt die Inbetriebnahme von Maschinen mit SINUMERIK Operate (ab Softwareversion 2.6) mithilfe eines Standard-Windows-PCs. Der Funktionsumfang des Programms beinhaltet den Austausch von Dateien zwischen dem Service-PC und der Steuerung sowie die Bedienung der HMI-Bedienoberfläche. EasyScreen-Texte, Alarmtexte, Werkzeugverwaltungstexte und weitere Texte Iassen sich einfach bearbeiten.

## SINUMERIK OPC UA-Modell als OPC UA XML-Datei exportieren

Die folgende Grafik zeigt den Prozess zum Exportieren des Zielsystem-Adressraums als OPC UA XML-Datei.

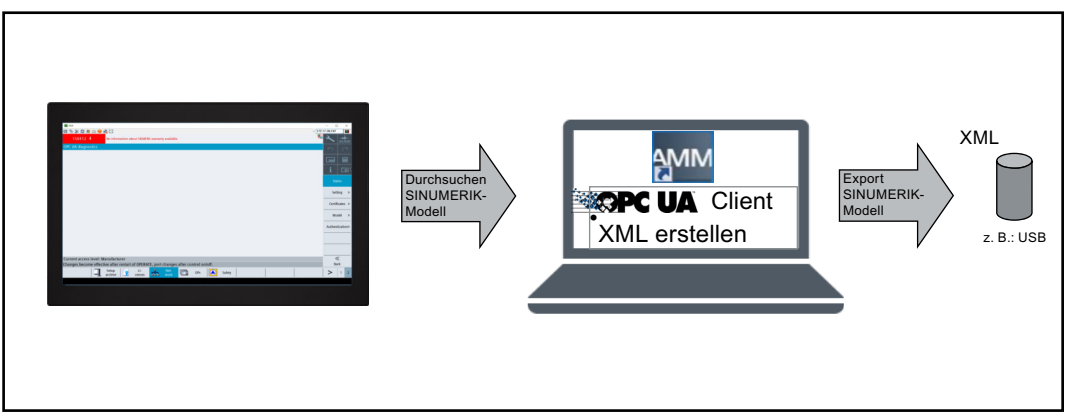

Bild 5-1 SINUMERIK OPC UA-Modell als XML-Datei exportieren

## Vorgehensweise

- 1. Öffnen Sie die Anwendung "SINUMERIK Access MyMachine /P2P".
- 2. Klicken Sie auf "Extras > SINUMERIK OPC UA Server Tools > OPC UA Server-Modellexport". Ein Popup-Fenster wird angezeigt.

| Server Modell I    | Export                                 |      |
|--------------------|----------------------------------------|------|
| Modelldatei vom Se | rver in angegebenen Ordner exportieren |      |
| Server-IP:         | 141.29.93.194                          |      |
| Server-Port:       | 54840                                  |      |
| Benutzername:      | OpcUaClient                            |      |
| Passwort:          |                                        |      |
| Ausgabedatei:      |                                        |      |
|                    | 🗹 PLC Daten einfügen 🕜                 |      |
| Status:            |                                        |      |
|                    | 0%                                     |      |
|                    |                                        |      |
|                    |                                        |      |
|                    |                                        |      |
|                    |                                        |      |
|                    |                                        |      |
| Start S            | topp                                   | chen |

Bild 5-2 OPC-UA-Servermodell exportieren

3. Geben Sie die IP-Adresse und den Port des OPC UA Servers sowie den Benutzernamen und das Passwort für den Zugriff auf den Server ein. Geben Sie anschließend ein, wo die Ausgabedatei gespeichert werden soll

## Hinweis

## PLC einschließen

Um lange Ladezeiten zu verhindern, unterstützt SiOME das direkte Laden des TIA Portal-Projekts.

Bei SINUMERIK ONE ist es deshalb empfehlenswert, das Kontrollkästchen "PLC einschließen" zu deaktivieren und das TIA Portal-Projekt direkt in SiOME zu laden.

4. Klicken Sie auf die Schaltfläche "Start", um die XML-Datei zu erzeugen. Die erzeugte XML-Datei wird an dem angegebenen Speicherort gespeichert.

Die erzeugte XML-Datei kann dann in SiOME importiert werden.

## 5.3.3 Ein CSOM mit SiOME erstellen

## 5.3.3.1 Übersicht

SiOME ist ein kostenloses Tool von SIEMENS, mit dem Sie einfach ein OPC UA-Objektmodell erstellen und das Objekt SINUMERIK- oder SIMATIC S7-1500-Variablen zuordnen können.

Das folgende Kapitel erläutert den Projektierungsworkflow für ein CSOM mit SINUMERIK und SiOME.

Der Prozess selbst hat 3 Unterschritte:

- 1. AUTOHOTSPOT
- 2. Eigenes Objektmodell modellieren (Seite 63)
- 3. CSOM (XML) exportieren (Seite 84)

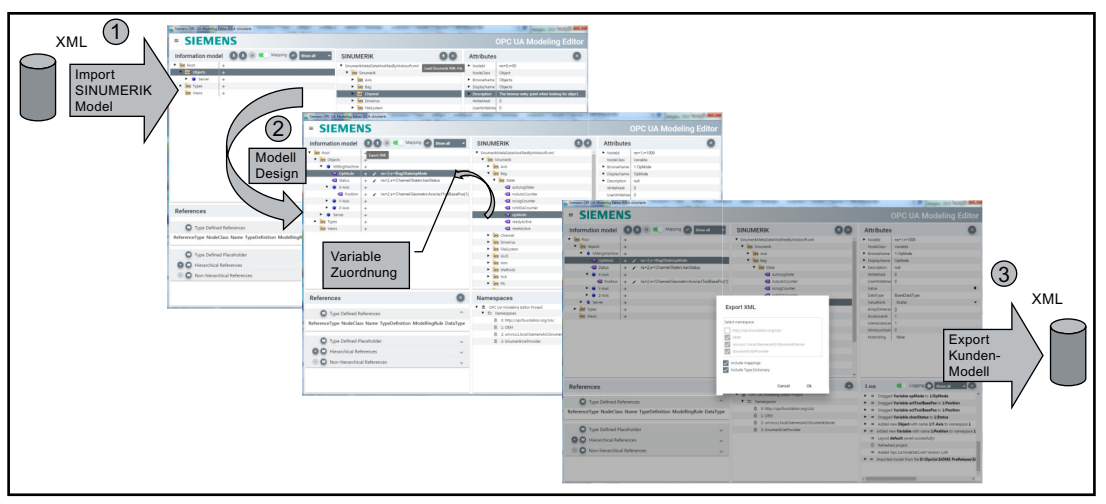

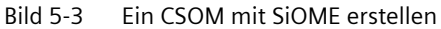

Diese 3 Unterschritte werden in den folgenden Abschnitten mit einem Anwendungsbeispiel näher erläutert.

## 5.3.3.2 SINUMERIK-Modell (XML) importieren

### Voraussetzungen

Exportierte SINUMERIK-Modelldatei (XML) aus SINUMERIK Access MyMachine /P2P.

### Vorgehensweise

- 1. Öffnen Sie die Anwendung SiOME.
- 2. Klicken Sie "Layout" im Dropdown-Menü und wählen Sie "SINUMERIK" (siehe nachstehendes Bild). Das SINUMERIK-Layout wird angezeigt.

| = SIEMENS                                     |                              | SiOME - OP                   | C UA Modeling Editor  |
|-----------------------------------------------|------------------------------|------------------------------|-----------------------|
| 📑 🔁 🔒 🛛 🔄 Interspaces: Editing (current) Plea | se add or choose a namespace | T 📑 💷 🛃 Layo                 | Edit layout           |
| Information model No Namespace highlighted    | TIA Portal                   | Attributes / References Name | SF OPC UA modeling    |
| Mapping 👻 No filter 👻                         | TIA Portal                   | 🗋 🖆 🧭 🖥 🛛 TIA Port           | al TIA Portal mapping |
| ▼ OP¢ Root [3844]                             |                              |                              | State machine editor  |
| Objects [459]                                 |                              |                              | SINUMERIK             |
| ▶ opc Types [3382]                            |                              |                              | Licenses              |
| OPC Views [0]                                 |                              |                              |                       |
|                                               |                              |                              |                       |
|                                               |                              |                              |                       |
|                                               |                              |                              |                       |
|                                               |                              |                              |                       |

Bild 5-4 SiOME Layoutoption

3. Klicken Sie auf das Symbol 牙 auf der Registerkarte "SINUMERIK", um das SINUMERIK-Modell (XML) wie im folgenden Bild dargestellt zu importieren.

| = SIEMENS                                    |                              | SiOME                   | - OPC UA   | Modeling | g Editor |
|----------------------------------------------|------------------------------|-------------------------|------------|----------|----------|
| 📑 📑 📕 🔄 Namespaces: Editing (current) Pleas  | se add or choose a namespace | - B D                   | Layout SIN | IUMERIK  | -        |
| Information model No Namespace highlighted - | SINUMERIK                    | Attributes / References | Namespaces | Licenses | •        |
| Mapping 👻 No filter 👻                        | SINUMERIK model              |                         |            |          | Sin Sin  |
| ▼ OP¢ Root                                   |                              |                         |            |          | E L      |
| ► Objects                                    |                              |                         |            |          | eri      |
| ► OP¢ Types                                  |                              |                         |            |          | KA.      |
| OP¢ Views                                    |                              |                         |            |          | E.       |
|                                              |                              |                         |            |          | bute     |
|                                              |                              |                         |            |          | Se       |
|                                              |                              |                         |            |          |          |

Bild 5-5 SiOME-Dashboardseite

4. Es erscheint das Dialogfeld "Open". Wählen Sie die exportierte SINUMERIK-Modelldatei (XML) aus und klicken Sie auf "Open".

## Ergebnis

Auf der Registerkarte "SINUMERIK" wird die SINUMERIK-Browsing-Struktur wie im folgenden Bild dargestellt angezeigt:

| SINUMERIK model                  |
|----------------------------------|
| Sinumerik.xml                    |
| 🔻 📴 Sinumerik                    |
| P OPC Adv                        |
| OPC Axis                         |
| ► OPC Bag                        |
| OP¢ Channel                      |
| <ul> <li>OP¢ DriveVsa</li> </ul> |
| ▼ OP¢ FileSystem                 |
| OP¢ AdvExchange                  |
| OP¢ Part Program                 |
| OP¢ Sub Program                  |
| OPC Work Pieces                  |
| P GUD                            |
| 🕨 📴 Hmi                          |
| Methods                          |
| Nck                              |
| Pic                              |
| OP¢ Random                       |
| F OPC SEA                        |
| F OPC TEA                        |
| F OP¢ Tool                       |

Bild 5-6 Registerkarte "SINUMERIK" mit SINUMERIK-Browsing-Struktur

### Hinweis

Die Knoten "Adv" und "AdvExchange" werden nur freigegeben, wenn die Option OPC UA Advanced aktiviert ist.

## 5.3.3.3 Eigenes Objektmodell modellieren

## **Neuen Namespace erstellen**

Um einen neuen Namespace zu erstellen, führen Sie folgende Schritte aus:

- 1. Klicken Sie auf "Please add or choose a namespace" und anschließend auf "Add New Namespace" (siehe folgendes Bild).
- 2. Das Popup-Fenster "Add Namespace" wird angezeigt. Geben Sie einen Namen in das Feld "Namespace URI" ein und klicken Sie auf "Ok".

| <b>SIEMENS</b>                                                                                                    |                                                                                                    | SiOME - OPC UA Modeling Editor                  |
|----------------------------------------------------------------------------------------------------|----------------------------------------------------------------------------------------------------|-------------------------------------------------|
| 📑 🖻 🔒 🛛 🕒 📄 🛛 Namespaces:                                                                                                    | Editing (current) Please add or choose a namespace                                                                                                    | 🗨 📑 🔛 Layout SINUMERIK 🗸                        |
| Information model No Namespace hig.  Mapping No filter  Correct Correct Cor | Add New Namespace     Sinumerik.xml     Sinumerik     Add Namespace     Add Namespace     Marespace URI*     Inumerik     Version     1.00     PublicationDate     2020-09-04T00:00:00Z     Cancel | espaces Licenses Validation SinumerikAttributes |
| Information model online                                                                                                    |                                                                                                    |                                                 |
| Log                                                                                                    | *                                                                                                    |                                                 |

Bild 5-7 Neuen Namespace hinzufügen

## Ergebnis

Der neue Namespace wird auf der Registerkarte "Namespaces" hinzugefügt.

| Namespaces                                  |
|---------------------------------------------|
| OPC UA Modeling Editor Project              |
| ▼ OP¢ Namespaces                            |
| 0: http://opcfoundation.org/UA/             |
| 1: urn:ncu1.local:SiemensAG:SinumerikServer |
| 2: SinumerikVarProvider                     |
| 3: http://MyNamespace                       |
|                                             |

Bild 5-8 Hinzugefügter Namespace

## Neues Objekt erstellen

Um ein neues Objekt zu erstellen, führen Sie folgende Schritte aus:

1. Klicken Sie mit der rechten Maustaste in der Registerkarte "Information model" auf den Knoten "Objects" und dann auf "Add Instance".

| Mapping    | ▼ No filter                   |    | • |
|------------|-------------------------------|----|---|
| • OP¢ Root |                               |    |   |
| Object     |                               |    |   |
| OP¢ Types  | Move Node                     |    |   |
| OP¢ Views  | Add Instance                  |    |   |
|            | Move to namespace (recursive) | ۱. |   |
|            | Bookmarks                     | •  |   |
|            |                               | _  |   |

- Bild 5-9 Registerkarte "Informationsmodell"
- 2. Das Popup-Fenster "Add Instance" wird angezeigt. Geben Sie einen Namen in das Feld "Name" ein.

| Add Instanc    | e                  |    |
|----------------|--------------------|----|
| Name           | MyMachine          |    |
| NodeClass      | Object             | *  |
| Namespace      | http://MyNamespace | •  |
| ReferenceType  | Organizes          | •  |
| TypeDefinition | BaseObjectType     | •  |
|                | Cancel             | Ok |

Bild 5-10 Popup-Fenster "Add instance"

3. Vergewissern Sie sich, dass der neu hinzugefügte Namespace in der Zeile "Namespace" ausgewählt ist, und klicken Sie auf "Ok".

### Ergebnis

Die neue Instanz wird unter dem Knoten "Objects" hinzugefügt.

## Neue Instanz für eine Variable hinzufügen

Um eine neue Instanz für eine Variable hinzuzufügen, führen Sie folgende Schritte aus:

1. Klicken Sie in der Registerkarte "Objects" mit der rechten Maustaste auf den Knoten "MyMachine" und dann auf "Add Instance".

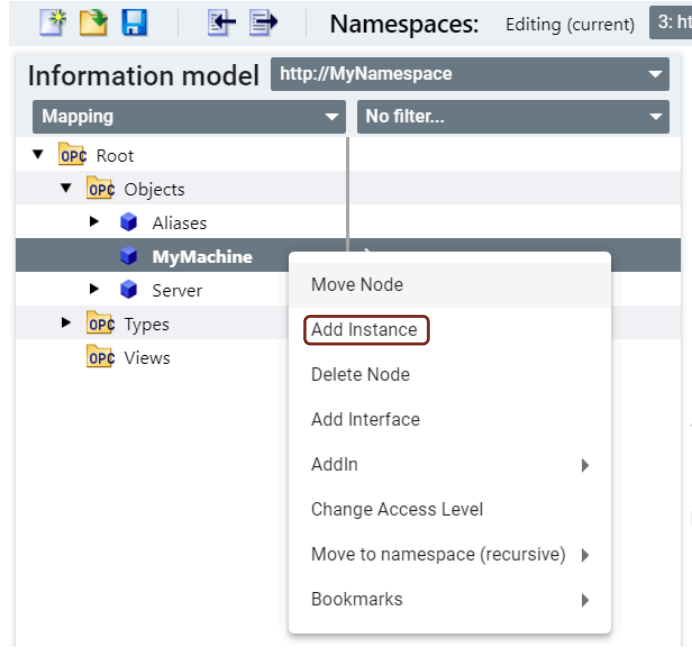

Bild 5-11 Neue Instanz für eine Variable hinzufügen

- 2. Das Popup-Fenster "Add Instance" wird angezeigt. Geben Sie einen Namen in das Feld "Name" ein.
- 3. Wählen Sie in der Klappliste "NodeClass" den Eintrag "Variable" aus:
- 4. Wählen Sie in der Klappliste "DataType" den Eintrag "Double" aus und klicken Sie auf "Ok":

| Name           | PositionX            |   |
|----------------|----------------------|---|
| NodeClass      | Variable             | * |
| Namespace      | http://MyNamespace   |   |
| ReferenceType  | Organizes            | • |
| TypeDefinition | BaseDataVariableType | • |
| DataType       | Double               | - |

Bild 5-12 Popup-Fenster "Instanz hinzufügen" für eine Variable

## Ergebnis

Die neue Instanz wird für eine Variable unter dem Knoten "MyMachine" hinzugefügt.

### Zuordnung zu SINUMERIK-Daten

Für die Zuordnung zu SINUMERIK-Daten führen Sie die folgenden Schritte aus:

1. Ziehen Sie die Variable von der Registerkarte "SINUMERIK" auf die Variable "PositionX" in der Registerkarte "Information model" und legen Sie sie dort ab (siehe folgendes Bild).

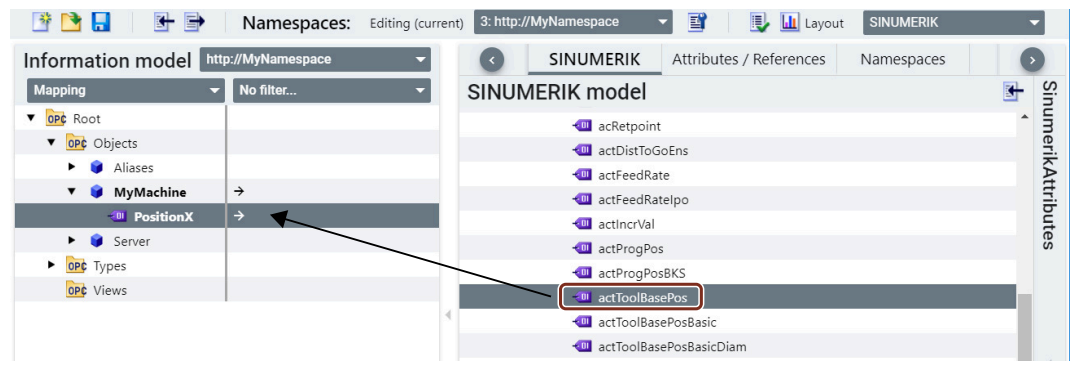

Bild 5-13 SINUMERIK-Variable zuordnen

Die Variable wird in der Zuordnungstabelle auf der Registerkarte "Information model" zugeordnet.

| 📑 🔁 📙 🛛 🖶 🖨                     | Namespaces:    | Editing (current) | 3: http://MyNamespace | • •  | 📑 🛛 🖳 🛄 Lay  | out SINUMERIK           |   |     |
|---------------------------------|----------------|-------------------|-----------------------|------|--------------|-------------------------|---|-----|
| Information model http          | ://MyNamespace |                   | -                     | C    | SINUMERIK    | Attributes / References | 6 | >   |
| Mapping                         | ✓ No filt      | er                | -                     | SINU | MERIK model  |                         |   | Sin |
| ▼ OP¢ Root                      |                |                   |                       |      | acRetpoint   |                         | ^ | m   |
| <ul> <li>OP¢ Objects</li> </ul> |                |                   |                       |      | actDistToG   | pEns                    |   | eri |
| <ul> <li>Aliases</li> </ul>     |                |                   |                       |      | 💷 actFeedRat | e                       |   | KA. |
| 🔻 🌍 MyMachine                   | →              |                   |                       |      | actFeedRat   | odlo                    |   | Ŧ   |
| - PositionX                     | → <b>●</b>     | nannel/GeometricA | xis/actToolBasePos    |      | actIncrVal   | 1                       |   | but |
| <ul> <li>Server</li> </ul>      |                |                   |                       |      | actProgPos   |                         |   | es  |
| <ul> <li>OP¢ Types</li> </ul>   |                |                   |                       |      | actProgPos   | BKS                     |   |     |
| OP¢ Views                       |                |                   |                       |      | actToolBase  | ePos                    |   |     |
|                                 |                |                   | 4                     |      | actToolBase  | PosBasic                |   |     |
|                                 |                |                   |                       |      | actToolBase  | PosBasicDiam            |   |     |

Bild 5-14 SINUMERIK-Variable in der Zuordnungstabelle zugeordnet

2. Richtigen Achsindex hinzufügen.

| 📑 🔁 📒 🛛 🖶 🖻                   | Namesp          | aces: Editing (current  | 3: http://MyNamespace | 🔽 📑 📃 🛄 La      | yout SINUMERIK          | -       |
|-------------------------------|-----------------|-------------------------|-----------------------|-----------------|-------------------------|---------|
| Information model             | http://MyNamesp | ace                     | -                     | SINUMERIK       | Attributes / References | 0       |
| Mapping                       | •               | No filter               | -                     | SINUMERIK model |                         | Sin Sin |
| V OPC Root                    |                 |                         |                       | 💷 acRetpoin     | t                       | ^ lm    |
| ▼ OP¢ Objects                 |                 |                         |                       | 📶 actDistTo     | GoEns                   | eri.    |
| <ul> <li>Aliases</li> </ul>   |                 |                         |                       | 📶 actFeedRa     | te                      | KA.     |
| 🔻 🧊 MyMachine                 | →               |                         |                       | - actFeedR      | telno                   | Ŧ.      |
| - PositionX                   | → 🌒 ns=2;s=/0   | Channel/GeometricAxis/a | ictToolBasePo [[u1,1] | actincrVal      |                         | but     |
| 🕨 🏮 Server                    |                 |                         |                       | actProgPo       | S                       | es      |
| <ul> <li>OP¢ Types</li> </ul> |                 |                         |                       | actProgPc       | sBKS                    |         |
| OP¢ Views                     |                 |                         |                       | actToolBa       | sePos                   |         |
|                               |                 |                         | •                     | 👊 actToolBa     | sePosBasic              | _       |
|                               |                 |                         |                       | 📶 actToolBa     | sePosBasicDiam          |         |

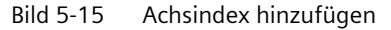

### Hinweis

Bearbeiten Sie den Wert für den Namespace nicht (z. B. ns=2). Ein bearbeiteter Wert wird nicht berücksichtigt.

## Methoden-Knoten in CSOM hinzufügen

Methoden-Knoten können auf zwei Arten hinzugefügt werden:

- Direktes Ziehen und Ablegen unter kundenspezifischem Objekt.
- Hinzufügen einer neuen Instanzvariablen und Zuordnung der Methode aus der Registerkarte SINUMERIK.

### Direktes Ziehen und Ablegen unter kundenspezifischem Objekt

Zum Hinzufügen einer Methode drücken und halten Sie die Taste **Strg** und ziehen Sie die Methode aus der Registerkarte "SINUMERIK" auf den Knoten "MyMachine" und legen Sie sie dort ab (siehe folgendes Bild).

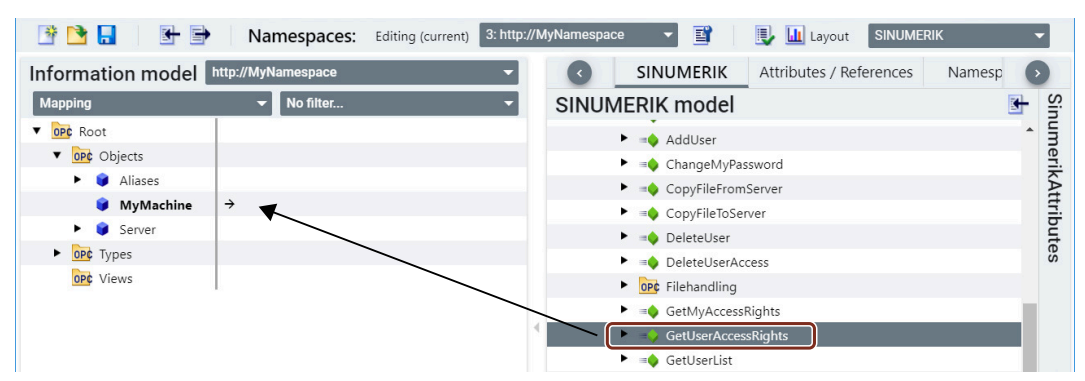

Bild 5-16 SINUMERIK-Methode zuordnen

Die Methode wird unter dem Knoten "MyMachine" auf der Registerkarte "Information model" hinzugefügt.

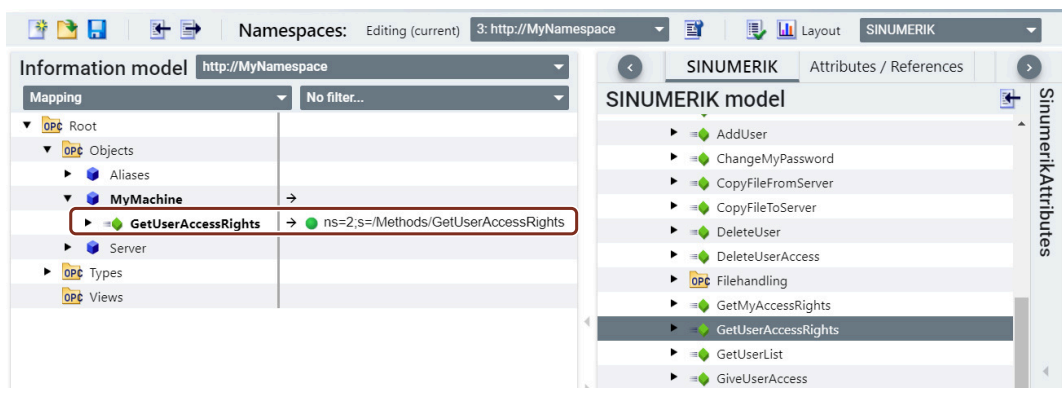

Bild 5-17 SINUMERIK-Methode hinzugefügt

# Hinzufügen einer neuen Instanzvariablen und Zuordnung der Methode aus der Registerkarte SINUMERIK

Um eine neue Instanz für eine Methode hinzuzufügen, führen Sie folgende Schritte aus:

1. Klicken Sie in der Registerkarte "Objects" mit der rechten Maustaste auf den Knoten "MyMachine" und dann auf "Add Instance".

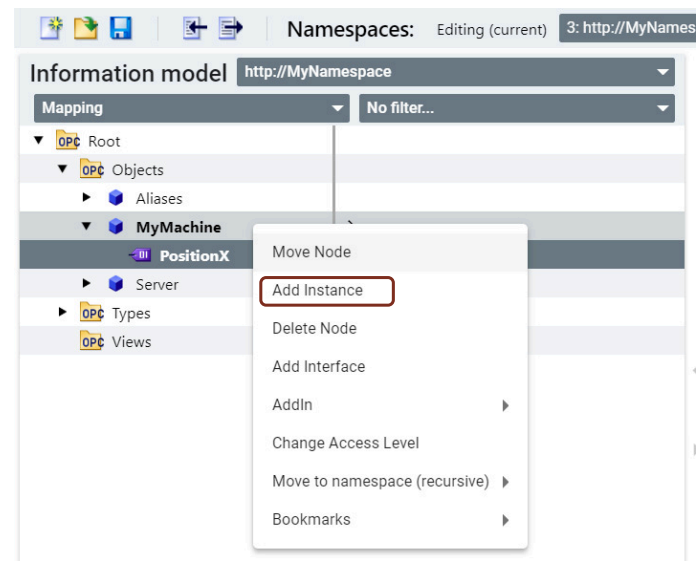

Bild 5-18 Neue Instanz für eine Methode hinzufügen

- 2. Das Popup-Fenster "Add Instance" wird angezeigt. Geben Sie einen Namen in das Feld "Name" ein.
- 3. Wählen Sie in der Klappliste "NodeClass" den Eintrag "Method" aus und klicken Sie auf "Ok":

| Add Instance  | e                  |    |
|---------------|--------------------|----|
| Name          | MyMethod           |    |
| NodeClass     | Method             | *  |
| Namespace     | http://MyNamespace | •  |
| ReferenceType | HasComponent       | •  |
|               | Cancel             | Ok |

Bild 5-19 Popup-Fenster für eine Methode hinzufügen

4. Die neue Instanz wird für eine Methode unter dem Knoten "MyMachine" hinzugefügt. Klappen Sie den Knoten "MyMethod" auf.

5. Klicken Sie mit der rechten Maustaste auf den Knoten "InputArguments" und dann auf "Add New Argument".

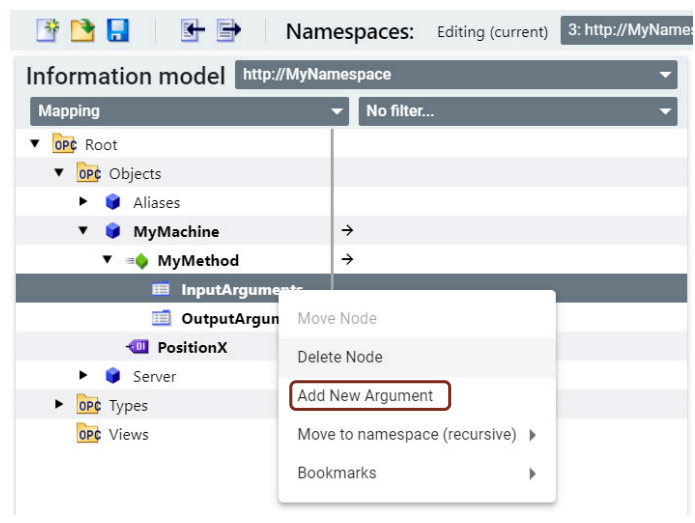

Bild 5-20 Neues Argument unter Methode hinzufügen

6. Wählen Sie das neu erstellte Argument aus und konfigurieren Sie dann die Werte in der Registerkarte "Attributes / References" gemäß dem Methoden-Argument.

| 📑 📑 📑 🛛 🛃 📑 Names                | paces: Editing (current) 3: h | ttp://M | lyNamespace                     | - 📑     | 🖳 🖳              | Layout SINUMERI | к | - |
|----------------------------------|-------------------------------|---------|---------------------------------|---------|------------------|-----------------|---|---|
| Information model http://MyNames |                               | •       | SINUMERIK                       | Attribu | tes / References | Name            | 0 |   |
| Mapping 🗾 No f                   | Argument Attributes           |         |                                 |         |                  |                 |   |   |
| ▼ OP¢ Root                       |                               |         | Name                            |         |                  | Arg1            |   |   |
| ▼ Objects                        |                               |         | <ul> <li>Description</li> </ul> | 1       |                  | null            |   |   |
| <ul> <li>Aliases</li> </ul>      |                               |         | ArrayDime                       | nsions  |                  | 0               |   |   |
| 🔻 🤿 MyMachine                    | →                             |         | DataType                        |         |                  | BaseDataType    |   |   |
| ▼ =� MyMethod                    | →                             |         | ValueRank                       |         |                  | Scalar          |   | - |
| InputArguments                   |                               | L       |                                 |         |                  |                 |   |   |
| Arg1                             |                               |         |                                 |         |                  |                 |   |   |
| OutputArguments                  |                               |         |                                 |         |                  |                 |   |   |
| - PositionX                      | ÷                             |         |                                 |         |                  |                 |   |   |
| <ul> <li>Server</li> </ul>       |                               |         |                                 |         |                  |                 |   |   |
| ► OP¢ Types                      |                               |         |                                 |         |                  | Ŧ               |   |   |
| OP¢ Views                        |                               |         | Referenc                        | es      |                  |                 |   | C |

Bild 5-21 Registerkarte Argumente

7. Klicken Sie anschließend mit der rechten Maustaste auf den Knoten "OutputArguments" und dann auf "Add New Argument".

- 8. Wählen Sie das neu erstellte Argument aus und konfigurieren Sie dann die Werte in der Registerkarte "Attributes / References" gemäß dem Methoden-Argument.
- 9. Ziehen Sie die Methode von der Registerkarte "SINUMERIK" auf den Knoten "MyMethod" auf der Registerkarte "Information model" und legen Sie sie dort ab (siehe folgendes Bild).

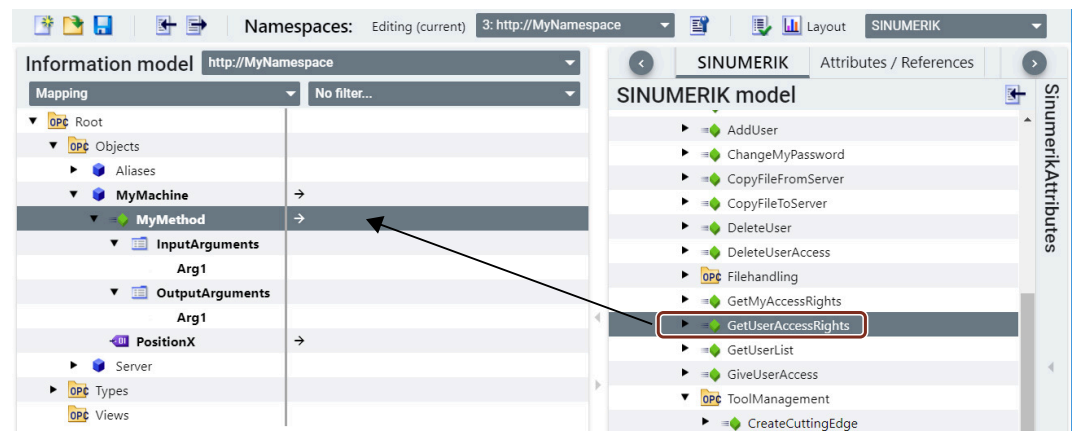

Bild 5-22 SINUMERIK-Methode zuordnen

Die Methode wird in der Zuordnungstabelle auf der Registerkarte "Information model" zugeordnet.

| 📑 🖻 🔒 📑 📑 Name                      | espaces: Editing (current) 3: http://MyNamespa | bace 👻 📑 🛃 🛃 Layout SINUMERIK 👻   |
|-------------------------------------|------------------------------------------------|-----------------------------------|
| Information model http://MyNam      | nespace 👻                                      | SINUMERIK Attributes / References |
| Mapping                             | ▼ No filter ▼                                  | SINUMERIK model                   |
| ▼ OPC Root                          |                                                | AddUser                           |
| <ul> <li>OP¢ Objects</li> </ul>     |                                                | ChangeMyPassword                  |
| <ul> <li>Aliases</li> </ul>         |                                                | CopyFileFromServer                |
| 🔻 🎯 MyMachine                       | >                                              | CopyFileToServer                  |
| 🔻 =🍑 MyMethod                       | → ns=2;s=/Methods/GetUserAccessRights          | DeleteUser                        |
| <ul> <li>InputArguments</li> </ul>  |                                                | DeleteUserAccess                  |
| Arg1                                |                                                | Filehandling                      |
| <ul> <li>OutputArguments</li> </ul> |                                                | GetMyAccessRights                 |
| Arg1                                |                                                | GetUserAccessRights               |
| - PositionX                         | ÷                                              | GetUserList                       |
| <ul> <li>Server</li> </ul>          |                                                | GiveUserAccess                    |
| <ul> <li>OP¢ Types</li> </ul>       |                                                | ▼ OP¢ ToolManagement              |
| OP¢ Views                           |                                                | ► → CreateCuttingEdge             |

Bild 5-23 SINUMERIK-Methode in der Zuordnungstabelle zugeordnet

### Hinweis

Die Methoden "CopyFileToServer" und "CopyFileFromServer" müssen im selben Namespace wie der Dateisystemknoten zugeordnet werden.

## Instanz für einen SINUMERIK-Alarm in SiOME hinzufügen

Um eine Instanz für einen SINUMERIK-Alarm hinzuzufügen, führen Sie folgende Schritte aus:

1. Klicken Sie in der Registerkarte "Objects" mit der rechten Maustaste auf den Knoten "MyMachine" und dann auf "Add Instance".

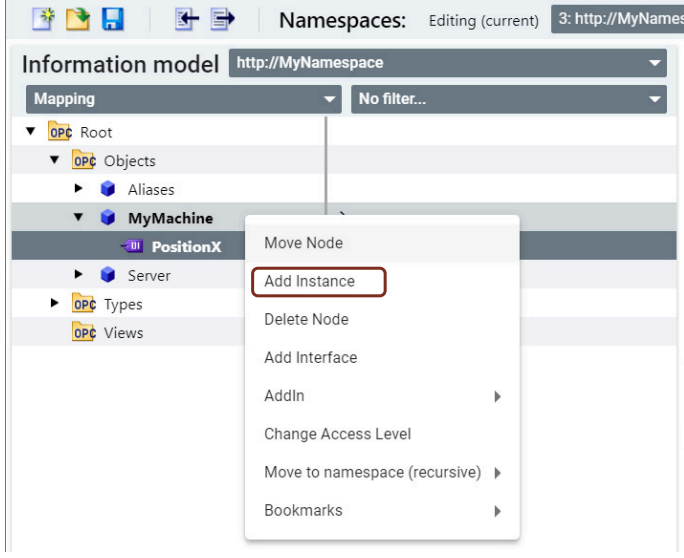

Bild 5-24 Neue Instanz für einen Alarm hinzufügen

- 2. Das Popup-Fenster "Add Instance" wird angezeigt. Geben Sie einen Namen in das Feld "Name" ein.
- 3. Wählen Sie in der Klappliste "NodeClass" den Eintrag "Object" aus und klicken Sie auf "Ok":

| Name           | CSOMAlarm          |   |
|----------------|--------------------|---|
| NodeClass      | Object             | * |
| Namespace      | http://MyNamespace | * |
| ReferenceType  | Organizes          | • |
| TypeDefinition | BaseObjectType     | • |

Bild 5-25 Popup-Fenster für einen Alarm hinzufügen

4. Die neue Instanz wird für einen Alarm unter dem Knoten "MyMachine" hinzugefügt. Klicken Sie in der Registerkarte "Additional OPC UA Attributes" auf "EventNotifier" wie nachfolgend gezeigt.

| 📑 🔁 🔒 🛛 🖶 🖻 🛛 Na              | mespaces: Editing | (current) 3: http | ://MyNamespace 🔻 | 🖬   🖳 🕻          | Layout SINUM | ERIK 👻               |
|-------------------------------|-------------------|-------------------|------------------|------------------|--------------|----------------------|
| Information model http://Myl  | Namespace 👻       | C                 | SINUMERIK Att    | ributes / Refere | nces Namesp  | oaces 📀              |
| Mapping 👻 No filte            | ər 🔻              | OPC UA            | Attributes       | Ad               | ditional OPC | <b>UA</b> Attributes |
| ▼ OP¢ Root                    |                   | Nodeld            | ns=3;i=5002      | E                | ventNotifier | 0                    |
| ▼ Objects                     |                   | NodeClass         | Object           |                  |              |                      |
| <ul> <li>Aliases</li> </ul>   |                   | BrowseNa          | me 3:CSOMAla     | rm               |              |                      |
| 🔻 🧊 MyMachine                 | <b>→</b>          | DisplayNa         | me CSOMAlarn     | 1                |              |                      |
| 🗧 CSOMAlarm                   | ÷                 | Descriptio        | n null           |                  |              |                      |
| - PositionX                   | <i>&gt;</i>       | WriteMask         | 0                |                  |              |                      |
| <ul> <li>Server</li> </ul>    |                   | UserWrite         | Mask 0           | <i>r</i>         |              |                      |
| <ul> <li>OP¢ Types</li> </ul> |                   | RolePermi         | ssions           |                  |              |                      |
| OP¢ Views                     |                   | 4                 |                  |                  |              |                      |

Bild 5-26 Unter einer Variable für Alarm hinzugefügte neue Instanz

5. Das Popup-Fenster "Event Notifier" wird angezeigt. Aktivieren Sie das Kontrollkästchen "SubscribeToEvents" und klicken Sie auf "Ok".

| Event Notifier             |  |
|----------------------------|--|
| SubscribeToEvents          |  |
| HistoryRead                |  |
| HistoryWrite               |  |
| Apply changes recursively? |  |
| Cancel Ok                  |  |

Bild 5-27 Popup-Fenster Event Notifier für einen Alarm

6. Ordnen Sie die neu erstellte Instanz dem SINUMERIK-Knoten zu.

## Ergebnis

Ein Objekt mit Event Notifier wird erstellt und kann für zugehörige Alarme genutzt werden.
#### Dateisystemknoten in CSOM hinzufügen

Vor dem Hinzufügen eines Knotens für ein Dateisystem müssen Sie in SiOME folgende Änderungen an der Einstellungsseite vornehmen:

- 1. Klicken Sie auf der SiOME-Startseite auf das Symbol in und anschließend auf "Settings" (siehe folgendes Bild):
- 2. Das Popup-Fenster "Settings" wird angezeigt. Ändern Sie die Werte in den hervorgehobenen Feldern und klicken Sie auf "Ok" Die Einstellungen werden übernommen.

| SIEMENS                         |                                                                                                    | - OPC UA | Modeling Editor |
|---------------------------------|----------------------------------------------------------------------------------------------------|----------|-----------------|
| Nan                             |                                                                                                    | Layout   | SINUMERIK -     |
| About FI No Namesp              | Settings                                                                                                    | espaces  | Licenses 🕟      |
| Objects     Objects     Opjects | Additional information model options:           Show dataTypes for variables and variableTypes           Stort nodes alphabetically |          | umerikAtt       |
| UPP Views                       | Check cycles on import Start (default: 0) Start value for placeholder (mandatory/optional): 0                                       |          | rributes        |
|                                 | Default ValueRank of BaseDataVariableType: Scalar                                                                                   | ר ו      |                 |
|                                 | Prefix Nodeld (default: ")                                                                                                    |          | 4               |
|                                 | Postfix Nodeld (default: ")                                                                                                    | -        |                 |
|                                 | Example Nodeld: ns=0;s= Root / Objects<br>Select maximum amount of node children:<br>Children Count (offault: 100)                  |          |                 |
| Information model online        | )                                                                                                    | Ok       |                 |
| Log                             | A                                                                                                    |          |                 |

Bild 5-28 SiOME-Einstellungsseite

Um einen neuen Dateisystemknoten hinzuzufügen, führen Sie folgende Schritte aus:

- 1. Klicken Sie auf "Please add or choose a namespace" und anschließend auf "Add New Namespace" (siehe folgendes Bild).
- 2. Das Popup-Fenster "Add Namespace" wird angezeigt. Geben Sie einen Namen in das Feld "Namespace URI" ein und klicken Sie auf "Ok".

| = SIEMENS                           |                                                                                                    | SiOME - OPC UA Modeling Editor                  |
|-------------------------------------|----------------------------------------------------------------------------------------------------|-------------------------------------------------|
| 📑 📴 📘 🛛 🔠 📄 🔹 Namespaces: 🕫         | diting (current) Please add or choose a namespace                                                                                                    | 🔽 🔛 🛄 Layout SINUMERIK 🗸                        |
| Information model No Namespace hig. | Add New Namespace SINUM Add New Namespace Sinumerik.xml Code Sinumerik Add Namespace Numespace UR* http://MyNamespace Version 1.00 PublicationDate 2020-09-04T00:00:002 Cancel | espaces Licenses Validation SimurerikAttributes |
| Information model online            |                                                                                                    |                                                 |
| Log                                 | *                                                                                                    |                                                 |

Bild 5-29 Registerkarte "Namespaces"

3. Der neue Namespace wird auf der Registerkarte "Namespaces" hinzugefügt. Klicken Sie mit der rechten Maustaste in der Registerkarte "Information model" auf den Knoten "Objects" und dann auf "Add Instance".

4. Das Popup-Fenster "Add Instance" wird angezeigt. Geben Sie einen Namen in das Feld "Name" ein.

| Add Instance   | 2                  |    |
|----------------|--------------------|----|
| Name           | CsomFileSystem     |    |
| NodeClass      | Object             | •  |
| Namespace      | http://MyNamespace | -  |
| ReferenceType  | Organizes          | •  |
| TypeDefinition | BaseObjectType     | •  |
|                | Cancel             | Ok |

Bild 5-30 Popup-Fenster "Add instance"

5. Vergewissern Sie sich, dass der neu hinzugefügte Namespace in der Zeile "Namespace" ausgewählt ist, und klicken Sie auf "Ok". Die neue Instanz wird unter dem Knoten "Objects" hinzugefügt.

| 📑 🖻 🔒 📑 🖬 Namespaces:                | Editing (cu | rrent) 3: http://MyNamespace    | 🔽 📑 📃 🖳 Layout            | SINUMERIK -         |
|--------------------------------------|-------------|---------------------------------|---------------------------|---------------------|
| Information model http://MyNamespace |             | SINUMERIK                       | Attributes / References   | Namespaces 📀        |
| Mapping 👻 No filter                  | -           | <b>OPC UA Attributes</b>        |                           | Additional OPC UA A |
| V OPC Root                           |             | ▼ Nodeld                        | ns=3;s=CSOMFileSystem     | EventNotifier 0     |
| ▼ Objects                            |             | identifierType                  | STRING -                  |                     |
| Aliases                              |             | value                           | CSOMFileSystem            |                     |
| SOMFileSystem →                      |             | namespace                       | 3: http://MyNamespace 🛛 🔻 |                     |
| <ul> <li>Server</li> </ul>           |             | NodeClass                       | Object                    |                     |
| <ul> <li>OP¢ Types</li> </ul>        |             | <ul> <li>BrowseName</li> </ul>  | 3:CSOMFileSystem          |                     |
| OP¢ Views                            |             | namespaceIndex                  | 3: http://MyNamespace 🛛 🔻 |                     |
|                                      |             | name                            | CSOMFileSystem            |                     |
|                                      | -           | <ul> <li>DisplayName</li> </ul> | CSOMFileSystem            |                     |
|                                      |             | <ul> <li>Description</li> </ul> | null                      |                     |
|                                      |             | WriteMask                       | 0                         |                     |
|                                      | ÷           | UserWriteMask                   | 0                         |                     |
|                                      |             | RolePermissions                 |                           |                     |

Bild 5-31 Die neue Instanz wird unter dem Knoten "Objects" hinzugefügt.

#### SINUMERIK-Dateiverzeichnis unter dem Dateisystemknoten hinzufügen

Dateiverzeichnisknoten können in SINUMERIK auf zwei Arten hinzugefügt werden:

- Direktes Ziehen zu und Ablegen unter übergeordnetem Knoten.
- Manuelles Hinzufügen eines neuen Knotens vom Typ "Ordner/Dateisystem" unter dem übergeordneten Knoten.

#### Direktes Ziehen und Ablegen unter übergeordnetem Knoten

 Zum Hinzufügen eines SINUMERIK-Dateiverzeichnisses unter einem kundenspezifischen Objekt drücken und halten Sie die Taste Strg, ziehen das SINUMERIK-Dateiverzeichnis aus der Registerkarte "SINUMERIK" auf den Knoten "CsomFileSystem" und legen es dort ab (siehe folgendes Bild).

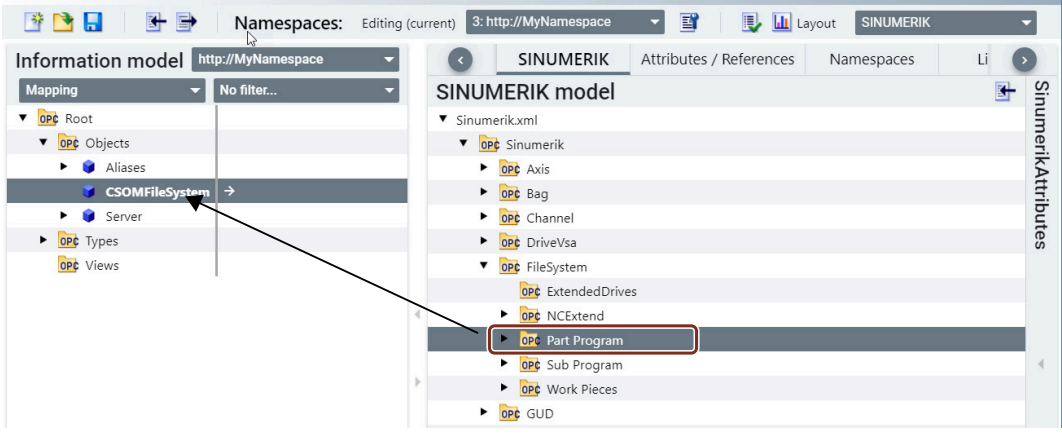

Bild 5-32 Direktes Ziehen und Ablegen unter kundenspezifischem Objekt

2. Das SINUMERIK-Dateiverzeichnis wird unter dem übergeordnetem Knoten hinzugefügt.

| 📑 📑 📑 📑 🛛 N                        | amespaces: Editing (current) 3: http://MyNamespace           | <b>B</b> | 🖳 🛄 Layout     | SINUMERIK             | -    |
|------------------------------------|--------------------------------------------------------------|----------|----------------|-----------------------|------|
| Information model http://M         | yNamespace 🔹                                                 | 0        | SINUMERIK      | Attributes /          | >    |
| Mapping                            | ▼ No filter ▼                                                | OPC      | UA Attribute   | es                    | Ad   |
| ▼ OPC Root                         |                                                              | ▼ Nod    | eld            | ns=3;s=CSOMFileSyste  | diti |
| ▼ Objects                          |                                                              | i        | dentifierType  | STRING -              | on   |
| <ul> <li>Aliases</li> </ul>        |                                                              | v        | alue           | CSOMFileSystem/Part   |      |
| <ul> <li>CSOMFileSystem</li> </ul> | →                                                            | r        | namespace      | 3: http://MyNamespa 🔻 | PPC  |
| OP¢ Part Program                   | → s=2;s=Sinumerik/FileSystem/Part Program                    | Nod      | eClass         | Object                | Ę    |
| = CreateDirectory                  | → ● ns=2;s=Sinumerik/FileSystem/Part Program.CreateDirectory | ▼ Brov   | vseName        | 3:Part Program        | AA   |
| ► =∳ CreateFile                    | → ● ns=2;s=Sinumerik/FileSystem/Part Program.CreateFile      | r        | namespaceIndex | 3: http://MyNamespa 🔻 | ttr  |
| ► =∳ Delete                        | → ● ns=2;s=Sinumerik/FileSystem/Part Program.Delete          | r        | name           | Part Program          | bu   |
| MoveOrCopy                         | → ● ns=2;s=Sinumerik/FileSystem/Part Program.MoveOrCopy      | 🕩 🕨 Disp | layName        | Part Program          | tes  |
| <ul> <li>Server</li> </ul>         |                                                              | ► Desc   | cription       |                       | 4    |
| <ul> <li>OP¢ Types</li> </ul>      |                                                              | Writ     | eMask          | 0                     |      |
| OP¢ Views                          |                                                              | User     | WriteMask      | 0                     |      |
|                                    |                                                              | Role     | Permissions    |                       |      |

Bild 5-33 SINUMERIK-Dateiverzeichnis unter dem übergeordneten Knoten hinzugefügt

#### Hinweis

Dieselbe Vorgehensweise gilt auch, wenn Sie den vollständigen SINUMERIK-Dateisystemknoten hinzufügen möchten. Weitere Informationen finden Sie in folgendem Bild.

📑 📑 📒 🛛 🛃 🖻 Namespaces: Editing (current) 3: http://MyNamespace - 🖬 Layout SINUMERIK Information model http://MyNa SINUMERIK Attributes / References 0 0 Namespaces Licenses SINUMERIK model SinumerikAttributes Sinumerik.xml ▼ OPC Root ▼ OP¢ Sinumerik ▼ Objects • OPC Axis Aliases ► OPC Bag 🗧 CsomFil • OPC Channel • OPC DriveVsa Server • OP¢ Types • OP¢ FileSys OPC Views OPC GUD ► OPC Hmi ► OPC Methods Dec Nck Pic Pic OPC Random ► OPC SEA P OPC TEA OPC Tool

5.3 Workflow zur Verwendung eines CSOM im SINUMERIK OPC UA Server

Bild 5-34 Vollständigen SINUMERIK-Dateisystemknoten hinzufügen

#### Manuelles Hinzufügen eines neuen Knotens vom Typ "Ordner/Dateisystem" unter dem übergeordneten Knoten

- 1. Klicken Sie in der Registerkarte "Objects" mit der rechten Maustaste auf den Knoten "CsomfileSystem" und dann auf "Add Instance".
- 2. Das Popup-Fenster "Add Instance" wird angezeigt. Geben Sie einen Namen in das Feld "Name" ein.
- 3. Wählen Sie in der Klappliste "TypeDefinition" den Eintrag "FolderType" oder "FileDirectoryType" aus und klicken Sie auf "Ok":

| Name           | CsomPartProgram    |   |
|----------------|--------------------|---|
| NodeClass      | Object             | Ŧ |
| Namespace      | http://MyNamespace | • |
| ReferenceType  | Organizes          | • |
| TupoDofinition | FileDirectoryType  | • |

Bild 5-35 Popup\_File System in "Add instance"

4. Die neue Instanz (hier "CsomPartProgram") wird unter dem Knoten "CsomfileSystem" hinzugefügt.

#### Hinweis

Unter dem Dateisystemknoten sollten alle anderen Knoten des Dateisystems außer erweiterten Laufwerken zum Typ "Dateiverzeichnis" gehören.

5. Ziehen Sie das gewünschte SINUMERIK-Dateisystemverzeichnis von der Registerkarte "SINUMERIK" auf den Knoten "CsomPartProgram" und legen Sie es dort ab (siehe folgendes Bild).

| 📑 📑 📑 📑 Nan                   | nespaces: Editing (current) | 3: http://MyNamespace | 🔽 📑 📃 🖳 Layout 🛛 S                  | INUMERIK 👻      |
|-------------------------------|-----------------------------|-----------------------|-------------------------------------|-----------------|
| Information model http://MyNa | amespace                    | - 0                   | SINUMERIK Attributes / Re           | eferences Nan 🕟 |
| Mapping -                     | No filter                   | - SINU                | IMERIK model                        | Si-             |
| ▼ OP¢ Root                    |                             | ▼ Sinu                | merik.xml                           | IUN             |
| ▼ Objects                     |                             | •                     | OP¢ Sinumerik                       | heri            |
| <ul> <li>Aliases</li> </ul>   |                             |                       | Axis                                | kA              |
| 🔻 🧯 CSOMFileSystem            | →                           |                       | DPC Bag                             | ŧt.             |
| 🔻 🧊 CsomPartProgram           | → <b>K</b>                  |                       | Channel                             | but             |
| => CreateDirectory            | ÷ .                         |                       | DriveVsa                            | es              |
| ► =♦ CreateFile               | ÷                           |                       | FileSystem                          |                 |
| ► =♦ Delete                   | ÷                           |                       | OP¢ ExtendedDrives                  |                 |
| MoveOrCopy                    | ÷                           |                       | OP¢ NCExtend                        |                 |
| <ul> <li>Server</li> </ul>    |                             |                       | Part Program                        |                 |
| ► OP¢ Types                   |                             |                       | OP¢ Sub Program                     | 4               |
| OP¢ Views                     |                             | E 1                   | <ul> <li>OP¢ Work Pieces</li> </ul> |                 |
|                               |                             |                       | Dec GUD                             |                 |

Bild 5-36 Hinzufügen eines neuen Knotens vom Typ "Dateiverzeichnis" unter kundenspezifischem Objekt

6. Der Knoten "CsomPartProgram" wird in der Zuordnungstabelle zugeordnet.

| 🖹 📑 📑 🛛 N                     | amespaces: Editing (current) 3: http://MyNamespace           |   | 🖺 🛛 📑 🖬 Layout                  | SINUMERIK -           |    |
|-------------------------------|--------------------------------------------------------------|---|---------------------------------|-----------------------|----|
| Information model http://My   | yNamespace 🗸 🗸                                               |   | SINUMERI                        | K Attributes /        |    |
| Mapping                       | ▼ No filter ▼                                                |   | <b>OPC UA Attribut</b>          | es P                  | >  |
| V OPC Root                    |                                                              |   | ▼ Nodeld                        | ns=3;s=CSOMFileSyste  | 1  |
| ▼ Objects                     |                                                              |   | identifierType                  | STRING - O            | 2  |
| <ul> <li>Aliases</li> </ul>   |                                                              |   | value                           | CSOMFileSystem/Part   | -  |
| CSOMFileSystem                | →                                                            |   | namespace                       | 3: http://MyNamespa 👻 | ģ  |
| OP¢ Part Program              | → s=2;s=Sinumerik/FileSystem/Part Program                    | ו | NodeClass                       | Object                | É  |
| =  CreateDirectory            | → ● ns=2;s=Sinumerik/FileSystem/Part Program.CreateDirectory |   | <ul> <li>BrowseName</li> </ul>  | 3:Part Program        | >  |
| ► =♦ CreateFile               | → ● ns=2;s=Sinumerik/FileSystem/Part Program.CreateFile      |   | namespaceIndex                  | 3: http://MyNamespa 👻 | ŧ  |
| ► ≡� Delete                   | → ● ns=2;s=Sinumerik/FileSystem/Part Program.Delete          |   | name                            | Part Program          | 2  |
| MoveOrCopy                    | → ● ns=2;s=Sinumerik/FileSystem/Part Program.MoveOrCopy      | ¢ | <ul> <li>DisplayName</li> </ul> | Part Program          | 5  |
| <ul> <li>Server</li> </ul>    |                                                              | 1 | <ul> <li>Description</li> </ul> |                       | į. |
| <ul> <li>OP¢ Types</li> </ul> |                                                              |   | WriteMask                       | 0                     |    |
| OP¢ Views                     |                                                              |   | UserWriteMask                   | 0                     |    |
|                               |                                                              |   | RolePermissions                 |                       |    |

Bild 5-37 SINUMERIK-Dateiverzeichnis unter kundenspezifischem Objekt hinzugefügt

# 5.3.3.4 Optionsmanagement in SiOME

## Übersicht

Über Lizenz-Management wird die Verfügbarkeit der Knoten innerhalb eines bestehenden Infomodells auf der Basis von Lizenzen ermöglicht. Diese Lizenzen können für Maschinenmodelle je nach Bedarf des Maschinenherstellers oder den Anforderungen des Endkunden eingesetzt werden. Der Maschinenhersteller kann jede SINUMERIK-Variable (PLC/ NCK) verwenden, um die Lizenzfunktionalität auf Basis des Maschinenmodells zu aktivieren. Innerhalb der Lizenzfunktionalität hat der Benutzer die Flexibilität, sich unterschiedliche Variablen und Methoden je nach Lizenzgruppen anzeigen zu lassen. Somit unterstützt der SINUMERIK OPC-UA-Server zwei neue Anwendungsfälle in Verbindung mit einem CSOM:

- Individualisierung des Infomodells für modulare Maschinen auf Laufzeitebene.
- Der Maschinenhersteller kann während der Laufzeit Informationen auf einem OPC-UA-Server zur Verfügung stellen, abhängig davon, ob der Kunde eine Lizenz erworben hat oder nicht.

Dies geschieht generell mit Hilfe von Engineering-Lizenzen innerhalb von SiOME. Bei einer einfach zu implementierenden Lösung ist eine "Lizenz" prinzipiell irgendeine (frei wählbare) NC / PLC-Variable im SINUMERIK-System, die einen gewissen Wert aufweisen muss (kann in SiOME definiert werden).

Nachfolgend die Vorteile der Lizenzfunktion:

- Flexibilität, ein einziges kundenspezifisches Modell für verschiedene Maschinenmodelle zu verwenden
- Flexibilität für den OEM, ein einziges kundenspezifisches Modell für verschiedene Benutzer zu verwenden
- Flexibilität, den benötigten Datensatz als Teil des kundenspezifischen Modells hinzufügen zu können
- Verkürzung der Zeit sowohl für die Inbetriebnahme als auch für die Erstellung verschiedener Modelle durch den OEM
- Bei der Modellierung und Wartung kann viel Zeit gespart werden

#### Eine Lizenz hinzufügen

Um Lizenzoptionen in kundenspezifischen Modellen zu aktivieren, führen Sie die folgenden Schritte aus:

- 1. Klicken Sie"Layout" im Dropdown-Menü und wählen Sie "SINUMERIK". Das SINUMERIK-Layout wird angezeigt.
- 2. Klicken Sie in der Registerkarte Licenses auf das +-Symbol, wie im folgenden Bild dargestellt.

| = SIEMENS                     | 5                            |            |                   |                         | SiO    | ME    | - OPC UA N    | /lodeling E | ditor |
|-------------------------------|------------------------------|------------|-------------------|-------------------------|--------|-------|---------------|-------------|-------|
| 📑 🔁 🔒 🕒                       | Namespaces: Editing (current | t) 4: http | o://MachineBuilde | er2 💌                   | 3      | IJ    | Layout SINUME | ERIK        | -     |
| Information model http://     | /MachineBuilder2             | 0          | JUMERIK           | Attributes / References | Namesp | paces | Licenses      | Validation  | Ø     |
| Mapping 👻                     | No filter 👻                  | Lice       | nse Manag         | ement                   |        |       |               |             |       |
| V OP¢ Root                    |                              | ۱.         | Licenses          |                         |        |       |               |             | +     |
| ▼ Objects                     |                              |            |                   |                         |        |       |               |             | _0    |
| <ul> <li>Aliases</li> </ul>   |                              |            |                   |                         |        |       |               |             |       |
| 🔻 🧯 Machine1                  | ÷                            |            |                   |                         |        |       |               |             |       |
| 💷 Drilling Axis               | → ● ns=2;s=/NC/_N_CH_SEA_    |            |                   |                         |        |       |               |             |       |
| 💷 Tapping                     | → ● ns=2;s=/NC/_N_CH_SEA_    |            |                   |                         |        |       |               |             |       |
| 💷 Drill deep                  | → ● ns=2;s=/NC/_N_CH_SEA_    |            |                   |                         |        |       |               |             |       |
| - Dwell                       | → ● ns=2;s=/NC/_N_CH_SEA_    |            |                   |                         |        |       |               |             |       |
| 🔻 🤪 Machine2                  | ÷                            | i l        |                   |                         |        |       |               |             |       |
| 💷 Milling                     | → ● ns=2;s=/NC/_N_CH_SEA_    |            |                   |                         |        |       |               |             |       |
| Jog                           | → ● ns=2;s=/NC/_N_CH_SEA_    |            |                   |                         |        |       |               |             |       |
| - Drill spot                  | → ons=2;s=/NC/_N_CH_SEA_     | 1          |                   |                         |        |       |               |             |       |
| <ul> <li>Server</li> </ul>    |                              |            |                   |                         |        |       |               |             |       |
| <ul> <li>OPC Types</li> </ul> |                              |            |                   |                         |        |       |               |             |       |
| OP¢ Views                     |                              |            |                   |                         |        |       |               |             |       |

Bild 5-38 Lizenzen in kundenspezifischen Modellen hinzufügen

3. Ein Popup-Informationsfenster wird angezeigt. Durch Klicken auf "Ok" wird für die SINUMERIK-Lizenz automatisch ein neuer Namespace erstellt.

| In | formation!                                                                               |       |
|----|------------------------------------------------------------------------------------------|-------|
|    | To successfully model licenses, the Sinumerik lic<br>namespace was loaded automatically. | cense |
|    |                                                                                          | Ok    |

Bild 5-39 Popup-Fenster für Lizenzen-Namespace

#### Hinweis

Der Namespace für SINUMERIK-Lizenzen erhält die nächste verfügbare Namespace-Nummer.

4. Das Popup-Fenster "Add license" wird angezeigt. Nehmen Sie die erforderlichen Einstellungen wie in der folgenden Tabelle gezeigt vor.

| Role name                      | Automotive             |        |
|--------------------------------|------------------------|--------|
| Create in namespace            | http://MachineBuilder1 | •      |
| Default namespace permi        | issions                | ^      |
| 3:http://MachineBuilder1:      |                        | 0      |
| 4:http://MachineBuilder2:      |                        | 0      |
|                                |                        |        |
| icense details                 |                        | ^      |
| <b>icense details</b><br>Path: | /Plc/M2.3              | ^      |
| License details Path: Type:    | /Plc/M2.3<br>String    | ~<br>• |

Bild 5-40 Popup-Fenster "Add license"

| Gruppe           | Einstel-<br>lungen                                                                                                    | Beschreibung                                     | Beispiel |
|------------------|----------------------------------------------------------------------------------------------------|--------------------------------------------------|----------|
| Lizenzdefinition | Rollenna-<br>me                                                                                                    | Den Namen der Lizenz können Sie bear-<br>beiten. |          |
|                  | In Name-<br>space er-<br>stellenWählen Sie aus der Klappliste den Name-<br>space aus, dem Sie die Lizenz hinzufü-<br>gen möchten. |                                                  |          |

| Gruppe                                      | Einstel-<br>lungen | Beschreibung                                                                                                    | Beispiel                                                                                                    |
|---------------------------------------------|--------------------|----------------------------------------------------------------------------------------------------|----------------------------------------------------------------------------------------------------|
| Standard-Name-<br>space-Berechtigun-<br>gen |                    | Wählen Sie den Standard-Namespace<br>aus.<br>Dadurch wird die Standardlizenz auf den<br>ausgewählten Namespace gesetzt.<br>Wenn hier ein Namespace ausgewählt<br>wird, sind standardmäßig alle Variablen<br>dieses Namespace in dieser Lizenz ent-<br>halten. Falls dies nicht notwendig ist,<br>wählen Sie nichts aus.<br>Durch erneutes Klicken auf das Auswahl-<br>feld wird der Namespace deaktiviert.<br>Grüne Farbe zeigt an "ausgewählt", und<br>weiße Farbe zeigt an "nicht ausgewählt".<br>Um den ausgewählten Namespace zu<br>entfernen, klicken Sie auf das<br>Symbol <b>1</b> . |                                                                                                    |
| Lizenzdetails                               | Pfad               | Geben Sie den Pfad der Lizenzvariablen<br>ein. Dies ist im allgemeinen der Pfad der<br>Variable innerhalb des standardmäßigen<br>Infomodells des SINUMERIK-Knotens auf<br>dem OPC-UA-Server.                                                                                                    | Absolute Adressie-<br>rung<br>"/Plc/M2.3"<br>Symbolische Adres-<br>sierung "/Plc/<br>Memory/activateli-<br>cense" |
|                                             | Тур                | Wählen Sie den Datentyp aus der Klapp-<br>liste aus.                                                                                                    | String                                                                                                    |
|                                             | Wert               | Wählen Sie den Wert entsprechend der<br>Auswahl des Datentyps aus oder geben<br>Sie ihn ein.<br>Wenn die Variable die gleichen Werte hat<br>wie hier eingegeben, wird ein Teil der<br>OPC UA Browser-Struktur nach dem Neu-<br>start auf dem OPC-UA-Server verfügbar<br>sein.                                                                                                    | "SIEMENS"                                                                                                    |

#### Hinweis

Der für jede Lizenz gesetzte "Wert" sollte mit dem während des Hochlaufs von Operate/HMI in dem "Pfad" spezifizierten Wert übereinstimmen. Wenn die Werte nicht übereinstimmen, werden die mit der Lizenz verbundenen Variablen/Methoden nicht im OPC-UA-Adressraum angezeigt.

5. Klicken Sie auf "OK". Die Lizenz wird wie im folgenden Bild gezeigt hinzugefügt.

| • (  | ) 1  | IUMERIK     | Attributes / References | Namespaces | Licenses | Valic 🕟 |
|------|------|-------------|-------------------------|------------|----------|---------|
| Lice | ense | e Manage    | ment                    |            |          |         |
| •    |      | Licenses    |                         |            |          | +       |
|      | -    | 🖌 🔽 Autom   | otive                   |            |          | / 1     |
|      | -    | L 🔽 Default | :                       |            |          |         |

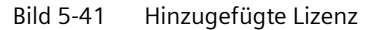

Wenn Sie die Lizenzdetails bearbeiten möchten, klicken Sie auf das Symbol  $\checkmark$ . Wenn Sie die Lizenz entfernen möchten, klicken Sie auf das Symbol **1**. Fügen Sie bei Bedarf weitere Lizenzen auf die gleiche Weise hinzu.

#### Hinweis

Der SINUMERIK OPC-UA-Server unterstützt max. 100 Lizenzen.

6. Wählen Sie aus der Klappliste "Licenses" aus (siehe folgendes Bild).

| 🖹 🔁 📙 📑 🖶                     | Namespaces: Editing (current)   | 4: http://Mac | hineBuilder2: |           | 🔽 📑 📑 🛃 Layo            | SINUMERIK  |      | •   |
|-------------------------------|---------------------------------|---------------|---------------|-----------|-------------------------|------------|------|-----|
| Information model http        | p://MachineBuilder2             | -             | 0             | JUMERIK   | Attributes / References | Namespaces | Lice | •   |
| Mapping                       | ✓ No filter                     | -             | Licens        | e Manag   | ement                   |            |      |     |
| No details                    |                                 |               | <b>v</b>      | Licenses  |                         |            |      | +   |
| Mapping                       |                                 |               |               | 🛓 🔽 Aeros | space                   |            |      | / 1 |
| Licenses                      |                                 |               |               | Autor     | motive                  |            |      | /1  |
|                               |                                 | 000 EAC)      |               | 🛓 🗹 Defau | ult                     |            |      |     |
| Drill deep                    | → IIS=2,S=/NC/_N_CH_SEA_ACX/\$  | SCS_EAST      |               |           |                         |            |      |     |
| Drilling Axis                 |                                 | CC EACY       |               |           |                         |            |      |     |
| June Dwell                    | → ns=2;s=/NC/ N CH SEA ACX/\$   | SCS ISO I     |               |           |                         |            |      |     |
| ▼ ■ Machine2                  | →                               | 000_000_0     |               |           |                         |            |      |     |
| - Drill spot                  | → ons=2;s=/NC/_N_CH_SEA_ACX/\$  | SCS_DRILI     |               |           |                         |            |      |     |
| -<br>Jog                      | → ● ns=2;s=/NC/_N_CH_SEA_ACX/\$ | sc_jog_c      |               |           |                         |            |      |     |
| - Milling                     | → ns=2;s=/NC/_N_CH_SEA_ACX/\$   | SCS_FUNC      | E             |           |                         |            |      |     |
| 🕨 📦 Server                    |                                 |               |               |           |                         |            |      |     |
| <ul> <li>OP¢ Types</li> </ul> |                                 |               |               |           |                         |            |      |     |
| OP¢ Views                     |                                 |               |               |           |                         |            |      |     |

Bild 5-42 Von Zuordnung zu Lizenzen wechseln

### Einstellen von Lizenzen für CSOM-Namespaces

1. Ordnen Sie die neu erstellten Lizenzen je nach Anforderung den Variablen zu. Die Variablen in der "Default"-Lizenz werden immer im Adressraum angezeigt.

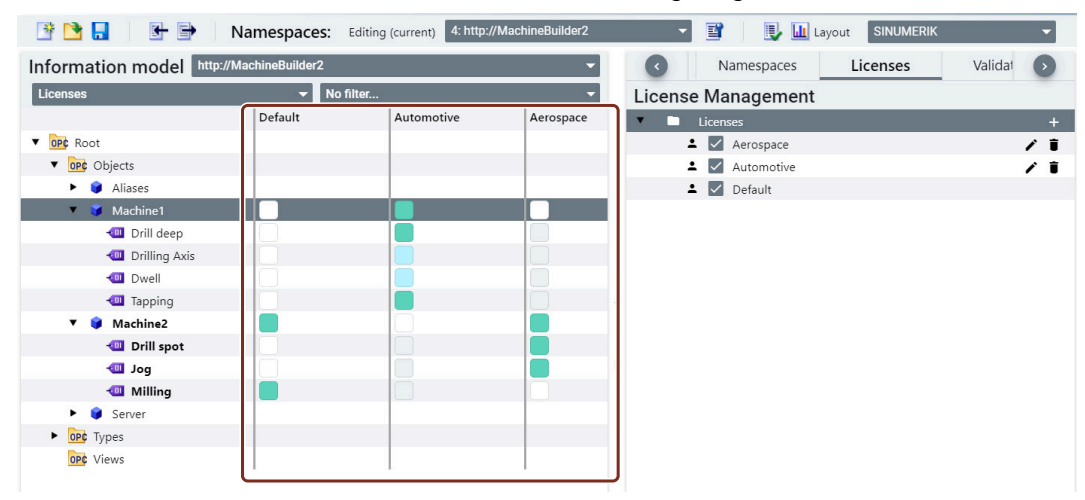

Bild 5-43 Lizenzen zu Variablen zuordnen

#### Hinweis

Nach dem Setzen einer Lizenz muss der OPC-UA-Server neu gestartet werden, um die Browser-Struktur zu aktualisieren.

Exportieren Sie nach Zuordnung der Lizenzen zu den Variablen die CSOM-Dateien (XML) wie im nächsten Topic beschrieben.

#### 5.3.3.5 CSOM (XML) exportieren

Um das CSOM (XML) auf Ihre lokale Maschine zu exportieren, führen Sie folgende Schritte aus:

1. Klicken Sie auf das Symbol 📑 zum Exportieren der XML-Datei wie im folgenden Bild dargestellt.

| 📑 🖻 🔒 💽 Na                  | mespaces: Editing (current) 3: http://MyNamespace 🗸 📑          |  |  |
|-----------------------------|----------------------------------------------------------------|--|--|
| Information model http://My | Namespace 🔹                                                    |  |  |
| Mapping                     | ▼ No filter ▼                                                  |  |  |
| ▼ OP¢ Root                  |                                                                |  |  |
| ▼ Objects                   |                                                                |  |  |
| <ul> <li>Aliases</li> </ul> |                                                                |  |  |
| 🔻 🧊 CSOMFileSystem          | →                                                              |  |  |
| Part Program                | → ● ns=2;s=Sinumerik/FileSystem/Part Program                   |  |  |
| GreateDirectory             | A → ● ns=2;s=Sinumerik/FileSystem/Part Program.CreateDirectory |  |  |
| ► =∳ CreateFile             | → ● ns=2;s=Sinumerik/FileSystem/Part Program.CreateFile        |  |  |
| 🕨 =🔶 Delete                 | → ● ns=2;s=Sinumerik/FileSystem/Part Program.Delete            |  |  |
| MoveOrCopy                  | → ● ns=2;s=Sinumerik/FileSystem/Part Program.MoveOrCopy        |  |  |
| <ul> <li>Server</li> </ul>  |                                                                |  |  |
| <ul> <li>Types</li> </ul>   |                                                                |  |  |
| OP¢ Views                   | 1                                                              |  |  |
|                             |                                                                |  |  |

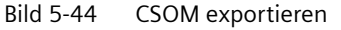

2. Das Popup-Fenster "Export XML" wird angezeigt. Klicken Sie auf das Durchsuchen-Symbol.

3. Das Dialogfeld "Save as" wird angezeigt.

Wählen Sie den Speicherort für die exportierte CSOM-Datei (XML) aus und klicken Sie auf "Save".

| Export file path * C:\Users\ \3D Objects\CSOM.xml | 0  |
|---------------------------------------------------|----|
| Select namespace                                  |    |
| http://opcfoundation.org/UA/                      |    |
| urn:ncu1.local:SiemensAG:SinumerikServer          |    |
| SinumerikVarProvider                              |    |
| http://MachineBuilder1                            |    |
| http://MachineBuilder2                            |    |
| sinumerik_licenses                                |    |
| Include mappings                                  |    |
| Include Type Dictionary                           |    |
| ✓ Include Values                                  |    |
| Encrypt with Password                             |    |
| Cancel                                            | Ok |

Bild 5-45 Popup-Fenster "XML exportieren"

- 4. Wenn Sie die CSOM-Datei verschlüsseln möchten, aktivieren Sie das Kontrollkästchen "Encrypt with Password".
- 5. Klicken Sie auf "OK". Ein Popup-Fenster für die Passworteingabe wird angezeigt.

6. Geben Sie ein Passwort ein. Merken Sie sich außerdem das Passwort, weil es bei der Umwandlung der CSOM-Datei von XML ins Binärformat in SINUMERIK Access MyMachine /P2P benötigt wird.

#### Hinweis

Passwörter müssen immer eine Kombination aus Groß- und Kleinbuchstaben sowie mindestens eine Zahl und ein Sonderzeichen enthalten. Passwörter müssen aus mindestens 8 Zeichen bestehen.

| Enter Passwor                                                                            | d                                                  |           |
|------------------------------------------------------------------------------------------|----------------------------------------------------|-----------|
| Enter a password                                                                         |                                                    | Ø         |
| Password strength:<br>• Use at least 8 cha<br>• Include at least 0<br>• Use upper and Ic | aracters<br>one number and or<br>ower case letters | ne symbol |
|                                                                                          | Cancel                                             | Ok        |

Bild 5-46 CSOM-XML-Verschlüsselung mit Popup-Fenster für Passworteingabe

7. Klicken Sie auf "OK". Die erzeugte CSOM-Datei (XML) wird am angegebenen Speicherort gespeichert.

Fahren Sie für weitere Schritte mit dem Kapitel CSOM aus dem XML-Format in das binäre Format konvertieren (Seite 94) fort.

Um eine ausführliche Beschreibung von SiOME zu erhalten, besuchen Sie die Website Industry Online Support (<u>https://support.industry.siemens.com/cs/de/de/view/109755133</u>). Sie finden dort ein Funktionshandbuch, einen Download-Link, weitere Erläuterungen sowie Anwendungsbeispiele für die Modellierung und Zuordnung.

Weitere Informationen zu Datentypen, Modellierungsregeln und den Zugriffsrechten für Benutzer, die für den Modellierungsprozess benötigt werden, finden Sie in den folgenden Kapiteln.

- Datentypen zuordnen (Seite 86)
- Modellierungsregeln (Seite 92)
- Zugriffssteuerung mit einem CSOM (Seite 93)

#### 5.3.3.6 Datentypen zuordnen

#### Zuordnung von SINUMERIK-Datentypen

Die folgende Tabelle zeigt den kompatiblen SINUMERIK-Datentyp für jeden OPC-UA-Datentyp.

Ordnen Sie die Datentypen wie unten gezeigt zu (SINUMERIK-Datentyp – OPC-UA-Datentyp). Weitere Zuordnungen sind nicht zulässig. Sie sind für die regelkonforme Auswahl und Zuordnung der Datentypen verantwortlich.

**Weitere Informationen** zur Zuordnung von OPC-UA-Datentypen finden Sie im Dokument "OPC UA Information Model for IEC 61131-3".

| Tabelle 5-1 | Datentypen zuordnen |
|-------------|---------------------|
|-------------|---------------------|

| SINUMERIK-Datentyp | OPC-UA-Datentyp |
|--------------------|-----------------|
| Bool               | Boolean         |
| Character          | Byte            |
| Byte               | Byte            |
| Word               | UInt16          |
| Short Integer      | SByte           |
| Double Word        | UInt32          |
| Long Integer       | Int64           |
| Float              | Float           |
| Real               | Float           |
| Double             | Double          |
| String             | String          |

#### Hinweis

Das Doppelwort für PLC-Datentypen (z. B. DBD, MD) kann z. B. für den Datentyp "DInt" oder "Real" verwendet werden.

Um über OPC UA "Real"-Werte zu erhalten, muss der Bezeichner "REAL" an die bei der Zuordnung verwendete PLC-Variable angehängt werden, z. B.: DB100.DBD5:REAL.

#### Hinweis

#### PLC-Datentyp "LTime"

Der PLC-Datentyp "LTime" kann mit dem SINUMERIK OPC UA Server nicht verwendet werden.

#### SIMATIC-Datentypen zuordnen

Wenn Sie mit dem OPC UA Server von S7-1500 CPUs arbeiten, zeigt Ihnen die folgende Tabelle für jeden OPC-UA-Datentyp den kompatiblen SIMATIC-Datentyp.

#### Absolute Adressierung

| Tabelle 5-2 | PLC-Datentypen zuordnen – absolute Adressierur | าต |
|-------------|------------------------------------------------|----|
|             |                                                |    |

| Bereich        | Adresse (IEC) "x" ist der Byteoffset,<br>"y" die Bitnummer im Byte und "z" die Num-<br>mer des Datenbausteins | Zulässige Datentypen | OPC-UA-Datentyp |
|----------------|----------------------------------------------------------------------------------------------------|----------------------|-----------------|
| Ausgangsabbild | Qx.y                                                                                                    | BOOL                 | Bool            |
| Ausgangsabbild | QBx                                                                                                    | BYTE                 | Byte            |
|                |                                                                                                    | CHAR                 | Byte            |
|                |                                                                                                    | STRING               | String          |

| Bereich        | Adresse (IEC) "x" ist der Byteoffset,<br>"y" die Bitnummer im Byte und "z" die Num-<br>mer des Datenbausteins | Zulässige Datentypen | OPC-UA-Datentyp |
|----------------|----------------------------------------------------------------------------------------------------|----------------------|-----------------|
| Ausgangsabbild | QWx                                                                                                    | WORD                 | Uint16          |
|                |                                                                                                    | CHAR                 | Byte            |
|                |                                                                                                    | INT                  | Int16           |
|                |                                                                                                    | Date                 | Uln16           |
| Ausgangsabbild | QDx                                                                                                    | DWORD                | Uint32          |
|                |                                                                                                    | DINT                 | Int32           |
|                |                                                                                                    | REAL                 | Float           |
|                |                                                                                                    | Time                 | Int32           |
| Datenbaustein  | DBz.DBXx.y                                                                                                    | BOOL                 | Bool            |
| Datenbaustein  | DBz.DBBx                                                                                                    | BYTE                 | Byte            |
|                |                                                                                                    | CHAR                 | Byte            |
|                |                                                                                                    | STRING               | String          |
| Datenbaustein  | DBz.DBWx                                                                                                    | WORD                 | Uint16          |
|                |                                                                                                    | CHAR                 | Byte            |
|                |                                                                                                    | Date                 | Uln16           |
|                |                                                                                                    | INT                  | Int16           |
| Datenbaustein  | DBz.DBDx                                                                                                    | DWORD                | Uint32          |
|                |                                                                                                    | Time                 | Int32           |
|                |                                                                                                    | DINT                 | Int32           |
|                |                                                                                                    | REAL                 | Float           |
| Eingangsabbild | lx.y                                                                                                    | BOOL                 | Bool            |
| Eingangsabbild | IBx                                                                                                    | BYTE                 | Byte            |
|                |                                                                                                    | CHAR                 | Byte            |
|                |                                                                                                    | STRING               | String          |
| Eingangsabbild | IWx                                                                                                    | WORD                 | Uint16          |
|                |                                                                                                    | Date                 | Uln16           |
|                |                                                                                                    | CHAR                 | Byte            |
|                |                                                                                                    | INT                  | Int16           |
| Eingangsabbild | ldx                                                                                                    | DWORD                | Uint32          |
|                |                                                                                                    | DINT                 | Int32           |
|                |                                                                                                    | Time                 | Int32           |
|                |                                                                                                    | REAL                 | Float           |
| Merker         | Mx.y                                                                                                    | BOOL                 | Bool            |
| Merker         | MBx                                                                                                    | BYTE                 | Byte            |
|                |                                                                                                    | CHAR                 | Byte            |
|                |                                                                                                    | STRING               | String          |
| Merker         | MWx                                                                                                    | WORD                 | Uint16          |
|                |                                                                                                    | CHAR                 | Byte            |
|                |                                                                                                    | INT                  | Int16           |

| Bereich    | Adresse (IEC) "x" ist der Byteoffset,<br>"y" die Bitnummer im Byte und "z" die Num-<br>mer des Datenbausteins | Zulässige Datentypen | OPC-UA-Datentyp |
|------------|----------------------------------------------------------------------------------------------------|----------------------|-----------------|
| Merker MDx | DWORD                                                                                                    | Uint32               |                 |
|            | DINT                                                                                                    | Int32                |                 |
|            | REAL                                                                                                    | Float                |                 |
| PLC-Zeit   | clock                                                                                                    |                      | Uint16          |

#### Symbolische Adressierung

| Tabelle 5-3 | PLC-Datentypen zuordnen – symbolische Adressierung |  |
|-------------|----------------------------------------------------|--|
|             |                                                    |  |

| PLC-Datentyp  | Integrierte Datentypen OPC UA |
|---------------|-------------------------------|
| Bool          | Bool                          |
| Byte          | Byte                          |
| Char          | Byte                          |
| Wchar         | Uint16                        |
| String        | String                        |
| Wstring       | String                        |
| Time          | Int32                         |
| Time_Of_Day   | Uint32                        |
| LTime         | Int64                         |
| Ltime_Of_Day  | UInt64                        |
| Date          | Uint16                        |
| Date_And_Time | DateTime                      |
| Sint          | SByte                         |
| USint         | Byte                          |
| int           | int16                         |
| Uint          | Uint16                        |
| Dint          | Int32                         |
| UDint         | Uint32                        |
| Lint          | Int64                         |
| Ulint         | UInt64                        |
| Word          | Uint16                        |
| Dword         | Uint32                        |
| LWORD         | UINT64                        |
| Real          | Float                         |
| LReal         | Double                        |

### Siehe auch

Funktionshandbuch S7-1500, ET 200MP, ET 200SP, ET 200AL, ET 200pro, ET 200eco PN Kommunikation (https://support.industry.siemens.com/cs/ww/de/view/59192925)

#### 5.3.3.7 Zuordnung von Arrays

Um in SiOME eindimensionale Arrays zuzuordnen, nehmen Sie die folgenden Einstellungen vor:

#### Vorgehensweise

1. Legen Sie im Register "Attributes/References" für die spezifische Variable für "ValueRank" die Option "1 Dimension" fest.

| = SIEMENS                                           |                                                 |                                       |                  | SiOME -                       | OPC UA Modeling Editor |
|-----------------------------------------------------|-------------------------------------------------|---------------------------------------|------------------|-------------------------------|------------------------|
| 🕒 🛅 📑 📴 Names                                       | spaces: Editing (current) 3: http://MyNamespace | - 🖬 🔍 🛄                               |                  | Lay                           | yout SINUMERIK         |
| Information model http://MyName                     | space                                           | *                                     | SINUMERIK Attrik | outes / References Namespaces | Licenses Validation    |
| Mapping                                             | ▼ No filter                                     | <ul> <li>OPC UA Attributes</li> </ul> |                  | Additional OPC UA Attri       | butes                  |
| ▼ Met Root                                          |                                                 | Nodeld                                | ns=3,i=6010      | <ul> <li>Value</li> </ul>     |                        |
| Objects                                             |                                                 | NodeClass                             | Variable         | DataType                      | Byte                   |
| <ul> <li>Aliases</li> </ul>                         |                                                 | BrowseName                            | 3:Array1         | ValueRank                     | 1 Dimension •          |
| 🔻 🍘 MyData                                          | +                                               | DisplayName                           | Array1           | ArrayDimensions               | [38]                   |
| Array1                                              | → ● ns=2,s=/Plc/DB1828.DB82.[38]                | Description                           | null             | AccessLevel                   | 3                      |
| <ul> <li>iiiiiiiiiiiiiiiiiiiiiiiiiiiiiiii</li></ul> |                                                 | WriteMask                             | 0                | UserAccessLevel               | 3                      |
| <ul> <li>Ope Types</li> </ul>                       |                                                 | UserWriteMask                         | 0                | MinimumSamplingInterval       | 0                      |
| CPC Views                                           |                                                 | RolePermissions                       |                  | 4 Historizing                 | false 👻                |
|                                                     |                                                 |                                       |                  | ,                             |                        |

Bild 5-47 Zuordnung von Arrays - ValueRank

 Bei Klicken auf "Value" (oben im Register "Attributes/References") wird ein neues Fenster angezeigt. Legen Sie die erste Dimension ([0]) wie erforderlich fest (siehe Screenshot [0] = [38]) und bestätigen Sie mit "OK".

| = SIEMENS                                                                                                    |                                 |                   |             | SiOM                               | E - OPC UA Modeling Editor |
|----------------------------------------------------------------------------------------------------|---------------------------------|-------------------|-------------|------------------------------------|----------------------------|
| 📑 📑 📑 📑 Namespaces: Editing                                                                                                    | (current) 3: http://MyNamespace | <b>3 3 1</b>      |             |                                    | Layout SINUMERIK 💌         |
| Information model http://MyNamespace                                                                                                    | *                               |                   | SINUMERIK   | Attributes / References Namespaces | Licenses Validation        |
| Mapping *                                                                                                    | No filter 👻                     | OPC UA Attributes |             | Additional OPC UA                  | Attributes                 |
| * Det Root                                                                                                    |                                 | Nodeld            | ns=3;i=6010 | Value                              |                            |
| Objects                                                                                                    |                                 | NodeClass         | Variable    | DataType                           | Byte                       |
| <ul> <li>Ø Aliases</li> </ul>                                                                                                    |                                 | BrowseName        | 3:Array1    | ValueRank                          | 1 Dimension -              |
| 🔻 📦 MyData                                                                                                    | +                               | DisplayName       | Array1      | ArrayDimensions                    | [1]                        |
| Array1                                                                                                    | ÷                               |                   |             | AccessLevel                        | 3                          |
| <ul> <li>Server</li> </ul>                                                                                                    | Modelling                       | Value             |             | UserAccessLevel                    | 3                          |
| <ul> <li>Des Types</li> </ul>                                                                                                    |                                 |                   |             | MinimumSamplingInterval            | 0                          |
| Construction of the second second sec | DataType                        | Byte              |             | 4 Historizing                      | false                      |
|                                                                                                    | ValueRank                       | 1 Dimension       | -           |                                    |                            |
|                                                                                                    | ▼ ArrayDimen                    | isions [38]       |             |                                    |                            |
|                                                                                                    | [0]                             | 38                |             |                                    |                            |
|                                                                                                    | Value                           |                   |             |                                    |                            |
|                                                                                                    |                                 |                   |             |                                    |                            |
|                                                                                                    |                                 |                   |             |                                    |                            |
|                                                                                                    |                                 |                   |             |                                    |                            |
|                                                                                                    |                                 |                   |             |                                    |                            |
|                                                                                                    |                                 |                   |             |                                    |                            |
|                                                                                                    |                                 |                   |             |                                    |                            |
|                                                                                                    |                                 |                   |             |                                    |                            |
|                                                                                                    |                                 |                   |             |                                    | 0                          |
|                                                                                                    |                                 |                   |             |                                    | ^                          |
|                                                                                                    |                                 |                   | ime         | TypeDefinition Mod                 | ellingRule DataType        |
|                                                                                                    |                                 |                   |             |                                    | easily and the             |
|                                                                                                    |                                 |                   |             |                                    |                            |
|                                                                                                    |                                 |                   |             |                                    | ~                          |
|                                                                                                    |                                 |                   |             |                                    | ~                          |
|                                                                                                    |                                 |                   |             |                                    |                            |
|                                                                                                    |                                 |                   |             |                                    | ~                          |
|                                                                                                    |                                 |                   | Cancel OK   |                                    |                            |
|                                                                                                    |                                 |                   |             |                                    |                            |
|                                                                                                    |                                 |                   |             |                                    |                            |

Bild 5-48 Zuordnung von Arrays - Array-Dimension

3. Ordnen Sie dann den Knoten entsprechend zu (berücksichtigen Sie dabei die Datentypumwandlung).

#### Hinweis

- Arrays mit mehreren Dimensionen werden nicht unterstützt.
- Bei NC-Variablen wird folgende Meldung angezeigt. Dieser Hinweis kann ignoriert werden.

| DoubleArray                   | → ● ns=2;s=/Channel/Parameter/R[1,#10]                  |
|-------------------------------|---------------------------------------------------------|
| ScalarDoub<br>ValueRank confi | ct: OpcNode has ValueRank 1, SINUMERIK has ValueRank -1 |

## 5.3.3.8 Unterstützte Datentypen für den SINUMERIK-Namespace

Der OPC UA Server unterstützt folgende Datentypen für den SINUMERIK-Namespace:

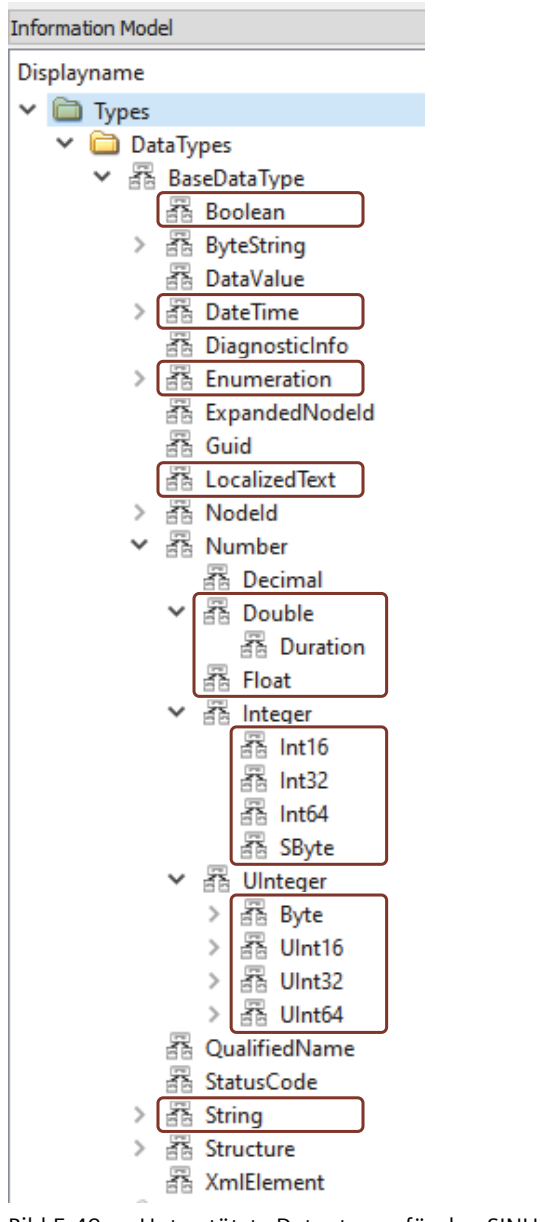

Bild 5-49 Unterstützte Datentypen für den SINUMERIK-Namespace

### 5.3.3.9 Modellierungsregeln

Nachfolgend sind die Regeln aufgeführt, die bei der Modellierung des exportierten SINUMERIK-Modells (XML) mit SiOME befolgt werden müssen:

- Das exportierte SINUMERIK-Modell (XML) darf nicht im Fenster "Informationsmodell" als Basis für die Modellerstellung verwendet werden.
- Unter den folgenden Namespaces dürfen keine neuen Knoten hinzugefügt werden:
  - 0: http://opcfoundation.org/UA/
  - 1: urn:ncu1.local:SiemensAG:SinumerikServer
  - 2: SinumerikVarProvider
- Im OPC-UA-Server können bis zu 10.000 Knoten (über alle CSOM-Namespaces hinweg) modelliert werden.
- Es sollten nicht mehr als 15 Namespaces vorhanden sein (einschließlich der oben genannten).
- Die drei ersten Namespaces 0, 1 und 2 dürfen nicht bearbeitet oder gelöscht werden, und ihre Reihenfolge darf nicht geändert werden.
- Standardordner oder Standarddateifunktionen dürfen nicht umbenannt werden.
- Standardordner oder Dateifunktionsargumente dürfen nicht modifiziert werden.
- Unter dem Standardordner oder unter Standarddateistrukturen dürfen keine neuen Objekte, Variablen oder Methoden hinzugefügt werden.
- Standardordner oder Standarddateien unterhalb des Standardordners bzw. von Standarddateistrukturen dürfen nicht gelöscht werden.
- Zusätzliche Namespaces müssen den Index 3 oder höher haben.
- Individuelle Lese-/Schreibrechte können für alle einzelnen Namespaces erteilt werden
- Wenn in SiOME für einen neuen Knoten für das Attribut "ValueRank" die Einstellung "Dimension" gewählt wird, ist das Wertattribut des Knotens durch Klicken auf "Wert" im Fenster "Attribut" zu initialisieren.

#### Hinweis

Wenn das Kundenmodell nicht in der Browsing-Struktur angezeigt wird, siehe in den Fehlerprotokollen im Ordner (..\user\sinumerik\hmi\log\opcua).

## 5.3.3.10 Zugriffssteuerung mit einem CSOM

Für das CSOM hat der Kunde folgende Möglichkeiten, um Zugriffsrechte für Variablen zu gewähren:

- 1. In SiOME kann die Zugriffsstufe für das CSOM festgelegt werden.
- 2. Zusätzlich verfügt der OPC UA-Administrator über vier neue Zugriffsrechte:
  - CsomReadx
  - CsomWritex
  - CsomReadAll
  - CsomWriteAll

Um eine Variable in einem CSOM-Namespace zu lesen, muss der OPC UA-Administrator dem Benutzer die Zugriffsberechtigung "CsomReadx" gewähren, wobei das "x" für die Namespace-URI steht.

Um zum Beispiel eine Variable aus Namespace-Index "3" auszulesen, muss der Benutzer das Zugriffsrecht erhalten, indem in Namespace-Index "3" der entsprechende Namespace-URI angegeben wird. Dasselbe gilt für "CsomWritex".

Um alle CSOM-Namespaces gleichzeitig zu lesen, muss der OPC UA-Administrator dem Benutzer die Zugriffsberechtigung "CsomReadAll" gewähren.

Um alle CSOM-Namespaces gleichzeitig zu schreiben, muss der OPC UA-Administrator dem Benutzer die Zugriffsberechtigung "CsomWriteAll" gewähren.

Die nachfolgende Tabelle bietet einen Überblick über die Interaktion zwischen der CSOM-Zugriffsstufe und den Zugriffsrechten des Zielgeräts. Eine Variable, die durch Zugriffsrechte auf dem Zielgerät schreibgeschützt ist, kann von OPC UA nicht geschrieben werden, auch wenn der OPC UA-Zugriff Lesen/Schreiben ist (3).

| CSOM<br>Zugriffsebene | CSOM-Namespace-Be-<br>rechtigungen | Rechte des Zielgeräts | Ergebnis     |
|-----------------------|------------------------------------|-----------------------|--------------|
| 1 = Lesen             | Kein Zugriff                       | Lesen/Schreiben       | Kein Zugriff |
|                       | Lesen                              | Lesen/Schreiben       | Lesen        |
|                       | Schreiben                          | Lesen/Schreiben       | Kein Zugriff |
|                       | Lesen/Schreiben                    | Lesen/Schreiben       | Lesen        |
| 2 = Schreiben         | Kein Zugriff                       | Lesen/Schreiben       | Kein Zugriff |
|                       | Lesen                              | Lesen/Schreiben       | Kein Zugriff |
|                       | Schreiben                          | Lesen                 | Kein Zugriff |
|                       | Schreiben                          | Lesen/Schreiben       | Schreiben    |
|                       | Lesen/Schreiben                    | Lesen                 | Kein Zugriff |
|                       | Lesen/Schreiben                    | Lesen/Schreiben       | Schreiben    |

Tabelle 5-4 Zugriffstabelle

| CSOM<br>Zugriffsebene | CSOM-Namespace-Be-<br>rechtigungen | Rechte des Zielgeräts | Ergebnis        |
|-----------------------|------------------------------------|-----------------------|-----------------|
| 3 = Lesen/Schreiben   | Kein Zugriff                       | Lesen/Schreiben       | Kein Zugriff    |
|                       | Lesen                              | Lesen/Schreiben       | Lesen           |
|                       | Schreiben                          | Lesen                 | Kein Zugriff    |
|                       | Schreiben                          | Lesen/Schreiben       | Schreiben       |
|                       | Lesen/Schreiben                    | Lesen                 | Lesen           |
|                       | Lesen/Schreiben                    | Lesen/Schreiben       | Lesen/Schreiben |

# 5.3.4 CSOM aus dem XML-Format in das binäre Format konvertieren

Das exportierte CSOM (XML) aus SiOME muss in ein binäres Format konvertiert werden, das vom SINUMERIK-OPC-UA-Server gelesen werden kann. Die konvertierte binäre Datei hat ein kompakteres Format und ist daher steuerungsoptimiert. Für diesen Konvertierungsprozess wird SINUMERIK Access MyMachine/ P2P verwendet.

Die folgende Grafik zeigt den Prozess der Konvertierung des CSOM (XML) in das binäre Format.

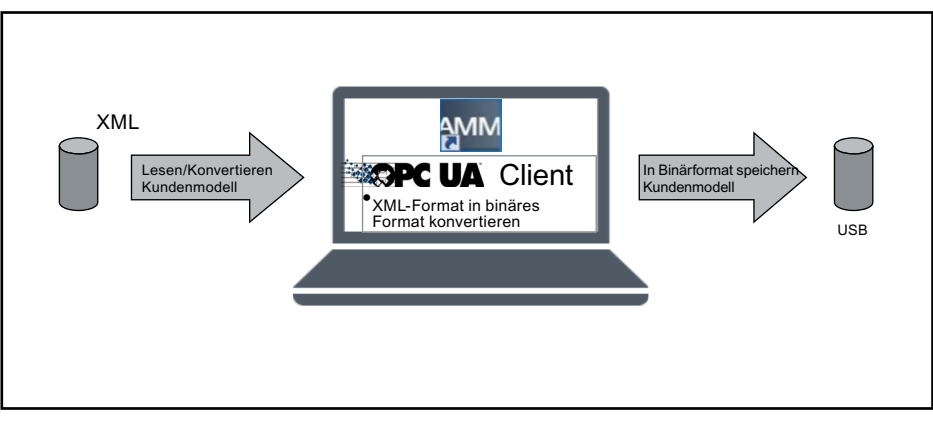

Bild 5-50 CSOM aus dem XML-Format in das binäre Format konvertieren

## Vorgehensweise

- 1. Öffnen Sie die Anwendung "SINUMERIK Access MyMachine /P2P".
- 2. Klicken Sie auf "Extras > SINUMERIK OPC UA Server Tools > Modell-Binär-Konverter". Ein Popup-Fenster wird angezeigt.

3. Wählen Sie unter "XML-Eingabedatei" den Speicherort der XML-Datei aus und geben Sie unter "BIN-Ausgabedatei" den Speicherort für die Binärdatei ein.

| Model Binary Converter                     |  |  |  |  |  |
|--------------------------------------------|--|--|--|--|--|
| Modelldatei von XML in Binär konvertieren. |  |  |  |  |  |
| XML-Eingabedatei:                          |  |  |  |  |  |
| BIN-Ausgabedatei:                          |  |  |  |  |  |
| Status:                                    |  |  |  |  |  |
| 0%                                         |  |  |  |  |  |
|                                            |  |  |  |  |  |
|                                            |  |  |  |  |  |
|                                            |  |  |  |  |  |
|                                            |  |  |  |  |  |
| Start Stopp Abbrechen                      |  |  |  |  |  |

Bild 5-51 Modell-Binär-Konverter

4. Klicken Sie auf die Schaltfläche "Start", um die binäre Datei zu erzeugen. Wenn die XML-Datei verschlüsselt ist, wird ein Popup-Fenster für die Passworteingabe angezeigt.

| Encrypted Xml      |     | ×      |
|--------------------|-----|--------|
| Please Enter Passw | ord |        |
|                    | ОК  | Cancel |

Bild 5-52 Popup-Fenster für die Passworteingabe

- 5. Geben Sie dasselbe Passwort ein, das beim Verschlüsseln der exportierten CSOM-Datei (XML) aus SiOME verwendet wurde.
- 6. Klicken Sie auf "OK". Wenn das Passwort richtig ist, wird die Binärdatei generiert und am angegebenen Speicherort abgelegt.

#### Ergebnis

Importierte CSOM-XML-Datei wird in binäres Format konvertiert.

# 5.3.5 CSOM in den SINUMERIK OPC UA Server importieren

Nachdem das CSOM (XML) in ein binäres Format konvertiert wurde, kann es in den SINUMERIK-OPC-UA-Server importiert werden.

Folgende Abbildung zeigt den Prozess des Imports des CSOM (binäres Format) in den SINUMERIK-OPC-UA-Server.

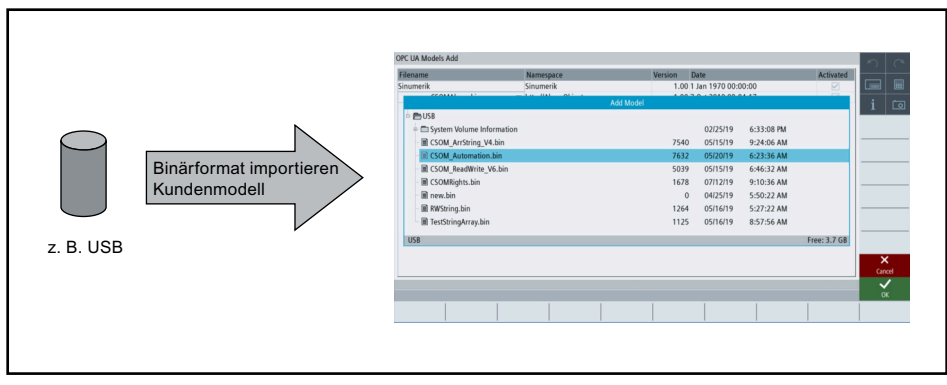

Bild 5-53 CSOM in den SINUMERIK-OPC-UA-Server importieren

#### Vorgehensweise

- 1. Kopieren Sie die binäre Datei entweder auf ein USB-/Netzwerklaufwerk oder übertragen Sie die Datei alternativ über AMM direkt an die Steuerung.
  - "\user\sinumerik\hmi\opcua\models\" für NCU
  - "C:\Program Files (x86)\Siemens\Motion
     Control\user\sinumerik\hmi\opcua\modeles" for PCU/IPC

#### Hinweis

Wenn kein Ordner "Modelle" vorhanden ist, erstellen Sie einen Ordner mit dem Namen **Modelle**.

- 2. Drücken Sie den Softkey "Modell hinzufügen" im OPC UA-Dialog "Modell" und wählen Sie die ausgewählte binäre Datei aus.
- 3. Drücken Sie den Softkey "OK". Das Modell ist im OPC-UA-Dialog "Modell" sichtbar.
- 4. Drücken Sie dann den Softkey "Ändern" und aktivieren Sie das kundenspezifische Modell.
- 5. Starten Sie den OPC-UA-Server neu, indem Sie den SINUMERIK-OPC-UA-Server neu starten.

#### Ergebnis

Auf das CSOM kann jetzt in SINUMERIK Operate zugegriffen werden.

#### Hinweis

Um auf Daten über einen OPC-UA-Client zuzugreifen, werden entsprechende Zugriffsrechte benötigt (siehe Kapitel "Liste von Zugriffsrechten").

### Siehe auch

Liste der Zugriffsrechte (Seite 111)

# 5.4 Dialog "CSOM" in SINUMERIK Operate

# 5.4.1 Übersicht

Um eine komfortable Methode zum Arbeiten mit einem kundenspezifischen Objektmodell bereitzustellen, bietet der OPC UA-Dialog einen speziellen Bereich, der mit dem Softkey "Modell" aufgerufen werden kann.

| OPC UA Status                       |                                                                        | a        |
|-------------------------------------|------------------------------------------------------------------------|----------|
| Select OPC UA Server<br>Server IPs  | Customer                                                               |          |
| Server Status<br>Verbundene Clients | Ok<br>URIS State                                                       | Lo<br>us |
|                                     | Einstel                                                                | lung 🕨   |
|                                     | Zertifi                                                                | kate 🕨   |
|                                     | Mod                                                                    | ell 🕨    |
|                                     | Authentis                                                              | ierung   |
|                                     |                                                                        |          |
| Subscription-Last                   | 0%                                                                     | ≣►       |
| Aktuelle Zugriffsstufe: Herste      | eller   ther restart of OPERATE port changes after control op/off  ZU0 | Ick      |
| IBN Archive                         | e R Lizen- Vetz, por changes alter control officin. 2000               | 1 2      |

Bild 5-54 Softkey "Modell"

Der SINUMERIK Operate-Dialog bietet folgende Funktionalität:

- Import der binären CSOM-Datei(en) von einem USB-/Netzwerklaufwerk oder über AMM
- Dateinamen der ausgewählten binären Datei(en) anzeigen
- Namespaces der ausgewählten binären Datei(en) erweitern und anzeigen
- Ausgewählte binäre Datei(en) löschen
- Ausgewählte binäre Datei(en) aktivieren
- Ausgewählte binäre Datei(en) deaktivieren

#### Hinweis

Die Änderungen sind erst nach einem Neustart des OPC UA Servers sichtbar.

# 5.4.2 OPC UA-Dialog "Modell"

# Übersicht

Drücken Sie den Softkey "Modell", um zur folgenden Maske zu gelangen, und führen Sie die folgenden Vorgänge aus.

| OPC UA Mo | lelle |                    |                           | 0 0        |
|-----------|-------|--------------------|---------------------------|------------|
| Aktiviert |       | Dateiname          | Version Datum             |            |
| ~         |       | Sinumerik          | 1.00 7 Feb 2106 06:28:16  |            |
|           | •     | L2.bin             | 1.00 6 Jun 2023 15:35:51  |            |
|           | •     | Model1.bin         | 1.00 23 Mar 2023 15:07:12 | 1          |
|           | -     | Model10.bin        | 1.00 27 Mar 2023 12:43:15 |            |
|           |       | http://Namespace8  |                           |            |
|           | -     | Model11.bin        | 1.00 24 Mar 2023 16:24:18 |            |
|           |       | http://Namespace11 |                           |            |
|           | •     | Model12.bin        | 1.00 23 May 2023 16:02:33 |            |
|           | •     | Model13.bin        | 1.00 25 May 2023 12:16:25 |            |
|           | -     | Model2.bin         | 1.00 23 Mar 2023 15:14:22 |            |
|           |       | http://Namespace2  |                           | Modell     |
|           | •     | Model3.bin         | 1.00 24 Mar 2023 10:25:28 | ninzulugen |
|           | •     | Model4.bin         | 1.00 24 Mar 2023 10:26:23 | Modell     |
|           | •     | Model5.bin         | 1.00 24 Mar 2023 10:27:10 | löschen    |
|           | •     | Model6.bin         | 1.00 24 Mar 2023 10:46:53 | Āndern     |
|           | •     | Model7.bin         | 1.00 24 Mar 2023 10:47:46 | Anden      |
|           |       |                    |                           |            |
|           |       |                    |                           |            |
|           |       |                    |                           |            |
|           |       |                    |                           | Zurück     |
| _         | 1 e   | IPN Lizon Notz     |                           |            |
|           |       | Archive 2 zen werk | I OPs Safety Security     | > 1 2      |

(1) Im OPC UA-Dialog "Modell" werden die aktivierten CSOMs und auch die folgenden Informationen angezeigt:

- Dateiname des/der CSOM(s)
- Namespace(s) des/der CSOM(s)
- Version des/der CSOM(s)
- Importdatum
- Aktivierungsstatus

② Sie können ein oder mehrere neue CSOM(s) hinzufügen.

3 Sie können ein CSOM löschen.

④ Sie können ein oder mehrere CSOM(s) ändern: der Status kann aktiviert / deaktiviert werden.

Bild 5-55 OPC UA-Modelle

# 5.4.3 Modell(e) hinzufügen

#### Hinweis

Die Option "Modell hinzufügen" ist mit Benutzerzugriffsrechten sichtbar, doch es sind Herstellerzugriffsrechte erforderlich, um Modelle hinzuzufügen.

### Vorgehensweise

1. Zum Hinzufügen eines oder mehrerer kundenspezifischer Objektmodelle drücken Sie den Softkey "Modell hinzufügen".

| AL        |    | <b>D</b>               | N       | 0.1                  |       |                  |
|-----------|----|------------------------|---------|----------------------|-------|------------------|
| Aktiviert |    | Dateiname              | Version | Datum                |       |                  |
| 1         |    | Sinumerik              | 1.00    | 7 Feb 2106 06:28:16  |       |                  |
|           | •  | L2.bin                 | 1.00    | 6 Jun 2023 15:35:51  | -     | <u> </u>         |
|           | •  | Model1.bin             | 1.00    | 23 Mar 2023 15:07:12 | 1     |                  |
|           | •  | Model10.bin            | 1.00    | 27 Mar 2023 12:43:15 |       |                  |
|           | •  | Model11.bin            | 1.00    | 24 Mar 2023 16:24:18 |       |                  |
|           | •  | Model12.bin            | 1.00    | 23 May 2023 16:02:33 |       |                  |
|           | •  | Model13.bin            | 1.00    | 25 May 2023 12:16:25 |       |                  |
|           | •  | Model2.bin             | 1.00    | 23 Mar 2023 15:14:22 | -     |                  |
|           | •  | Model3.bin             | 1.00    | 24 Mar 2023 10:25:28 |       |                  |
|           | •  | Model4.bin             | 1.00    | 24 Mar 2023 10:26:23 |       |                  |
|           | •  | Model5.bin             | 1.00    | 24 Mar 2023 10:27:10 | Mo    | dell             |
|           | •  | Model6 bin             | 1.00    | 24 Mar 2023 10:46:53 | hinzu | fügen            |
|           |    | Model7 hin             | 1.00    | 24 Mar 2023 10:47:46 | Мо    | dell             |
|           |    | Modely Ibili           | 1.00    | 21 Mar 2023 10:17:10 | löso  | hen              |
|           |    |                        |         |                      | Änd   | lern             |
|           |    |                        |         |                      |       |                  |
|           |    |                        |         |                      |       |                  |
|           |    |                        |         |                      |       |                  |
|           |    |                        |         |                      | <     | X                |
|           |    |                        |         |                      | Zur   | ück              |
|           | Ir | IBN Lizen- P Netz-     |         |                      |       |                  |
|           | -  | 🕂 Archive 🗐 zen 🌆 werk | OPs     | Safety Security      | >     | 1 <sub>A</sub> 2 |

Bild 5-56 Softkey "Modell hinzufügen"

Die Popup-Maske "Modell hinzufügen" wird angezeigt.

2. Wählen Sie die binäre(n) Datei(en) im SINUMERIK-Dateisystem aus.

| SIEMENS        |                                                           |         |            |           |                                 | SINUMERI                                                              | < ONE                                                                    | 10.01.23<br>10:15 | <b>-</b> | عر       | REF.POINT        |
|----------------|-----------------------------------------------------------|---------|------------|-----------|---------------------------------|-----------------------------------------------------------------------|--------------------------------------------------------------------------|-------------------|----------|----------|------------------|
| OPC UA Modelle |                                                           |         |            |           |                                 |                                                                       |                                                                          |                   |          | 5        | <u>(</u>         |
| Dateiname      | Namensraum                                                | Version | Datum      | Aktiviert |                                 |                                                                       |                                                                          |                   |          |          |                  |
| Sinumerik      | Sinumerik                                                 | 1.00    | 7 Feb 2    | •         |                                 | 1                                                                     |                                                                          |                   |          |          |                  |
|                |                                                           | Mc      | odell hinz | zufügen   |                                 |                                                                       |                                                                          |                   |          | i        | Ō                |
|                | me Information<br>bin<br>bin<br>new.bin<br>in<br>_out.bin | _       |            | _         | 4911146<br>645<br>703<br>0<br>0 | 1 1/03/22<br>03/22/22<br>02/04/22<br>02/23/22<br>03/22/22<br>03/22/22 | 2:25:40<br>4:48:32<br>12:09:02<br>9:29:08<br>4:42:24<br>4:44:44<br>Frei: | \$<br>3.4 GB      |          |          |                  |
|                |                                                           |         |            |           |                                 |                                                                       |                                                                          |                   |          | ><br>Abb | <b>く</b><br>ruch |
|                |                                                           |         |            |           |                                 |                                                                       |                                                                          |                   |          | 0        | к                |
|                |                                                           |         |            |           |                                 |                                                                       |                                                                          |                   |          |          |                  |

Bild 5-57 OPC-UA-Modelle hinzufügen

 Klicken Sie auf "OK", um die ausgewählte(n) binär(e) Datei(en) hinzuzufügen. Wenn Sie den Softkey "Abbruch" drücken, kehren Sie zum Bildschirm "OPC UA-Modelle" zurück.

# 5.4.4 OPC UA-Modell löschen

# Vorgehensweise

1. Um ein kundenspezifisches Objektmodell zu löschen, drücken Sie den Softkey "Modell löschen".

| ktiviert |   | Dateiname   | Version | Datum                |    |      |              |
|----------|---|-------------|---------|----------------------|----|------|--------------|
| 1        |   | Sinumerik   | 1.00    | 7 Feb 2106 06:28:16  |    |      |              |
|          | • | L2.bin      | 1.00    | 6 Jun 2023 15:35:51  |    |      |              |
|          | • | Model1.bin  | 1.00    | 23 Mar 2023 15:07:12 |    | 1    | 0            |
|          | • | Model10.bin | 1.00    | 27 Mar 2023 12:43:15 |    |      |              |
|          | • | Model11.bin | 1.00    | 24 Mar 2023 16:24:18 |    |      |              |
|          | • | Model12.bin | 1.00    | 23 May 2023 16:02:33 | \$ |      |              |
|          | • | Model13.bin | 1.00    | 25 May 2023 12:16:25 |    |      |              |
|          | • | Model2.bin  | 1.00    | 23 Mar 2023 15:14:22 | •  |      |              |
|          | • | Model3.bin  | 1.00    | 24 Mar 2023 10:25:28 |    |      |              |
|          | • | Model4.bin  | 1.00    | 24 Mar 2023 10:26:23 |    |      |              |
|          | • | Model5.bin  | 1.00    | 24 Mar 2023 10:27:10 |    | Moo  | 1ell<br>Maen |
|          | • | Model6.bin  | 1.00    | 24 Mar 2023 10:46:53 |    | mizu | ugen         |
|          | • | Model7.bin  | 1.00    | 24 Mar 2023 10:47:46 |    | Moo  | dell<br>hen  |
|          |   |             |         |                      |    | Änd  | ern          |
| _        |   |             |         |                      | _  | Zuri | (<br>ück     |

Bild 5-58 Softkey "Modell löschen"

2. Wählen Sie in der angezeigten Liste das zu löschende Modell aus und drücken Sie den Softkey "OK".

| ktiviert |   | Dateiname   | Version           | Datum                |   |      |                |
|----------|---|-------------|-------------------|----------------------|---|------|----------------|
| ~        |   | Sinumerik   | 1.00              | 7 Feb 2106 06:28:16  |   |      |                |
|          | • | L2.bin      | 1.00              | 6 Jun 2023 15:35:51  |   | •    | -              |
|          | • | Model1.bin  | 1.00              | 23 Mar 2023 15:07:12 |   | 1    |                |
|          | • | Model10.bin | 1.00              | 27 Mar 2023 12:43:15 |   |      |                |
|          | • | Model11.bin | 1.00              | 24 Mar 2023 16:24:18 |   |      |                |
|          | • | Model12.bin | 1.00              | 23 May 2023 16:02:33 | ¢ |      |                |
|          | • | Model13.bin | 1.00              | 25 May 2023 12:16:25 |   |      |                |
|          | • | Model2.bin  | 1.00              | 23 Mar 2023 15:14:22 |   | -    |                |
|          | • | Model3.bin  | 1.00              | 24 Mar 2023 10:25:28 |   |      |                |
|          | • | Model4.bin  | 1.00              | 24 Mar 2023 10:26:23 |   |      | _              |
|          | • | Model5.bin  | 1.00              | 24 Mar 2023 10:27:10 |   |      |                |
|          | • | Model6.bin  | 1.00              | 24 Mar 2023 10:46:53 |   |      | _              |
|          | • | Model7.bin  | 1.00              | 24 Mar 2023 10:47:46 |   |      |                |
|          |   |             |                   |                      |   | ×    | <              |
|          |   |             |                   |                      |   | Abbr | ruch           |
|          |   |             |                   |                      |   | 0    | <b>/</b><br>к  |
|          | 1 | IBN Lizen-  | Netz-<br>werk OPs | Safety Security      |   | >    | 1 <sub>A</sub> |

3. Es wird eine Popup-Meldung angezeigt, in der Sie den Löschvorgang bestätigen müssen:

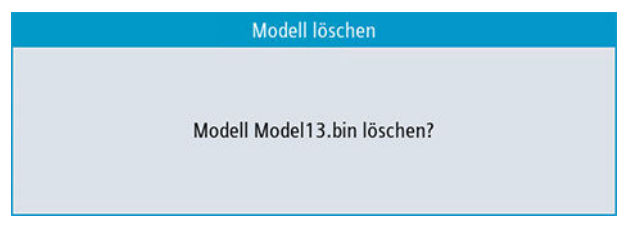

Bild 5-60 Popup-Meldung "Modell löschen"

Drücken Sie den Softkey "OK", um das Modell zu löschen.

Wenn Sie den Softkey "Abbruch" drücken, kehren Sie zum Bildschirm "OPC UA-Modelle" zurück.

# 5.4.5 OPC UA-Modell(e) und SINUMERIK-Namespace(s) aktivieren/deaktivieren

## Vorgehensweise

1. Drücken Sie den Softkey "Ändern".

| OPC UA Mo | delle |                         |                           | na                 |
|-----------|-------|-------------------------|---------------------------|--------------------|
| Aktiviert |       | Dateiname               | Version Datum             | N                  |
| 1         |       | Sinumerik               | 1.00 7 Feb 2106 06:28:16  |                    |
|           | •     | L2.bin                  | 1.00 6 Jun 2023 15:35:51  | • -                |
|           |       | Model1.bin              | 1.00 23 Mar 2023 15:07:12 | 1 🔍                |
|           | •     | Model10.bin             | 1.00 27 Mar 2023 12:43:15 |                    |
|           | •     | Model11.bin             | 1.00 24 Mar 2023 16:24:18 |                    |
|           | •     | Model12.bin             | 1.00 23 May 2023 16:02:33 |                    |
|           | •     | Model13.bin             | 1.00 25 May 2023 12:16:25 |                    |
|           | •     | Model2.bin              | 1.00 23 Mar 2023 15:14:22 | -                  |
|           | •     | Model3.bin              | 1.00 24 Mar 2023 10:25:28 |                    |
|           | •     | Model4.bin              | 1.00 24 Mar 2023 10:26:23 |                    |
|           | •     | Model5.bin              | 1.00 24 Mar 2023 10:27:10 | Modell             |
|           | •     | Model6.bin              | 1.00 24 Mar 2023 10:46:53 |                    |
|           | •     | Model7.bin              | 1.00 24 Mar 2023 10:47:46 | Modell<br>löschen  |
|           |       |                         |                           | Ändern             |
|           |       |                         |                           |                    |
|           |       |                         |                           | <b>«</b>           |
|           |       |                         |                           | Zurück             |
|           | 1     | IBN I Lizen-<br>Archive | CPs Safety Security       | > 1 <sub>A</sub> 2 |

Bild 5-61 Softkey "Ändern"

- 2. Die folgende Maske wird eingeblendet, in der Sie folgende Funktionen ausführen können:
  - Wählen Sie eine oder mehrere CSOM-Datei(en) in der Liste aus.
  - Aktivieren Sie eine oder mehrere CSOM-Datei(en) durch Auswählen des Kontrollkästchens.
  - Deaktivieren Sie eine oder mehrere CSOM-Datei(en) durch Abwählen des Kontrollkästchens.

| Aktiviert |   | Dateiname           | Version | Datum                |         |
|-----------|---|---------------------|---------|----------------------|---------|
|           |   | Sinumerik           | 1.00    | 7 Feb 2106 06:28:16  |         |
|           | • | L2.bin              | 1.00    | 6 Jun 2023 15:35:51  | • •     |
|           | • | Model1.bin          | 1.00    | 23 Mar 2023 15:07:12 | 1       |
|           | • | Model10.bin         | 1.00    | 27 Mar 2023 12:43:15 |         |
|           |   | http://Namespace8   |         |                      | ÷       |
|           | • | Model11.bin         | 1.00    | 24 Mar 2023 16:24:18 |         |
|           | • | Model12.bin         | 1.00    | 23 May 2023 16:02:33 |         |
|           | - | Model13.bin         | 1.00    | 25 May 2023 12:16:25 |         |
|           |   | http://Testing1     |         |                      |         |
|           |   | http://Testing2     |         |                      |         |
|           |   | http://Testing3.bin |         |                      |         |
|           |   | http://Testing4.bin |         |                      |         |
|           | • | Model2.bin          | 1.00    | 23 Mar 2023 15:14:22 |         |
|           | • | Model4.bin          | 1.00    | 24 Mar 2023 10:26:23 |         |
|           | • | Model5.bin          | 1.00    | 24 Mar 2023 10:27:10 |         |
|           | • | Model6.bin          | 1.00    | 24 Mar 2023 10:46:53 |         |
|           | • | Model7.bin          | 1.00    | 24 Mar 2023 10:47:46 | ×       |
|           |   |                     |         |                      | Abbruch |
|           |   |                     |         |                      | ✓       |
|           |   |                     |         |                      | ОК      |

Bild 5-62 OPC UA-Modelle auswählen

Wenn Sie den Softkey "Abbruch" drücken, werden alle Eingaben verworfen und Sie gelangen zum Dialog "OPC UA-Modelle" zurück.

Wenn Sie den Softkey "OK" drücken, werden die Änderungen übernommen.

## Aktivierung mit Namespace-URI

Die Bedingungen zum Aktivieren der CSOM-Dateien sind in der folgenden Tabelle beschrieben:

| Bedingung                                                     | Beschreibung                                                                                                    |
|---------------------------------------------------------------|----------------------------------------------------------------------------------------------------|
| Aktivieren mehrerer CSOM-Dateien mit demselben Name-<br>space | Das Aktivieren mehrerer binärer Dateien ist für CSOM-Dateien,<br>die denselben Namespace-URI haben, nicht möglich. Ein Pop-<br>up zeigt die Meldung an: Ausgewählte Modelldatei enthält<br>den gleichen Namespace-URI wie in <dateiname.bin>. Wenn<br/>Sie auf "OK" klicken, wird die aktuell aktivierte Datei deakti-<br/>viert.</dateiname.bin> |
| Namespace-Anzahl erreicht                                     | Die maximale Anzahl von Namespaces, die aktiviert werden können, darf 12 nicht überschreiten.                                                                                                    |
| Max. binäre Dateien, die aktiviert werden können              | Die maximale Anzahl von CSOM-Dateien, die aktiviert werden können, ist 10.                                                                                                    |
| Max. binäre Dateien, die geladen werden können                | Die maximale Anzahl von CSOM-Dateien, die geladen werden können, ist 25.                                                                                                    |
| Aktivieren mit Namespace-URI                                  | Bei den neuen Installationen von OPC UA Server Version 4.1 sind nur Zugriffsrechte mit Namespace-URI zulässig.                                                                                                    |

#### Hinweis

Namespaces können wie unten erläutert angezeigt werden:

- Der Namespace-URI einer CSOM-Datei ist sichtbar, indem die CSOM-Datei im Bildschirm der OPC UA-Modelle erweitert wird.
- Der Namespace-URI kann in der Anwendung SIOME im Register "SINUMERIK > Namespaces" eingesehen werden.

#### Aktivieren von CSOM-Dateien, die in OPC UA-Versionen <= 4.0 erstellt wurden

Wenn eine binäre Datei, die in einer OPC UA-Version <= 4.0 erstellt wurde, in OPC UA-Version 4.1 geladen wird, zeigt sie das folgende Verhalten:

• Die Namespace-Indexierung funktioniert nur, wenn eine CSOM-Datei aktiviert ist. Der Benutzer kann die Rechte CsomReadx und CsomWritex anwenden, wobei "x" für die Indexnummer des Namespace (3-12) steht.

Die Zugriffsrechte wechseln von Namespace-Index zu Namespace-URI, wenn einer der folgenden Vorgänge ausgeführt wird:

- Wenn Sie das Zugriffsrecht entfernen, indem Sie die Methode DeleteUserAccess aufrufen, dann werden die Zugriffsrechte CsomReadx und CsomWritex entfernt.
- Wenn Sie zwei oder mehr CSOM-Dateien aktivieren, werden die vorhandenen Rechte CsomReadx und CsomWritex gelöscht. Nach dem Neustart des Servers können Zugriffsrechte nur mit Namespace-URI gewährt/gelöscht werden.

# Benutzerverwaltung

# 6.1 Übersicht

Der Administrator kann Benutzer und Zugriffsrechte über vom Server bereitgestellte OPC UA-Methoden hinzufügen und löschen. Daher muss mithilfe der Administrator-Anmeldedaten eine Verbindung mit einem generischen Client hergestellt werden.

Benutzer und Zugriffsrechte können dann mit den folgenden OPC UA Server-Methoden zugewiesen werden:

- Benutzer hinzufügen (AddUser, AddCertificateUser)
- Benutzer löschen (DeleteUser)
- Benutzer auflisten (GetUserList)
- Passwort ändern (ChangeMyPassword)
- Zugriffsrechte gewähren (GiveUserAccess)
- Zugriffsrechte entfernen (DeleteUserAccess)
- Zugriffsrechte auflisten (GetMyAccessRights, GetUserAccessRights)

#### ACHTUNG

#### Missbrauch von Zugriffsrechten

Als Administrator haben Sie die volle Verantwortung für die Verwaltung von Benutzern und deren Zugriffsrechten. Jeglicher Fehler im Verwaltungsprozess kann zum Missbrauch von Zugriffsrechten führen.

#### Hinweis

#### **Anonyme Verbindung**

Sie können während der Inbetriebnahme auch eine anonyme Verbindung herstellen. Wenn diese Einstellung aktiv ist, sind die Methoden jedoch nicht verfügbar (Rückmeldung: "BadRequestNotAllowed").

#### Hinweis

#### Anonymer Benutzer

Anonyme Benutzer haben nach der Installation keinerlei Rechte (Lesen/Schreiben). Als Administrator müssen Sie diese Zugriffsrechte ausdrücklich zuweisen.

#### Hinweis

#### Der Administrator hat nur Leserechte

Beachten Sie, dass der Administrator standardmäßig nur Leserechte hat. Andere Rechte müssen ausdrücklich zugewiesen werden.

6.2 Benutzerverwaltung

#### Hinweis

Sie können Benutzer oder Zugriffsrechte nur hinzufügen oder löschen, wenn Sie als Administrator verbunden sind. Wenn Sie die Methoden als anderer Benutzer aufrufen, wird die Meldung "BadInvalidArgument" ausgegeben.

# 6.2 Benutzerverwaltung

Ein mit der Methode "AddUser" oder "AddCertficateUser" neu erzeugter Benutzer erhält keinerlei Zugriffsrechte. Der Benutzeradministrator hat die Verantwortung für die Verwaltung der Benutzer und ihrer Zugriffsrechte. Bei allen Benutzern ist auf ein entsprechend sicheres Passwort zu achten.

 Tabelle 6-1
 Methoden f
 ür die Benutzerverwaltung

| Methode            | Beschreibung                                                                                                    |                                                                                                    |  |  |  |
|--------------------|----------------------------------------------------------------------------------------------------|----------------------------------------------------------------------------------------------------|--|--|--|
| AddUser            | Erzeugt einen neuen Benutzer für den Zugriff auf OPC UA.                                                         |                                                                                                    |  |  |  |
|                    | Eingabeargumente:                                                                                                |                                                                                                    |  |  |  |
|                    | UserName Benutzername                                                                                            |                                                                                                    |  |  |  |
|                    | Zunächst ist das Passwort des neuen Be<br>Methode "ChangeMyPassword" geänd                                       | nutzers der Benutzername. Es sollte anschließend mit der<br>ert werden.                                                                      |  |  |  |
| AddCertificateUser | Erzeugt einen neuen Benutzer für der                                                                             | Zugriff auf OPC UA per Zertifikat-Authentifizierung.                                                                                         |  |  |  |
|                    | Eingabeargumente:                                                                                                |                                                                                                    |  |  |  |
|                    | UserName                                                                                                    | Benutzer, dem das Zertifikat zugewiesen ist                                                                                                  |  |  |  |
|                    | CertficateData                                                                                                   | Zertifikat (.der) als Byte-String                                                                                                    |  |  |  |
| DeleteUser         | Löscht einen zuvor mit der Methode "AddUser" und "AddCertificateUser" hinzugefügten Benut-<br>zer.               |                                                                                                    |  |  |  |
|                    | Eingabeargumente:                                                                                                |                                                                                                    |  |  |  |
|                    | UserName                                                                                                    | Benutzername                                                                                                    |  |  |  |
|                    | Der beim Einrichten von OPC UA angelegte Administratorbenutzer kann nicht gelöscht werder                        |                                                                                                    |  |  |  |
| GetUserList        | Der Administrator kann die Liste aller Benutzer lesen.                                                           |                                                                                                    |  |  |  |
|                    | Eingabeargumente:                                                                                                |                                                                                                    |  |  |  |
|                    | -                                                                                                    | Benutzerliste                                                                                                    |  |  |  |
| ChangeMyPassword   | Ändert das Passwort für den <b>verbundenen</b> Benutzer.                                                         |                                                                                                    |  |  |  |
|                    | Eingabeargumente:                                                                                                |                                                                                                    |  |  |  |
|                    | OldPwd                                                                                                    | Aktuelles Passwort                                                                                                    |  |  |  |
|                    | NewPwd1                                                                                                    | Neues Passwort                                                                                                    |  |  |  |
|                    | NewPwd2                                                                                                    | Neues Passwort (Sicherheitsabfrage)                                                                                                    |  |  |  |
|                    | Wichtig!                                                                                                    |                                                                                                    |  |  |  |
|                    | Während die Methoden "AddUser", "D<br>aufgerufen werden können, wenn ma<br>Ändern des Passworts als der entsprec | eleteUser", "GiveUserAccess" und "DeleteUserAccess" nur<br>n als Administrator verbunden ist, muss man sich zum<br>hende Benutzer verbinden. |  |  |  |

# 6.3 Verwaltung von Zugriffsrechten

Der Administratorbenutzer hat nach dem Einrichten der OPC-UA-Komponenten auf alle Daten Lesezugriff ("SinuReadAll"), aber keinerlei Schreibzugriffe. Diese Zugriffsrechte müssen explizit vergeben werden.

Der Administrator kann auch die Zugriffsrechte für Benutzer für einzelne PLC-Datenbausteine hinzufügen.

| Methode                                                                                              | Beschreibung                                                     |                                                                                                    |  |  |  |
|----------------------------------------------------------------------------------------------------|------------------------------------------------------------------|----------------------------------------------------------------------------------------------------|--|--|--|
| GetMyAccessRights                                                                                    | Der aktuell verbundene Benutzer kann seine Zugriffsrechte lesen. |                                                                                                    |  |  |  |
|                                                                                                    | Eingabeargumente:                                                |                                                                                                    |  |  |  |
|                                                                                                    | -                                                                | Rechte                                                                                                    |  |  |  |
| GetUserAccessRights                                                                                  | Der Administrator kann die Zugriffsrec                           | hte eines anderen Benutzers lesen.                                                                                                    |  |  |  |
|                                                                                                    | Eingabeargumente:                                                |                                                                                                    |  |  |  |
|                                                                                                    | Benutzername                                                     | Rechte                                                                                                    |  |  |  |
| DeleteUserAccess                                                                                     | Löscht die angegebenen Zugriffsrechte                            | e für einen Benutzer.                                                                                                    |  |  |  |
|                                                                                                    | Eingabeargumente:                                                |                                                                                                    |  |  |  |
|                                                                                                    | User                                                             | Benutzer, dessen Zugriffsrechte ge-<br>löscht werden sollen                                                                                       |  |  |  |
|                                                                                                    | Realm                                                            | Zu löschende Zugriffsrechte als String.<br>Wenn mehrere Zugriffsrechte gelöscht<br>werden sollen, sind diese durch ein Se-<br>mikolon zu trennen. |  |  |  |
| Die möglichen Realm-Strings sind im Kapitel "Liste von Zugriffsrechten" aufgeführt.                  |                                                                  |                                                                                                    |  |  |  |
| Beispiel:                                                                                            |                                                                  |                                                                                                    |  |  |  |
| DeleteUserAccess("Johi                                                                               | n","PlcReadDB100")                                               |                                                                                                    |  |  |  |
| Der Administrator möchte die Leserechte von Benutzer "John" für den PLC-Datenbaustein DB100 löschen. |                                                                  |                                                                                                    |  |  |  |

Tabelle 6-2 Methoden für die Benutzerverwaltung

# Übergeordnete versus untergeordnete Zugriffsrechte

Eine Möglichkeit zum Zurücksetzen aller Benutzerzugriffsrechte ist, die allgemeine Eigenschaft der OPC-UA-Zugriffsrechte zu nutzen, dass beim Löschen eines übergeordneten Zugriffsrechts auch alle untergeordneten Zugriffsrechte gelöscht werden. Wenn Sie zuvor speziellen Benutzern mehrere Leserechte zum Lesen von bestimmten Datenbausteinen gewährt haben, können Sie alle diese Zugriffsrechte zurücksetzen, indem Sie "SinuReadAll" löschen.

## Siehe auch

Liste der Zugriffsrechte (Seite 111)

6.4 Anonymen Zugriff erlauben

# 6.4 Anonymen Zugriff erlauben

Um den anonymen Zugriff im OPC UA Client zu aktivieren, gehen Sie wie folgt vor:

#### Hinweis

Der anonyme Zugriff darf nur verwendet werden, wenn das System den Benutzerzugriff nicht unterstützt. Aus Sicherheitsgründen wird die Verwendung des anonymen Zugriffs nicht empfohlen.
#### Vorgehensweise

1. Aktivieren Sie in den OPC UA-Konfigurationsdialogen (Seite 30) das Kontrollkästchen für "Nachrichtenverschlüsselung Keine" und drücken Sie "OK", um die Änderungen zu speichern.

| Einstellungen des OPC UA Servers |                                 |     |
|----------------------------------|---------------------------------|-----|
| Verbindungseinstellungen         |                                 |     |
| Firmennetz:                      |                                 |     |
| Anlagennetz:                     |                                 |     |
| 7                                |                                 |     |
| Zusatzliche Netzwerkäufesse #1:  | ▼ 127.0.0.1                     |     |
| Zusätzliche Netzwerkadresse #2:  | 0.0.0.0                         |     |
| TCP-Port:                        | 4840                            |     |
| Sicherheitsrichtlinie            | 128 bit (Aes128)                |     |
|                                  | 256 bit (Aes256,Basic256Sha256) | _   |
|                                  | ✓ Keine                         |     |
|                                  | Veraltete Richtlinien zulassen  |     |
|                                  | Basic128 (RSA15)                |     |
|                                  | Decie256                        |     |
|                                  |                                 | >   |
| Aktivierung                      |                                 | Abb |
| OPC UA aktivieren:               | $\checkmark$                    |     |
|                                  |                                 |     |
|                                  |                                 | (   |
| IBN Lizen-                       | OPs Safety                      | >   |

Bild 6-1 Einstellungen des OPC UA Server: Nachrichtenverschlüsselung Keine

2. Öffnen Sie die Authentifizierungseinstellungen, indem Sie den Softkey Authentifizierung drücken und das Kontrollkästchen für "Anonymen Zugriff erlauben" aktivieren.

| Authentisierung                                                                       |                       |                |
|---------------------------------------------------------------------------------------|-----------------------|----------------|
| Authentisierung                                                                       |                       |                |
| Admin User:                                                                           | OpcUaClient           |                |
| Passwort:                                                                             | •••••                 |                |
| Passwort bestätigen:                                                                  |                       |                |
| Zertifikate automatisch akzeptieren:                                                  | ✓                     |                |
|                                                                                       |                       |                |
|                                                                                       |                       |                |
|                                                                                       |                       |                |
|                                                                                       |                       |                |
|                                                                                       |                       |                |
|                                                                                       |                       | ×              |
|                                                                                       |                       | Abbruch        |
|                                                                                       |                       |                |
| Changes become effective after restart of OPERATE, port changes after control on/off. |                       | OK             |
| MD Masch. NC Matter Antriebs system                                                   | HMI - System<br>daten | Optimie. > 1 2 |

Bild 6-2 Authentifizierung: Anonymen Zugriff erlauben

- 3. Drücken Sie "OK", um die Konfiguration zu speichern.
- 4. Starten Sie einen OPC UA Client und stellen Sie als OPC UA Administrator eine Verbindung her.

#### 6.4 Anonymen Zugriff erlauben

- Führen Sie im Navigationsbaum "Objects > Sinumerik > Methods" die Methode "GiveUserAccess" aus und geben Sie die folgenden Parameter an (Gro
  ß-/Kleinschreibung beachten):
  - Benutzername: "anonymous"
  - Benutzerrechte: "SinuReadAll"

|       | Arguments   |           |          |                                                                                                    |                                               |
|-------|-------------|-----------|----------|----------------------------------------------------------------------------------------------------|-----------------------------------------------|
| lame  | Value       |           | DataType | Description                                                                                                    |                                               |
| Jser  | anonymous   | Load file | String   | user                                                                                                    |                                               |
| Realm | SinuReadAll | Load file | String   | allowed values: \StateReadY,\StateWrite \FrameReadY,\StateWrite \FrameReadY,\StateWrite \FrameReadY, \TeXWrite \ToxReadY, \ToxWrite \ToxReadY, \ToxWrite \ToxReadY, \ToxWrite \ToxReadY, \ToxWrite \ToxReadY, \TeXWrite \ToxReadY, \TeXWrite \ToxReadY, \TeXWrite \TeXWrite \T | eWrite'<br>,<br>,pWrite'<br>WriteAl<br>DBx\", |

Bild 6-3 GiveUseAccess

6. Starten Sie SINUMERIK Operate neu, damit die Änderungen sichtbar werden.

6.5 Liste der Zugriffsrechte

# 6.5 Liste der Zugriffsrechte

Nachstehend finden Sie eine Liste von Zugriffsrechten, die einem Benutzer zugewiesen werden können:

# 6.5 Liste der Zugriffsrechte

#### Tabelle 6-3Liste der Zugriffsrechte

| Methode        | Beschreibung                                                                      |                                                                                                    |  |
|----------------|-----------------------------------------------------------------------------------|----------------------------------------------------------------------------------------------------|--|
| GiveUserAccess | Setzt die angegebenen Zugriffsrechte für einen können beliebig kombiniert werden. | Benutzer. Die nachstehenden Zugriffsrechte                                                                                                    |  |
|                | Eingabeargumente:                                                                 |                                                                                                    |  |
|                | Benutzer                                                                          | Benutzername, der die Zugriffsrechte erhalten soll                                                                                              |  |
|                | Realm                                                                             | Zu setzende Zugriffsrechte als String.<br>Wenn mehrere Zugriffsrechte gesetzt werden<br>sollen, sind diese durch ein Semikolon zu tren-<br>nen. |  |
|                | Mögliche Realm-Strings sind:                                                      |                                                                                                    |  |
|                | "StateRead"                                                                       | Zustandsdaten – NC, Kanal, Achse, Lesezugriff                                                                                                   |  |
|                | "StateWrite"                                                                      | Zustandsdaten – NC, Kanal, Achse, Schreibzu-<br>griff                                                                                           |  |
|                | "FrameRead"                                                                       | Nullpunktverschiebungen, Lesezugriff                                                                                                    |  |
|                | "FrameWrite"                                                                      | Nullpunktverschiebungen, Schreibzugriff                                                                                                    |  |
|                | "SeaRead"                                                                         | Settingdaten, Lesezugriff                                                                                                    |  |
|                | "SeaWrite"                                                                        | Settingdaten, Schreibzugriff                                                                                                    |  |
|                | "TeaRead"                                                                         | Maschinendaten, Lesezugriff                                                                                                    |  |
|                | "TeaWrite"                                                                        | Maschinendaten, Schreibzugriff                                                                                                    |  |
|                | "ToolRead"                                                                        | Werkzeug- und Magazindaten, Lesezugriff                                                                                                    |  |
|                | "ToolWrite"                                                                       | Werkzeug- und Magazindaten, Schreibzugriff,<br>Werkzeugverwaltungsmethoden                                                                      |  |
|                | "DriveRead"                                                                       | Antriebsdaten, Lesezugriff                                                                                                    |  |
|                | "DriveWrite"                                                                      | Antriebsdaten, Schreibzugriff                                                                                                    |  |
|                | "GudRead"                                                                         | Anwenderdaten, Lesezugriff                                                                                                    |  |
|                | "GudWrite"                                                                        | Anwenderdaten, Schreibzugriff                                                                                                    |  |
|                | "FsRead"                                                                          | Dateisystem, Lesezugriff                                                                                                    |  |
|                | "FsWrite"                                                                         | Dateisystem, Schreibzugriff                                                                                                    |  |
|                | "PlcRead"                                                                         | PLC, Lesezugriff                                                                                                    |  |
|                | "PlcWrite"                                                                        | PLC, Schreibzugriff                                                                                                    |  |
|                | "PlcReadSymDBx"                                                                   | PLC, Lesezugriff für symbolische Adresse (x gibt den Namen der symbolischen Adresse an) <sup>1</sup>                                            |  |
|                | "PlcWriteSymDBx"                                                                  | PLC, Schreibzugriff für symbolische Adresse (x<br>gibt den Namen der symbolischen Adresse an) <sup>1</sup>                                      |  |
|                | "AlarmRead"                                                                       | Ermöglicht das Abonnieren von Alarmen                                                                                                    |  |
|                | "RandomRead"                                                                      | Dynamisch, Lesezugriff                                                                                                    |  |
|                | "RandomWrite"                                                                     | Dynamisch, Schreibzugriff                                                                                                    |  |
|                | "SinuReadAll"                                                                     | Alle genannten Lesezugriffe                                                                                                    |  |
|                | "SinuWriteAll"                                                                    | Alle genannten Schreibzugriffe                                                                                                    |  |
|                | "ApWrite"                                                                         | Ermöglicht, die Methode "Select" aufzurufen                                                                                                    |  |
|                | "CsomReadx"                                                                       | CSOM-Lesezugriff (x gibt den Namespace-URI<br>an)                                                                                               |  |
|                | "CsomWritex"                                                                      | CSOM-Schreibzugriff (x gibt den Namespace-<br>URI an)                                                                                           |  |

6.6 Ändern von Zugriffsrechten für die OPC-UA-Konfigurationsbildschirme in SINUMERIK Operate

| Methode | Beschreibung                                                                                                    |                                                                               |
|---------|----------------------------------------------------------------------------------------------------|-------------------------------------------------------------------------------|
|         | "CSOMReadAll"                                                                                                    | CSOM-Lesezugriff zum Lesen aller CSOM-Na-<br>mespaces                         |
|         | "CSOMWriteAll"                                                                                                    | CSOM-Schreibzugriff zum Schreiben aller<br>CSOM-Namespaces                    |
|         | "ADVRead"                                                                                                    | Überwachung von ADV-Ereignissen, Aufrufen von ADV-Anforderungsmethoden        |
|         | "ADVWrite"                                                                                                    | Zugriff für OPC UA Advanced-Methoden, die das System ändern (Schreibzugriff). |
|         | Beispiele:                                                                                                    |                                                                               |
|         | <ul> <li>GiveUserAccess ("MyUser", "GudRead; PlcWi<br/>Setzt f ür den Benutzer "MyUser" den Lesezu<br/>f ür die PLC.</li> </ul> | rite")<br>Igriff für Anwenderdaten und den Schreibzugriff                     |
|         | <ul> <li>GiveUserAccess ("John", "PlcReadDB100")</li> <li>Der Administrator gewährt dem Benutzer "J<br/>DB100.</li> </ul>       | lohn" Leserechte für den PLC-Datenbaustein                                    |

<sup>1)</sup> Wenn der symbolische DB optimiert ist, wird nur der symbolischen DB-Adresse Zugriff gewährt. Ist der symbolische DB nicht optimiert, wird sowohl der symbolischen als auch der absoluten DB-Adresse Zugriff gewährt. Zum Beispiel:

Optimiert -- PlcReadSymDBSiemensBit

Nicht optimiert -- PlcReadSymDBSiemensBit + PlcReadDB256.

<sup>2)</sup> CSOM-Lese- und Schreibzugriffsrechte reichen aus, um auf den CSOM-Namespace zuzugreifen. Sie überschreiben alle anderen Benutzerrechte. Daher werden zum Lesen oder Schreiben im CSOM-Adressraum keine weiteren Rechte benötigt (z. B. werden keine PLC-Lesezugriffsrechte benötigt, um die PLC-Daten im CSOM auszulesen).

#### Hinweis

Der Zugriff auf CSOM wird von SinuReadAll / SinuWriteAll nicht unterstützt, sondern muss individuell zugewiesen werden.

# 6.6

# Ändern von Zugriffsrechten für die OPC-UA-Konfigurationsbildschirme in SINUMERIK Operate

Der Maschinenhersteller kann gemäß der Schutzstufe der Konfiguration die Zugriffsrechte für die Konfigurationsbildschirme für den OPC-UA-Server ändern.

Aus diesem Grund kann der Maschinenhersteller die notwendige Zugriffsstufe ändern, um z.B. die Authentifizierungs-Informationen für den Administrator oder SCOM auf dem OPC-UA-Server zu ändern.

Die Zugriffsrechte für die OPC-UA-Konfigurationsbildschirme in SINUMERIK Operate können in folgendem Pfad angepasst werden:

- für NCU "/card/user/sinumerik/hmi/opcua/cfg/opcuiaccess.conf"
- für PCU/IPC "C:\Program Files (x86)\Siemens\MotionControl/user/sinumerik/hmi/opcua/cfg/ opcuiaccess.ini"

#### 6.7 OPC UA-Konfigurationsordner – Zugriff auf Service-Modus

#### Hinweis

Bedenken Sie, dass eine Änderung der Zugriffsrechte dazu führen kann, dass der Kunde wichtige Konfigurationen des OPC UA Servers ändern kann, insbesondere kann er Zugriff auf Variablen erhalten, bei denen der Maschinenbauer dies nicht vorsieht. Die Zugriffsrechte für die Masken von SINUMERIK Operate können nur mit Herstellerrechten

geändert werden.

#### Vorgehensweise

- 1. Öffnen Sie die Datei "opcuiaccess.conf" auf Ihrem Embedded Controller.
- 2. Ändern Sie das Zugriffsrecht für die gewünschte OPC-UA-Funktionalität. Die Zugriffsrechte spiegeln die Zugriffsstufen 1 bis 7 von SINUMERIK Operate wider.

| Zugriffsstufe | Geschützt durch                   | Bereich                   |
|---------------|-----------------------------------|---------------------------|
| 1             | Passwort: SUNRISE (Standardwert)  | Hersteller                |
| 2             | Passwort: EVENING (Standardwert)  | Service                   |
| 3             | Passwort: CUSTOMER (Standardwert) | Benutzer                  |
| 4             | Schlüsselschalter 3               | Programmierer, Einrichter |
| 5             | Schlüsselschalter 2               | Qualifizierter Bediener   |
| 6             | Schlüsselschalter 1               | Geschulter Bediener       |
| 7             | Schlüsselschalter 0               | Angelernter Bediener      |

3. Speichern Sie die Datei erneut.

6.7

# OPC UA-Konfigurationsordner – Zugriff auf Service-Modus

Auf Windows-Plattformen (PCU/IPC) wird empfohlen, den Zugriff auf die OPC UA-Konfigurationsordner (../**user**/sinumerik/hmi/opcua) zu beschränken.

Wenn sich ein Benutzer (Administrator oder Operate-Anwender) an der PCU/dem IPC anmeldet, erhält er standardmäßig Zugriff auf die OPC UA-Konfigurationsordner.

Zur Beschränkung des Zugriffs anderer Benutzer auf die OPC UA-Konfigurationsordner sollte der Administrator die Zugriffsrechte entsprechend festlegen. Der Administrator sollte den Zugriff anderer Benutzer auf die OPC UA-Konfigurationsordner entfernen. Dazu ist folgendermaßen vorzugehen:

#### Vorgehensweise

#### ACHTUNG

#### OPC UA funktioniert nicht

Bitte beachten Sie, dass diese Vorgehensweise nur für "Users" und nicht für "AUDUSER" gilt. Andernfalls funktioniert OPC UA nicht.

- 1. Klicken Sie mit der rechten Maustaste auf den OPC UA-Konfigurationsordner und klicken Sie anschließend auf "Eigenschaften". Das Popup-Fenster "opcua-Eigenschaften" wird angezeigt.
- 2. Klicken Sie auf Registerkarte "Sicherheit".
- 3. Um den Zugriff anderer Benutzer auf die OPC UA-Konfigurationsordner zu entfernen, wählen Sie den Benutzer aus und klicken Sie wie im folgenden Bild dargestellt auf "Erweitert".

| 📕 opcua Properties                                                                                                  |                                         |           |           |           | ×         |
|----------------------------------------------------------------------------------------------------|-----------------------------------------|-----------|-----------|-----------|-----------|
| General Sharing Se                                                                                                  | ecurity                                 | Previous  | Versions  | Customize | e         |
| Object name: C:\Program Files (x86)\Siemens\MotionControl\use<br>Group or user names:<br>AUDUSER (DESKTOP \AUDUSER) |                                         |           |           |           | ntrol\use |
| Administrators (DESKTO                                                                                              | Administrators (DESKTOP Administrators) |           |           | >         |           |
| To change permission                                                                                                | ns, click                               | : Edit.   |           | E dit.    |           |
| Permissions for Users                                                                                               |                                         |           | Allov     | v De      | eny       |
| Full control                                                                                                    |                                         |           | ~         |           | ^         |
| Modify                                                                                                    |                                         |           | $\sim$    |           |           |
| Read & execute                                                                                                    |                                         |           | ~         |           |           |
| List folder contents                                                                                                |                                         |           | $\sim$    |           |           |
| Read                                                                                                    |                                         |           | $\sim$    |           |           |
| Write                                                                                                    |                                         |           | ~         |           | $\sim$    |
| For special permissior<br>click Advanced.                                                                           | ns or ad                                | vanced se | ttings, ( | Advan     | ced       |
|                                                                                                    | 0                                       | K         | Cance     |           | Apply     |

Bild 6-4 OPC UA-Konfigurationsordner\_Eigenschaften

6.7 OPC UA-Konfigurationsordner – Zugriff auf Service-Modus

4. Das Popup-Fenster "Erweiterte Sicherheitseinstellungen für opcua" wird angezeigt. Wählen Sie den Benutzer aus und klicken Sie wie im folgenden Bild dargestellt auf "Vererbung deaktivieren".

| ame:<br>wner:               | C:\Program Files (x86)\Siemen<br>AUDUSER (DESKTOP- | AUDUSER)               | er\sinumerik\hmi\opcua          |                                          |  |
|-----------------------------|----------------------------------------------------|------------------------|---------------------------------|------------------------------------------|--|
| Permissions                 | Auditing Effective Access                          |                        |                                 |                                          |  |
| or additiona<br>ermission e | I information, double-click a perm                 | nission entry. To mod  | lify a permission entry, select | the entry and click Edit (if available). |  |
| Туре                        | Principal                                          | Access                 | Inherited from                  | Applies to                               |  |
| Allow                       | Users (DESKTOP- \Us                                | Full control           | None                            | This folder, subfolders and files        |  |
| Allow                       | SYSTEM                                             | Full control           | None                            | This folder, subfolders and files        |  |
| Allow                       | Administrators (DESKTOP-                           | Full control           | None                            | This folder, subfolders and files        |  |
| Allow                       | AUDUSER (DESKTOP                                   | Full control           | None                            | This folder only                         |  |
|                             |                                                    |                        |                                 |                                          |  |
| Add                         | Remove Edit                                        |                        |                                 |                                          |  |
| Enable inf                  | neritance                                          |                        |                                 |                                          |  |
| Deplace all                 | I child object permission entries w                | ith inheritable permis | sion entries from this object   |                                          |  |

Bild 6-5 Erweiterte Sicherheitseinstellungen für OPC UA-Konfigurationsordner

5. Das Popup-Fenster "Vererbung deaktivieren" wird angezeigt. Bestätigen Sie mit Klick auf "Geerbte Berechtigungen auf diesem Objekt in explizite Berechtigungen umwandeln".

| Block | Inheritance ×                                                                                                    |
|-------|----------------------------------------------------------------------------------------------------|
|       | What would you like to do with the current inherited permissions?                                                                                        |
|       | You are about to block inheritance to this object, which means that permissions inherited from a parent object will no longer be applied to this object. |
|       | → Convert inherited permissions into explicit permissions on this object.                                                                                |
|       | $\rightarrow$ Remove all inherited permissions from this object.                                                                                         |
|       | Cancel                                                                                                    |

Bild 6-6 Vererbung für OPC UA-Konfigurationsordner deaktivieren

6. Klicken Sie auf "Entfernen" und dann auf "OK". Der Zugriff anderer Benutzer auf die OPC UA-Konfigurationsordner wird jetzt wie im folgenden Bild dargestellt entfernt.

| 📕 opcua Properti                                              | es           |          |          |             | ×     |
|---------------------------------------------------------------|--------------|----------|----------|-------------|-------|
| General Sharing                                               | Security     | Previous | Versions | Customize   |       |
| Object name: C:\Program Files (x86)\Siemens\MotionControl\use |              |          |          |             |       |
| Group or user nam                                             | es:          |          |          |             |       |
| SCREATOR O                                                    | WNER         |          |          |             |       |
| SYSTEM                                                        |              |          |          |             |       |
| 📕 🧸 AUDUSER (D                                                | DESKTOP      | 1000     | AUDUS    | ER)         |       |
| Administrators &                                              | (DESKTO      | )P       | Admir    | iistrators) |       |
| To change permis:                                             | sions, click | c Edit.  |          | Eda         |       |
| Permissions for CB                                            | FATOR        |          |          | Eult        |       |
| OWNER                                                         | LATON        |          | Allov    | v Der       | ny.   |
| Full control                                                  |              |          |          |             | ^     |
| Modify                                                        |              |          |          |             |       |
| Read & execute                                                |              |          |          |             |       |
| List folder conte                                             | nts          |          |          |             |       |
| Read                                                          |              |          |          |             |       |
| Write                                                         |              |          |          |             | ~     |
| For special permiss<br>click Advanced.                        | sions or ad  | vanced s | ettings, | Advanc      | ed    |
|                                                               |              |          |          |             |       |
|                                                               |              |          |          |             |       |
|                                                               | 0            | K        | Cance    | I A         | \pply |

Bild 6-7 OPC UA-Konfigurationsordner\_Eigenschaften\_Benutzerzugriff entfernt

6.7 OPC UA-Konfigurationsordner – Zugriff auf Service-Modus

# Funktionalität

# 7.1 Übersicht

#### Übersicht

Der OPC UA Server bietet die Möglichkeit, mit SINUMERIK über OPC UA zu kommunizieren. Der Server unterstützt die folgenden Funktionalitäten der OPC UA-Spezifikation:

- Datenzugriff:
  - Lesen, Schreiben und Abonnieren von SINUMERIK-Variablen (NC, PLC)
- Alarme und Bedingungen:

 $\mbox{Ereignisbasierte Bereitstellung von SINUMERIK-Alarmen und -Meldungen von HMI, NC und PLC$ 

• Methoden:

Benutzerverwaltung, Dateitransfer, Werkzeugverwaltung und Programmauswahl

Dieses Kapitel beschreibt den Adressraum des OPC UA Servers und bietet weitere Informationen zur Adressierung bestimmter SINUMERIK-spezifischer Werte. (insbesondere, da eine Reihe von SINUMERIK-Werten in Arrays oder Matrizen gespeichert sind).

Außerdem wird das SINUMERIK-Alarmobjekt beschrieben und erläutert, wie Alarme vom Server abgerufen werden.

Zum Ende des Kapitels wird erklärt, wie Benutzer Dateien mit dem SINUMERIK-Dateisystem zum oder vom Server übertragen können.

# 7.2 Adressraum-Modell

#### Adressraum-Modell

Beim Durchsuchen des OPC UA Servers ist der verfügbare Adressraum unter dem "Sinumerik"-Knoten aufgeführt.

Globale Anwenderdaten (GUD) befinden sich unter dem Knoten "/Sinumerik/GUD".

Die PLC-Daten befinden sich unter dem Knoten "/Sinumerik/Plc".

Maschinendaten befinden sich unter dem Knoten "/Sinumerik/TEA".

Settingdaten befinden sich unter dem Knoten "/Sinumerik/SEA".

#### 7.2 Adressraum-Modell

Beachten Sie beim Durchsuchen des Servers Folgendes:

• Im Adressraum der NC stellen die angezeigten Variablen immer nur den ersten Parameter der entsprechenden Einheit dar. **Beispiel**:

Die R-Parameter befinden sich unter "Sinumerik > Channel > Parameter > R". Der entsprechende Bezeichner wird als "/Channel/Parameter/R" bezeichnet und ist abschließend "/Channel/Parameter/R[u1, 1]" zugeordnet. Wenn Sie auf andere Parameter zugreifen wollen, müssen Sie den entsprechenden Index in Klammern angeben, z. B. "/Channel/ Parameter/R[u2,56]".

• Im Adressraum der PLC stellen die angezeigten Variablen das Zugriffsformat dar, das entsprechend erweitert werden muss. Über den Variablenpfad wie im OPC UA Suchbaum gezeigt können Sie auf symbolische Adressen zugreifen. Für den Zugriff auf absolute Adressen muss die Basisadresse aus dem OPC UA Suchbaum um die entsprechende Bytenummer erweitert werden.

#### Beispiel:

Im Adressraum befindet sich die Variable "/Plc/MB" und ist "/Plc/MB0" zugeordnet. Zum Zugriff auf weitere Bytes muss diese Variable um die entsprechende Bytenummer erweitert werden, z. B. "/Plc/MB6".

Kapitel Variablenpfade für PLC-Zugriffe (Seite 124) enthält ein Beispiel für einen symbolischen PLC-Zugriff.

 Der Adressraum der NC enthält auch Variablen, die in einer entsprechenden Maschinenkonfiguration nicht verfügbar sind. Diese Variablen geben "BadAttributeldInvalid" als Wert zurück.

7.2 Adressraum-Modell

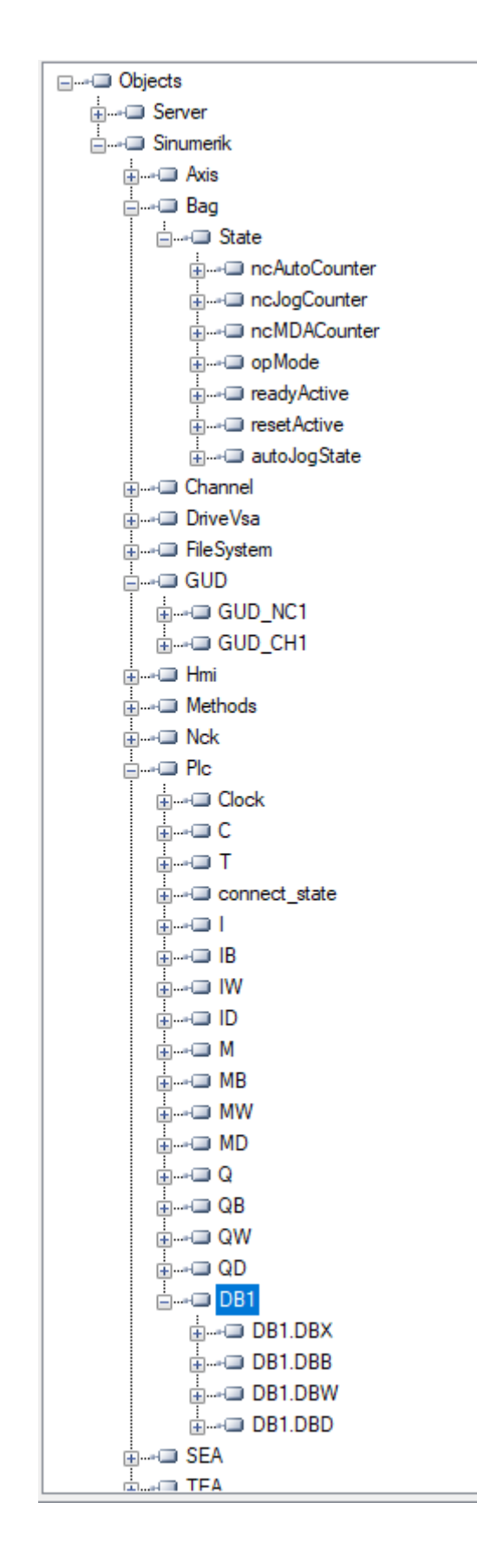

7.3 Variablenzugriff

Bild 7-1 Durchsuchen

# 7.3 Variablenzugriff

## 7.3.1 Variablenpfade für NC-Zugriffe

#### Hinweis

Sie müssen die korrekte Groß- und Kleinschreibung der "NodelD" beachten. Über die richtige Schreibweise informiert der jeweilige Bezeichner der "NodelD".

#### Variablenzugriff

Die Variablenpfade für GUD-Zugriffe sind im Adressraum des SINUMERIK Operate OPC UA Servers hinterlegt.

Weitere Informationen können Sie dem Listenhandbuch für 840D sl und 828D "NC-Variable und Nahtstellensignale" (<u>https://support.industry.siemens.com/cs/de/de/view/109769139</u>) entnehmen.

| Attribute               | Value                     |
|-------------------------|---------------------------|
| 🕀 NodeId                | NodeId                    |
| - NamespaceIndex        | 2                         |
| IdentifierType          | String                    |
| Identifier              | /Channel/Parameter/R      |
| NodeClass               | Variable                  |
| BrowseName              | 2, "/Channel/Parameter/R" |
| DisplayName             | "en_us", "R"              |
| - Description           | "en_us", "R"              |
| WriteMask               | 0                         |
| UserWriteMask           | 0                         |
| 📮 🖓 Value               |                           |
| - SourceTimestamp       | 1/30/2014 3:17:25.822 PM  |
| ServerTimestamp         | 1/30/2014 3:17:25.822 PM  |
| - SourcePicoseconds     | 0                         |
| ServerPicoseconds       | 0                         |
| Value                   | 66                        |
| 🕀 DataType              | Double                    |
| NamespaceIndex          | 0                         |
| - IdentifierType        | Numeric                   |
| Identifier              | 11                        |
| ValueRank               | -1                        |
| ArrayDimensions         | BadAttributeIdInvalid     |
| AccessLevel             | Readable, Writeable       |
| - UserAccessLevel       | Readable, Writeable       |
| MinimumSamplingInterval | 50                        |
| Historizing             | false                     |

Bild 7-2 Bezeichner für R-Parameter

Die angezeigten NC-Variablen stellen immer nur den ersten Parameter des entsprechenden NC-Datenbereichs dar (Kanal, TO-Bereich, BAG).

#### **Beispiel**

Die Syntax für den R-Parameter ist wie folgt: R[Channel,Parameter]

Die R-Parameter finden Sie unter dem Bezeichner "/Channel/Parameter/R", der letztendlich auf "/Channel/Parameter/R[u1, 1] abgebildet wird. Wenn Sie auf andere Parameter zugreifen wollen, müssen Sie den Bezeichner entsprechend erweitern, z. B. "/Channel/Parameter/R[u2, 56]".

Tabelle 7-1 Beispiele für Variablenpfade (NC-Zugriffe)

| Variablenpfad                               | Beschreibung                               |
|---------------------------------------------|--------------------------------------------|
| /Channel/Parameter/R[u1,10]                 | R-Parameter 10 im Kanal 1                  |
| /Channel/Parameter/R[u1,1,5]                | R-Parameter-Array                          |
| /Channel/Parameter/R[u1,1,#5]               | Jeweils die R-Parameter 1 bis 5 im Kanal 1 |
| /Channel/GeometricAxis/name[u2,3]           | Name der 3. Achse im Kanal 2               |
| /Channel/GeometricAxis/actToolBasePos[u1,3] | Position der 3. Achse im Kanal 1           |

#### Hinweis

Bitte beachten Sie, dass beim Array-Zugriff maximal 149 Parameter in einer Zugriffsoperation zulässig sind (z. B. /Channel/Parameter/R[u1, 1, #149]).

## 7.3.2 Variablenpfade für GUD-Zugriffe

GUD-Variablen befinden sich auf dem OPC UA Server unter dem Knoten "/Sinumerik/GUD".

Die angezeigten GUD-Variablen stellen immer nur den ersten Parameter (bei GUD-Arrays) des ersten NC-Kanals (bei kanalabhängigen GUD-Variablen) dar. Wenn Sie auf einen anderen Parameter eines GUD-Arrays oder einen anderen Kanal zugreifen wollen, müssen die Bezeichner entsprechend der NC-Zugriffe erweitert werden.

GUD-Arrays sind beim Zugriff 1-indiziert und der Zugriff erfolgt immer eindimensional. Das heißt, bei mehrdimensionalen Arrays muss der Index berechnet werden.

#### Beispiel 1: Eindimensionales Array, NC-globales GUD-Array

Datei "UGUD.DEF"

DEF NCK INT ARRAY[2] M17

#### So erfolgt der Zugriff:

 $\begin{aligned} & \text{ARRAY}[0] \rightarrow /\text{NC}/\underline{\text{N}}\underline{\text{NC}}\underline{\text{GD3}}\underline{\text{ACX}}\underline{\text{ARRAY}}[1] \\ & \text{ARRAY}[1] \rightarrow /\text{NC}/\underline{\text{N}}\underline{\text{NC}}\underline{\text{GD3}}\underline{\text{ACX}}\underline{\text{ARRAY}}[2] \end{aligned}$ 

#### Beispiel 2: Zweidimensionales Array, kanalabhängiges GUD-Array

#### Datei "UGUD.DEF"

DEF CHAN INT ABC[3,3] M17 7.3 Variablenzugriff

#### So erfolgt der Zugriff:

# 7.3.3 Variablenpfade für PLC-Zugriffe

PLC-Variablen befinden sich auf dem OPC UA Server unter dem Knoten "/Sinumerik/Plc".

SINUMERIK 840D sl und SINUMERIK 828D unterstützen nur Adressen, z. B.: MB5, DB21.DBB5.

SINUMERIK ONE bietet zusätzlich den symbolischen Zugriff auf Variablen.

Nicht optimierte Datenbausteine werden symbolisch und absolut (d. h. zweimal) im Suchbaum angezeigt. Optimierte Datenbausteine werden nur symbolisch angezeigt.

#### Hinweis

#### Deaktivieren der absoluten Adressierung für nicht optimierte Datenbausteine

Wenn das Element "AbsoluteDBNoBrowsable = false" im Abschnitt [General] der Datei "settings.ini" hinzugefügt wird, werden die "klassischen" Datenbausteine im Suchbaum nicht mit ihren absoluten Nummern angezeigt. Im Suchbaum erscheinen dann ausschließlich symbolische Namen.

Die Standardeinstellung lautet "true". In diesem Fall werden sowohl symbolische Namen als auch absolute DB-Nummern im Suchbaum angezeigt.

Die Einstellungen für den Dateipfad sind wie folgt:

- für NCU will be "/user/sinumerik/hmi/opcua/cfg/settings.conf"
- für PCU/IPC "C:\Program Files(x86)\Siemens\MotionControl/user/sinumerik/hmi/opcua/cfg/ settings.ini"

Über den Variablenpfad wie im OPC-UA-Suchbaum gezeigt können Sie auf **symbolische** Adressen zugreifen.

#### Beispiel

Im Knoten "Plc" finden Sie symbolische Datenbausteine, z. B.: LBP\_ConfigData

```
    ConfigData
    ActiveAxis
    ActiveChan
    ExtendChanAxMsg
```

> GenerateAlarmMsgs.Error

Zum Lesen von Variablen finden Sie die entsprechende symbolische Variable im Suchbaum.

7.3 Variablenzugriff

Der Zugriff auf einzelne Werte eines Arrays kann durch die exponierten Array-Elemente erfolgen.

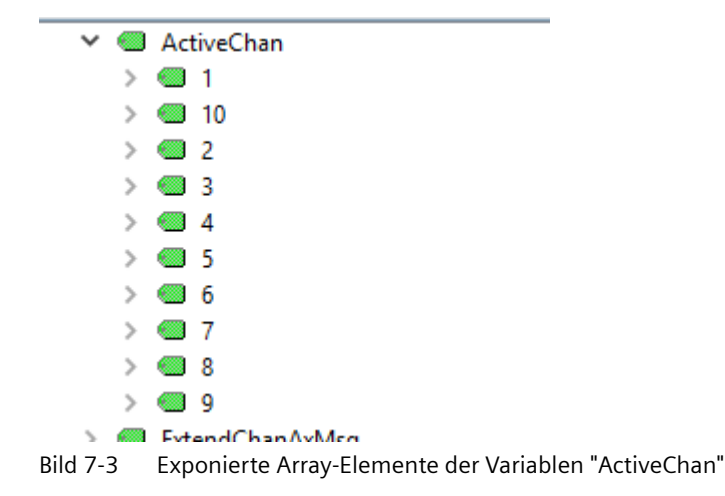

Für den Zugriff auf **absolute Adressen** muss die Basisadresse aus dem OPC-UA-Suchbaum um die entsprechende Bytenummer erweitert werden.

#### **Beispiel**

Für den Zugriff auf MB5 muss der Zugriffsstring aus dem OPC-UA-Suchbaum "/Plc/MB" um die entsprechende Bytenummer erweitert werden: "/Plc/MB**5**".

Dies gilt entsprechend für Datenbaustein-Adressen: "/Plc/Db21.DBB5".

#### Zugriffsformate for absolute Adressen

Die verschiedenen Zugriffsformate können Sie der folgenden Tabelle entnehmen. Diesen muss "/Plc/" vorangestellt werden.

#### Hinweis

Beim Zugriff mit der OPC UA Data Access-Schnittstelle kommt es zu einer Umwandlung des Datentyps. In welchen Datentyp jeweils umgewandelt wird, können Sie der folgenden Tabelle entnehmen.

| Tabelle 7-2 | PLC-Syntax |
|-------------|------------|
|-------------|------------|

| Bereich        | Adresse (IEC) | Zulässige Datentypen            | OPC-UA-Datentyp           |
|----------------|---------------|---------------------------------|---------------------------|
| Ausgangsabbild | Qx.y          | BOOL                            | Bool                      |
| Ausgangsabbild | QBx           | <b>BYTE</b> , CHAR,<br>STRING   | UInt32<br>String          |
| Ausgangsabbild | QWx           | WORD, CHAR,<br>INT,             | UInt32<br>Int32           |
| Ausgangsabbild | QDx           | <b>DWORD</b> ,<br>DINT,<br>REAL | Ulnt32<br>Int32<br>Double |

#### Funktionalität

7.3 Variablenzugriff

| Bereich        | Adresse (IEC) | Zulässige Datentypen            | OPC-UA-Datentyp           |
|----------------|---------------|---------------------------------|---------------------------|
| Datenbaustein  | DBz.DBXx.y    | BOOL                            | Bool                      |
| Datenbaustein  | DBz.DBBx      | <b>BYTE</b> , CHAR, STRING      | UInt32<br>String          |
| Datenbaustein  | DBz.DBWx      | WORD, CHAR,<br>INT              | UInt32<br>Int32           |
| Datenbaustein  | DBz.DBDx      | <b>DWORD</b> ,<br>DINT,<br>REAL | UInt32<br>Int32<br>Double |
| Eingangsabbild | lx.y          | BOOL                            | Bool                      |
| Eingangsabbild | IBx           | <b>BYTE</b> , CHAR,<br>STRING   | UInt32<br>String          |
| Eingangsabbild | IWx           | WORD, CHAR,<br>INT              | UInt32<br>Int32           |
| Eingangsabbild | IDx           | <b>DWORD</b> ,<br>DINT,<br>REAL | Ulnt32<br>Int32<br>Double |
| Merker         | Mx.y          | BOOL                            | Bool                      |
| Merker         | MBx           | <b>BYTE</b> , CHAR, STRING      | UInt32<br>String          |
| Merker         | MWx           | WORD, CHAR,<br>INT              | Ulnt32<br>Int32           |
| Merker         | MDx           | <b>DWORD</b> ,<br>DINT,<br>REAL | Ulnt32<br>Int32<br>Double |
| Zähler         | Cx            | -                               | Byte                      |
| Timer          | Tx            | -                               | Uint32                    |
| PLC-Zeit       | clock         | -                               | Uint16                    |

Anmerkungen zur Tabelle:

- "x" ist der Byteoffset, "y" die Bitnummer im Byte und "z" die Nummer des Datenbausteins.
- Der Datentyp in fett formatierten Zeichen ist der Defaultdatentyp und muss nicht angegeben werden. Die Angaben DB2.DBB5:BYTE und DB2.DBB5 sind gleichwertig.
- Für den Zugriff auf Arrays werden eckige Klammern verwendet, z. B. "/Plc/DB5.DBW2:[10]" (Word-Array der Länge 10).
- Zugriffe auf STRING-Arrays ("/Plc/DB123.DBB0:STRING[5]") und Bit-Arrays ("/Plc/ DB123.DBX0.0: [5]") werden nicht unterstützt.

# Beispiele für Variablenpfade (PLC-Zugriffe)

| Tabelle 7-3 | Beispiele für | Variablenpfade | (PLC-Zugriffe) |
|-------------|---------------|----------------|----------------|
|-------------|---------------|----------------|----------------|

| Variablenpfad        | Beschreibung                                                     |
|----------------------|------------------------------------------------------------------|
| /Plc/M5.0            | Merkerbit 0 an Byteoffset 5                                      |
| /Plc/DB5.DBW2        | Wort (16 Bit) an Byteoffset 2 im Datenbaustein 5                 |
| /Plc/DB8.DBB2:STRING | UTF8-String beginnend an Byteoffset 2 im Datenbaustein 8         |
| /Plc/DB8.DBW2:[10]   | Array von 10 Worten beginnend an Byteoffset 2 im Datenbaustein 8 |

7.3 Variablenzugriff

| Variablenpfad          | Beschreibung                                                                                                    |
|------------------------|----------------------------------------------------------------------------------------------------|
| /Plc/DB100.DBB1        | Byte an Byteoffset 1 im Datenbaustein 100                                                                                  |
| /Plc/DB2.DBD0:REAL[10] | Array von 10 Doppelwörtern (32 Bit) beginnend an Byteoffset 0 im Datenbaustein 2, die als Gleitpunktzahl formatiert werden |

#### Hinweis

- Timer können nur gelesen werden. Ein Timer ist aktiv, wenn sein Wert ungleich 0 ist.
- Wenn der Datentyp CHAR oder STRING in Zusammenhang mit einem Bytezugriff verwendet wird, werden UTF8-Zeichen gelesen; in Zusammenhang mit einem Wortzugriff werden UTF16-Zeichen gelesen.
- Variablen vom Typ STRING enthalten die Maximallänge im ersten Byte und die tatsächliche Länge im zweiten Byte. Beim Schreiben von Strings wird die tatsächliche Länge entsprechend angepasst. Die Maximallänge wird nicht verändert.
- Beim Datentyp STRING im Zusammenhang mit einem Bytezugriff (z. B. "/Plc/ DB99.DBB0:STRING") ist die maximale Stringlänge 255 Zeichen. Durch die UTF8-Formatierung werden für einige Zeichen (z. B. für das "µ") zwei Bytes benötigt, sodass sich die maximale Stringlänge entsprechend reduziert.
- Es werden nur eindimensionale Arrays unterstützt.

7.3 Variablenzugriff

# 7.3.4 DB- oder Variablenzugriff mit TIA Portal einschränken

#### Voraussetzungen

Sie können über globale Einstellungen in TIA Portal grundsätzlich steuern, ob ein PLC-Datenbaustein von OPC UA erreicht werden kann:

- Presets für neue Datenbausteine
  - Gehen Sie zu den Einstellungen "PLC programming > general".
  - Aktivieren Sie das Kontrollkästchen ""Set "DB accessible from OPC UA" for new data blocks"".

| Settings                                   |                               |                                                                                              | _*=> |
|--------------------------------------------|-------------------------------|----------------------------------------------------------------------------------------------|------|
|                                            |                               |                                                                                              |      |
|                                            |                               |                                                                                              | 54   |
| General                                    |                               | Delete actual parameters on interface update                                                 | P    |
| <ul> <li>Hardware configuration</li> </ul> |                               |                                                                                              |      |
| <ul> <li>PLC programming</li> </ul>        | Default settings for new bloc | ks                                                                                           |      |
| General                                    |                               |                                                                                              |      |
| GRAPH                                      |                               | EC check for code blocks                                                                     |      |
| LADIFED (Ladder / Function                 |                               | Set "DB accessible from OPC UR" for new data blocks                                          |      |
| S%, (Statement list)                       |                               |                                                                                              |      |
| SCL (Structured Control Lan                |                               | Diset instance data block elements with access type istandard, to retenove (57-1200/57-1200) |      |
| STEP 7 Safety                              |                               |                                                                                              |      |
| Simulation                                 | Additional settings           |                                                                                              |      |
| Online & diagnostics                       |                               |                                                                                              |      |
| PLC alarms                                 |                               | Set retwork title automatically                                                              | -    |
| <ul> <li>Visualization</li> </ul>          |                               | Show autocomplete list                                                                       |      |
| Keyboard shortcuts                         | Mnemonics:                    | International                                                                                | -    |
| <ul> <li>Password providers</li> </ul>     |                               |                                                                                              |      |

Bild 7-4 TIA-Portal-Einstellung "DB accessible from OPC UA for new data blocks"

- Presets für spezifische Datenbausteine
  - Wählen Sie den spezifischen Datenbaustein aus und öffnen Sie mit der Maus das Kontextmenü.
  - Klicken Sie auf "Settings".
  - Klicken Sie im Index "General" auf "Attributes".
  - Aktivieren Sie das Kontrollkästchen "Data blocks accessible from OPC UA".

| MyOpcOainterraceDb [DB62]                                                                 | ×                                                                                        |
|-------------------------------------------------------------------------------------------|------------------------------------------------------------------------------------------|
| General Texts                                                                             |                                                                                          |
| General<br>Information                                                                    | Attributes                                                                               |
| Time stamps<br>Compilation<br>Protection<br>Attributes<br>Download without reinitializati | Onlystore in load memory Data block write-protected in the device Optimized block access |
|                                                                                           | Data block accessible from OPC UA     Data block accessible via Web server               |
|                                                                                           |                                                                                          |
|                                                                                           |                                                                                          |
|                                                                                           |                                                                                          |
| < II >                                                                                    |                                                                                          |
|                                                                                           | OK Cencel                                                                                |

Bild 7-5 TIA-Portal-Einstellung "DB accessible from OPC UA"

#### **PLC-Variablentabelle**

PLC-Variablentabellen in TIA Portal enthalten die Definitionen der PLC-Variablen und symbolischen Konstanten, die in der gesamten CPU gültig sind. Eine Variablentabelle wird automatisch für jede im Projekt verwendete CPU erstellt. Mithilfe der Variablentabelle können Sie feststellen und festlegen, ob eine Variable von OPC UA aus erreichbar und schreibbar ist.

|    | My  | OpcUaInterfaceDb                          |           |             |        |                            |                           |
|----|-----|-------------------------------------------|-----------|-------------|--------|----------------------------|---------------------------|
|    |     | Name                                      | Data type | Start value | Retain | Accessible from HMI/OPC UA | Writable from HMI/OPC UA. |
| 1  | -0  | ▼ Static                                  |           |             |        |                            |                           |
| 2  | -   | <ul> <li>MyReadOnlyVariable</li> </ul>    | Bool      | false       |        |                            |                           |
| 3  |     | <ul> <li>MyReadOnlyVariable_1</li> </ul>  | Bool      | false       |        |                            |                           |
| 4  | -0  | <ul> <li>MyReadOnlyVariable_2</li> </ul>  | Bool      | false       |        |                            |                           |
| 5  | -11 | <ul> <li>MyReadOnlyVariable_3</li> </ul>  | Bool      | false       |        |                            |                           |
| 6  | -0  | <ul> <li>MyReadOnlyVariable_4</li> </ul>  | Bool      | false       |        |                            |                           |
| 7  | -0  | <ul> <li>MyReadOnlyVariable_5</li> </ul>  | Bool      | false       |        |                            |                           |
| 8  | -0  | <ul> <li>MyReadWriteVariable</li> </ul>   | Bool      | false       |        |                            |                           |
| 9  | -0  | <ul> <li>MyReadWriteVariable_1</li> </ul> | Bool      | false       |        |                            |                           |
| 10 | -   | <ul> <li>MyReadWriteVariable_2</li> </ul> | Bool      | false       |        |                            |                           |
| 11 |     | <ul> <li>MyReadWriteVariable_3</li> </ul> | Bool      | false       |        |                            |                           |
| 12 | -0  | <ul> <li>MyReadWriteVariable_4</li> </ul> | Bool      | false       |        |                            |                           |
| 13 | -11 | <ul> <li>MyReadWriteVariable_5</li> </ul> | Bool      | false       |        |                            |                           |

Bild 7-6 Variablentabelle in TIA Portal

| Spalte                           | Erläuterung                                                                         |
|----------------------------------|-------------------------------------------------------------------------------------|
| Accessible from HMI/OPC UA       | Gibt an, ob OPC UA während der Runtime auf die<br>Variable zugreifen kann.          |
| Writable from HMI/OPC UA/Web API | Gibt an, ob die Variable während der Runtime von<br>OPC UA geschrieben werden kann. |

#### Hinweis

Bitte beachten Sie, dass, nach Deaktivieren des Kontrollkästchens "Accessible from HMI/OPC UA" oder "Writeable from HMI/OPC UA" die Variable vom Programmierpaket ebenfalls nicht adressiert werden kann (3GL).

# 7.3.5 Variablenpfade für Maschinen- und Settingdaten

Die Variablenpfade für Maschinen- und Settingdaten sind im Adressraum des OPC UA Servers unter den Knoten "/Sinumerik/TEA" und "/Sinumerik/SEA" hinterlegt. Achten Sie auf die korrekte Groß- und Kleinschreibung der "NodeID". Über die richtige Schreibweise informiert der jeweilige Bezeichner der "NodeID".

Die angezeigten Maschinen- und Settingvariablen stellen immer nur den ersten Parameter des entsprechenden Datenbereichs dar (Kanal, Achse).

Tabelle 7-4Beispiele für Variablenpfade (Maschinen- und Settingdaten)

| Variablenpfad                        | Beschreibung          |
|--------------------------------------|-----------------------|
| /NC/_N_CH_TEA_ACX/\$MC_CHAN_NAME     | Kanalname von Kanal 1 |
| /NC/_N_CH_TEA_ACX/\$MC_CHAN_NAME[u2] | Kanalname von Kanal 2 |

7.3 Variablenzugriff

Maschinendaten-Arrays sind beim Zugriff 1-indiziert.

## 7.3.6 OPC UA-Variablen suchen

**Weitere Informationen** zur Variablendokumentation finden Sie im Listenhandbuch NC-Variablen und Schnittstellensignale (<u>https://support.industry.siemens.com/cs/de/de/view/</u>109769139).

## Beispiel 1: Suche nach einer OPC UA-Variable in der Variablendokumentation

Sie möchten nach der Variable "opMode" im Ordner "/Bag/State" suchen.

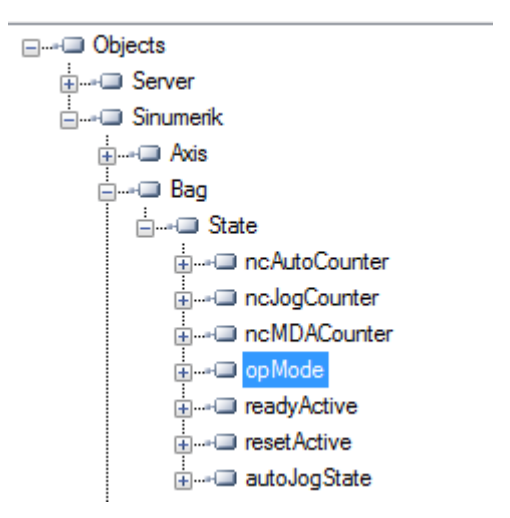

1. Lesen Sie im oben genannten Dokument nach. Suchen Sie nach "opMode".

| namePhys                                                                                                    |                               |   |       |                |   |
|----------------------------------------------------------------------------------------------------|-------------------------------|---|-------|----------------|---|
| Name of assigned physical spindle, i                                                                                               | identical to "name" variable. |   |       |                |   |
| -                                                                                                    |                               |   |       | String<br>[32] | r |
| Multi-line: yes                                                                                                    | Axis index                    |   | maxnu | umGlobMachAxes |   |
| asMada                                                                                                    |                               |   |       |                |   |
| opMode                                                                                                    |                               |   |       |                |   |
| opMode<br>Spindle mode                                                                                                    |                               |   |       |                |   |
| opMode<br>Spindle mode<br>0 = spindle mode                                                                                         |                               |   |       |                |   |
| opMode<br>Spindle mode<br>0 = spindle mode<br>1 = oscillation mode (gear step chan                                                 | geover)                       |   |       |                |   |
| opMode<br>Spindle mode<br>0 = spindle mode<br>1 = oscillation mode (gear step chan<br>2 = positioning mode                         | geover)                       | _ |       |                |   |
| opMode<br>Spindle mode<br>0 = spindle mode<br>1 = ossiliation mode (gear step chan<br>2 = positioning mode<br>3 = synchronous mode | geover)                       |   |       |                |   |

# Beispiel 2: Suche nach einer OPC UA-Variable, die in verschiedenen Ordnern in der Variablendokumentation enthalten ist

Sie möchten nach der Variable "cuttEdgeParam" suchen, die im Ordner "/Channel/ Compensation" und "/Tool/Compensation" enthalten ist.

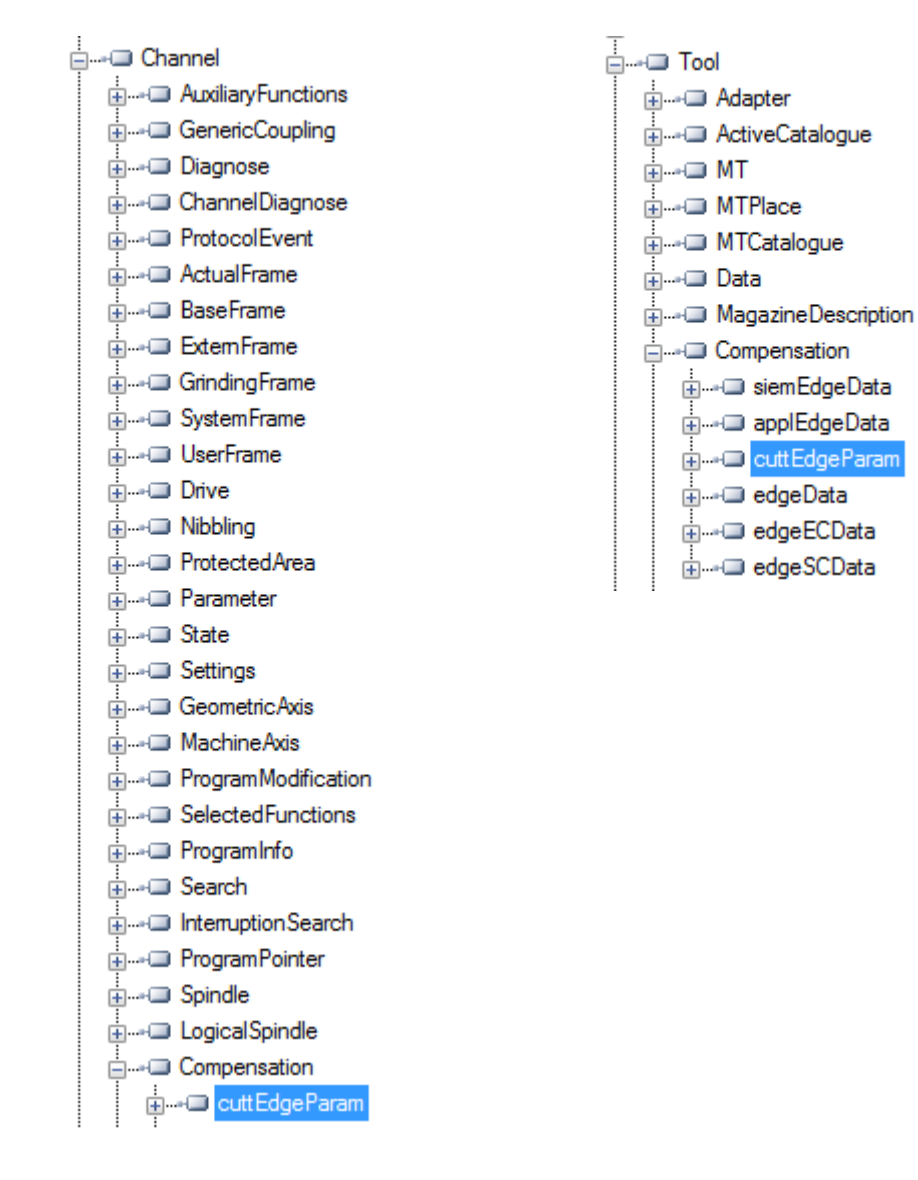

1. Zu Beginn jedes Kapitels für Variablenabschnitte finden Sie die Information "OEM-MMC: LinkItem", in diesem Fall gefolgt von "/ToolCompensation/".

#### 3.7.2 Area T, Block TO : Tool edge data: Offset data

OEM-MMC: Linkitem /ToolCompensation/...

The data module TO is organized as a 2-dimensional variable array.

2. Suchen Sie in dem Dokument nach "ChannelCompensation" und navigieren Sie dann manuell zu dem angeforderten Parameter "cuttEdgeParam".

| cuttEdgeParam                                 | \$TC_DPx[y,z]                     |                  |                                  |        |    |  |  |
|-----------------------------------------------|-----------------------------------|------------------|----------------------------------|--------|----|--|--|
| Compensation value parameters for a tool edge |                                   |                  |                                  |        |    |  |  |
| mm, inch or user-defined                      | 0                                 |                  |                                  | Double | wr |  |  |
| Multi-line: Yes                               | (EdgeNo - 1) * num<br>ParameterNo | CuttEdgeParams + | numCuttEdgeParams * numCuttEdges |        |    |  |  |

#### Beispiel 3: Suche nach einer Variable in der Dokumentation auf dem OPC UA Client

Sie möchten nach der Variable "cuttEdgeParam" im Abschnitt "Schneidendaten" suchen.

1. Zu Beginn jedes Kapitels für Variablenabschnitte finden Sie die Information "OEM-MMC: LinkItem", in diesem Fall gefolgt von "/ToolCompensation/".

#### 3.7.2 Area T, Block TO : Tool edge data: Offset data

OEM-MMC: Linkitem /ToolCompensation/...

The data module TO is organized as a 2-dimensional variable array.

2. Sie finden die Variable "cuttEdgeParam" somit in der OPC UA Browsing-Struktur im Ordner "Tool", Unterordner "Compensation".

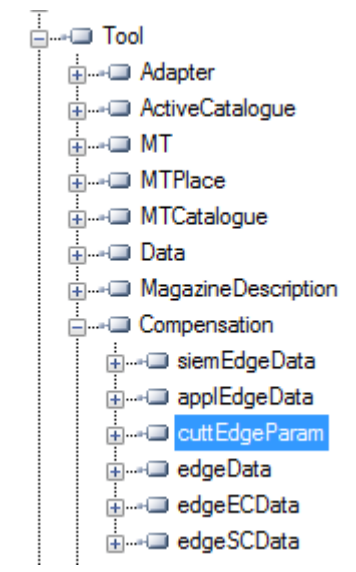

# 7.3.7 Überwachte Elemente

Ein OPC UA Client kann eine Auswahl von interessierenden Knoten abonnieren und den Server diese Elemente überwachen lassen. Im Fall von Änderungen, z. B. an deren Werten, informiert der Server den Client über die Änderungen. Diese Funktion reduziert die Menge an übertragenen Daten immens. Neben der Reduzierung der Bandbreite bietet diese Funktion weitere Vorteile und ist das empfohlene Verfahren, um Informationen von einem UA Server zu "lesen".

Ein Client kann verschiedene Arten von Informationen abonnieren, die von einem OPC UA Server bereitgestellt werden. Der Zweck einer Subscription ist, diese Informationsgruppen, die als überwachte Elemente bezeichnet werden, zu gruppieren, sodass sie einen Informationsbaustein bilden, der als Benachrichtigung bezeichnet wird.

Eine Subscription besteht aus mindestens einem überwachten Element, das innerhalb des Kontextes einer Sitzung erstellt werden muss und an eine andere Sitzung übergeben werden kann. Um eine Sitzung zu erstellen, muss ein sicherer Kanal zwischen dem Client und dem Server eingerichtet werden.

Es gibt zwei Arten von "Änderungen", die ein Client abonnieren kann, wenn er überwachte Elemente zur Subscription hinzufügt:

- Datenänderungen von Variablenwerten abonnieren (Value-Attribut einer Variablen)
- Ereignisse von Objekten abonnieren (EventNotifier-Attribute eines Objekts)

#### Veröffentlichungsintervall

Clients definieren MonitoredItems, um Daten und Ereignisse zu abonnieren. Jedes MonitoredItem identifiziert das zu überwachende Element und die zum Versenden von Benachrichtigungen zu verwendende Subscription. Das zu überwachende Element kann ein beliebiges Node-Attribut sein.

Benachrichtigungen sind Datenstrukturen, die das Auftreten von Datenänderungen und Ereignissen beschreiben. Sie werden zur Übergabe an den Client in NotificationMessages gepackt. Die Subscription sendet NotificationMessages regelmäßig in einem vom Benutzer festgelegten Veröffentlichungsintervall. Der Zyklus, in dem diese Meldungen versendet werden, wird als Veröffentlichungszyklus bezeichnet." (siehe OPC UA Part 4 - Services 1.04 Specification.pdf (https://opcfoundation.org/))

#### Abtastintervall

Jedem vom Client erstellten MonitoredItem wird ein Abtastintervall zugewiesen, das entweder vom Veröffentlichungsintervall der Subscription übernommen oder speziell definiert wird, um dieses Intervall zu überschreiben. [...] Das Abtastintervall gibt die schnellste Rate an, mit der der Server die zugrunde liegende Quelle auf Datenänderungen abtasten soll. (siehe OPC UA Part 4 - Services 1.04 Specification.pdf (<u>https://opcfoundation.org/</u>)) 7.4 Warnmeldungen

# 7.4 Warnmeldungen

# 7.4.1 Übersicht

Jeder OPC UA Client, der den Client "Alarme und Zustände" unterstützt und mit dem OPC UA Server verbunden ist, kann Alarme abonnieren, um Benachrichtigungen über Alarme zu erhalten.

Alle OPC UA Clients, die SINUMERIK-Alarme abonniert haben, erhalten einen Alarm, sobald dieser aktiv wird. Wenn der Alarm inaktiv wird, aktualisiert sich der Zustand des entsprechenden Alarms automatisch.

Der Client "Alarme und Zustände" unterstützt die Subscription aller anstehenden und aktiven Alarme vom SINUMERIK-System.

#### 7.4 Warnmeldungen

| Address Space           |  |  |  |  |  |  |  |
|-------------------------|--|--|--|--|--|--|--|
| No Highlight            |  |  |  |  |  |  |  |
| 🗀 Root                  |  |  |  |  |  |  |  |
| ✓                       |  |  |  |  |  |  |  |
| > 🚕 Server              |  |  |  |  |  |  |  |
| 🗸 🚕 Sinumerik           |  |  |  |  |  |  |  |
| > 🗀 Adv                 |  |  |  |  |  |  |  |
| > 🗀 Axis                |  |  |  |  |  |  |  |
| > 🚞 Bag                 |  |  |  |  |  |  |  |
| > 🚞 Channel             |  |  |  |  |  |  |  |
| > 🚞 DriveVsa            |  |  |  |  |  |  |  |
| ∽ 🗀 Events              |  |  |  |  |  |  |  |
| 🙈 Alarms                |  |  |  |  |  |  |  |
| V 👶 Notifications       |  |  |  |  |  |  |  |
| 🚕 Part Program Messages |  |  |  |  |  |  |  |
| > 🛅 FileSystem          |  |  |  |  |  |  |  |
| > 🛅 GUD                 |  |  |  |  |  |  |  |
| > 🛅 Hmi                 |  |  |  |  |  |  |  |
| > 🛅 Methods             |  |  |  |  |  |  |  |
| > 🛅 Nck                 |  |  |  |  |  |  |  |
| > 🛅 Plc                 |  |  |  |  |  |  |  |
| > 🚞 Random              |  |  |  |  |  |  |  |
| > 🚞 SEA                 |  |  |  |  |  |  |  |
| > 🛅 TEA                 |  |  |  |  |  |  |  |
| > 🛅 Tool                |  |  |  |  |  |  |  |
| > 🛅 Types               |  |  |  |  |  |  |  |
| > 🛅 Views               |  |  |  |  |  |  |  |

Wenn der Knoten "SINUMERIK" oder "Events" abonniert ist, werden sowohl Alarme als auch Teileprogrammmeldungen an OPC UA gesendet. Ist nur der Alarmknoten abonniert, werden nur Alarme an OPC UA gesendet. Wenn der Knoten "Notifications" oder "Part Program Messages" abonniert ist, werden nur Teileprogrammmeldungen an OPC UA gesendet.

Teileprogrammmeldungen werden als Ereignis unterstützt.

#### Hinweis

Wenn ein Kunde möchte, dass die Teileprogrammmeldungen als Alarme in OPC UA gesendet werden, dann muss die Eigenschaft in der Datei settings.ini unter "Events" auf true gesetzt werden. Zusätzlich werden sie auch als Ereignis gesendet. Weitere Informationen finden Sie unter "Teileprogrammmeldungen als OPC UA-Alarme aktivieren (Seite 51)".

#### Funktionalität

#### 7.4 Warnmeldungen

Der OPC UA Server stellt alle Alarme bereit, die vom SINUMERIK-AlarmService übermittelt werden:

- HMI-Alarme
- NCK-Alarme inklusive Antriebsalarme
- PLC-Alarme (SINUMERIK-Benutzeralarme)
- PLC1500-Alarme (Systemdiagnose, S7 Motion Control, Security, Program\_Alarm, ProDiag, Überwachungen und Verriegelungen für GRAPH)

Für Alarme und Warnmeldungen werden mehrere Sprachen unterstützt, und die gewünschte Alarmsprache kann während der Erstellung einer Sitzung im OPC UA Client ausgewählt werden. Sollte die gewünschte Sprache in Operate nicht unterstützt werden, wird standardmäßig Englisch verwendet.

Das SINUMERIK-Alarmobjekt ist vom Typ "CncAlarmType", der in der Companion-Spezifikation "OPC UA-Informationsmodell für CNC-Systeme (<u>http://opcfoundation.org/UA/CNC/</u>)" definiert ist.

#### Teileprogrammmeldungen

Teileprogrammmeldungen gelten in OPC UA als Ereignisse.

#### Hinweis

Wenn ein Kunde möchte, dass die Teileprogrammmeldungen als Alarme in OPC UA gesendet werden, dann muss die Eigenschaft in der Datei settings.ini unter "Events" auf true gesetzt werden. Zusätzlich werden sie auch als Ereignis gesendet. Weitere Informationen finden Sie unter "Teileprogrammmeldungen als OPC UA-Alarme aktivieren (Seite 51)".

| Temperature compensation successfull, measured value: 0.0003098813809 |               |                                     |                        |   |  |  |  |
|-----------------------------------------------------------------------|---------------|-------------------------------------|------------------------|---|--|--|--|
| NC/MPF/MSG                                                            |               |                                     | G                      |   |  |  |  |
| 🚸 active                                                              |               | MRD 🕑 Dwell time F180 still 152.1 s | functions              |   |  |  |  |
| Machine                                                               | Position [mm] | Dist-to-go T,F,S                    |                        | - |  |  |  |
| MX1                                                                   | 0.000         | 0.000 T                             | Auxiliary<br>functions |   |  |  |  |

Bild 7-7 Teileprogrammeldungen

Sie werden bei einer Alarm-Subscription nicht ausgegeben. Um auf Teileprogrammmeldungen zugreifen zu können, verwenden Sie den Variablenpfad: "/Channel/ ProgramInfo/msg[u <Kanalnummer>]".

| gric               | 225 | #  | perver | Node Id                                | splay war | value                                                                 | 1 |
|--------------------|-----|----|--------|----------------------------------------|-----------|-----------------------------------------------------------------------|---|
| > 🔲 lastBlockNoStr | ^   | 1  | op     | NS2 String /Channel/ProgramInfo/msg[1] | msq[1]    | Temperature compensation successfull, measured value: 0.0003098813809 | Î |
| > 🔵 msg            |     | 2  | op     | NS2[String]/Channel/Programinfo/msg[2] | msq[2]    | 5                                                                     | 1 |
| > 💷 progName       |     |    |        |                                        |           |                                                                       |   |
| > ceekOffcet       | -   | 14 |        |                                        |           |                                                                       |   |

Bild 7-8 Variablenpfad

# 7.4.2 Alarme abonnieren/deabonnieren

#### Alarme abonnieren

Das SINUMERIK-Alarmereignisobjekt ist mit dem SINUMERIK-Knoten verbunden. Um die Alarme zu erhalten, muss eine Ereignis-Subscription am SINUMERIK-Knoten gesetzt werden. Das folgende Beispiel beschreibt, wie Sie die Alarme mit dem OPC UA Foundation Client erhalten:

1. Öffnen Sie den "Quickstart Alarm Condition Client".

| 🕷 Qui                                     | ckstart Ala | arm Condition     | Client                 |          |                           |                                     |                                    |         |  |  |  |
|-------------------------------------------|-------------|-------------------|------------------------|----------|---------------------------|-------------------------------------|------------------------------------|---------|--|--|--|
| File                                      | Server      | Conditions        | View                   | Help     | -                         |                                     |                                    |         |  |  |  |
|                                           |             | View<br>Refresh   |                        |          | chnology Sa<br>ation.org  | chnology Sample<br><u>stion.org</u> |                                    |         |  |  |  |
| F 0                                       | UND         | Set Area          | a Filter               |          | rt Alarm Condition Client |                                     |                                    |         |  |  |  |
| Unified Architectur<br>opc.tcp://172.17.3 |             | Conditi<br>Minimu | on Type<br>im Severity | •<br>• • | onServer                  |                                     |                                    |         |  |  |  |
| Source                                    | Conditio    | Enable            |                        |          | Time                      | State                               | Message                            | Comment |  |  |  |
| NCU                                       | System      | Disable           |                        |          | 23:59:59.999              |                                     | 25202   Axis MX1 waiting for drive |         |  |  |  |
|                                           |             | Add Co            | mment                  |          |                           |                                     |                                    |         |  |  |  |
|                                           |             | Acknow            | vledge                 |          |                           |                                     |                                    |         |  |  |  |
|                                           |             | Confirm           | n                      |          |                           |                                     |                                    |         |  |  |  |
|                                           |             | Respon            | d                      |          |                           |                                     |                                    |         |  |  |  |
|                                           |             | Shelvin           | 9                      | •        |                           |                                     |                                    |         |  |  |  |
|                                           |             |                   |                        |          |                           |                                     |                                    |         |  |  |  |

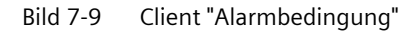

2. Klicken Sie auf "Conditions > Set Area Filter...". Das Fenster "Select Area" wird angezeigt.

| 🖳 Select Area       |   |     | 23   |
|---------------------|---|-----|------|
| Server<br>Sinumerik |   |     |      |
|                     |   |     |      |
|                     |   |     |      |
|                     |   |     |      |
| ОК                  | ( | Car | ncel |

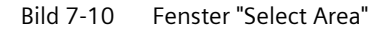

- 3. Wählen Sie "Sinumerik".
- 4. Klicken Sie auf "OK".

Die Alarme werden auf dem Bildschirm angezeigt.

#### Funktionalität

#### 7.4 Warnmeldungen

| <b>K</b> Quic                                                                                     | kstart Alarn       | n Conditio | on Clie | nt        |            |              |       |                                    |         |  |
|---------------------------------------------------------------------------------------------------|--------------------|------------|---------|-----------|------------|--------------|-------|------------------------------------|---------|--|
| File                                                                                              | Server (           | Condition  | s Vi    | ew        | Help       |              |       |                                    |         |  |
| OPC UA Technology Sample                                                                          |                    |            |         |           |            |              |       |                                    |         |  |
| O U N D A T I O N     Quickstart Alarm Condition Client Unified Architecture demonstration Client |                    |            |         |           |            |              |       |                                    |         |  |
| perch.                                                                                            | /1/2.17.30.        | /0.40030/0 | RUICKSL | dits/ Mid | annoondice | noerver      |       |                                    |         |  |
| Source                                                                                            | Condition          | Br         | anch    | Туре      | Severity   | Time         | State | Message                            | Comment |  |
| NCU                                                                                               | SystemCo           | ndition    |         |           | 0          | 23:59:59.999 |       | 25202   Avis MX1 waiting for drive |         |  |
| ild 7-                                                                                            | ld 7-11 Alarmliste |            |         |           |            |              |       |                                    |         |  |

# Alarme deabonnieren

- 1. Klicken Sie auf "Conditions > Set Area Filter...". Das Fenster "Select Area" wird angezeigt.
- 2. Klicken Sie mit der rechten Maustaste auf "Sinumerik" und wählen Sie "Remove Monitored Item" aus, um den Server vom Quickstart Alarm Condition Client zu deabonnieren.

## 7.4.3 Quittierung von Alarmen

Unten dargestellt ist der Codeausschnitt für die Quittierung von Alarmen über das .Net Standard-Client-SDK der OPC Foundation:

#### //C#-Codeausschnitt für die Alarmquittierung

```
// Schritt 1: Condition-ID{AlarmID_SourceID_InstanceID} eingeben (z. B:-
"ns=2;s=150202_0_1")
Console.WriteLine("Condition-ID des zu quittierenden Alarms eingeben: ");
string conditionID = Console.ReadLine();
// "ns=2;s=" aus Condition-ID entfernen
string condID = conditionID.Substring(conditionID.LastIndexOf(";s=") + 3);
// Schritt 2: Kommentar für Quittierung eingeben (optional)
Console.WriteLine("Gegebenenfalls Quittierkommentar eingeben: ");
string comment = Console.ReadLine();
// Alarm-ID aus Condition-ID abrufen
string[] AlarmID = conditionID.Split('_');
// Alarm-ID (String) in Byte-Array umwandeln
byte[] byteConditionID = Encoding.ASCII.GetBytes(AlarmID[0]);
LocalizedText lt = new LocalizedText("en-GB", comment);
// Schritt 3: Quittiermethode aufrufen
```

```
NodeId ObjectID = new NodeId(conditionID, 2);
// 9111 ist die OpcUa-ID für die Quittiermethode
NodeId MethodNodeID = new NodeId(9111, 0);
// Quittiermethode über Sitzungsobjekt aufrufen
Session.Call(ObjectID, MethodNodeID, byteConditionID, lt);
```

# 7.4.4 Sequenzbeschreibung von Alarmen

Der OPC UA Server sendet automatisch ein Objekt des Typs "CncAlarmType" an den OPC UA Client, das den einzelnen Alarm enthält, der gerade ausgelöst wurde.

Der OPC UA Server sendet automatisch ein Objekt des Typs "CNCAlarmType" mit demselben Inhalt, wie als der entsprechende Alarm ausgelöst wurde, jedoch mit einer Änderung des Zustands.

Um alle aktiven Alarme zu erhalten, muss der Client den SINUMERIK-Knoten abonnieren.

# 7.4.5 SINUMERIK-Alarmobjekt

#### 7.4.5.1 Beschreibung

Jede Variable oder jedes Objekt im Adressraum eines OPC UA Servers wird als Knoten bezeichnet. Jeder Knoten hat eine für den Server eindeutige Knoten-ID, einen symbolischen Namen, Adressierungsinformationen innerhalb des Adressmodells und einige andere Attribute.

Ereignisse selbst sind im Adressraum nicht als Knoten sichtbar. Sie können nur über Objekte empfangen werden. Nicht alle Objekte können Ereignisse melden. Ob ein Objekt Ereignisse melden kann, ist am Objekt durch das Attribut "EventNotifier" angegeben. Nur Objekte, bei denen dieses Attribut hinzugefügt wurde, können im ereignisüberwachten Element festgelegt und in Client-Ereignissen empfangen werden.

Das Serverobjekt dient als Stammbenachrichtiger, d. h. dessen Attribut "EventNotifier" ist so zu setzen, dass es Ereignisse übermittelt. Das Serverobjekt kann die Ereignisse jedoch nicht abonnieren. Nur der Objektknoten "Sinumerik" ist zugänglich und kann die Ereignisse abonnieren. 7.4 Warnmeldungen

# 7.4.5.2 OPC UA-Ereignismeldungen und Alarme

#### **Zugriff auf Alarme**

Zum Abonnieren der Ereignisse vom SINUMERIK-Objekt sind Benutzerzugriffsrechte erforderlich. Das Benutzerzugriffsrecht mit Zugriffsberechtigung muss für "SinuReadAll" oder "AlarmRead" gesetzt werden. Das Zugriffsrecht wird mit dem Methodenaufruf "GiveUserAccess" wie unten gezeigt bereitgestellt.

| ⊡= Objects         | Call M  | ethods.Give | UserAco  | tess                                          |                     |
|--------------------|---------|-------------|----------|-----------------------------------------------|---------------------|
|                    |         |             |          |                                               | ]                   |
| 😑 📲 Sinumerik      | Name    | DataType    | Value    | Description                                   |                     |
| 🕂 Axis             | - User  | String      |          | user                                          |                     |
| i                  | - Realm | String      |          | allowed values: \"StateRead\",\"StateWrite\", | \"FrameRead\", \"Fr |
| 🕁 + 💷 Channel      | •       |             |          |                                               | +                   |
| DriveVsa           |         |             |          | -                                             |                     |
| i → File System    | This me | thod has no | output a | rguments.                                     |                     |
|                    |         |             |          |                                               |                     |
|                    |         |             |          |                                               |                     |
|                    | Call    |             |          |                                               | Cancel              |
| <b>⊷-⊡</b> AddUser |         |             |          |                                               |                     |
| AddCertificateUser |         |             |          |                                               |                     |
|                    |         |             |          |                                               |                     |
| CopyFileFromServer |         |             |          |                                               |                     |
| CopyFile To Server |         |             |          |                                               |                     |
| +                  |         |             |          |                                               |                     |
| DeleteUserAccess   |         |             |          |                                               |                     |
|                    |         |             |          |                                               |                     |
|                    |         |             |          |                                               |                     |
|                    |         |             |          |                                               |                     |
| Give UserAccess    |         |             |          |                                               |                     |
|                    |         |             |          |                                               |                     |
|                    |         |             |          |                                               |                     |
|                    |         |             |          |                                               |                     |
|                    |         |             |          |                                               |                     |
|                    |         |             |          |                                               |                     |

Bild 7-12 Zugriffsrechte für Alarme

Wenn der Client keinen Zugriff mit "SinuReadAll" oder "AlarmRead" hat und der Benutzer versucht, die Ereignisse zu abonnieren, gibt der Server einen Fehlercode mit "BadUserAccessDenied" zurück.

## Ereignistypen

Das SINUMERIK-Alarmobjekt ist vom Typ "CncAlarmType", der in der Companion-Spezifikation "OPC UA-Informationsmodell für CNC-Systeme (<u>http://opcfoundation.org/UA/CNC/</u>)" definiert ist.

Der Stamm der Ableitungshierarchie ist der "BaseEventType". Die Typen für den Client "Alarme und Bedingungen" sind unter dem "ConditionType" verfügbar. Die anwendungsspezifischen Ereignistypen wie "CncAlarmType" können abgeleitet werden. Der "CncAlarmType" erweitert den "DiscreteAlarmType".

Ein Alarm besteht aus mehreren verschachtelten oder parallelen Ablaufsteuerungen. Die Überwachung kann allgemein aktiviert oder deaktiviert werden. Wenn die Überwachung aktiviert ist, kann der Alarm aktiv oder inaktiv sein. Das Quittieren, Bestätigen und Kommentieren von Alarmen wird zurzeit nicht unterstützt. Der Basistyp für alle Zustandsobjekte ist der "ConditionType". Er wird vom "BaseEventType" abgeleitet. Alle Mechanismen für die Alarmverarbeitung funktionieren auch, wenn im Adressraum keine Bedingungsobjekte enthalten sind.

Wenn sich bei einem Bedingungsobjekt einer oder mehrere Zustände ändern, sendet der Server ein Ereignis mit den angeforderten Ereignisfeldern an den Client. Dadurch werden nur die Alarme gesendet, bei denen nach Herstellung der Verbindung ein Zustandswechsel auftritt. Um alle aktuell aktiven Alarme zu empfangen, kann die Aktualisierungsmethode verwendet werden.

#### CncAlarmType

Der "CncAlarmType", der in der Companion-Spezifikation "OPC UA-Informationsmodell für CNC-Systeme" spezifiziert ist, wird vom "DiscreteAlarmType" abgeleitet, der von der OPC Foundation definiert ist.

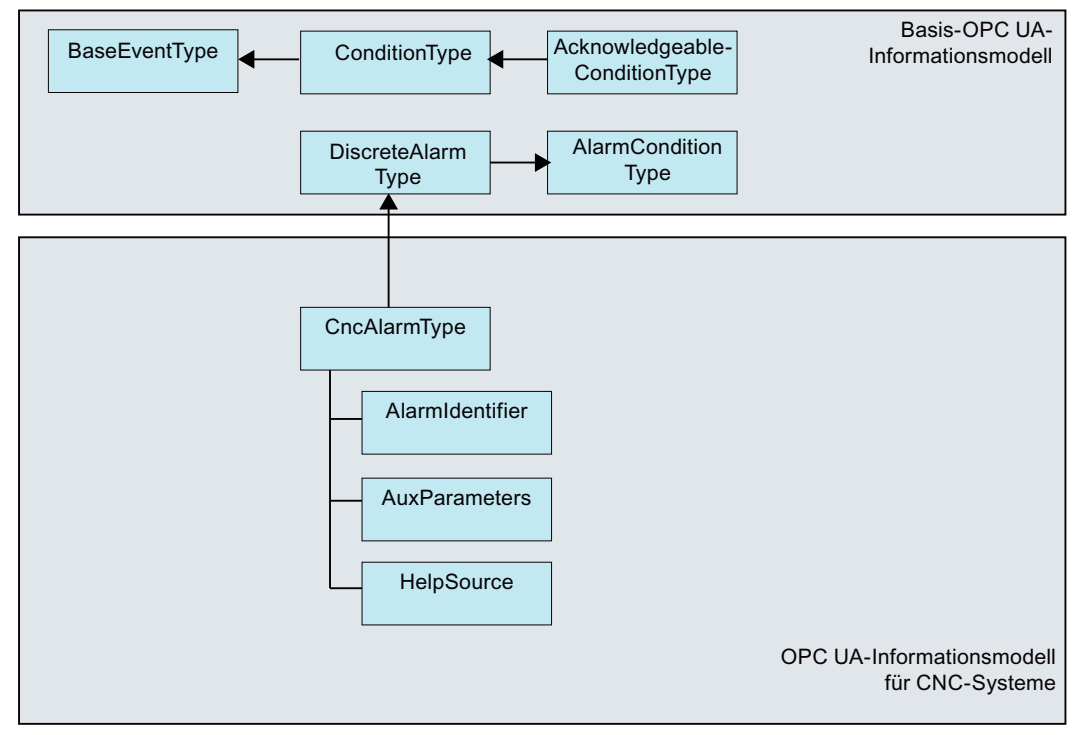

Bild 7-13 OPC UA-Informationsmodell für CNC-Systeme

#### Beschreibung des "CncAlarmType"

Da der "CncAlarmType" von einer Reihe von Typen abgeleitet ist, wie Sie in Bild 5-8 sehen können, enthält er nicht nur die drei Attribute "AlarmIdentifier", "AuxParameters" und "HelpSource", sondern auch alle anderen Attribute, die von den Objekten übernommen werden. 7.4 Warnmeldungen

# Attribute von "BaseEventType"

| Attribut    | Datentyp       | Zuordnung im Hinblick auf SINU-<br>MERIK                                | M/O | Beschreibung                                                                                                    |
|-------------|----------------|-------------------------------------------------------------------------|-----|----------------------------------------------------------------------------------------------------|
| Eventld     | String         | Eindeutige Knoten-ID, die vom SI-<br>NUMERIK-System erzeugt wird.       | М   | Die Eventld wird vom Server erzeugt, um<br>eine bestimmte Ereignisbenachrichtigung<br>zu identifizieren.                                                                                                    |
|             |                |                                                                         |     | Die Eventld muss immer als Wert zurückge-<br>geben werden und der Server darf keinen<br>StatusCode für die Eventld zurückgeben,<br>der einen Fehler angibt.                                                     |
| EventType   | Nodeld         | Ist immer auf "CncAlarmType" ge-<br>setzt.                              | М   | Der EventType muss immer als Wert zurück-<br>gegeben werden und der Server darf kei-<br>nen StatusCode für den EventType zurück-<br>geben, der einen Fehler angibt.                                             |
| SourceNode  | Nodeld         | Alarmquellenbezeichner, der vom<br>SINUMERIK-System ausgegeben<br>wird. | М   | SourceNode identifiziert den Knoten, von<br>dem das Ereignis stammt. Wenn das Ereig-<br>nis nicht spezifisch für einen Knoten ist,<br>wird die NodelD auf Null gesetzt.                                         |
| SourceName  | String         | Unterstützte Alarmquellennamen<br>sind HMI, NCK und PLC.                | М   | SourceName bietet eine Beschreibung der<br>Quelle des Ereignisses. Dies könnte der<br>String-Teil des DisplayName der Ereignis-<br>quelle mit dem Standard-Gebietsschema<br>des Servers sein.                   |
|             |                |                                                                         |     | Ein CNC-System kann diese Information<br>nicht detailliert übermitteln; der SourceNa-<br>me sollte die Hauptkomponente angeben,<br>die für diesen Alarm verantwortlich ist (z. B.<br>CNC, PLC oder auch Kanal). |
| Time        | UtcTime        | Alarmzeitstempel                                                        | М   | Time gibt die Uhrzeit an, zu der das Ereignis<br>aufgetreten ist. Wenn der Wert gesetzt wur-<br>de, sollte er durch zwischengeschaltete<br>OPC UA Server nicht verändert werden.                                |
| ReceiveTime | UtcTime        | Alarmzeitstempel des Servers.                                           | М   | ReceiveTime gibt die Uhrzeit an, zu der der<br>OPC UA Server das Ereignis vom zugrunde<br>liegenden Gerät eines anderen Servers<br>empfangen hat.                                                               |
| Message     | Localized Text | Lesen von Attributen über<br>(SLAE_EV_ATTR_MSG TEXT)                    | M   | Alarm Message bietet eine visuell lesbare<br>und lokalisierbare Textbeschreibung des<br>Ereignisses.                                                                                                    |

#### 7.4 Warnmeldungen

| Attribut  | Datentyp                                                             | Zuordnung im Hinblick auf SINU-<br>MERIK              | M/O | Beschreibung                                                                                                    |
|-----------|----------------------------------------------------------------------|-------------------------------------------------------|-----|----------------------------------------------------------------------------------------------------|
| Severity  | Uint16                                                               | Lesen von Attributen über<br>(SLAE_EV_ATTR_SEVE RITY) | Μ   | Schweregrad der Ereignismeldung. Der<br>Wertebereich für den Schweregrad reicht<br>von 1 bis 1000, wobei 1000 dem höchsten<br>Schweregrad entspricht.                                                                                                    |
| LocalTime | TimeZoneData-<br>Type Offset und das Flag DaylightSavin<br>glnOffset |                                                       | 0   | LocalTime ist eine Struktur, die den Offset<br>und das Flag DaylightSavingInOffset ent-<br>hält. Der Offset legt den Zeitunterschied (in<br>Minuten) zwischen der Eigenschaft Time<br>und der Uhrzeit an dem Ort fest, an dem das<br>Ereignis ausgegeben wurde. |
|           |                                                                      |                                                       |     | Ist DaylightSavingInOffset gleich                                                                                                    |
|           |                                                                      |                                                       |     | TRUE: Ist die Standard-/Sommerzeit (DST)<br>am ausgebenden Standort aktiv und der<br>Offset enthält die Sommerzeitkorrektur.                                                                                                    |
|           |                                                                      |                                                       |     | FALSE: Enthält der Offset keine Sommerzeit-<br>korrektur und die Sommerzeit war aktiv<br>oder nicht.                                                                                                    |

# Schweregrad von Alarmen

Das SINUMERIK-System verwendet vier Schweregrade (z. B. Information, Warnung, Fehler und Teileprogrammmeldungen). Die folgende Tabelle zeigt die Werte auf dem SINUMERIK-System und ihre Zuordnung im OPC UA Server/Client.

| Schweregrad            | SINUMERIK-System | OPC UA Server/Client |
|------------------------|------------------|----------------------|
| Information            | 0–1              | 1                    |
| Warnung                | 2–999            | 500                  |
| Fehler                 | 1000             | 1000                 |
| Teileprogrammmeldungen | 1                | 100                  |

## Weitere Attribute des ConditionType

| Attribut                | Datentyp | Zuordnung im Hinblick auf SINU-<br>MERIK   | M/O | Beschreibung                                                                                                    |
|-------------------------|----------|--------------------------------------------|-----|----------------------------------------------------------------------------------------------------|
| ConditionC-<br>lassId   | Nodeld   | Eindeutige Knoten-ID                       | Μ   | String NodeID<br>SystemConditionClassType                                                                                                    |
| ConditionC-<br>lassName | String   | Auf "SystemConditionClassType"<br>gesetzt. | М   | SystemConditionClassType                                                                                                    |
| ConditionNa-<br>me      | String   | Auf "SystemCondition" gesetzt.             | Μ   | Das Attribut ConditionName identifiziert<br>die Bedingungsinstanz, von der das Ereig-<br>nis stammt. Es kann zusammen mit Source-<br>Name in einer Benutzeranzeige verwendet<br>werden, um zwischen verschiedenen Be-<br>dingungsinstanzen zu unterscheiden. |

## Funktionalität

# 7.4 Warnmeldungen

| Attribut                    | Datentyp       | Zuordnung im Hinblick auf SINU-<br>MERIK                                                                             | M/O   | Beschreibung                                                                                                    |
|-----------------------------|----------------|----------------------------------------------------------------------------------------------------|-------|----------------------------------------------------------------------------------------------------|
| Retain                      | Bool           | True, wenn der Alarm aktiv ist.<br>Andernfalls False.                                                                | M     | Information, ob der Alarm angezeigt wer-<br>den soll.<br>Dieses Attribut ist standardmäßig auf True<br>gesetzt.                                                                                                    |
| Quality                     | String         | Abhängig vom SINUMERIK-Quali-<br>tätsattribut wird der folgende<br>String gesetzt:<br>• BAD<br>• GOOD<br>• UNCERTAIN | М     | Die Qualität gibt Informationen über die<br>Zuverlässigkeit eines Alarms an.<br>Mögliche Werte von SINUMERIK:<br>AlarmQuality.QUALITY_BAD = 0<br>AlarmQuality.QUALITY_GOOD =<br>192<br>AlarmQuality.QUALITY_UNCERTAIN<br>= 64                                                                                                    |
| LastSeverity                | Uint16         | Lesen von Attributen über<br>(SLAE_EV_ATTR_SEVERITY)                                                                 | M     | LastSeverity gibt den vorherigen Schwere-<br>grad des ConditionBranch an. Zunächst ent-<br>hält diese Variable einen Nullwert; sie gibt<br>erst nach einer Änderung des Schwere-<br>grads einen Wert zurück. Der neue Schwe-<br>regrad wird über die Eigenschaft Severity<br>übermittelt, die vom BaseEventType über-<br>nommen wird. |
| BranchId                    | Nodeld         | Null                                                                                                    | М     | Branchld ist Null für alle Ereignisbenachrich-<br>tigungen, die sich auf den aktuellen Zu-<br>stand der Bedingungsinstanz beziehen.                                                                                                    |
| Bemerkung                   | Localized Text | Benutzer kann Bemerkungen fest-<br>legen                                                                             | М     | Der Wert dieser Variable kann festgelegt werden.                                                                                                    |
| ClientUserId                | String         | Null                                                                                                    | М     | Der Wert dieser Variable ist auf Null gesetzt.                                                                                                    |
| Enable                      |                | Nicht unterstützt                                                                                                    | М     | Server zeigen keine Bedingungsinstanzen im Adressraum an.                                                                                                    |
| Disable                     |                | Nicht unterstützt                                                                                                    | М     | Server zeigen keine Bedingungsinstanzen im Adressraum an.                                                                                                    |
| AddComment                  |                | Nicht unterstützt                                                                                                    | М     | Nicht unterstützt, und der Ergebniscode sollte Bad_MethodInvalid zurückgeben.                                                                                                    |
| ConditionRef-<br>reshMethod |                |                                                                                                    | Keine | Beim Aufrufen der Methode wird ein Ereig-<br>nis mit dem aktuellen Zustand für den auf-<br>rufenden Client für alle Bedingungen aus-<br>gelöst. Es werden nur die Bedingungen ak-<br>tualisiert, für die das Flag Retain gesetzt<br>wurde.                                                                                            |
# Funktionalität

7.4 Warnmeldungen

| Attribut            | Datentyp       | Zuordnung im Hinblick auf SINU-<br>MERIK | M/O | Beschreibung                                                                                                    |
|---------------------|----------------|------------------------------------------|-----|----------------------------------------------------------------------------------------------------|
| AckedState          | Localized Text | True / False                             | M   | Wenn FALSE, gibt AckedState an, dass die<br>Bedingungsinstanz eine Quittierung für<br>den gemeldeten Bedingungszustand erfor-<br>dert. Nachdem die Bedingungsinstanz quit-<br>tiert wurde, wird AckedState auf TRUE ge-<br>setzt.                                                                                                    |
| ConfirmedSta-<br>te | Localized Text | True / False                             | 0   | ConfirmedState gibt an, ob eine Bestäti-<br>gung erforderlich ist.                                                                                                    |
| EnabledState        | Localized Text | True / False                             | М   | lst immer auf True gesetzt.                                                                                                    |
| Acknowledge         | Localized Text | True / False                             | М   | Quittierung erfolgt über den Server durch Setzen auf TRUE oder FALSE.                                                                                                    |
| Confirm             |                |                                          | 0   | Die Methode "Confirm" wird verwendet, um<br>eine Ereignisbenachrichtigung für den Zu-<br>stand einer Bedingungsinstanz zu bestäti-<br>gen, deren ConfirmedState FALSE ist. Nor-<br>malerweise wird die Nodeld der Objektin-<br>stanz als Objectld an den Aufrufdienst über-<br>geben. Einige Server zeigen jedoch keine<br>Bedingungsinstanzen im Adressraum an.<br>Daher müssen alle Server es Clients auch<br>erlauben, die Methode "Confirm" durch An-<br>gabe der ConditionId als Objectld aufzuru-<br>fen. Die Methode kann mit einer Objectld<br>des Knotens AcknowledgeableCondition-<br>Type aufgerufen werden. |

# Weitere Attribute des AcknowledgeableConditionType

# Weitere Attribute des "CncAlarmType"

Der "CncAlarmType" ist der in der VDW Companion-Spezifikation "OPC UA-Informationsmodell für CNC-Systeme" definiert.

| Attribut             | Datentyp | Zuordnung im Hinblick auf SINU-<br>MERIK                                                                                    | M/O | Beschreibung                                                 |
|----------------------|----------|----------------------------------------------------------------------------------------------------|-----|--------------------------------------------------------------|
| AlarmIdenti-<br>fier | String   | Eindeutige Alarm-ID.                                                                                                    | М   | Eindeutige Alarmnummer. Dies ist der<br>Alarm-ID zugeordnet. |
| AuxParame-<br>ters   | String   | Alle verfügbaren Parameter (von<br>10) werden als durch einfache An-<br>führungszeichen (" ') getrennter<br>Wert angezeigt. | М   | 10 vom SINUMERIK-System bereitgestellte<br>Hilfsparameter.   |

7.4 Warnmeldungen

# 7.4.6 Sprache von Alarmen

### 7.4.6.1 OPC UA Sprachvorgabe

Der OPC UA Server verfügt über den integrierten Datentyp "LocalizedText" zum Speichern von sprachenspezifischem Alarmtext. Dieser Datentyp definiert eine Struktur, die eine Zeichenfolge in einer gebietsschema-spezifischen Übersetzung enthält, die im Bezeichner für das Gebietsschema festgelegt ist. Die Elemente sind in der nachstehenden Tabelle definiert:

| Name           | Тур      | Beschreibung                                          |
|----------------|----------|-------------------------------------------------------|
| Localized Text | Struktur |                                                       |
| text           | String   | Der lokalisierte Text.                                |
| locale         | LocaleId | Der Bezeichner des Gebietsschemas<br>(z. B. "en-US"). |

Die "Localeld" ist ein einfacher Datentyp, der als Zeichenkette spezifiziert wird. Sie besteht aus einer Sprachkomponente und einer Land/Region-Komponente wie gemäß IEEE 754-1985 (<u>http://standards.ieee.org/findstds/interps/index.html</u>) (IEEE Standard for Binary Floating-Point Arithmetic) festgelegt. Der Komponente <Land/Region> ist immer ein Bindestrich vorangestellt.

Das Format der LocaleId-Zeichenfolge ist nachstehend dargestellt:

#### <Sprache>[-<Land/Region>]

- <Sprache> ist der ISO 639-Sprachencode mit zwei Buchstaben.
- <Land/Region> ist der ISO 3166-Code für das Land/die Region mit zwei Buchstaben.

Weitere Informationen finden Sie in der Spezifikation OPC UA Part3 - Address Space Model 1.03 Specification.pdf

### 7.4.6.2 Sprachvorgaben von SINUMERIK

Das SINUMERIK-System unterstützt zurzeit 31 Sprachen, die nachstehend aufgeführt sind. Diese Sprachen werden durch die Abkürzung mit 3 Buchstaben gemäß Microsoft-Konventionen identifiziert.

#### Hinweis

Es werden nicht alle in der Sprachenliste aufgeführten Sprachen unterstützt.

# 7.4.6.3 Zuordnung der SINUMERIK-LanguageID zur OPC UA-LocaleID

Zuordnung der SINUMERIK-LanguageID zur OPC UA-spezifischen LocaleId für alle unterstützten Sprachen.

| Sprache                   | SINUMERIK-LanguageID | OPC UA-spezifische Localeld |
|---------------------------|----------------------|-----------------------------|
| Deutsch – Deutschland     | deu                  | de-DE                       |
| Englisch – Großbritannien | eng                  | en-GB                       |
| Chinesisch (vereinfacht)  | chs                  | zh-CHS                      |

7.4 Warnmeldungen

| Sprache                             | SINUMERIK-LanguageID | OPC UA-spezifische Localeld |
|-------------------------------------|----------------------|-----------------------------|
| Chinesisch (traditionell)           | cht                  | zh-CHT                      |
| Tschechisch – Tschechische Republik | csy                  | cs-CZ                       |
| Dänisch – Dänemark                  | dan                  | da-DK                       |
| Bulgarisch – Bulgarien              | bgr                  | bg-BG                       |
| Griechisch – Griechenland           | ell                  | el-GR                       |
| Spanisch – Spanien                  | esp                  | es-ES                       |
| Finnisch – Finnland                 | fin                  | fi-Fl                       |
| Französisch – Frankreich            | fra                  | fr-FR                       |
| Hindi – Indien                      | hin                  | hi-IN                       |
| Kroatisch – Kroatien                | hrv                  | hr-HR                       |
| Ungarisch – Ungarn                  | hun                  | hu-HU                       |
| Indonesisch – Indonesien            | ind                  | id-ID                       |
| Italienisch – Italien               | ita                  | it-IT                       |
| Japanisch – Japan                   | jpn                  | ja-JP                       |
| Koreanisch – Korea                  | kor                  | ko-KR                       |
| Malaiisch – Malaysia                | msl                  | ms-MY                       |
| Niederländisch – Niederlande        | nld                  | nl-NL                       |
| Polnisch – Polen                    | plk                  | pl-PL                       |
| Portugiesisch – Brasilien           | ptb                  | pt-BR                       |
| Rumänisch – Rumänien                | rom                  | ro-RO                       |
| Russisch – Russland                 | rus                  | ru-RU                       |
| Slowakisch – Slowakei               | sky                  | sk-SK                       |
| Slowenisch – Slowenien              | slv                  | sl-Sl                       |
| Schwedisch – Schweden               | sve                  | sv-SE                       |
| Tamilisch – Indien                  | tam                  | ta-IN                       |
| Thai – Thailand                     | tha                  | th-TH                       |
| Türkisch – Türkei                   | trk                  | tr-TR                       |
| Vietnamesisch – Vietnam             | vit                  | vi-VN                       |

In der obenstehenden Liste wird die "OPC UA-spezifische LocaleId" vom OPC UA Client verwendet, um eine Verbindung mit dem Server herzustellen.

# 7.4.7 Beschränkungen der OPC UA Alarme und Zustände

Nachstehend finden Sie die Funktionen, die in dieser Version nicht unterstützt werden:

- Quittierungen und Bestätigung der Alarme
- Nur Alarmtext ist als lokalisierter Text verfügbar. Alle anderen Attribute stehen nur auf Englisch zur Verfügung.

#### Siehe auch

Allgemeine OPC UA-Einstellungen (Seite 51)

7.4 Warnmeldungen

# 7.4.8 Client für OPC UA Alarme und Zustände

#### Bedienoberfläche

Das folgende Bild und die nachstehende Tabelle beschreiben die Benutzeroberfläche des UaExpert Client-Beispiels, mit der bequem auf die Informationen des Namensraums eines OPC UA Servers zugegriffen werden kann.

|                                                                                                    | Usta Access very Event very                                                                                                    | Q     |
|----------------------------------------------------------------------------------------------------|----------------------------------------------------------------------------------------------------|-------|
| Project           Servers           SisumerikServer@ncut.locat           Documents           Documents           Event View           Event View           Address Space           Pix Holight | Configuration<br>Server/Object<br>> SinumerikServer@ncu1Jocal - Besic128Rua15 - Sign (watep-wase-wabinary) / Sinumerik                                                                                                    |       |
| Root     Cote     Cotects     Server     Server     Sinumerik     So     Type     Views                                                                                                    | Events<br>Events Airms Event Hotory<br>Qr As Cs is                                                                                                    | Acoly |
|                                                                                                    | A         C         Time         Severity         Server/Object         SourceName         Message         ConditionName         Active           △         △         6:0522.999 AM         IsourceName         HMI         1900011 Kommunikation zu /HCK ausgdallen         System/Condition         Active           △         △         6:0522.999 AM         IsourceName         HMI         1900011 Kommunikation zu /HCK ausgdallen         System/Condition         Active           △         △         6:022.999 AM         IsourceName         HMI         1900011 Communication to //C//C/ UsigBuffer Failed         System/Condition         Active | -     |

1 Das Fenster "Alarm"

2 Zeigt die empfangenen Ereignisse mit vorkonfigurierten Ereignisfeldern an. Die standardmäßigen Ereignisfelder sind:

- Auf der Registerkarte "Ereignisse": Time, ReceiveTime, Severity, SourceName, Message, Event-Type und SourceNode
- Auf der Registerkarte "Alarme": AcknowledgeState, Time, Severity, SourceName, Message, ConditionName, ActiveState und Retain Flag
- ③ In der ersten Spalte der Registerkarte "Alarme" gibt ein Symbol an, ob ein Ereignis bereits quittiert wurde (rote Markierung: nicht quittiert, grünes Häkchen: quittiert)
- (4) Die Ansicht "Alarm/Ereignis-Subscription"
- 5 Alarm-/Ereignisinstanzen:

Der Benutzer muss diese Instanzen abonnieren (durch Ziehen oder Konfigurieren).

Bild 7-14 UaExpert Client der Bedienoberfläche

# 7.4.9 Client für mehrsprachige OPC UA Alarme und Zustände

Der OPC UA Client muss die OPC UA-spezifische "Localeld" für die Sprache explizit bereitstellen, um die Alarmtexte zu ändern. Nachfolgend finden Sie ein Beispiel, welches zeigt, wie Sie die Client-Sprache mit Hilfe des Stack-Clients der OPC UA Foundation ändern können.

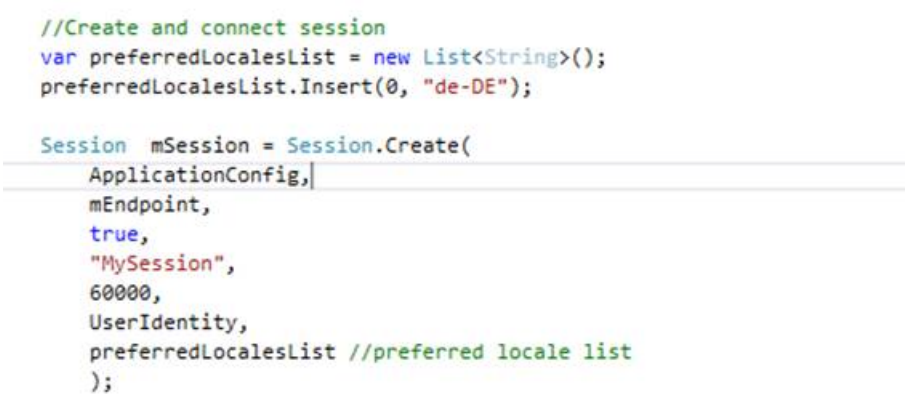

Bild 7-15 Der Client für mehrsprachige OPC UA Alarme und Zustände verwendet den .NetClient von der OPC UA Foundation

Gehen Sie im Fall des UaExpert Client folgendermaßen vor:

- 1. Öffnen Sie das Fenster "UaExpert konfigurieren" auf der Registerkarte "Einstellungen" im Client.
- 2. Geben Sie die OPC UA-spezifische "LocaleId" als Wert für den Parameter "General.LocaleId" ein.
- 3. Stellen Sie dann eine Verbindung zum Server her.

| filter:                                                 |       |   |
|---------------------------------------------------------|-------|---|
| Parameter                                               | Value |   |
| General.ConnectTimeout                                  | 10000 |   |
| General.DisableError.CertificateIssuerRevocationUnknown | false |   |
| General.DisableError.CertificateIssuerTimeInvalid       | false |   |
| General.DisableError.CertificateRevocationUnknown       | false |   |
| General.DisableError.CertificateTimeInvalid             | false |   |
| General.DiscoveryTimeout                                | 10000 |   |
| General.ForceSendClientCertificate                      | false | = |
| General.InternalServiceCallTimeout                      | 5000  |   |
| General.LocaleId                                        | fr-FR |   |
| General.LogLevel                                        | ALL   |   |
| General.LogMaxEntries                                   | 1000  |   |
| General.LogShowDateWithTimestamps                       | true  |   |
| General.MaxBrowseNextCalls                              | 1000  |   |
| General.MaxOperationsPerServiceCall                     | 0     |   |
| General.MaxReferencesToReturn                           | 100   |   |
| General.NoOfRecentFiles                                 | 5     |   |

Bild 7-16 Client-Benutzeroberfläche zum Ändern der Sitzungssprache

#### Funktionalität

7.5 Dateisystem

| Sprache                             | OPC UA-spezifische LocaleId |
|-------------------------------------|-----------------------------|
| Deutsch – Deutschland               | de-DE                       |
| Englisch – Großbritannien           | en-GB                       |
| Chinesisch (vereinfacht)            | zh-CHS                      |
| Chinesisch (traditionell)           | zh-CHT                      |
| Tschechisch – Tschechische Republik | cs-CZ                       |
| Dänisch – Dänemark                  | da-DK                       |
| Bulgarisch – Bulgarien              | bg-BG                       |
| Griechisch – Griechenland           | el-GR                       |
| Spanisch – Spanien                  | es-ES                       |
| Finnisch – Finnland                 | fi-Fl                       |
| Französisch – Frankreich            | fr-FR                       |
| Hindi – Indien                      | hi-IN                       |
| Kroatisch – Kroatien                | hr-HR                       |
| Ungarisch – Ungarn                  | hu-HU                       |
| Indonesisch – Indonesien            | id-ID                       |
| Italienisch – Italien               | it-IT                       |
| Japanisch – Japan                   | ja-JP                       |
| Koreanisch – Korea                  | ko-KR                       |
| Malaiisch – Malaysia                | ms-MY                       |
| Niederländisch – Niederlande        | nl-NL                       |
| Polnisch – Polen                    | pl-PL                       |
| Portugiesisch – Brasilien           | pt-BR                       |
| Rumänisch – Rumänien                | ro-RO                       |
| Russisch – Russland                 | ru-RU                       |
| Slowakisch – Slowakei               | sk-SK                       |
| Slowenisch – Slowenien              | sI-SI                       |
| Schwedisch – Schweden               | sv-SE                       |
| Tamilisch – Indien                  | ta-IN                       |
| Thai – Thailand                     | th-TH                       |
| Türkisch – Türkei                   | tr-TR                       |
| Vietnamesisch – Vietnam             | vi-VN                       |

# 7.5 Dateisystem

# 7.5.1 Übersicht

SINUMERIK OPC UA unterstützt die standardmäßigen OPC UA-Datei- und -Ordnerobjekte, die die Dateiübertragung sowie die Handhabung der Dateisysteme ermöglichen.

Zudem bietet der Server zwei Komfortmethoden, um NC-Teileprogramme vom OPC UA Client auf den OPC UA Server und umgekehrt zu kopieren. Aufgrund ihrer Art sind diese Komfortmethoden auf eine Dateigröße von 16 MB beschränkt. Verwenden Sie bitte für größere Dateien die in Kapitel Dateiübertragung von mehr als 16 MB zwischen Client und Server (Seite 156) beschriebenen Datei- und Ordnerobjekte.

#### Bedienschritte

Dies ermöglicht es einem OPC UA Client, folgende Bedienschritte innerhalb des SINUMERIK-Dateisystems zu verwenden:

- 1. Dateien/Verzeichnisse erstellen
- 2. Dateien/Verzeichnisse kopieren
- 3. Dateien/Verzeichnisse verschieben
- 4. Dateien/Verzeichnisse löschen
- 5. Dateien/Verzeichnisse umbenennen

#### Dateisystem

Das Standard-Dateisystem von OPC UA befindet sich im SINUMERIK-Ordner und die Dateistruktur der NCU ist unten dargestellt:

- 1. Teileprogramme
- 2. Unterprogramme
- 3. Werkstücke
- 4. NCExtend (Externe SD Card/interne SD Card)

#### Hinweis

Für NCU wird externe SD Card/interne SD Card unterstützt.

Für IPC wird SSD/Harddisk unterstützt.

5. ExtendedDrives (USB/Netzwerkfreigabe)

#### Hinweis

Der Ordner "ExtendedDrives" wird nur angezeigt, wenn externe Laufwerke verfügbar sind. Bitte beachten Sie, dass eine Lizenz erforderlich sein kann, um diese externen Laufwerke zu verwenden.

#### 7.5 Dateisystem

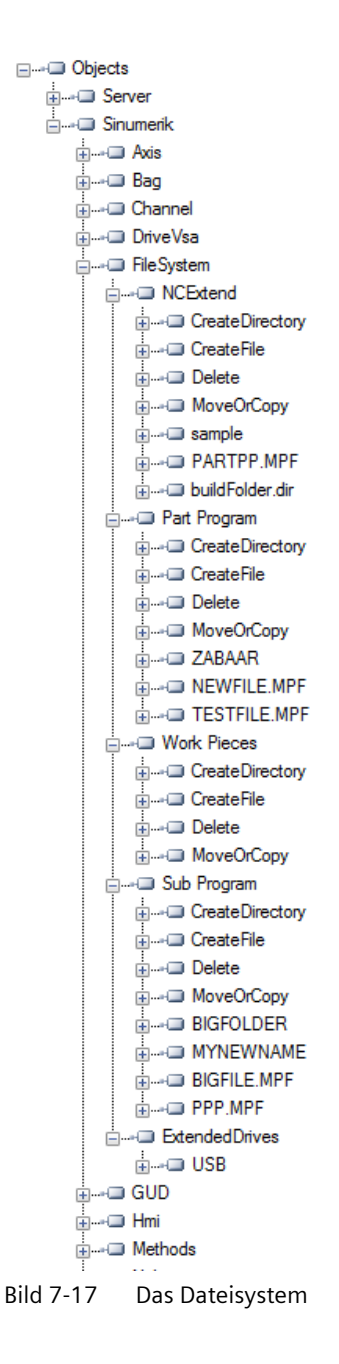

### 7.5.2 Voraussetzungen

Der OPC UA Server ermöglicht es dem OPC UA Client, die Übertragung von Dateien zwischen dem Client und dem Server zu unterstützen.

Als Benutzer benötigen Sie Benutzerzugriffsrechte, um auf diese Dateien vom Server aus zuzugreifen. Die Zugriffsrechte werden mit der Methode "GiveUserAccess" bereitgestellt. Für

das Dateisystem können die folgenden Zugriffsrechte gewährt werden (siehe auch Kapitel Rechteliste):

- FsRead für die Methoden des Standard-Dateisystems wie Open, GetPosition, Read sowie CopyFileFromServer.
- FsWrite für die Methoden des Standard-Dateisystems wie CreateDirecotry, CreateFile, Delete, MoveOrCopy, Write, SetPosition, Close sowie CopyFileToServer.

| 🕷 UA Sa             | mple Client                     |                    |                                                                                                    |
|---------------------|---------------------------------|--------------------|----------------------------------------------------------------------------------------------------|
| File 1              | ask Discovery                   | Help               |                                                                                                    |
| F 0 U<br>Unified Ar | N D A T I<br>chitecture demonst | 0 N<br>tration app | OPC UA Technology Sample<br>www.opcfoundation.org<br>UA Sample Client                                                                                                    |
| opc.tcp://1         | 72.17.30.70:48030 - [           | SignAndEnc         | rypt:Basic128Rsa15:Binary]                                                                                                    |
| • Mys               | Session 1                       |                    | Objects     Server     Server     Axis     Axis     Axis     Axis     Gall     Axis     GUD     Ait Channel     Ait Channel     Ait Chanel     Ait Channel     Ait Channel     Ait Channel     Ait Channe |

Bild 7-18 Standardmethode

7.5 Dateisystem

# 7.5.3 Unterstützung für das Standard-Dateisystem

#### 7.5.3.1 Dateiübertragung mit Standardmethoden

Der SINUMERIK OPC UA Server unterstützt "FileType"/"FolderType" wie in der OPC UA-Spezifikation Teil 5 beschrieben, was die Handhabung von Dateien und Ordner über OPC UA ermöglicht.

#### Ordnermethoden

Die Ordner "Teileprogramme", "Unterprogramme", "Werkstücke", "NCExtend", "ExtendedDrives" und "AdvExchange" sind vom Typ "FolderType", der die folgenden Methoden enthält:

#### Hinweis

#### Ordner kopieren/verschieben ohne .dir-Erweiterung

OPC UA unterstützt das Kopieren/Verschieben eines Ordners ohne .dir-Erweiterung in den Teileprogrammspeicher nicht.

Benennen Sie den Ordner in einen Namen mit .dir-Erweiterung um und nutzen Sie die Methode zum Kopieren/Verschieben in OPC UA.

#### Hinweis

- Der Ordner "AdvExchange" ist nur sichtbar, wenn die Lizenz OPC UA Advanced aktiviert ist.
- Für den Zugriff auf den Ordner AdvExchange sind Dateisystemrechte erforderlich.
  - Um den Inhalt des Ordners AdvExchange anzuzeigen, sind Leserechte f
    ür das Dateisystem erforderlich.
  - Um den Inhalt des Ordners Adv Exchange zu löschen, sind Schreibrechte für das Dateisystem erforderlich.

| Methode/Attribut | Beschreibung                                                                     |
|------------------|----------------------------------------------------------------------------------|
| CreateDirectory  | Zum Erstellen von neuen Ordnern unter dem über-<br>geordneten Ordner.            |
| CreateFile       | Zum Erstellen von neuen Dateien unter dem über-<br>geordneten Ordner.            |
| Delete           | Zum Löschen von neuen Ordnern und Dateien un-<br>ter dem übergeordneten Ordner.  |
| MoveOrCopy       | Zum Kopieren oder Verschieben von Dateien inner-<br>halb des Serverdateisystems. |

Mit den oben aufgeführten Methoden können Sie Ordner und Dateien erstellen, löschen, verschieben oder kopieren. Wenn Sie einen neuen Ordner mit "CreateDirectory" erstellen, wird ein neuer Knoten mit "FolderType" und einem vom Benutzer im OPC UA Client bereitgestellten Namen erstellt. Dieser Ordner enthält alle Methoden und Attribute, die in der obigen Tabelle angegeben sind.

Der Knoten im Adressraum, unter dem die Methode "CreateDirectory" aufgerufen wird, ist der "übergeordnete" Knoten des neuen Ordnerknotens.

Die Ordnermethoden befinden sich unter allen Ordnertypobjekten im Dateisystem. Bitte beachten Sie, dass Sie die Methode immer unter dem direkt übergeordneten Knoten der Datei oder des Ordners aufrufen müssen.

Für die Methoden "Delete" und "MoveOrCopy" müssen Sie immer den vollständigen Bezeichner des Knotens angeben, der verschoben, kopiert oder gelöscht werden soll.

Wenn Sie eine neue Datei mit der Methode "CreateFile" erstellen, wird ein neuer Knoten vom Typ "FileType" mit einem vom Benutzer angegebenen Namen erstellt. Diese Datei enthält ebenfalls alle Methoden und Attribute, die in der obigen Tabelle angegeben sind. Der Knoten im Adressraum, unter dem die Methode "CreateFile" aufgerufen wird, ist der "übergeordnete" Knoten des neuen Dateiknotens. Spezifische Informationen zu den beschriebenen Methoden finden Sie in der Typendefinition in der OPC-UA-Spezifikation Teil 5.

#### Beispiele für die Verwendung der Ordnermethoden

| Name            | Signatur                                                                                                    | Verwendung                                                                                                    |
|-----------------|----------------------------------------------------------------------------------------------------|----------------------------------------------------------------------------------------------------|
| CreateDirectory | [in] String directoryName<br>[out] Nodeld directoryNodeld                                                                                                    | Aufruf aus übergeordnetem Ordner/<br>Verzeichnis, z. B.: Sinumerik/FileSystem/<br>Work Pieces                                                                                                    |
| CreateFile      | [in] String fileName<br>[in] Boolean requestFileOpen<br>[out] Nodeld fileNodeld<br>[out] UInt32 fileHandle                                                                      | Aufruf aus übergeordnetem Ordner/<br>Verzeichnis, z. B.: Sinumerik/FileSystem/<br>Teileprogramm-Dateiname mit Erweite-<br>rung, z. B.: myPartProg.mpf                                                                  |
| Delete          | [in] Nodeld objectToDelete                                                                                                    | Aufruf aus übergeordnetem Ordner/<br>Verzeichnis, z. B.: Sinumerik/FileSystem/<br>Teileprogramm                                                                                                    |
| MoveOrCopy      | <ul><li>[in] Nodeld objectToMoveOrCopy</li><li>[in] Nodeld targetDirectory</li><li>[in] Boolean createCopy</li><li>[in] String newName</li><li>[out] Nodeld newNodeld</li></ul> | Aufruf aus übergeordnetem Ordner/<br>Verzeichnis von zu verschiebendem/<br>kopierendem Objekt, z. B.: Der überge-<br>ordnete Ordner zum Kopieren eines Tei-<br>leprogramms ist: Sinumerik/FileSystem/<br>Teileprogramm |

#### Hinweis

Weitere Details zu Methoden und Methodensignaturen finden Sie in der OPC-UA-Spezifikation Teil 5.

#### Dateimethoden

Alle Dateien, die sich in den oben genannten Ordnern befinden, sind vom Typ "FileType" und bestehen aus den folgenden Methoden und Eigenschaften:

| Methode/Attribut | Beschreibung                                                                    |  |
|------------------|---------------------------------------------------------------------------------|--|
| Open             | Öffnet die Datei im Lese- oder Schreibmodus.                                    |  |
| Read             | Liest den Inhalt der Datei.                                                     |  |
| Write            | Schreibt Daten in die Datei (wenn eine Schreibbe-<br>rechtigung verfügbar ist). |  |

#### Funktionalität

#### 7.5 Dateisystem

| Methode/Attribut | Beschreibung                                                                                                    |
|------------------|----------------------------------------------------------------------------------------------------|
| Close            | Schließt die Datei (ist erfolgreich, wenn die Datei<br>geöffnet ist).                                                  |
| GetPosition      | Ruft die aktuelle Position des Dateizeigers während eines Datei lesen/schreiben-Vorgangs ab.                           |
| SetPosition      | Legt die aktuelle Position des Dateizeigers während<br>eines Datei lesen/schreiben-Vorgangs fest.                      |
| OpenCount        | Gibt die Anzahl der Datei öffnen-Instanzen an.                                                                         |
| Size             | Gibt die Details zur Dateigröße an.                                                                                    |
| User Writable    | Dieser Wert ist auf True gesetzt, wenn der Benutzer<br>auf die Datei zugreifen kann, um ihren Inhalt zu<br>bearbeiten. |
| Writable         | Dieser Wert ist auf False gesetzt, wenn die Datei schreibgeschützt ist.                                                |

Wenn Sie eine neue Datei mit der Methode "CreateFile" erstellen, wird ein neuer Knoten vom Typ "FileType" mit einem vom Benutzer angegebenen Namen erstellt. Diese Datei enthält ebenfalls alle Methoden und Attribute, die in der obigen Tabelle angegeben sind. Der Knoten im Adressraum, unter dem die Methode "CreateFile" aufgerufen wird, ist der "übergeordnete" Knoten des neuen Dateiknotens. Spezifische Informationen zu den beschriebenen Methoden finden Sie in der Typendefinition in der OPC-UA-Spezifikation Teil 5, Anhang C.

#### Hinweis

#### Keine Unterstützung für Mehrfacherweiterungen

Die Methoden "CreateFile", "CopyFileToServer", "CopyFileFromServer" und "MoveOrCopy" unterstützen keine Dateien mit Mehrfacherweiterungen (z. B. test.mpf.mpf).

### 7.5.3.2 Dateiübertragung von mehr als 16 MB zwischen Client und Server

Für die Dateiübertragung bietet die OPC UA-Spezifikation v1.0X, Teil 5, Anhang C die Möglichkeit zur Verwendung von Datei- und Ordnerobjektmethoden.

# Wie kann eine Dateiübertragung auf einem Client anhand von Datei- und Ordnerobjektmethoden implementiert werden?

Der Grundgedanke ist, eine Datei zu öffnen, den Inhalt von A nach B zu kopieren und dann die Datei zu schließen.

Um eine Kopie aus SINUMERIK auf einen OPC UA Client zu kopieren, muss der Client daher Folgendes tun:

- Die Datei in SINUMERIK über die Methode "Open" öffnen,
- dann den empfangenen Handle an die Methode "Read" übergeben und auf Byte-Arrays anwenden,
- danach die Datei mit der Methode "Close" schließen.

Für die andere Richtung muss die Datei zuerst mit der Methode "Create" im SINUMERIK-Dateisystem erstellt werden.

7.5 Dateisystem

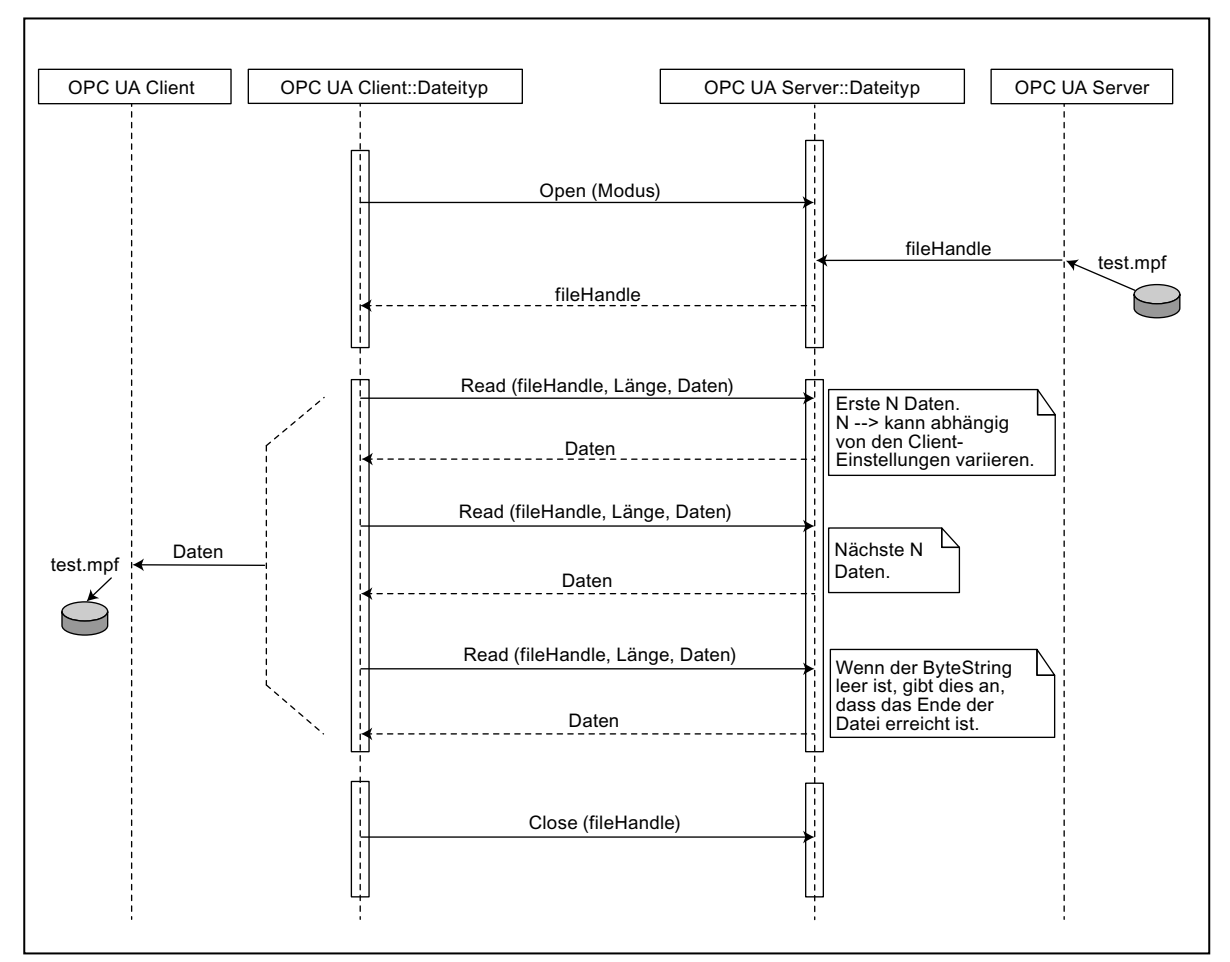

Bild 7-19 Dateiübertragung vom Server zum Client über Methoden des Standard-Dateisystems

### Funktionalität

#### 7.5 Dateisystem

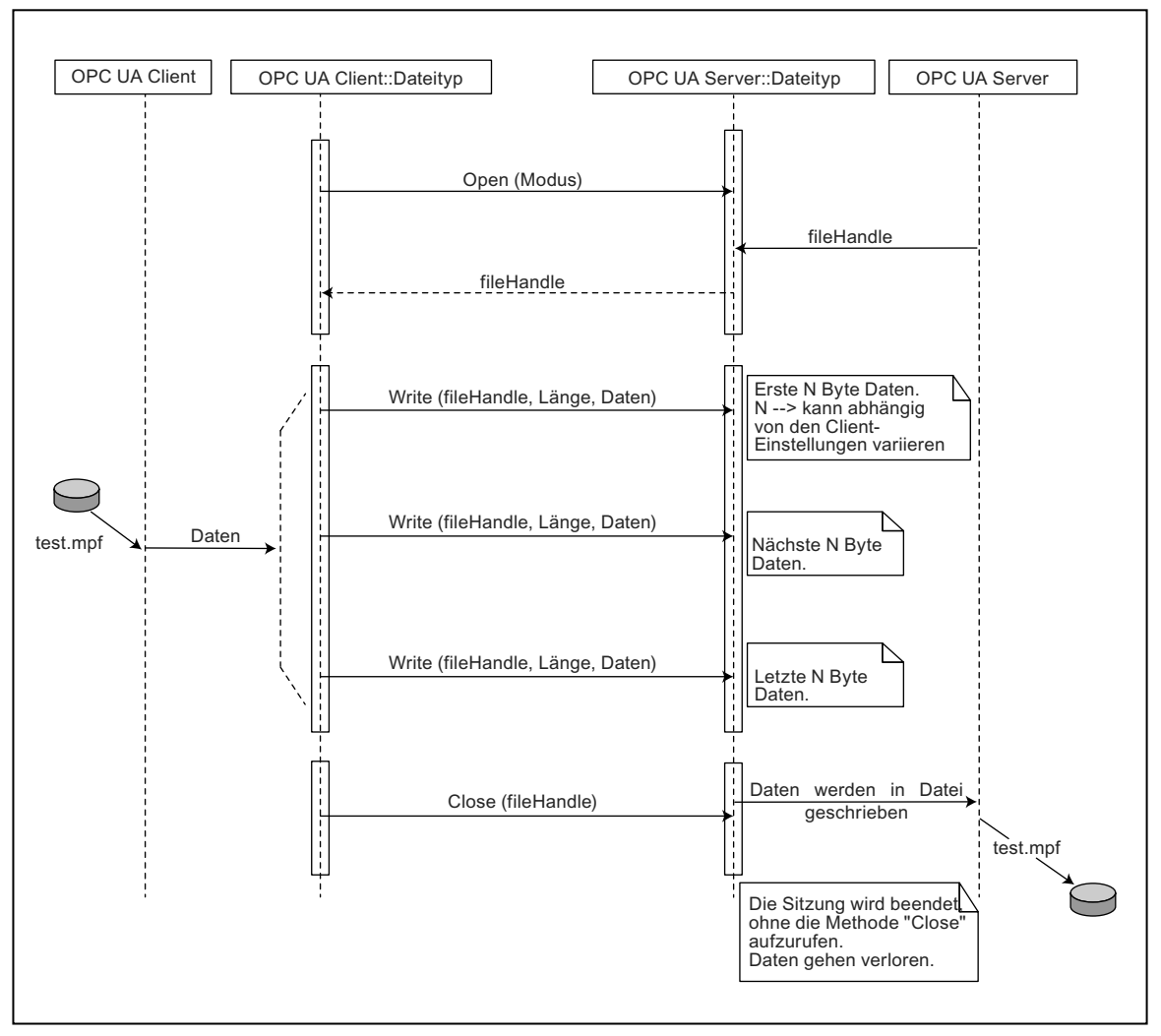

Bild 7-20 Dateiübertragung vom Client zum Server über Methoden des Standard-Dateisystems

### 7.5.3.3 Komfortmethoden für die Dateiübertragung < 16 MB

Zusätzlich zum Standard-Dateisystem stehen zwei weitere Methoden zur Verfügung, um Dateien vom Server zum Client und umgekehrt zu übertragen.

#### Hinweis

Mit diesen Methoden können Sie standardmäßig maximal 16 MB übertragen (abhängig von den Standardeinstellungen), da die maximale Größe des ByteString und der Meldung vom Stapellimit des Servers und des Clients abhängt. Zur Übertragung von Dateien mit einer Größe von mehr als 16 MB wird empfohlen, die Standard-Dateiübertragungsmethoden von OPC UA zu verwenden.

Dateien ohne Erweiterung werden nicht unterstützt.

#### Funktionalität

#### 7.5 Dateisystem

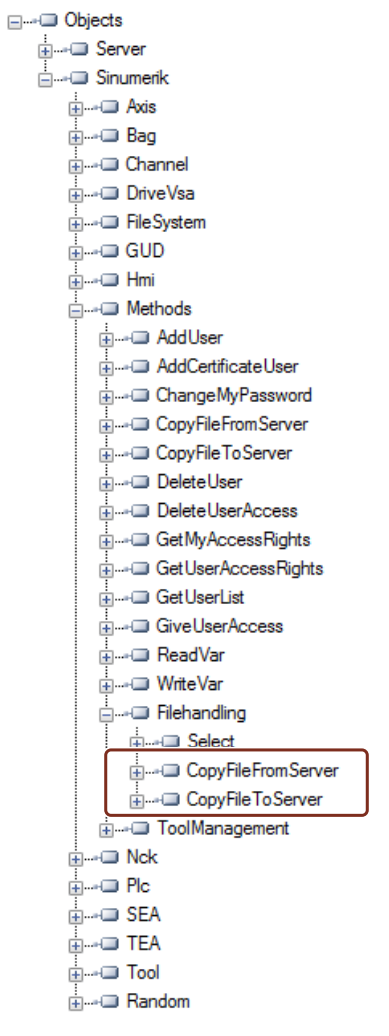

Bild 7-21 Methoden für die Dateiübertragung

#### 7.5 Dateisystem

# Vorgehensweise und Beispiel

- 1. CopyFileFromServer:
  - Ermöglicht das Kopieren einer Datei vom SINUMERIK OPC UA Server zu einem Speicherort auf dem Client.
  - Der Benutzer muss den Namen der Datei mit dem vollständigen Pfad f
    ür den Kopiervorgang angeben.
  - Nach Abschluss der Dateiübertragung wird eine entsprechende Meldung angezeigt.

| Тур               | Datentyp   | Argument   | Beschreibung                                                |
|-------------------|------------|------------|-------------------------------------------------------------|
| Eingangsparameter | String     | SourceFile | Name der zu kopieren-<br>den Datei mit absolu-<br>tem Pfad. |
| Ausgangsparameter | ByteString | Data       | Rohdateidaten                                               |

- 2. CopyFileToServer:
  - Ermöglicht das Kopieren einer Client-Datei an einen angegebenen Speicherort im SINUMERIK NC-Speicher.
  - Der Benutzer muss die zu übertragende Datei auswählen und den Speicherort auf dem Server angeben.

| Тур               | Datentyp          | Argument       | Beschreibung                                                                                                    |
|-------------------|-------------------|----------------|----------------------------------------------------------------------------------------------------|
| Eingangsparameter | String            | TargetFilename | Zieldateiname mit ab-<br>solutem Pfad                                                                                |
| Eingangsparameter | ByteString        | Data           | Rohdateidaten                                                                                                    |
| Eingangsparameter | Boolean Overwrite | Overwrite      | True: Überschreibt die<br>Datei, wenn sie bereits<br>vorhanden ist. False:<br>Die Datei wird nicht<br>überschrieben. |

Zum Beispiel:

Der vollständige Pfad zu den Dateien kann wie folgt angegeben werden:

- Sinumerik/FileSystem/Part Program/partprg.mpf
- Sinumerik/FileSystem/Sub Program/subprg.spf
- Sinumerik/FileSystem/Work Pieces/wrkprg.wpf
- Sinumerik/FileSystem/NCExtend/Program.mpf
- Sinumerik/FileSystem/ExtendedDrives/USBdrive/Q3.mpf

7.6 Select

# 7.6.1 Übersicht

Die Methode "Select" befindet sich unter "Methods > Filehandling" im Adressraum und ermöglicht die Auswahl eines Teileprogramms aus dem NC-Dateisystem. Sie können diese Methode aufrufen und die auszuführende Datei auswählen, indem Sie die Kennung der Datei im Adressraum und die Kanalnummer angeben.

Indem Sie diese Methode aufrufen, können Sie das auszuführende Programm lediglich auswählen und nicht die Ausführung des Programms selbst starten.

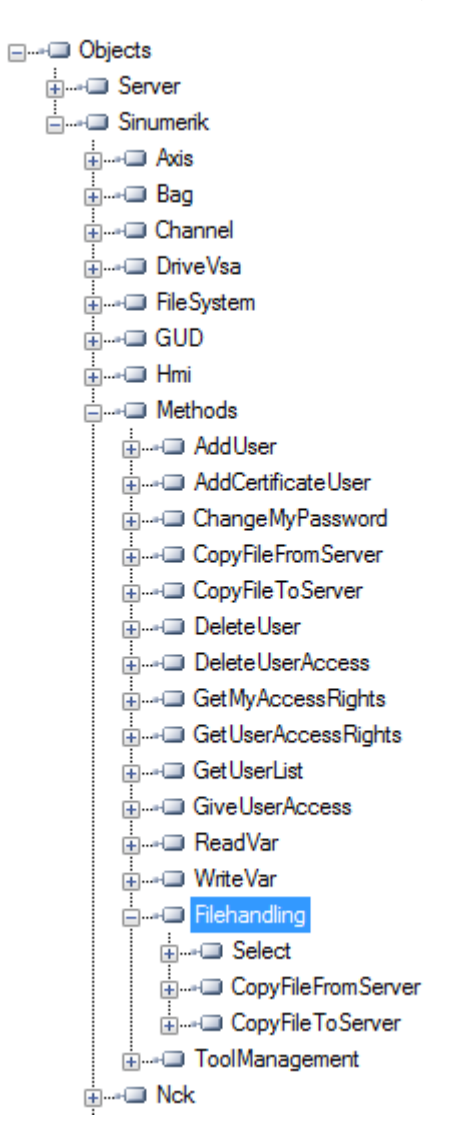

#### 7.6 Select

# 7.6.2 Beschreibung

Sie können die auszuführende Teileprogrammdatei im NC-Dateisystem und in einem externen Speicher wie z. B. "lokale Festplatte", "USB" und "Netzwerkfreigabe" auswählen. Als Teil der Dateisystemfunktion wird das NC-Dateisystem im OPC UA-Adressraum angezeigt.

Um die Methode "Select" aufzurufen, sind zwei Eingabewerte erforderlich:

- Node Identifier der zur Ausführung auszuwählenden Datei.
- Kanalnummer.

Jede Teileprogrammdatei im System ist einem Node Identifier im OPC UA-Adressraum zugewiesen und wird als Eingabe bereitgestellt. Für einen Kanal kann nur ein Teileprogramm ausgewählt werden. Andernfalls wird ein Fehler angezeigt.

| 🗮 Call Filehand                | ling.Select             |           |      |                                                                                             |  |
|--------------------------------|-------------------------|-----------|------|---------------------------------------------------------------------------------------------|--|
| Name                           | DataTy                  | vpe V     | alue | Description                                                                                 |  |
| - Source Node<br>- Channel Num | ld Nodeld<br>ber Ulnt32 | l i=<br>0 | 0    | Part program to be selected for processing<br>Channel in which the part program is selected |  |
| Name                           | DataType                | Value     | De   | escription                                                                                  |  |
| ⊡ Status Code                  | UInt32                  | 0         | Re   | esult of the requested action                                                               |  |
| Call                           |                         |           |      | Cancel                                                                                      |  |

Der Statuscode ist ein Ausgangsparameter, der im Fall von Fehlern den Fehlercode angibt.

# 7.6.3 Eingangs- und Ausgangsargumente

Die Signatur der Methode "Select" ist wie folgt:

Select (
[in] string SourceFileNodeId,
[in] int32 ChannelNumber,
[out] int32 Status Code)

| Argument         | Beschreibung                                                                                             |
|------------------|----------------------------------------------------------------------------------------------------|
| SourceFileNodeId | Stellte den Node Identifier der Datei mit dem absoluten Pfad<br>dar (die zur Ausführung ausgewählt ist). |
| ChannelNumber    | Eine Zahl, die den Kanal darstellt, der zur Ausführung des Pro-<br>gramms verwendet werden soll.         |

#### Voraussetzungen

- Der zur Ausführung des Programms zu verwendende Kanal muss sich im Zustand "Reset" befinden.
- Benutzer mit dem Zugriffsrecht "ApWrite" können die Methode "Select" aufrufen. Wenn der Benutzer nicht über das Zugriffsrecht "ApWrite" verfügt und versucht, die Methode "Select" aufzurufen, schlägt dies fehl und der Server gibt den OPC UA-Status "BadUserAccessDenied" zurück.

#### Hinweis

Das Zugriffsrecht für den Benutzer wird mit der Methode "GiveUserAcces" gewährt.

#### Statuscode des Methodenaufrufs

Die folgende Tabelle enthält Details zu Werten und eine Beschreibung des Status des Methodenaufrufs für "Select". Als Teil des Ausgangsarguments wird der Ergebniscode (Wert) im OPC UA Client angezeigt.

| Statuscode (Wert) | Beschreibung                                     |
|-------------------|--------------------------------------------------|
| 0                 | Erfolgreich                                      |
| 1                 | Kanal existiert nicht                            |
| 2                 | Teileprogramm kann nicht gefunden werden         |
| 3                 | Kanal ist nicht im Zustand "Reset"               |
| 4                 | Ziel hat die angeforderte Aktion zurückgewiesen. |

#### Hinweis

#### Keine Dateibeschränkung

Beachten Sie, dass mit der OPC UA-Methode "Select" Dateien mit beliebigen Erweiterungen ausgewählt werden können. OPC UA beschränkt die Auswahl nicht auf Dateien mit einer bestimmten Erweiterung.

Es können keine Auftragslisten ausgewählt werden.

#### **OPC UA-Status**

Die folgende Tabelle enthält Details zu Werten und eine Beschreibung des Status des OPC UA-Methodenaufrufs:

| Ergebnis                  | Beschreibung                                                 |
|---------------------------|--------------------------------------------------------------|
| Succeeded                 | Die Methode wurde erfolgreich ausgeführt/ist fehlgeschlagen. |
| OpcUa_BadInvalidArgument  | Ungültige Eingaben.                                          |
| OpcUa_BadUserAccessDenied | Der Benutzer ist nicht berechtigt, die Methode aufzurufen.   |

7.6 Select

# 7.6.4 Beispielaufruf

# Vorgehensweise

- 1. Suchen Sie nach der NodelD des Programms, das Sie auswählen möchten (z. B. "NC\_PROG1.MPF").
- 2. Navigieren Sie im Knoten "File System" zu der betreffenden Datei.

| Fait Program     CreateDirectory | View Node Attrib  | utes                                                  |                  |
|----------------------------------|-------------------|-------------------------------------------------------|------------------|
| u<br>→  □ CreateFile             | Field             | Value                                                 | Status           |
| ⊕ Delete                         | HasTypeDefinition | BaseObject Type                                       | Good             |
| ie MoveOrCopy                    | Nodeld            | ns=2;s=Sinumerik/FileSystem/Part Program/NC_PROG1.MPF | Good             |
| G4TEST.MPF                       | - NodeClass       | Object                                                | Good             |
| NC_PROG1.MPF                     | - Browse Name     | 2:NC_PROG1.MPF                                        | Good             |
| Image: MC_PROG2.MPF              | - DisplayName     | NC_PROG1.MPF                                          | Good             |
| NC_PROGABCD.MPF                  | + Description     |                                                       | Good             |
| TESTMPF.MPF                      | - Write Mask      | 0                                                     | Good             |
| TEST.SPF                         | + UserWriteMask   | 0                                                     | Good             |
| X1.MPF                           | - EventNotifier   | No Access                                             | Good             |
| X2.MPF                           | - Value           |                                                       | BadNodeldUnknown |
|                                  | OpenCount         | 0                                                     | Good             |
|                                  | Size              | 11                                                    | Good             |
| tifications                      | Writable          | True                                                  | Good             |
|                                  | UserWritable      | True                                                  | Good             |

Bild 7-22 NodelD suchen

3. Geben Sie die NodelD und die Kanalnummer im Aufruf für die Methode an.

| 🚾 Call Filehand             | lling.Select              |            |      |                                                            |                                |                 |
|-----------------------------|---------------------------|------------|------|------------------------------------------------------------|--------------------------------|-----------------|
| Name                        | DataT                     | ype Va     | alue | Description                                                |                                |                 |
| Source Node     Channel Nun | eld Nodelo<br>nber Ulnt32 | l i=(<br>0 | D    | Part program to be selected<br>Channel in which the part p | d for process<br>program is se | sing<br>elected |
| Name                        | DataType                  | Value      | De   | scription                                                  |                                |                 |
| - Status Code               | UInt32                    | 0          | Re   | sult of the requested action                               |                                |                 |
| Call                        |                           |            |      |                                                            |                                | Cancel          |

Bild 7-23 Argumente der Methode "Select"

Das Teileprogramm wird ausgewählt.

# 7.7 Abwählen

Die Methode Unselect wird unter "Sinumerik > Methods > Filehandling" im Adressraum bereitgestellt und ermöglicht das kanalweise Abwählen eines Teileprogramms. Sie können diese Methode aufrufen, indem Sie die Kanalnummer angeben.

| Address Space                                                                                                    | ē × |                                 |          |                            |
|----------------------------------------------------------------------------------------------------|-----|---------------------------------|----------|----------------------------|
| 😏 No Highlight                                                                                                    | •   |                                 |          |                            |
| >      Compared and the second and the second | ^   | 🔏 Call Unselect on Filebandling | _        | ? ×                        |
| > in Filesystem<br>> in GUD<br>> in Hmi                                                                                                    |     | Input Arguments<br>Name Value   | DataType | Description                |
| > = AddCertificateUser<br>> = AddUser                                                                                                    |     | ChanneNo Output Arguments       | UInt16   | Channel Number             |
| <ul> <li>** ChangeMyDassword</li> <li>** CopyFileFormServer</li> <li>** CopyFileFormServer</li> <li>** DeleteUser</li> <li>** DeleteUser</li> <li>** DeleteUser</li> <li>** Einhandling</li> <li>** CopyFileFormServer</li> <li>** CopyFileForServer</li> </ul>                                                                                                    |     | Name Value StatusCode Result    | DataType | Description<br>Status Code |
| > ==> Select<br>> ==> GetMyAccessRights<br>> ==> GetUserAccessRights<br>> ==> GetUserAccessRights<br>> ==> GetUserAccess<br>> ==> GetUserAccess<br>> ==> ToolManagement                                                                                                    |     |                                 | Cal      | AH                         |
| > 🛅 Nck                                                                                                    |     |                                 |          |                            |

Bild 7-24 Aufrufen der Methode Unselect

### Struktur und Argumente

Die Signatur der Methode Unselect sieht wie folgt aus:

```
OpcUa_StatusCode Unselect(OpcUa_UInt16 channelNo, OpcUa_UInt16
statusCode)
```

| Argument       | Beschreibung      |
|----------------|-------------------|
| channelNo [in] | Nummer des Kanals |

Als zusätzliches Ausgangsargument wird der OPC UA Status code bereitgestellt.

#### **OPC UA Status code**

Die folgende Tabelle enthält Details zu Werten und eine Beschreibung des Status des OPC UA-Methodenaufrufs:

| Ergebnis | Beschreibung                                 |
|----------|----------------------------------------------|
| 0        | Gut                                          |
| 1        | Kanal nicht gefunden/verfügbar               |
| 2        | Kein Programm ausgewählt                     |
| 3        | Programm wird ausgeführt/nicht zurückgesetzt |
| 4        | Anforderung zurückgewiesen                   |
| 5        | Unbekannter Fehler                           |

# 7.8 Werkzeugverwaltung

### 7.8.1 Beschreibung

Der OPC UA-Server unterstützt das Erstellen und Löschen von Werkzeugen und Schneiden. Die Methoden für diese Operation finden Sie im Ordner "Sinumerik > Methods > ToolManagement". Nachfolgend sind die vier Methoden aufgeführt, die im Ordner "ToolManagement" enthalten sind:

- CreateTool
- DeleteTool
- CreateCuttingEdge
- DeleteCuttingEdge

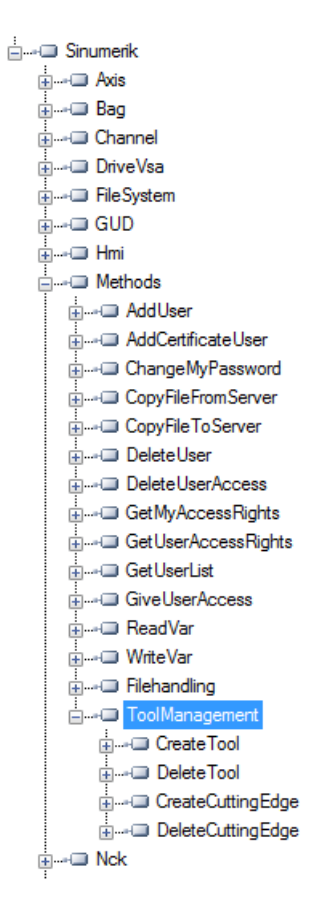

#### Beispielaufrufe

Beispiele für den Aufruf der Methoden können Sie den abgebildeten Screenshots des OPC Foundation Client entnehmen.

#### Voraussetzungen

Benutzer mit dem Zugriffsrecht "ToolWrite" können die Methode "ToolManagement" aufrufen. Wenn der Benutzer nicht über das Zugriffsrecht "ToolWrite" verfügt und versucht, die Methode "ToolManagement" aufzurufen, schlägt dies fehl und der Server gibt den OPC UA-Status "BadUserAccessDenied" zurück.

#### Hinweis

Das Zugriffsrecht für den Benutzer wird mit der Methode "GiveUserAcces" gewährt.

#### 7.8.2 CreateTool

Die Methode "CreateTool" wird verwendet, um ein neues Werkzeug mit einer speziellen T-Nummer im Bereich "Werkzeugliste" von SINUMERIK anzulegen, und wird im Ordner "Methods/ ToolManagement" angezeigt. Die Methode "CreateTool" enthält keine Einstellungen für Werkzeugparameter. Die Werkzeugparameter, z. B. Werkzeugtyp, Schneidendatum usw., werden über Datenzugriffsfunktionen festgelegt.

Die Methode "CreateTool" umfasst zwei Eingangsparameter und einen Ausgangsparameter.

```
Signature:
CreateTool(
[in] string ToolArea
[in] string ToolNumber
[out] Uint32 StatusCode
)
```

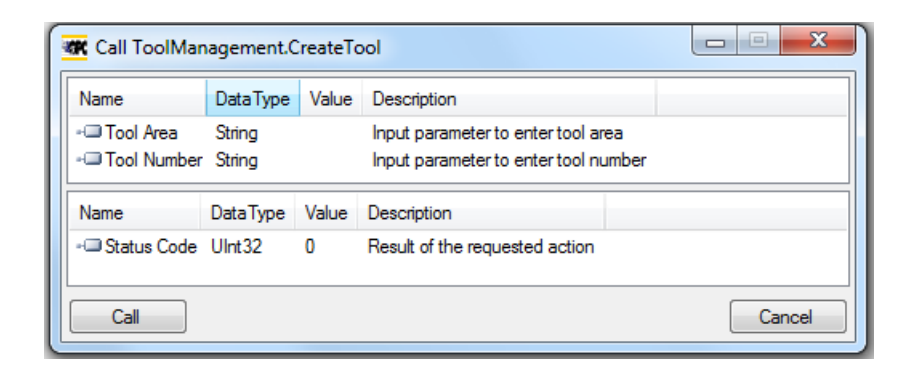

Die folgende Tabelle enthält Details zu den Parametern der Methode:

| Тур     | Parameter      | Beschreibung                                                                                    |
|---------|----------------|-------------------------------------------------------------------------------------------------|
| Eingang | WZ-Bereich     | Eingangsparameter zum Aufrufen<br>des Werkzeugbereichs.                                         |
| Eingang | Werkzeugnummer | 5-stellige Nummer, die dem angele-<br>gten Werkzeug zugewiesen wird.                            |
|         |                | Den Nummernbereich finden Sie in<br>der jeweiligen Dokumentation zu<br>828D bzw. 840D sl.       |
| Ausgang | Statuscode     | Eine Nummer, die eine Rückmeldung<br>dazu gibt, ob die Methode erfolgreich<br>ausgeführt wurde. |

Die Methode gibt einen Wert zurück, der angibt, ob das Anlegen erfolgreich war. Wenn das Anlegen fehlgeschlagen ist, gibt der zurückgegebene Wert den Grund für den Fehlschlag an.

### Statuscode

Der Statuscode ist das Ergebnis der angeforderten Aktion in Form einer Nummer wie in der nachstehenden Tabelle dargestellt:

| Statuscode | Grund                                                                              |
|------------|------------------------------------------------------------------------------------|
| 0          | OK.                                                                                |
| 1          | Werkzeugbereich existiert nicht.                                                   |
| 2          | Werkzeugnummer außerhalb des zulässigen Be-<br>reichs. (Grund: falscher Parameter) |
| 3          | Werkzeugnummer existiert bereits.                                                  |
| 4          | Maximale Anzahl von Werkzeugen erreicht.                                           |

# Ergebniscodes der Methode

| Ergebnis            | Beschreibung                                                                                  |
|---------------------|-----------------------------------------------------------------------------------------------|
| Succeeded           | Die Methode wurde erfolgreich ausgeführt/ist fehl-<br>geschlagen und der entsprechende Grund. |
| BadInvalidArgument  | Die angegebenen Argumente sind nicht korrekt.                                                 |
| BadUserAccessDenied | Der Benutzer verfügt nicht über das Zugriffsrecht<br>"ToolWrite".                             |

#### 7.8.3 DeleteTool

Die Methode "DeleteTool" wird verwendet, um ein vorhandenes Werkzeug im Bereich "Werkzeugliste" von SINUMERIK zu löschen, und wird im Ordner "Methods/ToolManagement" angezeigt.

Die Methode löscht das Werkzeug mit allen Schneiden in allen Datenbausteinen, in denen es gespeichert ist.

```
DeleteTool(
[in] string ToolArea
[in] string ToolNumber
[out] Uint32 StatusCode
)
```

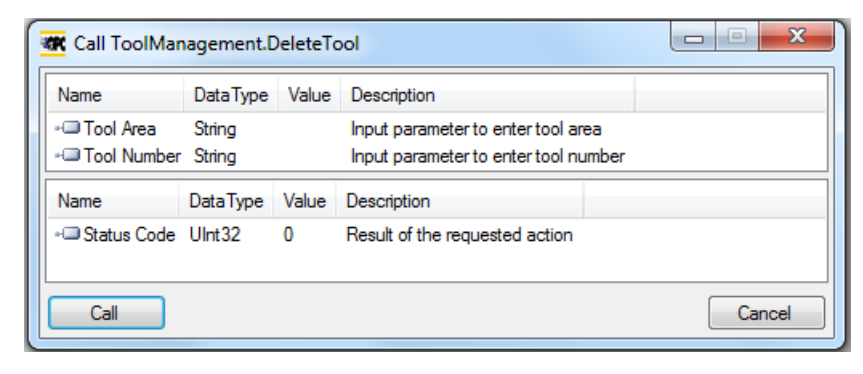

Die folgende Tabelle enthält Details zu den Parametern der Methode:

| Тур     | Parameter      | Beschreibung                                                                                      |
|---------|----------------|---------------------------------------------------------------------------------------------------|
| Eingang | WZ-Bereich     | Eingangsparameter für den End-<br>benutzer zum Aufrufen des Werk-<br>zeugbereichs.                |
| Eingang | Werkzeugnummer | 5-stellige Nummer des zu lösch-<br>enden Werkzeugs.                                               |
|         |                | Den Nummernbereich finden Sie<br>in der jeweiligen Dokumentation<br>zu 828D bzw. 840D sl.         |
| Ausgang | Statuscode     | Eine Nummer, die eine Rückmel-<br>dung dazu gibt, ob die Methode<br>erfolgreich ausgeführt wurde. |

Die Methode gibt einen Wert zurück, der angibt, ob der Löschvorgang erfolgreich war. Wenn der Löschvorgang fehlgeschlagen ist, gibt der zurückgegebene Wert den Grund für den Fehlschlag an.

#### Statuscode

Wenn das Löschen des Werkzeugs fehlgeschlagen ist, gibt der zurückgegebene Wert den Grund für den Fehlschlag wie in der folgenden Tabelle erläutert an.

| Statuscode | Beschreibung                                                                       |
|------------|------------------------------------------------------------------------------------|
| 0          | OK.                                                                                |
| 1          | Werkzeugbereich existiert nicht.                                                   |
| 2          | Werkzeugnummer außerhalb des zulässigen Be-<br>reichs. (Grund: falscher Parameter) |
| 3          | Werkzeug existiert nicht.                                                          |
| 6          | Werkzeug aktiv (Grund: Werkzeug im Einsatz)                                        |

#### Ergebniscodes der Methode

Als Ergebnis wird "Succeeded" zurückgegeben, wenn die Methode ordnungsgemäß ausgeführt wurde. Der StatusCode gibt den Grund für den Erfolg/Fehlschlag an.

Er gibt "BadInvalidArgument" an, wenn die Eingaben nicht den OPC UA-Standards entsprechen.

| Ergebnis            | Beschreibung                                                                                  |
|---------------------|-----------------------------------------------------------------------------------------------|
| Succeeded           | Die Methode wurde erfolgreich ausgeführt/ist fehl-<br>geschlagen und der entsprechende Grund. |
| BadInvalidArgument  | Die angegebenen Argumente sind nicht korrekt.                                                 |
| BadUserAccessDenied | Der Benutzer verfügt nicht über das Zugriffsrecht<br>"ToolWrite".                             |

#### 7.8.4 CreateCuttingEdge

)

Die Methode "CreateCuttingEdge" wird verwendet, um eine neue Schneide im Bereich "Werkzeugliste" von SINUMERIK anzulegen. Die nächsthöhere freie D-Nummer wird erstellt.

Die Methode "CreateCuttingEdge" wird im Ordner "Methods/ToolManagement" angezeigt. Diese Methode enthält keine Einstellungen für Schneidenparameter.

Die Methode "CreateCuttingEdge" umfasst zwei Eingangs- und zwei Ausgangsparameter.

```
Signature:
CreateCuttingEdge(
[in] string ToolArea
[in] string ToolNumber
[out] Uint32 DNumber
[out] Uint32 StatusCode
```

| 🕷 Call ToolManagement.CreateCuttingEdge |                  |        |                                                                       |             |        |
|-----------------------------------------|------------------|--------|-----------------------------------------------------------------------|-------------|--------|
| Name                                    | DataType         | Value  | Description                                                           |             |        |
| Tool Area<br>- Tool Number              | String<br>String |        | Input parameter to enter tool and<br>Input parameter to enter tool nu | ea<br>imber |        |
| Name                                    | DataType         | Value  | Description                                                           |             |        |
| -⊡DNumber<br>-⊡Status Code              | Ulnt32<br>Ulnt32 | 0<br>0 | Cutting edge number<br>Result of the requested action                 |             |        |
| Call                                    |                  |        |                                                                       |             | Cancel |

Die folgende Tabelle enthält Details zu den Parametern der Methode:

| Тур     | Parameter      | Beschreibung                                                                                      |
|---------|----------------|---------------------------------------------------------------------------------------------------|
| Eingang | WZ-Bereich     | Eingangsparameter zum Aufru-<br>fen des Werkzeugbereichs.                                         |
| Eingang | Werkzeugnummer | 5-stellige Nummer des zu lösch-<br>enden Werkzeugs.                                               |
|         |                | Den Nummernbereich finden Sie<br>in der jeweiligen Dokumentation<br>zu 828D bzw. 840D sl.         |
| Ausgang | D-Nummer       | Schneidennummer des Werk-<br>zeugs.                                                               |
| Ausgang | Statuscode     | Eine Nummer, die eine Rückmel-<br>dung dazu gibt, ob die Methode<br>erfolgreich ausgeführt wurde. |

Die Methode gibt einen Wert zurück, der angibt, ob das Anlegen erfolgreich war. Wenn das Anlegen erfolgreich war, wird die D-Nummer zurückgegeben, unter der die neue Schneide erstellt wurde. Wenn das Anlegen fehlgeschlagen ist, gibt der zurückgegebene Wert den Grund für den Fehlschlag an.

#### Statuscode

Der Statuscode ist das Ergebnis der angeforderten Aktion und wird durch eine Nummer dargestellt, wie in der nachstehenden Tabelle gezeigt:

| Statuscode | Grund                                                                                                    |
|------------|----------------------------------------------------------------------------------------------------|
| 0          | ОК.                                                                                                    |
| 2          | Werkzeugnummer außerhalb des gültigen Be-<br>reichs.                                                                                               |
| 4          | Maximale Anzahl von Schneiden erreicht, es kön-<br>nen keine weiteren hinzugefügt werden.                                                          |
| 5          | Es ist kein Werkzeug vorhanden, für das die Schnei-<br>de erstellt werden kann. (Grund: falscher Werk-<br>zeugbereich oder falsche Werkzeugnummer) |

#### Ergebniscodes der Methode

| Ergebnis            | Beschreibung                                                                                  |
|---------------------|-----------------------------------------------------------------------------------------------|
| Succeeded           | Die Methode wurde erfolgreich ausgeführt/ist fehl-<br>geschlagen und der entsprechende Grund. |
| BadInvalidArgument  | Die angegebenen Argumente sind nicht korrekt.                                                 |
| BadUserAccessDenied | Der Benutzer verfügt nicht über das Zugriffsrecht<br>"ToolWrite".                             |

# 7.8.5 DeleteCuttingEdge

Die Methode "DeleteCuttingEdge" wird verwendet, um eine Schneide eines vorhandenen Werkzeugs im Bereich "Werkzeugliste" von SINUMERIK zu löschen. Diese Methode wird im Ordner "Methods/ToolManagement" angezeigt.

Die Methode "DeleteCuttingEdge" umfasst drei Eingangs- und einen Ausgangsparameter.

```
Signature:
```

```
DeleteCuttingEdge(
```

- [in] string ToolArea
- [in] string ToolNumber
- [in] string CuttingEdgeNumber

[out] Uint32 StatusCode

```
)
```

| Name                                           |         | DataType                   | Value    | Description                                                                                                    |
|------------------------------------------------|---------|----------------------------|----------|----------------------------------------------------------------------------------------------------|
| - Tool Area<br>- Tool Number<br>- Cutting Edge | Number  | String<br>String<br>String |          | Input parameter to enter tool area<br>Input parameter to enter tool number<br>Input parameter to enter cutting edge number |
| Name                                           | DataTyp | e Value                    | Descript | tion                                                                                                    |
| - Status Code                                  | UInt32  | 0                          | Result o | of the requested action                                                                                                    |

Die folgende Tabelle enthält Details zu den Parametern der Methode:

| Тур     | Parameter       | Beschreibung                                                                                      |
|---------|-----------------|---------------------------------------------------------------------------------------------------|
| Eingang | WZ-Bereich      | Eingangsparameter zum Aufru-<br>fen des Werkzeugbereichs.                                         |
| Eingang | Werkzeugnummer  | Die Werkzeugnummer eines vor-<br>handenen Werkzeugs, dessen<br>Schneide gelöscht werden soll.     |
| Eingang | Schneidennummer | 5-stellige Nummer des zu lösch-<br>enden Werkzeugs.                                               |
|         |                 | Den Nummernbereich finden Sie<br>in der jeweiligen Dokumentation<br>zu 828D bzw. 840D sl.         |
| Ausgang | Statuscode      | Eine Nummer, die eine Rückmel-<br>dung dazu gibt, ob die Methode<br>erfolgreich ausgeführt wurde. |

Die Methode sollte einen Wert zurückgeben, der angibt, ob der Löschvorgang erfolgreich war. Wenn der Löschvorgang fehlgeschlagen ist, gibt der zurückgegebene Wert den Grund für den Fehlschlag an.

# Statuscode

Der Statuscode ist das Ergebnis der angeforderten Aktion in Form einer Nummer wie in der nachstehenden Tabelle dargestellt:

| Statuscode | Grund                                                                                                    |
|------------|----------------------------------------------------------------------------------------------------|
| 0          | ОК                                                                                                    |
| 2          | Werkzeugnummer außerhalb des gültigen Be-<br>reichs.                                                                                               |
| 4          | Schneide existiert nicht.                                                                                                    |
| 5          | Es ist kein Werkzeug vorhanden, für das die Schnei-<br>de gelöscht werden kann. (Grund: falscher Werk-<br>zeugbereich oder falsche Werkzeugnummer) |
| 6          | Werkzeug aktiv. (Grund: Werkzeug im Einsatz)                                                                                                    |
| 7          | Die erste Schneide eines Werkzeugs kann nicht ge-<br>löscht werden.                                                                                |

# Ergebniscodes der Methode

| Ergebnis            | Beschreibung                                                                             |
|---------------------|------------------------------------------------------------------------------------------|
| Succeeded           | Die Methode wurde erfolgreich ausgeführt/ist fehlgeschlagen und der entsprechende Grund. |
| BadInvalidArgument  | Die angegebenen Argumente sind nicht korrekt.                                            |
| BadUserAccessDenied | Der Benutzer verfügt nicht über das Zugriffsrecht "ToolWrite".                           |

Funktionalität

7.8 Werkzeugverwaltung

# 8.1 Einleitung

Mit SINUMERIK Access MyMachine /OPC UA - Advanced können Sie Fertigungsprozesse wie Palettenhandling oder Werkzeugverwaltung mit CNC-Steuerungen in Ihrem Fertigungssystem weiter automatisieren. OPC UA Advanced in SINUMERIK ONE ist der Nachfolger von SINUMERIK CMI (SINUMERIK Create MyInterface). Die Kommunikation zwischen den CNC-Steuerungen und dem Hostrechner des Fertigungssystems erfolgt über eine definierte, offengelegte Kommunikationsschnittstelle. Die Schnittstelle zur PLC ist ähnlich zu CMI über eine PLC-Schnittstelle, die in dieser Dokumentation definiert ist.

Die Option OPC UA Advanced (Access MyMachine /OPC UA - ADV) ist eine Add-on-Lizenz zu SINUMERIK AccessMyMachine /OPC UA. Um OPC UA Advanced-Funktionalitäten zu verwenden, benötigen Sie die Lizenz für SINUMERIK AccessMyMachine /OPC UA - ADV zusätzlich zu SINUMERIK Access MyMachine /OPC UA.

# 8.2 Übersicht

Durch die Option OPC UA Advanced sind die folgenden Funktionalitäten für die Integration in eine Automatisierungsumgebung verfügbar:

- Maschinenzustand
  - Ereignisbasierte Benachrichtigung über Zustandswechsel im Maschinen-Koordinatensystem
- Werkstückträger-Handling
  - Ereignisbasierte Benachrichtigung über Zustandswechsel des Werkstückträgers
  - Werkstückträgerzustand kann vom Host über eine Methode festgelegt werden
- Werkzeugverwaltung
  - Ereignisbasierte Benachrichtigung über Werkzeugzustandswechsel
  - Methodenbasierter Zugriff auf die Daten eines einzelnen Werkzeugs
  - Sämtliche Werkzeugdaten können über eine OPC UA-Methode bzw. ein OPC UA-Ereignis bereitgestellt werden.
  - Sämtliche Magazindaten können über eine OPC UA-Methode bzw. ein OPC UA-Ereignis bereitgestellt werden.
  - Werkzeuge können über Tool Ident Connection ähnlich wie bei CMI be- bzw. entladen werden.
  - Werkzeuge können über eine OPC UA-Methode bzw. ein OPC UA-Ereignis erstellt und gelöscht werden (ohne Tool Ident Connection)
  - Der Werkzeugzustand "ForceUnload" wird ohne Eingriff des Hostrechners bereitgestellt.
- Der Name des angewählten Teileprogramms kann über eine Methode gelesen werden.

#### 8.3 Voraussetzungen

Der aktive Datenaustausch zwischen dem Hostrechner und den CNC-Steuerungen ermöglicht zudem

- eine höhere Maschinenauslastung durch Produktionsplanung, -steuerung und analyse,
- Verringerung von Maschinenstillstandszeiten durch Übermittlung von Wartungsdaten
- Protokollieren

und trägt aufgrund dieser Vorteile zu einer Produktivitätssteigerung bei.

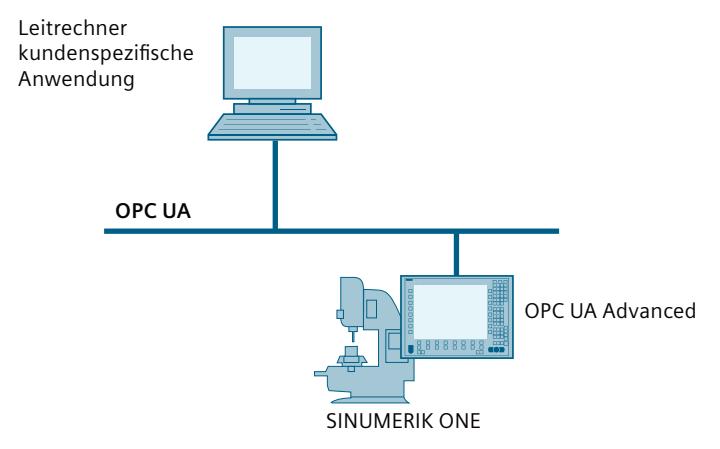

Bild 8-1 Anwendungsszenario – OPC UA Advanced

# 8.3 Voraussetzungen

- OPC UA-Lizenz Access MyMachine /OPC UA (6FC5800-0BP67-0YB0)
- OPC UA Advanced-Lizenz Access MyMachine /OPC UA ADV (6FC5800-0BP85-0YB0)
- Tool Ident Connection (6FC5800-0BP52-0Yx0/MCS513)

# 8.4 Allgemeiner Interaktionsmechanismus

Die OPC UA Advanced-Funktionalität basiert auf Methoden und Ereignissen, um die Integration in Hostanwendungen so einfach wie möglich zu gestalten. Die folgende Abbildung zeigt ein Beispiel für den Informationsfluss zwischen OPC UA Client und OPC UA Server in Verbindung mit dem MachineStatusEvent:

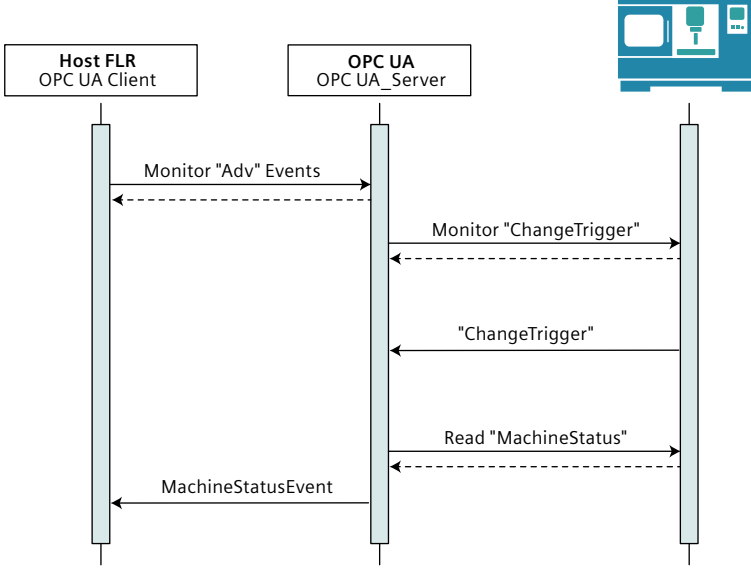

Bild 8-2 Allgemeiner Interaktionsmechanismus

8.6 Anwendungsbeispiele für OPC UA Advanced

# 8.5 OPC UA Advanced-Knoten

Nachdem die Option OPC UA Advanced aktiviert wurde, stehen die Knoten "Adv" und "AdvExchange" im Adressraum von SINUMERIK zur Verfügung. Der Knoten "Adv" umfasst die folgenden Unterknoten:

- Machine
- ToolManagement
- WorkpieceCarrier

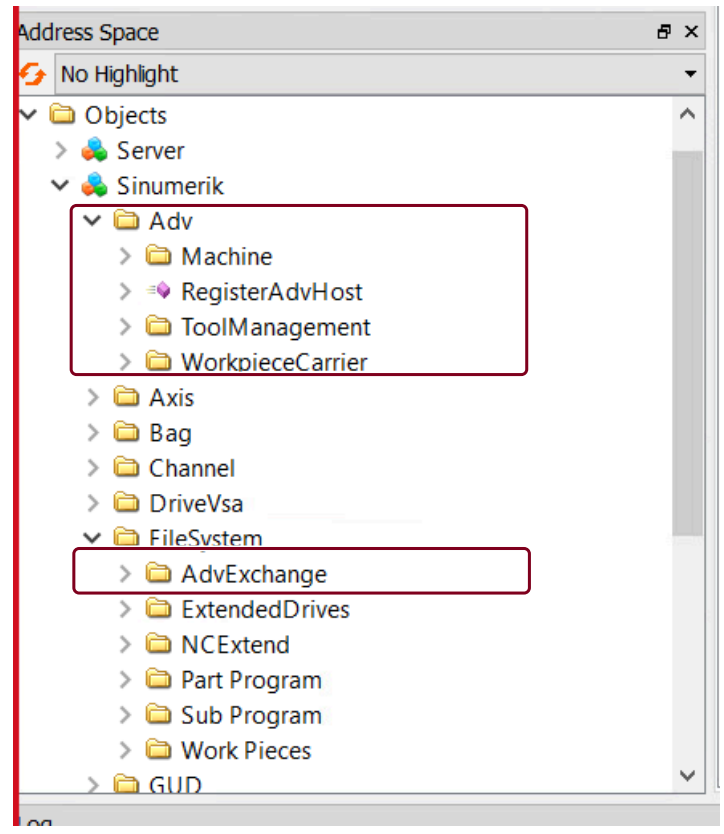

Bild 8-3 Adv-Knoten

# 8.6 Anwendungsbeispiele für OPC UA Advanced

# 8.6.1 Übersicht

Die folgenden Anwendungsbeispiele helfen Ihnen, Ihre eigene Nutzung, die entsprechende von OPC UA angebotene Lösung, den Auslöser zum Starten des Anwendungsbeispiels und das resultierende Ergebnis zu finden. Wenn Sie ausführlichere Informationen zum Auslösen von Ereignissen und Methoden wünschen, können Sie im verlinkten Kapitel weiterlesen. Der logische Interaktionsablauf eines jeden OPC UA Advanced-Anwendungsbeispiels wird im weiteren Verlauf dieses Kapitels beschrieben.

# 8.6 Anwendungsbeispiele für OPC UA Advanced

| Anwen-<br>dungsbei-<br>spiel | Lösung OPC UA                                                                                                    | Auslöser                                                          | Ergebnis                                                 |
|------------------------------|----------------------------------------------------------------------------------------------------|-------------------------------------------------------------------|----------------------------------------------------------|
| Maschinenzu-<br>stand        | <ul> <li>MachineStatusEvent bei Änderungen des<br/>Maschinenzustands (ausgelöst von PLC<br/>oder Methode)</li> <li>Methode zum Anfordern von MachineSta-<br/>tusEvent</li> </ul> | RequestMachineStatusE-<br>vent() (Seite 280)                      | • MachineStatusEvent<br>(Seite 247)                      |
| Informatio-<br>nen zur Werk- | <ul> <li>ReportToolEvent bei Änderungen in der<br/>Werkzeugverwaltung (ausgelöst von PLC)</li> </ul>                                                                             | RequestToolDataByMagazin-<br>Place() (Seite 285)                  | ReportToolEvent (Sei-<br>te 253)                         |
| zeugverwal-<br>tung          |                                                                                                    | <ul> <li>RequestToolDataByToolNa-<br/>me() (Seite 287)</li> </ul> | <ul> <li>ReportToolErrorEvent<br/>(Seite 257)</li> </ul> |
|                              |                                                                                                    | <ul> <li>RequestToolDataByToolNo()<br/>(Seite 289)</li> </ul>     |                                                          |
|                              | Methode zur aktiven Anforderung von Werkzeugdaten über das Hostsystem; aus-                                                                                                    | RequestToolDataFile() (Sei-<br>te 292)                            | DataFileEvent (Sei-<br>te 259)                           |
|                              | gegeben wird ein Ereignis, das anzeigt,<br>dass eine Datei verfügbar ist, die vom<br>Hostsystem gelesen werden kann                                                              | <ul> <li>RequestMagazinDataFile()<br/>(Seite 291)</li> </ul>      |                                                          |
| Werkzeug be-<br>laden        | Methode zum Beladen eines Werkzeugs     (nur mit Toolldent)                                                                                                    | • AddToolRequestEvent() (Sei-<br>te 262)                          | ReportToolEvent (Sei-<br>te 253)                         |
|                              | Werkzeugdaten werden als Zeichenkette<br>bereitgestellt                                                                                                    | <ul> <li>AddToolResponse() (Seite 293)</li> </ul>                 | ReportToolErrorEvent     (Seite 257)                     |
| Werkzeug ent-<br>laden       | Methode zum Entladen eines Werkzeugs     (nur mit Toolldent)                                                                                                    | RemoveToolRequestEvent()     (Seite 265)                          | • ReportToolEvent (Sei-<br>te 253)                       |
|                              | Werkzeugdaten werden als Zeichenkette<br>bereitgestellt                                                                                                    | RemoveToolResponse() (Sei-<br>te 295)                             | • ReportToolErrorEvent<br>(Seite 257)                    |
| Werkzeug er-<br>stellen      | Methode zum Erstellen eines Werkzeugs                                                                                                    | AddToolRequestEvent() (Sei-<br>te 262)                            | ReportToolEvent (Sei-<br>te 253)                         |
|                              |                                                                                                    | <ul> <li>AddToolResponse() (Sei-<br/>te 293)</li> </ul>           | • ReportToolErrorEvent<br>(Seite 257)                    |
| Werkzeug lö-<br>schen        | Methode zum Löschen eines Werkzeugs                                                                                                    | <ul> <li>RemoveToolRequestEvent()<br/>(Seite 265)</li> </ul>      | • ReportToolEvent (Sei-<br>te 253)                       |
|                              |                                                                                                    | RemoveToolResponse() (Sei-<br>te 295)                             | <ul> <li>ReportToolErrorEvent<br/>(Seite 257)</li> </ul> |

# Anwendungsbeispiele für OPC UA Advanced

#### **OPC UA Advanced**

#### 8.6 Anwendungsbeispiele für OPC UA Advanced

| Anwen-<br>dungsbei-<br>spiel | Lösung OPC UA                                                                                                    | Auslöser                                                                                                    | Ergebnis                                                                                                    |
|------------------------------|----------------------------------------------------------------------------------------------------|----------------------------------------------------------------------------------------------------|----------------------------------------------------------------------------------------------------|
| Produktionsdi-<br>alog:      | <ul> <li>WorkPieceCarrierEvent bei Änderungen<br/>im Produktionsdialog (ausgelöst von PLC)<br/>Methode zum Festlegen von Werten im<br/>Produktionsdialog</li> </ul> | <ul> <li>RequestWpcStatusByDo-<br/>ckingIndex() (Seite 296)</li> <li>RequestWpcStatusByWpcNa-<br/>me() (Seite 297)</li> <li>RequestAllWpcStatus() (Sei-<br/>te 299)</li> <li>SetWorkpieceCarrierStatus()<br/>(Seite 300)</li> </ul> | <ul> <li>WorkpieceCarrierE-<br/>vent (Seite 267)</li> <li>WorkpieceCarrierErro-<br/>rEvent (Seite 270)</li> </ul> |
| Protokollieren               | Protokollierungsfunktion, um einen Über-<br>blick über die ausgelösten Ereignisse und Me-<br>thoden und deren Status zu erhalten                                    | -                                                                                                    | Protokolldatei in folgen-<br>dem Pfad:<br>/user/sinumerik/hmi/log/<br>opcua                                       |

### Weitere CMI-Funktionalität über OPC UA

| Anwendungsbei-<br>spiel       | Lösung OPC UA                                                                                                    | Weitere Informationen siehe Ka-<br>pitel               |
|-------------------------------|----------------------------------------------------------------------------------------------------|--------------------------------------------------------|
| Alarme                        | <ul> <li>CNCAlarmEvent wird bei neuen Alarmen an den Client ge-<br/>sendet.</li> </ul>                                               | Warnmeldungen (Seite 134)                              |
| Programmübertra-<br>gung      | <ul> <li>Implementierung von OPC UA FileDirectoryType<br/>Bearbeitung von Dateien über herkömmliche OPC UA-Metho-<br/>den</li> </ul> | Dateiübertragung mit Standardme-<br>thoden (Seite 154) |
| Programmauswahl               | Möglich über OPC UA-Methode                                                                                                    | Select (Seite 161)                                     |
|                               |                                                                                                    | Abwählen (Seite 165)                                   |
| Liste von NC-Pro-<br>grammen  | Zugänglich über OPC UA-Adressraum                                                                                                    | Adressraum-Modell (Seite 119)                          |
| Variable lesen/schrei-<br>ben | OPC UA Lesen/Schreiben                                                                                                    | Variablenzugriff (Seite 122)                           |

# 8.6.2 Maschinenzustand

### 8.6.2.1 Anwendungsbeispiel Maschinenzustand

Die Funktionalität Maschinenzustand liefert dem Hostsystem den Maschinenzustand mit den gleichen Informationen, die in Create MyInterface bereitgestellt werden. MachineStatusEvent wird von der PLC oder vom Hostrechner über eine Methode ausgelöst.

#### Voraussetzungen

Um den Maschinenzustand zu empfangen, muss der Client entweder den Knoten "ADV" oder den Knoten "Machine" abonniert haben.
### Methode RequestMachineStatus

- 1. Das MachineStatusEvent kann vom Hostsystem aktiv angefordert werden, indem die Method e RequestMachineStatus (OpcUa UInt32 orderNo) aufgerufen wird.
- 2. Nach dem Aufrufen der Methode wird ein MachineStatusEvent ausgelöst, das die angegebene Auftragsnummer enthält.

### 8.6.3 Werkzeugverwaltung

### 8.6.3.1 Anwendungsbeispiel Werkzeugverwaltung

Die PLC kann das Hostsystem via DB-Schnittstelle über Änderungen in der Werkzeugverwaltung informieren. Wenn die PLC die Schnittstelle auslöst, wird ein ReportToolEvent mit den entsprechenden Werkzeugdaten bereitgestellt.

### Voraussetzungen

Um eine Benachrichtigung über die Werkzeugdaten zu empfangen, einschließlich ReportToolEvent und ReportToolErrorEvent, muss der Client entweder den Knoten "ADV" oder den Knoten "ToolManagement" abonniert haben.

### ReportToolEvent / ReportToolErrorEvent

Das ReportToolEvent / ReportToolErrorEvent liefert dem Host Informationen zur Werkzeugverwaltung, die entweder von der PLC-Schnittstelle ausgelöst werden, um Änderungen anzuzeigen, oder von einer vom Client aufgerufenen Anforderungsmethode.

- void ReportToolEvent(OpcUa\_UInt32 orderNo, ToolReportType toolReportType, OpcUa\_String toolData)
- void ReportToolErrorEvent(OpcUa\_UInt32 orderNo, ToolReportType toolReportType, OpcUa\_Int errorNo, OpcUa\_String errorInfo)

### Einzelne Werkzeugdaten vom Hostsystem anfordern

Die Werkzeugdaten eines bestimmten Werkzeugs können vom Hostsystem über Methoden angefordert werden, die Sie unter ToolManagement finden.

Der Aufruf einer dieser Methoden löst ein ReportToolEvent aus, das die angeforderten Daten als Ereignis-Nutzdaten enthält. Liegt ein Fehler vor, wird ReportToolErrorEvent ausgelöst.

Die Methode zum Anfordern ist von den verfügbaren Werkzeuginformationen abhängig (Werkzeugnummer oder Werkzeugname oder Magazinplatz). Nachstehend finden Sie Methoden:

### Methoden zum Anfordern von Werkzeugdaten

- RequestToolDataByToolNo(OpcUa\_UInt32 orderNo, OpcUa\_UInt16 toArea, OpcUa\_UInt32 toolNo, OpcUa\_String ToolSelection)
- RequestToolDataByToolName(OpcUa\_UInt32 orderNo, OpcUa\_UInt16 toArea, OpcUa\_String toolIdent, OpcUa\_UInt16 duploNo, OpcUa\_String ToolSelection)
- RequestToolDataByMagazinePlace(OpcUa\_UInt32 orderNo, OpcUa\_UInt16 toArea, OpcUa\_UInt16 magazineNo, OpcUa\_UInt16 magazinePlace, OpcUa String ToolSelection)

### Vollständige Werkzeug-/Magazindaten vom Hostsystem anfordern

Sämtliche Werkzeug-/Magazindaten können mit den zwei angegebenen Methoden angefordert werden, wobei eine Datei generiert wird, die über OPC UA-Dateimethoden an den Hostrechner übertragen werden kann. Ein Ereignis wird vom OPC UA Server ausgelöst, wodurch der Abschluss der generierten Datei, die die Auftragsnummer und den Dateinamen enthält, angezeigt wird. Die Datei finden Sie im Knoten ADV Exchange unter dem FileSystem-Knoten.

- Nach dem Aufruf einer der folgenden Methoden erstellt der OPC UA Server eine Datei mit den Werkzeug-/Magazindaten und speichert sie im Ordner "AdvExchange" im Knoten "FileSystem".
- 2. Dann wird ein DataFileEvent mit der Auftragsnummer, dem entsprechenden Dateinamen und dem Status der ausgeführten Anforderung ausgelöst und an das Hostsystem gesendet. Das Dateiformat sieht folgendermaßen aus:
  - <Auftragsnummer>\_ToolData.ini
  - <Auftragsnummer>\_MagzineData.ini
- 3. Der Host kann jetzt mit der Methode FileDirectoryType oder CopyFileFromServer die Datei aus "AdvExchange" lesen.
- 4. Nachdem die Datei gelesen wurde, muss sie vom Hostsystem aus "AdvExchange" gelöscht werden. Dafür wird die Methode FileDirectoryType verwendet.

### Hinweis

Hierfür sind Dateiübertragungsrechte für das Dateisystem (FsRead/FsWrite) notwendig. AdvExchange speichert bis zu 20 Dateien. Danach wird die Datei mit dem ältesten Zeitstempel gelöscht.

Bei jedem Neustart des Systems wird AdvExchange bereinigt.

### Methoden zum Anfordern der Magazin-/Werkzeugdatendatei

- RequestMagazineDataFile(OpcUa\_UInt32 orderNo,OpcUa\_UInt16 magazineNo)
- RequestToolDataFile(OpcUa\_UInt32 orderNo,OpcUa\_UInt16 toAreaNo)

### DataFileEvent

Um das DataFileEvent zu empfangen, muss der Client den Knoten "ADV" oder "ToolManagement" abonniert haben.

 void DataFileEvent(OpcUa\_UInt32 orderNo, OpcUa\_String filename, OpcUa\_StatusCode status, OpcUa\_string errorinfo)

### 8.6.3.2 Anwendungsbeispiel Werkzeug mit Tool Ident Connection beladen

### Voraussetzungen

- Damit die Funktion "Werkzeug entladen" auf einer PCU 50 oder einem Industrie-PC verwendet werden kann, muss SINUMERIK Operate mit aktivierter Tool Ident Connection-Lizenz installiert sein. Eine vollständige Beschreibung der Konfiguration und Aktivierung von Tool Ident Connection bietet Kapitel 10 des Funktionshandbuch SINUMERIK ONE Werkzeugverwaltung (https://support.industry.siemens.com/cs/at/en/view/109777604/de). Ausführliche Informationen zur Konfiguration von DB19 und zur Fehlerbehandlung finden Sie in diesem Handbuch.
- Um eine Benachrichtigung über die Werkzeugbeladefunktionalität zu empfangen, einschließlich ReportToolEvent und ReportToolErrorEvent, muss der Client entweder den Knoten "ADV" oder den Knoten "ToolManagement" abonniert haben.

### Werkzeug mit Tool Ident Connection beladen

- 1. Ein Werkzeug kann mit den vom Host bereitgestellten Werkzeugdaten über Tool Ident Connection in Kombination mit OPC UA Advanced in eine Maschine beladen werden. Der Beladevorgang wird durch Setzen von K-Code 4 im DB19 in der PLC ausgelöst.
- 2. Der OPC UA Server löst ein AddToolRequestEvent für den Host aus, um Werkzeugdaten für das zu beladende Werkzeug bereitzustellen.
  - void AddToolRequestEvent(OpcUa\_UInt32 orderNo, ToolRequestType toolRequestType, OpcUa\_UInt32 duploNo, OpcUa\_String toolIdent)
- 3. Dann kann der Host die Werkzeugdaten für das zu beladende Werkzeug durch den Aufruf der folgenden Methode bereitstellen:
  - OpcUa\_StatusCode AddToolResponse(OpcUa\_UInt32 orderNo, OpcUa\_String toolData, OpcUa\_UInt32 errorNo, OpcUa\_String errorInfo)

### Hinweis

### Timeout

Reagiert der Host nicht auf ein von der SINUMERIK-Werkzeugverwaltung gesendetes Ereignis, wird der Vorgang abgebrochen.

Die Dauer des Timeouts kann in der Datei "Settings.ini" festgelegt werden.

4. Die in AddToolResponse eingetragene OrderNo muss die gleiche sein wie die OrderNo von AddToolRequestEvent.

- 5. Wenn errorNo 0 ist und errorInfo leer ist, akzeptiert der Benutzer, dass das Werkzeug beladen wird. Der OPC UA Server initiiert den Werkzeugbeladevorgang und belädt das Werkzeug in das Magazin. Nach erfolgreichem Beladen des Werkzeugs wird ein ReportToolEvent an den Host gesendet.
- 6. Wenn der Host nicht möchte, dass das Werkzeug beladen wird, muss er eine errorNo zwischen "1 und 255" festlegen und kann in errorInfo Fehlerinformationen bereitstellen, dann wird das Werkzeug nicht beladen und ein ReportToolErrorEvent wird gesendet.

### 8.6.3.3 Anwendungsbeispiel Werkzeug mit Tool Ident Connection entladen

### Voraussetzungen

- Damit die Funktion "Werkzeug entladen" auf einer PCU 50 oder einem Industrie-PC verwendet werden kann, muss SINUMERIK Operate mit aktivierter Tool Ident Connection-Lizenz installiert sein. Eine vollständige Beschreibung der Konfiguration und Aktivierung von Tool Ident Connection bietet Kapitel 10 des Funktionshandbuch SINUMERIK ONE Werkzeugverwaltung (<u>https://support.industry.siemens.com/cs/at/en/view/109777604/de</u>). Ausführliche Informationen zur Konfiguration von DB19 und zur Fehlerbehandlung finden Sie in diesem Handbuch.
- Um eine Benachrichtigung über die Werkzeugentladefunktionalität zu empfangen, einschließlich ReportToolEvent und ReportToolErrorEvent, muss der Client entweder den Knoten "ADV" oder den Knoten "ToolManagement" abonniert haben.

### Werkzeug mit Tool Ident Connection entladen

- 1. Ein Werkzeug kann mit Tool Ident Connection durch Befehl 5 im DB19 in der PLC auf einer Maschine entladen werden.
- 2. Der OPC UA Server löst ein RemoveToolRequestEvent aus, um dem Host zu signalisieren, dass ein Werkzeug zu entladen ist.
  - void RemoveToolRequestEvent(OpcUa\_UInt32 orderNo, ToolRequestType toolRequestType, OpcUa\_UInt32 duploNo, OpcUa\_String ToolIdent, OpcUa\_UInt32 toolNumber, OpcUa\_String toolData)
- 3. Dann kann der Host das Entladen des Werkzeugs durch Aufruf der folgenden Methode quittieren:
  - OpcUa\_StatusCode RemoveToolResponse(OpcUa\_UInt32 orderNo, OpcUa\_String toolData, OpcUa\_UInt32 errorNo, OpcUa\_String errorInfo)

### Hinweis

### Timeout

Reagiert der Host nicht auf ein von der SINUMERIK-Werkzeugverwaltung gesendetes Ereignis, wird der Vorgang abgebrochen.

Die Dauer des Timeouts kann in der Datei "Settings.ini" festgelegt werden.

- 4. Die in RemoveToolResponse eingetragene OrderNo muss die gleiche sein wie die OrderNo von RemoveToolRequestEvent.
- 5. Wenn errorNo 0 ist und errorInfo leer ist, akzeptiert der Host, dass das Werkzeug entladen wird und der OPC UA Server initiert den Werkzeugentladevorgang. Nach erfolgreichem Entladen des Werkzeugs wird ein ReportToolEvent an den Host gesendet.
- 6. Wenn der Host das Werkzeug nicht entladen möchte und eine errorNo zwischen "1 und 255" wählt, dann wird das Werkzeug nicht entladen und ein ReportToolErrorEvent wird an den Host gesendet. Der Grund für das Nichtentladen kann in errorInfo beschrieben werden.
- 7. Nach dem Aufruf der Methode wird das Werkzeug durch TDI entladen und der Server sendet ein ReportToolEvent mit den aktuellen Werkzeugdaten an den Host.

### Hinweis

### Wenn ForceUnload=true

Wenn der Parameter ForceUnload in der Konfigurationsdatei "Settings.ini" auf true gesetzt ist, werden die Schritte 3 und 6 übersprungen. Das Werkzeug wird ohne hostseitige Quittierung entladen.

Die "Settings.ini" befindet sich im folgenden Pfad:

• /user/sinumerik/hmi/opcua

### 8.6.3.4 Anwendungsbeispiel Werkzeug erstellen

### Voraussetzungen

Um eine Benachrichtigung über die Werkzeugerstellfunktionalität zu empfangen, einschließlich ReportToolEvent und ReportToolErrorEvent, muss der Client entweder den Knoten "ADV" oder den Knoten "ToolManagement" abonniert haben.

### **ToolCreateRequest**

Mit dem Anwendungsfall Werkzeug erstellen kann die PLC durch Anforderung der Werkzeugdaten von einem Hostrechner die Erstellung eines neuen Werkzeugs auslösen.

- Die PLC löst den Beladevorgang durch Bereitstellen der Variablen DuploNumber, Toolldentifier, Toolarea und optional ForceToolNumber, ForceDuploNumber im symbolischen DB von OPC UA Adv aus und die PLC setzt ToolCreateRequest=1, um eine Anforderung zum Erstellen eines Werkzeugs an den Server zu initiieren.
- 2. Der OPC UA Server setzt ToolCreateBusy=1, nachdem er die Anforderung zum Erstellen eines Werkzeugs erhalten hat.
- 3. Der OPC UA Server sendet ein AddToolRequestEvent an den Host, um Werkzeugdaten anzufordern.
  - void AddToolRequestEvent(OpcUa\_UInt32 orderNo, ToolRequestType toolRequestType, OpcUa\_UInt32 duploNo, OpcUa\_String toolIdent)

- 4. Dann kann der Host die Werkzeugdaten für CreateTool durch Aufruf der folgenden Methode bereitstellen:
  - OpcUa\_StatusCode AddToolResponse(OpcUa\_UInt32 orderNo, OpcUa\_String toolData, OpcUa\_UInt32 errorNo, OpcUa\_String errorInfo)

### Hinweis

### Timeout

Reagiert der Host nicht auf ein von der SINUMERIK-Werkzeugverwaltung gesendetes Ereignis, werden alle Bits zurückgesetzt und der Vorgang wird abgebrochen.

Die Dauer des Timeouts kann in der Datei "Settings.ini" festgelegt werden.

- 5. Die in AddToolResponse eingetragene OrderNo muss die gleiche sein wie die OrderNo von AddToolRequestEvent. ToolData enthält eine Zeichenkette mit den entsprechenden Werkzeugdaten, errorNo ist auf "0" zu setzen und errorInfo muss leer sein.
- 6. Daraufhin erstellt der SINUMERIK OPC UA Server ein Werkzeug. Nach erfolgreichem Erstellen des Werkzeugs wird ein ReportToolEvent an den Host und die PLC-Schnittstelle gesendet. Der Host kann die Erstellung durch Eingabe einer geeigneten errorNo und einer entsprechenden errorinfo abbrechen. In diesem Fall wird das Werkzeug nicht erstellt. errorNo und errorInfo werden dem PLC-DB bereitgestellt, um die PLC über die Fehlerursache zu informieren.

Bei einem idealen Werkzeugerstellvorgang wird toolData vom SINUMERIK-System gelesen. Es wird ein Werkzeug mit der in den Werkzeugdaten in der definierten toolArea angegebenen Werkzeugnummer erstellt. Ist diese Werkzeugnummer jedoch bereits vorhanden, wird die nächste freie Nummer verwendet.

### Sonderfall ForceToolNumber / ForceDuploNumber

Bei einem idealen Werkzeugerstellvorgang wird toolData vom SINUMERIK-System gelesen. Es wird ein Werkzeug mit der nächsten verfügbaren Werkzeugnummer in der definierten toolArea erstellt. Wenn der Host eine bestimmte tool number oder duplo number erzwingen möchte, können die PLC-Variablen "ForceToolNumber" und "ForceDuploNumber" gesetzt werden.

- Die PLC-Variable ForceToolNumber (siehe Kapitel Symbolischer DB (Seite 228)) und/oder ForceDuploNumber sind zu setzen. Die PLC-Variablen können in OpcUa\_String toolData angegeben werden.
- 2. Dann kann der Host die Werkzeugdaten für CreateTool durch Aufruf der folgenden Methode bereitstellen:
  - OpcUa\_StatusCode AddToolResponse(OpcUa\_UInt32 orderNo, OpcUa\_String toolData, OpcUa\_UInt32 errorNo, OpcUa\_String errorInfo)
- Nach erfolgreichem Erstellen des Werkzeugs mit einer bestimmten Werkzeug- bzw. Duplo-Nummer wird ein ReportToolEvent an den Host gesendet. Ist die im String toolData angegebene Werkzeug- bzw. Duplo-Nummer im SINUMERIK-Werkzeugverwaltungssystem bereits bei einem anderen Werkzeug vorhanden, wird ein ReportToolErrorEvent gesendet und das Werkzeug wird nicht erstellt.

### 8.6.3.5 Anwendungsbeispiel Werkzeug löschen

### Voraussetzungen

Um eine Benachrichtigung über die Werkzeuglöschfunktionalität zu empfangen, einschließlich ReportToolEvent und ReportToolErrorEvent, muss der Client entweder den Knoten "ADV" oder den Knoten "ToolManagement" abonniert haben.

### RemoveToolRequest

Sie können wählen, ein Werkzeug mit Hostinteraktion (durch aktives Aufrufen einer Methode) oder ohne Hostinteraktion (nur durch die PLC ausgelöst) zu löschen.

- Die PLC aktualisiert die Variablen ToolNumber oder ToolIdentifier und DuploNumber zusammen mit ToolArea im symbolischen DB von OPC UA Adv und setzt ToolDeleteRequest=1, um eine Anforderung zum Löschen eines Werkzeugs (DeleteTool) an den Server zu initiieren.
- 2. Der OPC UA Server setzt ToolDeleteBusy=1, nachdem er die Anforderung zum Löschen eines Werkzeugs erhalten hat.
- 3. Der OPC UA Server liest die aktualisierten Variablen von der PLC.
- 4. Der OPC UA Server löst ein RemoveToolRequestEvent aus, um dem Host zu signalisieren, dass ein Werkzeug gelöscht werden kann.
  - void RemoveToolRequestEvent(OpcUa\_UInt32 orderNo, ToolRequestType toolRequestType, OpcUa\_UInt32 duploNo, OpcUa\_String toolIdent, OpcUa\_UInt32 toolNumber, OpcUa\_String toolData)
- 5. Dann kann der Host die Werkzeugdaten für DeleteTool durch Aufruf der folgenden Methode bereitstellen:
  - OpcUa\_StatusCode RemoveToolResponse(OpcUa\_UInt32 orderNo, OpcUa\_UInt32 errorNo, OpcUa\_String errorInfo)

### Hinweis

### Timeout

Reagiert der Host nicht auf ein von der SINUMERIK-Werkzeugverwaltung gesendetes Ereignis, werden alle Bits zurückgesetzt und der Vorgang wird abgebrochen.

Die Dauer des Timeouts kann in der Datei "Settings.ini" festgelegt werden.

6. Die in RemoveToolResponse eingetragene OrderNo muss die gleiche sein wie die OrderNo von RemoveToolRequestEvent.

- 7. Wenn errorNo "O" ist und errorInfo leer ist, akzeptiert der Host, dass das Werkzeug gelöscht wird. Der OPC UA Server initiiert den Werkzeuglöschvorgang. Nach erfolgreichem Löschen des Werkzeugs wird ein ReportToolEvent an den Host gesendet.
- 8. Der Host kann den Vorgang DeleteTool durch Eingabe einer geeigneten errorNo und einer entsprechenden errorinfo abbrechen. In diesem Fall wird das Werkzeug nicht gelöscht und ein ReportToolErrorEvent wird gesendet. Das Werkzeug wird nicht gelöscht. errorNo und errorInfo werden dem PLC-DB bereitgestellt, um die PLC über die Fehlerursache zu informieren.

### Hinweis

### Wenn ForceDelete in der Konfigurationsdatei "Settings.ini" auf "True" gesetzt wird.

Die Interaktion mit dem Host wird vermieden, wodurch die Schritte 3 bis 7 übersprungen werden.

### 8.6.4 Produktionsdialog:

### 8.6.4.1 Anwendungsbeispiel Produktionsdialog

### Voraussetzungen

Um eine Benachrichtigung über das WorkpieceCarrierEvent zu empfangen, muss der Client entweder den Knoten "ADV" oder den Knoten "WorkpieceCarrier" abonniert haben.

### WorkpieceCarrierEvent

Das WorkpieceCarrierEvent wird von der PLC oder vom Host über eine Anforderungsmethode ausgelöst.

- void WorkpieceCarrierEvent(OpcUa UInt32 orderNo, OpcUa UInt32 dockingStationNo, dockingStationStatus, OpcUa\_StatusCode status, OpcUa String name, machiningside, followUpMachining)
- void WorkpieceCarrierErrorEvent(OpcUa UInt32OrderNo, OpcUa UInt32 errorNo)

### Werkstückträgerstatus anfordern

- 1. Das WorkpieceCarrierEvent kann auch vom Hostsystem aktiv angefordert werden, indem die folgenden Methoden aufgerufen werden:
  - RequestWpcStatusByDockingIndex (OpcUa\_UInt32 orderNo, OpcUa\_UInt16 index)
  - RequestWpcStatusByWpcName
     (OpcUa\_UInt32 orderNo, OpcUa\_String name)
  - RequestAllWpcStatus (OpcUa UInt32 orderNo)
- 2. Nach dem erfolgreichen Aufrufen einer Methode wird ein WorkpieceCarrerEvent ausgelöst, das die angegebene Auftragsnummer und die Informationen zum angeforderten Werkstückträger enthält.

### Werkstückträgerzustand festlegen

 Der Werkstückzustand kann vom Hostsystem über die folgende Methode festgelegt werden: SetWorkpieceCarrierStatus (OpcUa\_String wpcName, WorkpieceCarrierStatus status)

Das Hostsystem darf nur "Zustand 8" (ProgramSelectionComplete) festlegen, alle anderen Zustände werden von der PLC angegeben.

| WorkpieceCarrierStatus |                          |  |
|------------------------|--------------------------|--|
| 0                      | Zurücksetzen             |  |
| 1                      | NewWpc                   |  |
| 2                      | MachiningPlanned         |  |
| 4                      | PrepareProgramSelection  |  |
| 8                      | ProgramSelectionComplete |  |
| 16                     | MachiningInProgress      |  |
| 32                     | MachiningFinished        |  |
| 64                     | MachiningAborted         |  |
| 128                    | BufferingOnly            |  |

# 8.7 OPC UA Advanced-Protokollierung

OPC UA Advanced bietet auch eine Protokollierungsfunktion, um einen Überblick über die ausgelösten Ereignisse und Methoden und deren Status zu geben. Protokollierung ist nur bei ADV-Funktionalität verfügbar.

Die folgenden Informationen werden in die Protokolldatei geschrieben:

- Alle ADV-Ereignisse, die an den Host gesendet werden, einschließlich ihrer Parameter.
- Alle ADV-Requests (Methoden), die vom Host aufgerufen werden, einschließlich ihrer Parameter.

8.7 OPC UA Advanced-Protokollierung

### Aufbau der Protokolldatei

Die Protokolldatei ist strukturiert und enthält die folgenden Werte:

- Datum
- Zeit (inkl. ms)
- Initiierung vom <Client> oder <Server>
- Thread-ID
- Aktivität des "Adv"-Knotens

### Beispiel für eine Protokolldatei

```
2022-02-10T14:18:09.146Z <Client> tid=10168 Subscribed for: AdvStatus
2022-02-10T14:18:46.730Z <Server> tid=6772 WorkpieceCarrierEventType triggered by PLC:
orderNo:0, dockingStationNo:0, status:8, name:WST01, machiningSide:0,
followUpMachininig:0, reserved:0
2022-02-10T14:18:55.667Z <Server> tid=6220 ReportToolEventType triggered by PLC:
orderNo:0, toolNo:0, placeNo:0, tooldata:
2022-02-10T14:19:09.392Z <Server> tid=5460 MachineStatusEventType triggered by PLC:
oderNo:0, sinumerikMode:0, hostMode:0, plcMode:0, machineStatus:1, NCProgram:Sinumerik/
FileSystem/Sub Program/FILE111.MPF, reserveByte1:0, reserveByte2:0, resByteString:0
```

### Aktivierung / Deaktivierung der ADV-Protokollierung

Die ADV-Protokollierungsfunktion kann über Diagnose > ADV-Protokollbildschirm (Seite 195) aktiviert bzw. deaktiviert werden. In der Standardeinstellung ist die Protokollierung deaktiviert.

• Die Einstellung wird in der "Settings.ini" unter ../user/sinumerik/hmi/opcua gespeichert

### Hinweis

Die Protokollierung wurde zu Inbetriebnahme- und Fehlerbehebungszwecken implementiert.

### Parameter des ADV-Protokolls

Die Parameter der Protokollierungsfunktion können im Diagnosebildschirm (Seite 195) geändert werden.

| Parameter                               | Wert   |        |
|-----------------------------------------|--------|--------|
|                                         | Min.   | Max.   |
| Anzahl Protokolldateien                 | 3      | 10     |
| Anzahl Datensätze in der Protokolldatei | 10.000 | 99.999 |

### Hinweis

### Maximalwerte erreicht

Wenn die Maximalanzahl von Protokolldateien erreicht ist und jede Datei die maximale Anzahl von Datensätzen enthält, wird die älteste Protokolldatei automatisch gelöscht und eine neue leere Protokolldatei wird erstellt.

### Speicherort der Protokolldatei

Der Name der Protokolldatei ist vom OPC UA Server abhängig. Sie finden die Protokolldatei "adv.log" unter folgendem Pfad:

../user/sinumerik/hmi/log/opcua

# 8.8 OPC UA Advanced-Einstellungen

Bestimmte Einstellungen für OPC UA Advanced können in der Datei "Settings.ini" im Abschnitt [Adv] vorgenommen werden. Die Datei befindet sich im folgenden Pfad:

/user/sinumerik/hmi/opcua

### Name der symbolischen Adresse

Sie können den Namen Ihres symbolischen DBs angeben. Die Standardeinstellung ist OpcUaAdv.

#### Settings.ini

```
[Adv]
.
.
.
SymbolicDBName=OpcUaAdv
```

### Ohne Hostantwort entladen

Sie können angeben, ob ein Werkzeug ohne hostseitige Quittierung entladen wird. Die Standardeinstellung ist false. Eine ausführliche Beschreibung des Parameters finden Sie im Kapitel Anwendungsbeispiel Werkzeug mit Tool Ident Connection entladen (Seite 184).

### Settings.ini

[Adv]
.
.
.
ForceUnload =false

### Ohne Hostantwort löschen

Sie können angeben, ob ein Werkzeug ohne hostseitige Quittierung gelöscht wird. Die Standardeinstellung ist false. Eine ausführliche Beschreibung des Parameters finden Sie im Kapitel Anwendungsbeispiel Werkzeug löschen (Seite 187).

### Settings.ini

```
[Adv]
.
.
.
ForceDelete =false
```

### 8.9 OPC UA Advanced-Hosteinstellungen

### **Timeout-Wert in Sekunden**

Timeout-Wert in Sekunden, wenn Sie keine Werkzeugmethoden aufrufen, die von der Maschine über ein Ereignis angefordert werden. Die Standardeinstellung ist 300 Sekunden.

### Settings.ini

[Adv] • • ToolOpsTimeout=300

### Hinweis

Erneuern Sie nach Änderung des Eintrags in jedem Fall (wie im Kapitel Server-Zertifikate (Seite 40) beschrieben) das Serverzertifikat.

# 8.9 OPC UA Advanced-Hosteinstellungen

Spezifische Hosteinstellungen für OPC UA Advanced können in der Datei "advhostsettings.ini" vorgenommen werden. Die Datei befindet sich im folgenden Pfad:

• /user/sinumerik/hmi/opcua

### AdvHost-Name einstellen

Nach erfolgreichem Request mit der Methode "RegisterAdvHost" wird der in der Datei "advhostsettings.ini" definierte Benutzer gespeichert und registriert. Wenn die Datei "advhostsettings.ini" nicht vorhanden ist, wird sie beim ersten Aufruf der Methode erstellt. Wenn Sie den bereits registrieren Benutzer löschen und einen neuen erstellen möchten, müssen Sie den Eintrag in dieser Datei manuell löschen, bevor Sie die Methode erneut aufrufen.

### advhostsettings.ini

[AdvHost]

HostUserName = UserName

# Diagnose

# 9.1 Übersicht

### Übersicht

Der OPC UA Server bietet eine Vielfalt von Diagnoseinformationen, wie im OPC UA Standard Teil 5 – "Informationsmodell", Kapitel 6 beschrieben.

Diese Diagnoseinformationen finden Sie unter dem Knoten "Server":

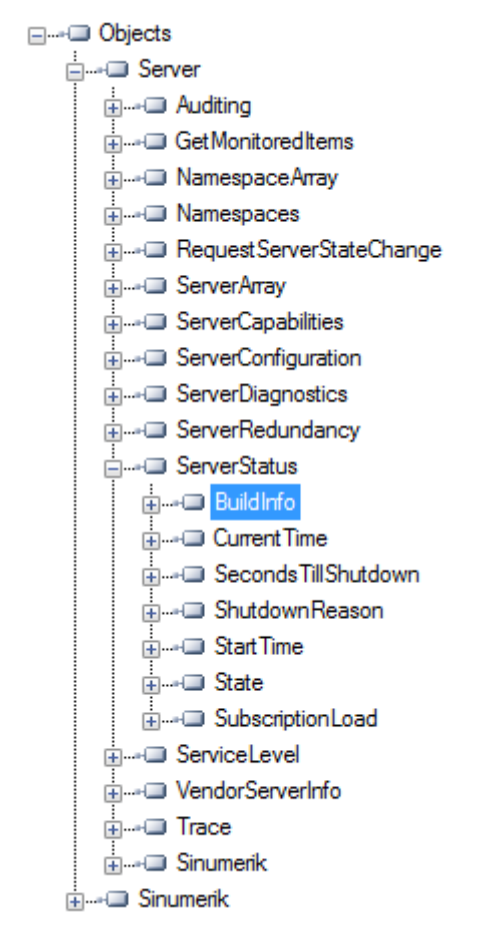

Bild 9-1 Diagnoseinformationen – Knoten "Server"

9.2 Statusbild

# 9.2 Statusbild

### Statusbild

Zusätzlich zu den über OPC UA verfügbaren Server-Statusinformationen ist ein SINUMERIK-Operate-Bild vorhanden, das den aktuellen Status des OPC UA Servers anzeigt.

Um das Statusbild zu öffnen, wählen Sie in SINUMERIK Operate den Bedienbereich "Inbetriebnahme > Netzwerk" aus und drücken Sie dann den Softkey "OPC UA". Das OPC-UA-Statusbild wird als erstes Bild angezeigt.

| OPC UA Status                      |                                                     | na             |
|------------------------------------|-----------------------------------------------------|----------------|
| Select OPC UA Server<br>Server IPs | Customer V                                          | i [0           |
| Server Status                      | Ok –                                                |                |
| Verbundene Clients                 | URIs                                                | Status         |
|                                    |                                                     | Einstellung 🕨  |
|                                    | -                                                   |                |
|                                    |                                                     | Zertifikate 🕨  |
|                                    |                                                     | Modell 🕨       |
|                                    | Α                                                   | uthentisierung |
|                                    |                                                     |                |
|                                    |                                                     | Ξ×             |
| Subscription-Last                  | 0%                                                  | = '            |
| Aktuelle Zugriffsstufe: Hersteller |                                                     | «              |
| Changes become effective after res | tart of OPERATE, port changes after control on/off. | Zurück         |
| IBN Archive                        | Lizen-<br>zen werk OPs Safety                       | > 1 2          |

### Bild 9-2 Status

| Wert          | Beschreibung                                                                                                    | Nähere Erläuterung                                                                                                    |
|---------------|----------------------------------------------------------------------------------------------------|----------------------------------------------------------------------------------------------------|
| Server-IPs    | Server-IPs und -Ports des Firmennetzes, System-<br>netzes oder Servicenetzes, über die auf den OPC<br>UA Server zugegriffen werden kann                                                                                                    | Wenn die Server-IP verbunden ist,<br>wird vor der IP ein grünes Häkchen<br>angezeigt.<br>Wenn die Server-IP getrennt ist, wird                                                                                                    |
|               |                                                                                                    | vor der IP ein rotes Kreuz angezeigt.                                                                                                    |
| Server-Status | <ul> <li>Möglicher Status des Servers:</li> <li>Ok (Server in Betrieb)</li> <li>Nicht aktiviert (OPC UA Server deaktiviert)</li> <li>Verbindung kann nicht aufgebaut werden<br/>(Fehler im OPC UA Server)</li> <li>Keine weiteren Sitzungen möglich. Alle Sitz-<br/>ungen werden durch andere Clients verwen-<br/>det. Das Statusbild kann keine Sitzung erstel-<br/>len.</li> </ul> | Es werden zu viele Sitzungen von an-<br>deren Clients verwendet. Externe<br>Clients können mit der SINUMERIK<br>ONE 10 Sitzungen erstellen.<br>Die maximale Anzahl von Sitzungen<br>in der Konfigurationsdatei be-<br>trägt 11, um eine weitere Sitzung für<br>den Status-Client zu ermöglichen. |

### 9.3 Diagnosebild

| Wert                  | Beschreibung                                                                                                    | Nähere Erläuterung |
|-----------------------|----------------------------------------------------------------------------------------------------|--------------------|
| Verbundene            | Clients, die mit dem Server verbunden sind.                                                                                                    |                    |
| Clients               | Beispiel:                                                                                                    |                    |
|                       | MD1EXMQC: Remote-PC des Clients                                                                                                    |                    |
|                       | SiemensAG:OpcUaTestsApp: URN der An-<br>wendung des Remote-PCs                                                                                                    |                    |
|                       | • 10788 Sitzungs-ID                                                                                                    |                    |
|                       | OpcUaTestConsole: Sitzungsname                                                                                                    |                    |
| Subscription-<br>Last | Genutzte Kapazität des OPC UA Servers im Hin-<br>blick auf mögliche Subscriptions (siehe<br>Kapitel Technische Daten (Seite 219)), nicht die<br>Gesamtauslastung. |                    |

# 9.3 Diagnosebild

### Übersicht

Der Diagnosebildschirm unterstützt die Fehlersuche und Wartung durch Siemens für den OEM. Diagnosefunktionen werden nur für Servicezwecke verwende.

Vom Diagnosebild aus kann der Benutzer:

- das OPC-UA-Server-Logging aktivieren oder deaktivieren.
- das OPC-UA-Server-Logging konfigurieren.
- den OPC UA Server auf Werkseinstellungen zurücksetzen.
- die Diagnosedaten in einen externen Datenspeicher exportieren (z. B. USB/ Netzwerkfreigabe).
- Die OPC UA Advanced-Protokollierung aktivieren oder deaktivieren und Parameter ändern.

### Hinweis

Der Softkey "Diagnose" ist standardmäßig nur für die Zugriffsstufen Hersteller, Wartung und Benutzer sichtbar.

### **OPC-UA-Diagnose**

- 1. Drücken Sie den Softkey "OPC UA".
- 2. Drücken Sie den erweiterten Softkey wie im folgenden Bild dargestellt.

### Hinweis

Wenn dieser Softkey deaktiviert ist, bedeutet dies, dass die OPC-UA-Server-Lizenz nicht aktiv ist.

3. Drücken Sie den Softkey "Diagnose".

### Hinweis

Der Softkey "Diagnose" wird nicht angezeigt, wenn der OPC UA Server nicht aktiv ist. Der Benutzer muss den OPC UA Server vom Einstellungsbild (Seite 30) von OPC UA aus aktivieren.

| OPC UA Status                       |                                                        | na              | n c      |
|-------------------------------------|--------------------------------------------------------|-----------------|----------|
| Select OPC UA Server<br>Server IPs  | Customer 💌                                             |                 |          |
| Server Status<br>Verbundene Clients | Ok<br>URIS                                             | Status          | Diagnose |
|                                     |                                                        | Einstellung >   | Archiv 🕨 |
|                                     |                                                        | Modell >        |          |
|                                     |                                                        | Authentisierung |          |
| Coloridae Las                       |                                                        |                 | ⇒        |
| Subscription-Last                   | 0%                                                     |                 | -        |
| Changes become effective after      | restart of OPERATE, port changes after control on/off. | Zurück          |          |
| IBN Archive                         | 2 Lizen de Netz-<br>zen werk C OPS Safety              | > 1 2           | > 1 2    |
| Bild 9-3 Softkey                    | / "Diagnose"                                           |                 |          |

4. Das Dialogfeld "OPC-UA-Diagnose" wird angezeigt. Drücken Sie den Softkey "Ändern".

| OPC UA Diagnose                                                                                                    |                 | n a                          |
|----------------------------------------------------------------------------------------------------|-----------------|------------------------------|
| OPC UA Serverversion:                                                                                                    | 03.01.00.00.050 |                              |
| Protokollierung:<br>Level:                                                                                                    | Warning 🗸       | Werkseinstellunge            |
| Anzahl Protokolldateien:<br>Anzahl Datensätze in der Protokolldatei:<br>Sofort in Datei schreiben:                                                                                                    | 3<br>10000      | Diagnosedaten<br>exportieren |
| Betriebssystemzeit PLC-Zeit<br>25.09.2020 02:43:57 AM                                                                                                    | Ø               |                              |
| Max. Anzahl überwachte Elemente<br>mit minimalem Abtastintervall:                                                                                                    | 300             | Ändern                       |
|                                                                                                    |                 | <b>≪</b><br>Zurück           |
| IBN IZER- IBN VIETZ- IBN VIETZ- I | Safety Safety   | > 1 2                        |

Bild 9-4 Softkey "Ändern"

5. Nehmen Sie die erforderlichen Einstellungen für die Protokollierung vor.

### Hinweis

Die Änderungen werden erst nach einem Neustart von SINUMERIK Operate wirksam.

| OPC UA Diagnose                                                                                                    | n C                                |
|----------------------------------------------------------------------------------------------------|------------------------------------|
| OPC UA Serverversion: 03.01.00.00.050                                                                                                    |                                    |
| Protokollierung:Image: Constraint of the second second |                                    |
| Betriebssystemzeit PLC-Zeit<br>25.09.2020 03:02:35 AM                                                                                                    |                                    |
| Max. Anzahl überwachte Elemente<br>mit minimalem Abtastintervall: 300                                                                                                    | Abbruch                            |
| IBN Lizen-<br>Archive I Zen Ketz-<br>zen Werk OPs Safety                                                                                                    | OK           >         1         2 |

Bild 9-5 Aktivieren Sie die Option "Protokollierung".

| Feld                    | Beschreibung                                                                                                    |
|-------------------------|----------------------------------------------------------------------------------------------------|
| "OPC-UA-Server-Version" | Zeigt die installierte Version des OPC UA Servers.                                                                    |
| "Protokollieren"        | Setzen Sie das Häkchen, um die Protokollierung zu aktivieren, oder entfernen Sie das Häkchen, um sie zu deaktivieren. |
|                         | Durch Aktivieren der Protokollierung wird das Protokoll des OPC UA<br>Servers erzeugt.                                |
| "Ebene"                 | Wählen Sie die Ebenenart aus der Klappliste aus. In der Klappliste stehen folgende Ebenenarten zur Auswahl:           |
|                         | • Keine                                                                                                    |
|                         | • Fehler                                                                                                    |
|                         | Warnung (standardmäßig)                                                                                               |
|                         | • System                                                                                                    |
|                         | • Info                                                                                                    |
|                         | • Debug                                                                                                    |
|                         | • Inhalt                                                                                                    |
|                         | • Alle                                                                                                    |
|                         | Das Protokoll wird entsprechend der ausgewählten Ebenenart gene-<br>riert.                                            |
|                         | Es wird kein Protokoll erzeugt, wenn Sie die Protokollierung aktiviert und in der Liste "Keine" ausgewählt haben.     |

### Diagnose

### 9.3 Diagnosebild

| Feld                                                                         | Beschreibung                                                                                                    |
|------------------------------------------------------------------------------|----------------------------------------------------------------------------------------------------|
| "Anzahl Protokolldateien"                                                    | Geben Sie als Anzahl der Protokolldateien eine Zahl im Bereich 3–10<br>ein.                                                                                          |
|                                                                              | Wenn der Benutzer "10" auswählt und die <sup>10.</sup> Protokolldatei wird er-<br>zeugt, dann wird dadurch die <sup>1.</sup> Protokolldatei überschrieben.           |
| "Anzahl Datensätze in Proto-<br>kolldatei"                                   | Geben Sie die Anzahl der Datensätze in der Protokolldatei als Zahl im<br>Bereich 1000–99999 ein.                                                                     |
|                                                                              | Wenn der Benutzer <sup>"99999"</sup> auswählt und die 99999. Aufzeichnung wird bereits erzeugt, dann wird dadurch die <sup>1.</sup> Aufzeichnung über-<br>schrieben. |
| "Sofort in Datei schreiben"                                                  | Setzen Sie das Häkchen, um das sofortige Schreiben in die Datei zu aktivieren, oder entfernen Sie das Häkchen, um es zu deaktivieren.                                |
|                                                                              | Durch Aktivierung des sofortigen Schreibens wird jede Aufzeichnung sofort in die Protokolldatei geschrieben.                                                         |
|                                                                              | Diese Option sollte nur für die unverzügliche Protokollierung ausge-<br>wählt werden.                                                                                |
| "Betriebssystemzeit und PLC-<br>Zeit"                                        | Datum und Uhrzeit des Betriebssystems sowie Datum und Uhrzeit der PLC werden angezeigt.                                                                              |
|                                                                              | Das Häkchen-Symbol 🧭 zeigt an, dass die PLC-Zeit mit der Zeit des Betriebssystems (HMI Operate) synchronisiert ist.                                                  |
|                                                                              | Sind Datum und Uhrzeit nicht synchronisiert, wird das Symbol 🚺<br>angezeigt. Es weist darauf hin, dass die Zeit aktualisiert werden<br>muss.                         |
| "Maximale Anzahl überwach-<br>ter Elemente bei minimalem<br>Abtastintervall" | Dieses Feld gibt an, wie viele Elemente bei Verwendung des mini-<br>malen Abtastintervalls maximal überwacht werden können.                                          |

- 6. Klicken Sie anschließend auf "OK".
- 7. Die Änderungen werden erst nach einem Neustart von SINUMERIK Operate wirksam.

### Hinweis

Wenn die OPC-UA-Server-Protokollierung mehr als 30 Tage lang aktiviert ist, wird sie automatisch beim nächsten HMI-Neustart deaktiviert.

### OPC UA Server auf Werkseinstellungen zurücksetzen

Mithilfe dieser Einstellung kann der Benutzer die OPC-UA-Konfiguration der SINUMERIK auf ihren Initialzustand zurücksetzen. Das Zurücksetzen ist ein nützlicher Schritt, wenn die aktuelle OPC-UA-Konfiguration nicht gültig ist und zurückgesetzt werden muss.

Der Benutzer sollte dies als letzte Möglichkeit nutzen, den Initialzustand der Konfiguration des OPC UA Servers wiederherzustellen. Hierbei werden alle Einstellungen, IP-Adressen, Ports und Zertifikate gelöscht und die Standardwerte zurückgeschrieben.

Nach dem Neustart von SINUMERIK Operate muss der OPC UA Server mit den erforderlichen Änderungen erneut aktiviert werden.

### Hinweis

Beim Rücksetzen auf die Werkseinstellungen werden die Modelleinstellungen auf die Standardwerte zurückgesetzt und die Modelleinstellungen können mit Benutzerzugriff nicht geändert werden.

### Hinweis

Vergewissern Sie sich, dass Sie ein OPC UA-Archiv haben, bevor Sie mit dem Rücksetzen des OPC UA Servers auf die Werkseinstellungen beginnen.

- 1. Drücken Sie den Softkey "OPC UA".
- 2. Drücken Sie den erweiterten Softkey.
- 3. Drücken Sie den Softkey "Diagnose". Das Dialogfeld "OPC-UA-Diagnose" wird angezeigt.
- 4. Drücken Sie den Softkey "Werkseinstellungen".

| ong uu ni    |                                                                   |                 |                   |
|--------------|-------------------------------------------------------------------|-----------------|-------------------|
| OPC UA Diagn | 10SE                                                              |                 | 5 0               |
|              | OPC UA Serverversion:                                             | 03.01.00.00.050 |                   |
|              | Protokollierung:                                                  |                 | i 🗖               |
|              | Level:                                                            | Warning 📉 👻     | Werkseinstellunge |
|              | Anzahl Protokolldateien:                                          | 3               | Diagnosedaten     |
|              | Anzahl Datensätze in der Protokolldatei:                          | 10000           | exportieren       |
|              | Sofort in Datei schreiben:                                        |                 |                   |
|              | Betriebssystemzeit PLC-Zeit<br>25.09.2020 02:43:57 AM             | ø               |                   |
|              | Max. Anzahl überwachte Elemente                                   |                 | Ändern            |
|              | mit minimalem Abtastintervall:                                    | 300             |                   |
|              |                                                                   |                 | X Zurück          |
|              | IBN Lizen-<br>Archive I Lizen-<br>zen Lizen-<br>Metz-<br>werk OPs | Safety          | <b>&gt;</b> 1 2   |
| Bild 9-6     | Softkey "Werkseinstellungen"                                      |                 |                   |

5. Das Popup-Fenster Werkseinstellungen wird angezeigt.

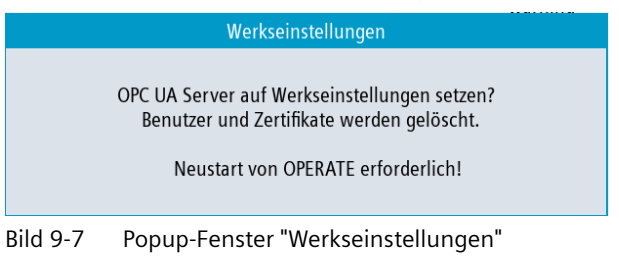

### Hinweis

Wenn der Benutzer ein Rücksetzen auf die Werkseinstellungen durchführt, wird der OPC UA Server auf seine Standardeinstellungen zurückgesetzt. In diesem Fall muss der Benutzer den OPC UA Server erneut über das Einstellungsbild (Seite 30) von OPC UA aktivieren.

6. Klicken Sie anschließend auf "OK". Am unteren Rand wird eine Statusmeldung angezeigt: "Änderungen werden nach OPERATE-Neustart wirksam".

### Diagnosedaten exportieren

Mit dieser Funktion werden die OPC UA-Konfiguration, die Protokolldateien und weitere Diagnoseinformationen aus dem SINUMERIK-System an den ausgewählten Speicherort im SINUMERIK-Dateisystem exportiert.

Die Diagnosedaten können zur Analyse von Details des Systemverhaltens oder zur Ursachenanalyse bei Problemen ausgewertet werden.

- 1. Drücken Sie den Softkey "OPC UA".
- 2. Drücken Sie den erweiterten Softkey.
- 3. Drücken Sie den Softkey "Diagnose". Das Dialogfeld "OPC-UA-Diagnose" wird angezeigt.

4. Drücken Sie den Softkey "Diagn.-Daten exportieren".

| DPC UA Diagnose                                                                                    |                       | na                                                            |
|----------------------------------------------------------------------------------------------------|-----------------------|---------------------------------------------------------------|
| OPC UA Serverversion:                                                                              | 03.01.00.00.050       |                                                               |
| Protokollierung:<br>Level:<br>Anzahl Protokolldateien:<br>Anzahl Datensätze in der Protokolldatei: | Warning<br>3<br>10000 | <b>İ</b><br>Werkseinstellunge<br>Diagnosedaten<br>exportieren |
| Sofort in Datei schreiben:<br>Betriebssystemzeit PLC-Zeit<br>25.09.2020 02:43:57 AM                | ✓                     |                                                               |
| Max. Anzahl überwachte Elemente<br>mit minimalem Abtastintervall:                                  | 300                   | Ändern                                                        |
| IBN III Lizen-<br>Archive R Lizen-<br>zen werk T OPs                                               | Safety Safety         | Zurück           >         1         2                        |

Bild 9-8 Softkey "Diagn.-Daten exportieren".

5. Das Popup-Fenster "OPC-UA-Diagnosedaten exportieren" wird angezeigt.

| OPC UA Diagnosedaten exportieren |              |
|----------------------------------|--------------|
| 🕀 💼 Archives                     |              |
| 🖶 💼 HMI data                     |              |
| 🖮 💼 Local drive                  |              |
| 🖶 🗁 System CF card               |              |
| 👜 💼 addon                        |              |
| 🞰 💼 oem                          |              |
| 🗄 🖻 siemens                      |              |
| 🖶 🖻 user                         |              |
|                                  |              |
|                                  |              |
|                                  |              |
|                                  |              |
|                                  | Frei: 3.4 GB |
|                                  |              |

Bild 9-9 Popup-Fenster "OPC-UA-Diagnosedaten exportieren"

- 6. Wählen Sie den Speicherort im SINUMERIK-Dateisystem aus.
- 7. Klicken Sie anschließend auf "OK".
- Die Diagnosedaten werden in diesem Ordner (entsprechend dem ausgewählten Speicherort im SINUMERIK-Dateisystem) im Format "OpcUaDiagnosisData\_Jahr\_Monat\_Tag-Stunde\_Minute\_Sekunde" gespeichert, zum Beispiel: "OpcUaDiagnosisData\_2020\_06\_22-11\_12\_56".

### Einstellungen für die OPC UA Advanced-Protokollierung

Wenn Sie die zusätzliche Lizenz für OPC UA Advanced aktiviert haben, können Sie die Parameter für die OPC UA Advanced-Protokollierung festlegen.

- 1. Drücken Sie den Softkey "OPC UA".
- 2. Drücken Sie den erweiterten Softkey.
- 3. Drücken Sie den Softkey "Diagnose". Das Dialogfeld "OPC-UA-Diagnose" wird angezeigt.

### Diagnose

9.3 Diagnosebild

| OPC UA Diagn | osis                        |                        |        |              |                   |
|--------------|-----------------------------|------------------------|--------|--------------|-------------------|
|              |                             |                        |        |              | Factory settings  |
|              | OPC UA Server version:      |                        | 04.0   | 00.00.00.008 | Export Diag. Data |
|              | Logging:                    |                        |        | 1            |                   |
|              | Level:                      |                        | All    | -            |                   |
|              | No. of log files:           |                        |        | 3            |                   |
|              | No. of records in log file: |                        |        | 99999        |                   |
|              | Immediate flush:            |                        |        | <b>V</b>     | ADV log           |
|              | Operating System Time       | PLC Time               |        |              |                   |
|              | 11.02.2022 14:53:39 PM      | 11.02.2022 02:59:42 AM |        | 0            | Change            |
|              | Max. no. of monitored items |                        |        |              |                   |
|              | with minimum sampling inter | val:                   |        | 300          |                   |
|              |                             |                        |        |              | «                 |
|              |                             |                        |        |              | Back              |
|              | Setup Li-                   | Net no ops             | Safety |              | > 1 2             |

4. Drücken Sie anschließend den Softkey "ADV-Protokoll".

Bild 9-10 Softkey "ADV-Protokoll"

5. Das Dialogfeld "OPC-UA Adv-Protokoll" wird angezeigt. Sie können die Einstellungen für die OPC UA Advanced-Protokollierung lesen.

| OPC UA ADV log                                                    |        |
|-------------------------------------------------------------------|--------|
| Logging:<br>No. of log files:<br>No. of records in log file: 1000 |        |
|                                                                   |        |
|                                                                   | Change |
|                                                                   | Back   |
| Setup II Setup Censes Net-<br>archive II Censes Work C OPs Safety | > 1 2  |

Bild 9-11 Dialogfeld "ADV-Protokoll"

- 6. Drücken Sie den Softkey "Ändern".
- 7. Aktivieren Sie die OPC UA Advanced-Protokollierung über das entsprechende Kontrollkästchen.

8. Legen Sie die Parameter für die OPC UA Advanced-Protokolldatei fest.

| Parameter                               | Wert   |        |
|-----------------------------------------|--------|--------|
|                                         | Min.   | Max.   |
| Anzahl Protokolldateien                 | 3      | 10     |
| Anzahl Datensätze in der Protokolldatei | 10.000 | 99.999 |

### Hinweis

### Maximalwerte erreicht

Wenn die Maximalanzahl von Protokolldateien erreicht ist und jede Datei die maximale Anzahl von Datensätzen enthält, wird die älteste Protokolldatei automatisch gelöscht und eine neue Protokolldatei wird erstellt.

9. Drücken Sie "OK". Die Einstellungen für die OPC UA Advanced-Protokollierung werden gespeichert.

Weitere Informationen zur OPC UA Advanced-Protokollierung finden Sie in Kapitel OPC UA Advanced-Protokollierung.

### Siehe auch

OPC UA Advanced-Protokollierung (Seite 189)

# 9.4 OPC-UA-Archivierung

### Übersicht

Mit der Archivierungsfunktion kann der Benutzer ein Backup des OPC UA Servers erstellen, sodass im Bedarfsfall alle Einstellungen und Daten wiederhergestellt werden können. Außerdem kann der Benutzer ein Einstellungsarchiv für die serielle Inbetriebnahme generieren und neue Maschinen mithilfe des Einstellungsarchivs aktualisieren.

Im Bild "Archivierung" kann der Benutzer:

- ein OPC-UA-Server-Sicherungsarchiv erzeugen (d. h. ein vollständiges Archiv)
- ein OPC-UA-Server-Einstellungsarchiv für die serielle Inbetriebnahme erzeugen
- ein Sicherungsarchiv wiederherstellen
- ein Einstellungsarchiv für die serielle Inbetriebnahme einlesen

### Voraussetzungen

Das OPC UA-Archiv bildet nur einen Teil des Operate-Archivs, wenn der Archivservice zuvor auf dem OPC UA Server durchgeführt wurde. Vor der Erstellung eines vollständigen Backups von Operate erstellen Sie zuerst ein OPC-UA-Backup.

9.4 OPC-UA-Archivierung

### Archivieren eines OPC-UA-Server-Backups

Der Benutzer kann vom OPC UA Server ein Sicherungsarchiv (mit Konfiguration, Benutzerverwaltung, Modellen und Zertifikaten) erzeugen und es bei Bedarf wiederherstellen. Das OPC-UA-Sicherungsarchiv kann nur auf dieselbe Steuerung oder dieselbe SD-Karte zurückgespeichert werden, da das Serverzertifikat ein Teil des Backups ist.

### Archiv erzeugen

- 1. Drücken Sie den Softkey "OPC UA".
- 2. Drücken Sie den erweiterten Softkey wie im folgenden Bild dargestellt.

| OPC UA Status                      |                                                       | DR             | n a        |
|------------------------------------|-------------------------------------------------------|----------------|------------|
| Select OPC UA Server<br>Server IPs | Customer 👻                                            | i O            | i (0       |
| Server Status                      | Ok                                                    |                |            |
| Verbundene Clients                 | URIs                                                  | Status         | Diagnose 🕨 |
|                                    |                                                       | Einstellung 🕨  | Archiv 🕨   |
|                                    |                                                       | Zertifikate 🕨  |            |
|                                    |                                                       | Modell 🕨       |            |
|                                    |                                                       | Authentisierun |            |
|                                    |                                                       |                |            |
| Subscription-Last                  | 0%                                                    |                | >          |
| Aktuelle Zugriffsstufe: Hersteller |                                                       | *              | ∢≣         |
| Changes become effective after re  | estart of OPERAIE, port changes after control on/off. | Zuruck         | _          |
| Archive                            | zen werk OPs Safety                                   | > 1 2          | > 1 2      |
| Bild 9-12 Erweit                   | rerter Softkey                                        |                |            |

### Hinweis

Wenn die OPC-UA-Server-Lizenz nicht aktiv ist, ist auch der erweiterte Softkey deaktiviert.

3. Drücken Sie den Softkey "Archivieren".

4. Das Dialogfeld "OPC-UA-Archive" wird angezeigt. Wählen Sie das Optionsfeld "Alle Daten dieses OPC UA Servers (Backup)" unter "Archiv erzeugen" aus.

### Hinweis

Das Optionsfeld "Alle Daten dieses OPC UA Servers (Backup)" ist standardmäßig nur für die Zugriffsstufen Hersteller, Wartung und Benutzer aktiviert.

### Hinweis

Wenn zusätzlich eine Sicherungsdatei an das SINUMERIK-Dateisystem exportiert werden soll, wählen Sie das Kontrollkästchen "Zusätzlich nach SINUMERIK-Dateisystem exportieren" aus. Nach Drücken von "OK" wird ein Popup-Fenster angezeigt. Wählen Sie den Speicherort im SINUMERIK-Dateisystem aus, an dem die Sicherungsdatei gespeichert werden soll.

| SIEMENS SINUMERIK ONE                                                                                                    | 22.11.22<br>10:56 |              |
|----------------------------------------------------------------------------------------------------|-------------------|--------------|
| OPC UA Archive                                                                                                    |                   | 5 6          |
| Archiv erstellen<br>Alle Daten dieses OPC UA Servers (Backup)                                                                                |                   |              |
| Maschinenspezifisches Backup (inkl. Konfiguration, Benutzerverwaltung, Zertifikate)           Zusätzlicher Export nach SINUMERIK Dateisystem |                   |              |
| ODaten für eine Maschinenreihe (Setup)                                                                                                    |                   |              |
| Setup-Archiv für Serieninbetriebnahme (inkl. Konfiguration, Benutzerverwaltung)                                                              |                   |              |
|                                                                                                    | ĸ                 |              |
| Archiv einlesen                                                                                                    |                   |              |
| Archiv auswählen                                                                                                    |                   |              |
| OBackup-Archiv (intern)                                                                                                    |                   |              |
| OBackup-/Setup-Archiv von SINUMERIK Dateisystem einlesen                                                                                     |                   |              |
| ⊖Setup-Archiv (intern)                                                                                                    |                   |              |
|                                                                                                    |                   | ×<br>Abbruch |
|                                                                                                    |                   | ок           |
| IBN Archive R Lizen- Lizen- Lizen- werk CPs Safety Security                                                                                  |                   | > 1 2        |

Bild 9-13 OPC-UA-Server-Sicherungsarchiv erzeugen

5. Klicken Sie anschließend auf "OK". Ein Popup-Fenster mit der Meldung "OPC-UA-Archiv erfolgreich erzeugt" wird angezeigt.

|                  | 5 5 5                               |  |  |  |
|------------------|-------------------------------------|--|--|--|
| Archiv erstellen |                                     |  |  |  |
|                  | OPC UA Archiv erfolgreich erstellt. |  |  |  |
| Bild 9-14        | Popup-Fenster zur Archiverzeugung   |  |  |  |

 Drücken Sie "OK". Die Sicherungsdatei wird automatisch im lokalen Ordner (interner Speicher) und wie ausgewählt im SINUMERIK-Dateisystem gespeichert. Der interne Pfad für die NCU lautet "/card/user/sinumerik/hmi/cfg" und für die PCU/den IPC "C:\Program Files (x86)\Siemens\MotionControl/user/sinumerik/hmi/cfg".

### Sicherungsarchiv wiederherstellen

### Hinweis

- Backup-Archive können nur auf dem gesicherten Zielsystem wiederhergestellt werden.
- Durch die Wiederherstellung eines Sicherungsarchivs werden sämtliche aktuellen Einstellungen und Daten des OPC UA Servers durch Daten der Sicherungsdatei ersetzt.

### Hinweis

Durch die Wiederherstellung des Sicherungsarchivs wird der Firewall-Port für den OPC UA Server nicht automatisch geöffnet. Aus Sicherheitsgründen muss dieser Port manuell in der Firewall geöffnet werden.

9.4 OPC-UA-Archivierung

1. Wählen Sie unter "Archiv einlesen" das Optionsfeld "Sicherungsarchiv (intern)".

| SIEMENS                                                                                                    | SINUMERIK ONE                   | 22.11.22<br>10:47 | عر  |                |
|----------------------------------------------------------------------------------------------------|---------------------------------|-------------------|-----|----------------|
| OPC UA Archive                                                                                                    |                                 |                   | 5   |                |
| Archiv erstellen<br>OAlle Daten dieses OPC UA Servers (Backup)<br>Maschinenspezifisches Backup (inkl. Konfiguration, E                               | enutzerverwaltung, Zertifikate) |                   | i   |                |
| Zusätzlicher Export nach SINUMERIK Dateisystem<br>ODaten für eine Maschinenreihe (Setup)<br>Setup-Archiv für Serieninbetriebnahme (inkl. Konfigu     | ration, Benutzerverwaltung)     |                   |     |                |
| Archiv einlesen<br>Archiv auswählen<br>OBackup-Archiv (intern)<br>OBackup-/Setup-Archiv von SINUMERIK Dateisystem einlesen<br>OSetup-Archiv (intern) |                                 |                   |     |                |
|                                                                                                    |                                 |                   | Abb | ¢<br>ruch<br>/ |
| IBN IZEN- Lizen- Lizen- Lizen- Verz CPS                                                                                                    | Safety Security                 |                   | >   | 1 2            |

Bild 9-15 OPC-UA-Server-Sicherungsarchiv wiederherstellen

Falls Sie die Sicherungsdatei auf dem SINUMERIK-Dateisystem gespeichert haben und dort auswählen möchten, wählen Sie das Optionsfeld "Sicherungs-/Einstellungsarchiv von SINUMERIK-Dateisystem einlesen" aus. Nach Drücken von "OK" wird ein Popup-Fenster angezeigt. Wählen Sie die Sicherungsdatei im SINUMERIK-Dateisystem aus.

2. Klicken Sie anschließend auf "OK". Bei einer gültigen Eingabedatei erscheint ein Popup-Fenster mit der Nachricht "Einlesen erfolgreich durchgeführt".

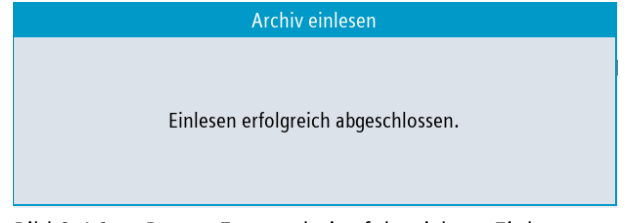

Bild 9-16 Popup-Fenster bei erfolgreichem Einlesen von Archiv

3. Drücken Sie "OK". Die Sicherungsdatei wird zurückgeschrieben.

### Hinweis

Die Änderungen werden erst nach einem Neustart von SINUMERIK Operate wirksam.

### Einstellungsdaten des OPC UA Servers für die serielle Inbetriebnahme archivieren

Der Benutzer erzeugt ein Archiv der Einstellungsdaten des OPC UA Servers (einschließlich Konfiguration, Benutzerverwaltung und Modellen) für die serielle Inbetriebnahme und aktualisiert neue Maschinen mithilfe dieses Einstellungsarchiv.

9.4 OPC-UA-Archivierung

### Archiv erzeugen

1. Wählen Sie unter "Archiv erzeugen" das Optionsfeld "Daten für eine Maschinenreihe (Einstellungen)".

### Hinweis

Diese Option ist ausschließlich bei Zugriffsstufen für Hersteller aktiviert.

| SIEMENS                                                                                                    | SINUMERIK ONE                  | 22.11.22<br>10:55 |
|----------------------------------------------------------------------------------------------------|--------------------------------|-------------------|
| OPC UA Archive                                                                                                    |                                | 5 0               |
| Archiv erstellen<br>Alle Daten dieses OPC UA Servers (Backup)<br>Maschinenspezifisches Backup (inkl. Konfiguration, Be<br>Zusätzlicher Export nach SINUMERIK Dateisystem | nutzerverwaltung, Zertifikate) |                   |
| Daten f ür eine Maschinenreihe (Setup)<br>Setup-Archiv f ür Serieninbetriebnahme (inkl. Konfigur                                                                         | ation, Benutzerverwaltung)     |                   |
| Archiv einlesen                                                                                                    |                                |                   |
| Archiv auswählen                                                                                                    |                                |                   |
| OBackup-Archiv (intern)                                                                                                    |                                |                   |
| OBackup-/Setup-Archiv von SINUMERIK Dateisystem einlesen                                                                                                    |                                |                   |
| O Setup-Archiv (intern)                                                                                                    |                                |                   |
|                                                                                                    |                                | ×<br>Abbruch      |
|                                                                                                    |                                |                   |
| IRN Lizen- Netz-                                                                                                    |                                |                   |
| Archive 2 zen werk C OPS                                                                                                    | Safety 🛛 👽 Security            |                   |

Bild 9-17 Einstellungsdaten des OPC UA Servers für die serielle Inbetriebnahme archivieren

- 2. Drücken Sie "OK". Ein Popup-Fenster wird angezeigt.
- 3. Wählen Sie den Speicherort im SINUMERIK-Dateisystem aus, an dem die Einstellungsdatei gespeichert werden soll.
- 4. Klicken Sie anschließend auf "OK". Ein Popup-Fenster mit der Meldung "OPC-UA-Archiv erfolgreich erzeugt" wird angezeigt.

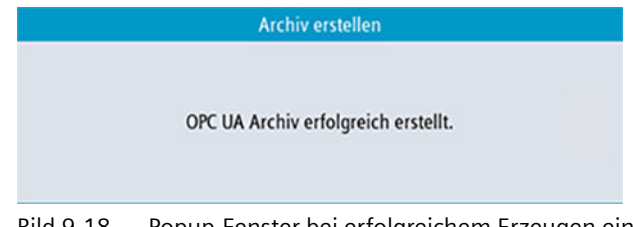

Bild 9-18 Popup-Fenster bei erfolgreichem Erzeugen eines Archivs

5. Drücken Sie "OK". Die Einstellungsdatei wird je nach Benutzerauswahl im USB-Laufwerk / freigegebenen Netzwerklaufwerk gespeichert.

### Einstellungsarchiv

1. Wählen Sie unter "Archiv einlesen" das Optionsfeld "Sicherungs-/Einstellungsarchiv von SINUMERIK-Dateisystem einlesen" aus.

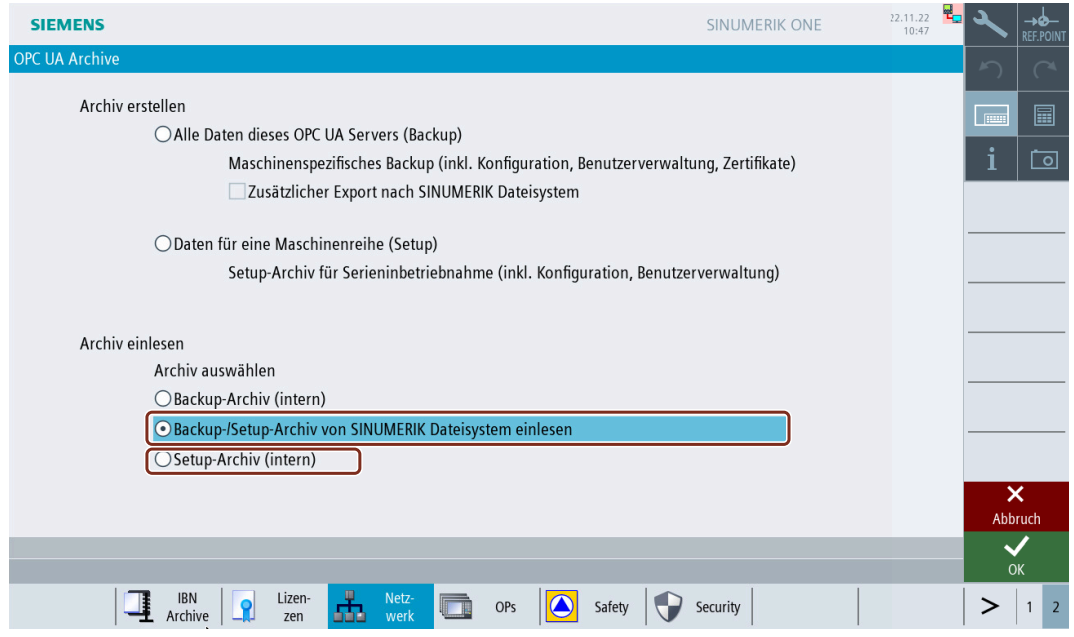

Bild 9-19 Einstellungsdaten des OPC UA Servers für die serielle Inbetriebnahme archivieren

Falls Sie die Einstellungsdatei auf einem lokalen Ordner (interner Speicher) gespeichert haben und dort auswählen möchten, wählen Sie das Optionsfeld "Einstellungsarchiv (intern)" aus. Der interne Pfad für die NCU lautet "/card/user/sinumerik/hmi/cfg" und für die PCU/den IPC "C:\Program Files (x86)\Siemens\MotionControl/user/sinumerik/hmi/cfg".

### Hinweis

Die Option "Einstellungsarchiv (intern)" ist ausschließlich bei Zugriffsstufen für Hersteller aktiviert.

2. Drücken Sie "OK". Ein Popup-Fenster wird angezeigt.

| Archiv einlesen                       |
|---------------------------------------|
|                                       |
|                                       |
|                                       |
|                                       |
|                                       |
|                                       |
|                                       |
|                                       |
|                                       |
|                                       |
| Kein Zugriff auf das Laufwerk möglich |

Bild 9-20 Popup-Fenster mit USB/Netzwerkfreigabe-Option für Einstellungsarchiv

3. Wählen Sie die Einstellungsdatei im SINUMERIK-Dateisystem aus. Klicken Sie anschließend auf "OK".

### 9.4 OPC-UA-Archivierung

4. Bei einer gültigen Eingabedatei erscheint ein Popup-Fenster mit der Nachricht "Einlesen erfolgreich durchgeführt".

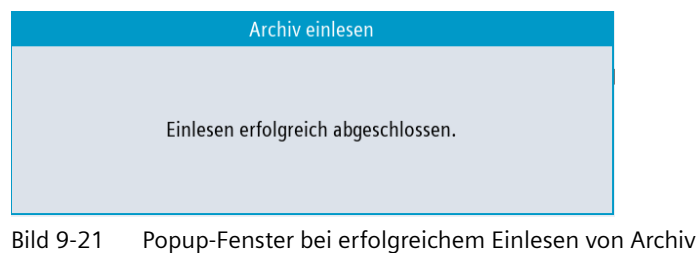

5. Drücken Sie "OK". Das Einstellungsarchiv wurde erfolgreich erzeugt.

### Hinweis

Die Änderungen werden erst nach einem Neustart von SINUMERIK Operate wirksam.

### Mögliche Szenarios und Fehlermeldungen

| SI<br>Nr | Auswahl                                                    | Beschreibung des Szenarios                                              | Fehlermeldung                                |  |
|----------|------------------------------------------------------------|-------------------------------------------------------------------------|----------------------------------------------|--|
| 1        | Sicherungsarchiv erzeugen                                  | Erzeugung eines beliebigen Archivs,                                     | OPC-UA-Archiv erfolg-                        |  |
|          | ODER                                                       | sofern ohne Probleme durchgeführt.                                      | reich erzeugt.                               |  |
|          | Einstellungsarchiv erzeugen                                |                                                                         |                                              |  |
| 2        | Sicherungsarchiv erzeugen (inter-<br>ner Speicher)         | Falls nicht genügend Speicher ver-<br>fügbar ist.                       | Nicht genügend Spei-<br>cher auf IPC/NCU.    |  |
| 3        | Sicherungsarchiv erzeugen (auf SI-<br>NUMERIK-Dateisystem) | f SI- Falls nicht genügend Speicher ver-<br>fügbar ist. cher ir         | Nicht genügend Spei-<br>cher im Dateisystem  |  |
|          | ODER                                                       |                                                                         |                                              |  |
|          | Einstellungsarchiv erzeugen (auf<br>SINUMERIK-Dateisystem) |                                                                         |                                              |  |
| 4        | Sicherungsarchiv erzeugen (auf SI-<br>NUMERIK-Dateisystem) | Wenn der ausgewählte Speicherort schreibgeschützt ist oder kein Zugriff | Keine Berechtigung<br>zum Schreiben auf aus- |  |
|          | ODER                                                       | besteht.                                                                | gewähltem Datenträ-                          |  |
|          | Einstellungsarchiv erzeugen (auf<br>SINUMERIK-Dateisystem) |                                                                         | ger.                                         |  |
| 5        | Sicherungsarchiv erzeugen (auf SI-<br>NUMERIK-Dateisystem) | Wenn der ausgewählte Speicherort schreibgeschützt ist oder kein Zugriff | Zugriff auf Laufwerk<br>ist nicht möglich.   |  |
|          | ODER                                                       | besteht.                                                                |                                              |  |
|          | Einstellungsarchiv erzeugen (auf<br>SINUMERIK-Dateisystem) |                                                                         |                                              |  |
| 6        | Sicherungsarchiv einlesen                                  | Im internen Speicher wurde keine                                        | Kein OPC-UA-Archiv                           |  |
|          | Oder                                                       | gültige OPC-UA-Archivdatei gefun- im intern                             | im internen Speicher                         |  |
|          | Einstellungsarchiv einlesen                                |                                                                         |                                              |  |
| 7        | Sicherungsarchiv einlesen                                  | Kein Fehler beim Einlesen der Datei. Einlesen                           | Einlesen erfolgreich                         |  |
|          | Oder                                                       |                                                                         | abgeschlossen.                               |  |
|          | Einstellungsarchiv einlesen                                |                                                                         |                                              |  |

# 9.4 OPC-UA-Archivierung

| 8 | Sicherungsarchiv einlesen                                                 | Wenn die ausgewählte Datei kein<br>gültiges OPC-UA-Archiv ist oder | Wenn die ausgewählte Datei kein Einlesen                                                                        | Einlesen fehlgeschla- |
|---|---------------------------------------------------------------------------|--------------------------------------------------------------------|----------------------------------------------------------------------------------------------------|-----------------------|
|   | Oder                                                                      |                                                                    | gen. Datei ungültig.                                                                                            |                       |
|   | Einstellungsarchiv einlesen durch Bearbeitung unbrauchbar ge macht wurde. |                                                                    |                                                                                                    |                       |
| 9 | Sicherungsarchiv einlesen (exter-<br>ner Speicher)                        | Wenn das Sicherungsarchiv nicht<br>von derselben Maschine stammt.  | Einlesen fehlgeschla-<br>gen. Das Sicherungsar-<br>chiv wurde auf einem<br>anderen SINUMERIK-<br>Gerät erzeugt. |                       |

9.5 OPC UA Server-Version

# 9.5 OPC UA Server-Version

### **OPC UA Server-Version**

Informationen zur OPC UA Server-Version und OPC UA-Dialogversion sind in der SINUMERIK Operate-Maske "Version" zu finden.

- 1. Öffnen Sie SINUMERIK Operate und wählen Sie den Bedienbereich "Diagnose" aus. Drücken Sie den Softkey "Version".
- 2. Wählen Sie "Systemerweiterungen" und drücken Sie den Softkey "Details".

| Versionsdaten        |                                                                              | 0      | C      |    |
|----------------------|------------------------------------------------------------------------------|--------|--------|----|
| SINUMERIK            |                                                                              | · · ·  |        |    |
|                      |                                                                              |        |        |    |
| Name                 | Ist-Version Soll-Version                                                     |        |        |    |
| CNC-Software         | PRELIMINARY_V06.22.00.00                                                     | i      | Ĺ      | 0  |
| PLC-Grundprogramm    | 06.14.00.00.007                                                              |        |        |    |
| PLC-Anwenderprogramm |                                                                              | Logh   | buch   | •  |
| Systemerweiterungen  |                                                                              |        |        |    |
| OEM-Applikationen    |                                                                              | Maso   | hine   | •  |
| Anwender             |                                                                              | regist | rierer | 1  |
| Hardware             |                                                                              |        |        |    |
|                      |                                                                              |        |        |    |
|                      |                                                                              |        |        |    |
|                      |                                                                              |        |        |    |
|                      |                                                                              |        |        |    |
|                      |                                                                              |        |        |    |
|                      |                                                                              |        |        |    |
|                      |                                                                              | Det    | ails   | ►  |
|                      |                                                                              |        |        | -  |
|                      |                                                                              | Speic  | hern   | ►  |
|                      |                                                                              |        |        | -  |
|                      |                                                                              |        |        |    |
|                      |                                                                              | _      |        |    |
| A                    | arm- Meldun Alarm- v NC/PLC Fern-<br>ste protok. V Variab. RCS diag. Version | >      | 1      | 2v |

Bild 9-22 Versionsdaten

| Versionsdat  | ten /Systemer | weiterungen                              | 5              | C      |
|--------------|---------------|------------------------------------------|----------------|--------|
| Name 🔻       | Ist-Version   | Soll-Version                             |                |        |
| acmsuite     | 03.09.01      | $\checkmark$                             |                |        |
| opcuas       | 04.01.00.00   | $\checkmark$                             |                |        |
| sinintclient | 04.00.25.00   | $\checkmark$                             | i              | 0      |
| smte_prime   | 06.22.00.00   | $\checkmark$                             |                |        |
| smtef        | 06.22.00.00   | $\checkmark$                             | Logi           | ouch 🕨 |
|              |               |                                          | Maso<br>regist | rieren |
|              |               |                                          | Det            | ails 🕨 |
|              | -             |                                          | Zur            | ück    |
|              | Ala<br>lis    | rrm-<br>tee Meldun Alarm-<br>gen Protok. | >              | 1 .c2  |

Bild 9-23 Versionsdaten/Systemerweiterungen

Der Eintrag "OPC UA" wird gefunden.

3. Wählen Sie den Eintrag aus und drücken Sie erneut den Softkey "Details", um detailliertere Informationen zu den OPC UA-Komponenten anzuzeigen.

## Diagnose

9.5 OPC UA Server-Version

# Virtuelle SINUMERIK ONE

# 10

# 10.1 OPC UA auf Create MyVirtual Machine installieren

### Vorgehensweise

- 1. Öffnen Sie "Create MyVirtual Machine".
- 2. Öffnen Sie das Projekt, das mit OPC UA aktualisiert werden soll.
- 3. Stellen Sie sicher, dass die Maschine ausgeschaltet ist, bevor Sie die OPC UA-Version aktualisieren.

|              | SIEMEN          | IS       |                           |                    |     |     |     |                  |                  |                  |                            |              | Cre  | ate My      | Virtua     | al Mac   | hine     |        | ? _     |            | ×           |
|--------------|-----------------|----------|---------------------------|--------------------|-----|-----|-----|------------------|------------------|------------------|----------------------------|--------------|------|-------------|------------|----------|----------|--------|---------|------------|-------------|
| III:         | TA_HMI.vcp (    | (CNC-    | SW 6                      | .20)               |     |     |     |                  |                  |                  | - 1                        |              | K    | + 7         | 51%        |          | ] 🗟      | C      | U       | 1          | Ð           |
| III CONTRACT | SINUMERIK Oper  | rate     |                           |                    |     |     |     |                  |                  |                  |                            | ↓ <b>#</b> > | ×    | Project se  | ttings     |          |          |        |         | . #        | ×           |
| =            |                 |          |                           |                    |     |     |     |                  |                  |                  |                            |              | ^ <  | Project     | inforn     | nation   | 1        |        |         |            | ^<br>~<br>> |
| 0            |                 | •        | M                         | (1                 |     |     |     | 0                | .000             | )                |                            |              |      | Compone     | nt statu   | IS       | ~ #      | ×      | N       | . #        | ×           |
| ×            |                 | ø        | MY                        | (1                 |     |     |     | 0                | 0.000            | )                |                            |              | ►    | NCU         |            |          |          | ^      |         |            |             |
| _            |                 | 0        | M7                        | 71                 |     |     |     | 50               |                  | n<br>n           |                            |              | ►    | COS         |            |          |          |        | RN E    | RN         | IT          |
|              |                 |          |                           | - I<br>1 D1        |     |     |     | 00               |                  | )<br>\ 0         |                            |              | •    | simDriv     | e          |          |          |        | R       | un         |             |
|              |                 | v        | IVIS                      | PT                 |     |     |     | U                | .000             | ) -              |                            |              |      | CP1543      |            |          | L        |        | -       |            |             |
|              |                 |          |                           |                    |     |     |     |                  |                  |                  |                            |              |      | CM154       | 2-5<br>Adv |          |          |        | 51      | сор        |             |
|              |                 | _        |                           |                    |     |     |     |                  |                  |                  |                            |              |      | simNCK      |            |          |          |        |         |            |             |
|              | <               |          |                           |                    |     |     |     |                  |                  |                  |                            |              |      | PLC I/O ta  | ble        |          |          | _      |         | . #        | ×           |
|              |                 |          |                           |                    |     |     |     |                  |                  |                  |                            |              | Ad   | dress       | 1/0        | 0        | Comme    | nt     |         |            |             |
|              |                 |          |                           |                    |     |     |     |                  |                  |                  |                            |              |      |             |            |          |          |        |         |            |             |
|              | 1               | ⊟€)Gt    | 54                        |                    |     |     |     |                  |                  |                  | T=CUTTER 16                |              | ~    |             |            |          |          |        |         |            |             |
|              | Machine control | panel    |                           |                    |     |     |     |                  |                  |                  |                            | ~ # >        | ×    | 3D simula   | tion       |          |          |        | ,       | , #        | ×           |
|              |                 | $\sim$   | (7-<br>NIPOS              |                    | T1  | T2  | тз  | x                | Y                | z                | 80 90                      | 30 50 70     | ^ Th | e project o | does no    | t contai | n a 3D m | nodel. |         |            |             |
|              |                 | TEACH IN | <mark>→</mark> I<br>[VAR] | <b>&gt;</b>  <br>1 | T4  | T5  | T6  | 4<br>4TH<br>AXIS | 5<br>STH<br>AXIS | 6<br>47H<br>AUS  | <sup>40</sup><br>50 50 110 | 20           |      |             |            |          |          |        |         |            |             |
|              |                 | A MDA    | <b>⊳</b> I<br>10          | ⊫I<br>100          | T7  | Т8  | Т9  | 7<br>27H<br>AXX5 | 8<br>STH<br>AXIS | 9<br>91H<br>A005 | =0%                        | ° Wis        | Ľ    | Mechanic    | al prope   | erties   |          |        | `       | , <b>₽</b> | ×           |
|              | ¢               | AUTO     | ⊫l<br>1000                | ≱I<br>10 000       | T10 | T11 | T12 |                  | TCS              | WG MG            |                            | >            | ~    | D           | iscard     |          |          | A      | ctivate | 3          | a           |

### 10.1 OPC UA auf Create MyVirtual Machine installieren

- SIEMENS Create MyVirtual Machine ? \_ 🗆 X + 751% | 🗖 🗟 | 🖱 😃 TA\_HMI.vcp (CNC-SW 6.20) \_ S INC SINUMERIK Operate **₽**× Project settings 놂 Project information 0 **₽**× • MX1 0.000 Component status N. 🗸 # ► NCU × • MY1 0.000 RN ER MT ► COS • MZ1 50.000 • simDrive 0.000° MSP1 CP1543 CM1542-5 PLCSimAdv simNCK PLC I/O table ₽× T=CUTTER 16 **⊟**€)654 Machine control panel **₽**× 丰 3D simulation X ~ The project does not contain a 3D model. ŝ 7 -T1 T2 Т3 z х Y 6 47H 4XIS ١ 4 4TH AXIS 5 STH AXIS →I [VAR] -->-| 1 T4 T5 T6 0 50 Mechanical properties # 8 STH AXIS 8 7 77H 4005 9 97H 4005 \_\_►I --►I 100 T7 Т8 Т9 W TCS 🕀 T10 T11 T12
- 4. Öffnen Sie die Speicherkarte im Dateiexplorer.

5. Gehen Sie zum Pfad "addon\sinumerik\hmi\".

| → × ↑ = 1 and the (1) > 0 | ant - mat - Analista - Local | > Siemens > Automation > SINUM | IERIK ONE > ncu : | card > addon | > sinumerik > hmi > | 5 2 | Search hmi |  |
|---------------------------|------------------------------|--------------------------------|-------------------|--------------|---------------------|-----|------------|--|
| AppData                   | Name                         | Date modified                  | Type              | Size         |                     | . 0 |            |  |
| Local                     | 840evo vc                    | 11/9/2022 9-33 AM              | File folder       |              |                     |     |            |  |
| Application Data          | anni                         | 11/9/2022 9:33 AM              | File folder       |              |                     |     |            |  |
| Comms                     | cfg                          | 11/9/2022 9:33 AM              | File folder       |              |                     |     |            |  |
|                           | hlp                          | 11/9/2022 9:33 AM              | File folder       |              |                     |     |            |  |
| Google                    | ico                          | 11/9/2022 9:33 AM              | File folder       |              |                     |     |            |  |
|                           | Ing                          | 11/9/2022 9:33 AM              | File folder       |              |                     |     |            |  |
| Plistory                  | opcuas                       | 11/9/2022 9:33 AM              | File folder       |              |                     |     |            |  |
| Microsoft                 | proj                         | 11/9/2022 9:33 AM              | File folder       |              | -                   |     |            |  |
| Packages                  | skins                        | 11/9/2022 9:33 AM              | File folder       |              |                     |     |            |  |
| PeerDistRepub             | smtef                        | 11/9/2022 9:33 AM              | File folder       |              |                     |     |            |  |
| Programs                  | squish                       | 11/9/2022 9:33 AM              | File folder       |              |                     |     |            |  |
| Publishers                | - template                   | 11/9/2022 9:33 AM              | File folder       |              |                     |     |            |  |
| Siemens                   |                              |                                |                   |              |                     |     |            |  |
| Automation                |                              |                                |                   |              |                     |     |            |  |
| Create MyVirtual Mac      |                              |                                |                   |              |                     |     |            |  |
|                           |                              |                                |                   |              |                     |     |            |  |
| diagnosis                 |                              |                                |                   |              |                     |     |            |  |
|                           |                              |                                |                   |              |                     |     |            |  |
| incu                      |                              |                                |                   |              |                     |     |            |  |
| card                      |                              |                                |                   |              |                     |     |            |  |
| addon                     |                              |                                |                   |              |                     |     |            |  |
| sinumerik                 |                              |                                |                   |              |                     |     |            |  |
| 📙 hmi                     |                              |                                |                   |              |                     |     |            |  |
| compat                    |                              |                                |                   |              |                     |     |            |  |
|                           |                              |                                |                   |              |                     |     |            |  |

- 6. Erstellen Sie eine Sicherung des Ordners "opcuas" am lokalen Speicherort.
- 7. Entpacken Sie die Datei "opcuas.zip" aus der Softwarelieferung.
#### 10.2 OPC-UA-Server und virtuelle SINUMERIK ONE

8. Ersetzen Sie den Ordner "opcuas" durch einen aus der Softwarelieferung.

Hinweis

Führen Sie kein Downgrade der Version des OPC UA Servers durch.

9. Speichern Sie das Projekt.

10. Starten Sie SINUMERIK Operate.

#### Hinweis

Die OPC UA-Version wird nur für das gespeicherte aktuelle Projekt aktualisiert.

Wenn die OPC UA-Version für alle Instanzen aktualisiert werden muss, muss der Ordner "opcuas" in <CNC-Software-

Installationsordner>\bin\ncucontroller\cfTemplate\addon\sinumerik\hmi\opcuas aktualisiert werden.

Beispiel: C:\Program Files (x86)\Siemens\Automation\SINUMERIK CNC-SW\SINUMERIK CNC-SW 06.21 SP00 HF00 (125)\bin\ncucontroller\cfTemplate\addon\sinumerik\hmi\opcuas

# 10.2 OPC-UA-Server und virtuelle SINUMERIK ONE

Der OPC UA Server ist bei vollständiger Funktionalität ebenfalls verfügbar mit der SINUMERIK ONE aus Run/Create MyVirtual Machine Version 1.1 und aus der CNC-Softwareversion 6.13 HF1.

Standardmäßig erfolgt der Zugriff auf den OPC UA Server mit der virtuellen SINUMERIK ONE über localhost (127.0.0.1).

Um weitere IP-Adressen und den Zugriff von externen Geräten zuzulassen, beachten Sie das Dialogfeld "Einstellungen des OPC UA Servers" und geben Sie zusätzliche IP-Adressen an.

#### 10.2 OPC-UA-Server und virtuelle SINUMERIK ONE

| OPC UA Status                      |                                                     |                |
|------------------------------------|-----------------------------------------------------|----------------|
| Select OPC UA Server               | Customer 💌                                          | Status         |
| Server IPs                         |                                                     | Setting 🕨      |
| Server status                      | OK .                                                |                |
| Connected clients                  | URIs                                                | Certificates   |
|                                    | L                                                   |                |
|                                    |                                                     | Model 🕨        |
|                                    |                                                     | Authentication |
|                                    |                                                     |                |
|                                    |                                                     |                |
|                                    |                                                     |                |
|                                    |                                                     | ≣►             |
| Subscription load                  | 0%                                                  |                |
| Current access level: Manufacturer | r                                                   | Sec.           |
| Changes become effective after res | tart of OPERATE, port changes after control on/off. | Back           |
| Setup archive                      | censes Safety                                       | >   1 2        |

Bild 10-1 Statusbild auf virtueller SINUMERIK ONE

# **Technische Daten**

# 11.1 Technische Daten

| Beschreibung                                                                                                    | Wert                                 |
|----------------------------------------------------------------------------------------------------|--------------------------------------|
| Anzahl von Sitzungen 1)                                                                                            | 10                                   |
| Anzahl Subscriptions <sup>2)</sup>                                                                                 | 10                                   |
| Maximale Anzahl überwachter Elemente 3)                                                                            | Steuerungsspezifisch                 |
| Minimales Abtastintervall <sup>4)</sup>                                                                            | 100 ms                               |
| Abtastintervalle                                                                                                   | {100, 250, 500, 1000, 2500, 5000} ms |
| Minimales Veröffentlichungsintervall                                                                               | 100 ms                               |
| Veröffentlichungsintervalle                                                                                        | {100, 250, 500, 1000, 2500, 5000} ms |
| Max. Anzahl von OPC-UA-Benutzern                                                                                   | 20                                   |
| Max. Lebensdauerintervall (LifeTime Count)                                                                         | 1 h                                  |
| Sitzungs-Timeout                                                                                                   | 60 s                                 |
| Maximale Größe der Warteschlange überwachter<br>Elemente (Größe der Subscription-Warteschlan-<br>ge) <sup>5)</sup> | 10.000                               |
| Max. Anzahl von binären Dateien                                                                                    | 1 für OPC UA-Version <= 4.0          |
|                                                                                                    | 25 für OPC UA-Version > 4.1          |
| Max. Anzahl von CSOM-Namespaces                                                                                    | 12                                   |
| Max. Anzahl von Knoten in CSOM                                                                                     | 10.000                               |
|                                                                                                    |                                      |

<sup>1)</sup> Sitzung = Verbindung eines Client zu einem Server

- <sup>2)</sup> Subscription = Gesamtzahl der Subscriptions über alle Sitzungen
- <sup>3)</sup> Die maximale Anzahl der überwachten Elemente ist abhängig von der Abtastrate aller überwachten Elemente über alle Sitzungen und einem steuerungsspezifischen Leistungsindex.
- <sup>4)</sup> Zugängliche Kommunikationsleistung/Mengenstruktur ist abhängig von der Auslastung der Steuerung
- <sup>5)</sup> Gesamtgröße der Warteschlange über alle Subscriptions und alle überwachten Elemente

#### Maximale Anzahl überwachter Elemente berechnen

| Gerät               | Maximale Anzahl überwachter<br>Elemente | Abtastrate |
|---------------------|-----------------------------------------|------------|
| PPU1740/<br>NCU1740 | 100 Elemente                            | 100 ms     |
| NCU1750             | 200 Elemente                            | 100 ms     |
| NCU 1760            | 300 Elemente                            | 100 ms     |

#### 11.1 Technische Daten

#### Hinweis

#### Berechnung mit verschiedenen Subscriptions und unterschiedlichen Abtastintervallen:

Maximale Anzahl überwachter Elemente = aktuelle Anzahl überwachter Elemente \* (Mittelwert ausgewählter Abtastraten in ms / 100 ms)

# Fehlerbehebung

# 12.1 Häufig gestellte Fragen (FAQ)

| Thema                                                 | Frage                                                                                                    | Lösungsmöglichkeit                                                                                                    |
|-------------------------------------------------------|----------------------------------------------------------------------------------------------------|----------------------------------------------------------------------------------------------------|
| Der OPC UA Client kann keine<br>Verbindung herstellen | Mein OPC UA Client kann trotz ordnungsge-<br>mäßer Inbetriebnahme keine Verbindung her-<br>stellen. Was kann ich tun?                   | Wenn keine Verbindung möglich ist, obwohl<br>Sie die Inbetriebnahme des OPC UA Servers<br>ordnungsgemäß durchgeführt haben, wird<br>empfohlen, den OPC UA Server auf die Werks-<br>einstellungen zurückzusetzen. |
|                                                       |                                                                                                    | Gehen Sie folgendermaßen vor:                                                                                                    |
|                                                       |                                                                                                    | <ul> <li>Deaktivieren Sie OPC UA im Einstellungs-<br/>dialog.</li> </ul>                                                                                                    |
|                                                       |                                                                                                    | • Schalten Sie IPC/NCU aus und wieder ein.                                                                                                    |
|                                                       |                                                                                                    | <ul> <li>Aktivieren Sie OPC UA erneut im Einstel-<br/>lungsdialog.</li> </ul>                                                                                                    |
|                                                       |                                                                                                    | • Schalten Sie IPC/NCU aus und wieder ein.                                                                                                    |
|                                                       | Der Server wird vom Client nicht gefunden.<br>Was kann ich tun?                                                                         | <ul> <li>Überprüfen Sie, ob die IP-Adresse im Netz-<br/>werkdialog mit einer der Adressen im OPC-<br/>UA-Dialog übereinstimmt.</li> </ul>                                                                        |
|                                                       |                                                                                                    | <ul> <li>Wenn die IP-Adressen nicht übereinstim-<br/>men, drücken Sie "Ändern" im OPC-UA-Ein-<br/>stellungsdialog. Die neuen IP-Adressen<br/>werden direkt an den Einstellungsdialog<br/>übertragen.</li> </ul>  |
|                                                       |                                                                                                    | <ul> <li>Bestätigen Sie mit "OK" und starten Sie<br/>dann SINUMERIK neu.</li> </ul>                                                                                                    |
|                                                       |                                                                                                    | Die Verbindung mit dem Server sollte jetzt<br>ordnungsgemäß funktionieren.                                                                                                    |
|                                                       | Der Server wird vom Client nicht gefunden<br>und die folgende Fehlermeldung wird auf<br>dem Statusbild angezeigt:                       | <ul> <li>Prüfen Sie, ob der benötigte Port durch ei-<br/>ne Anwendung (z. B. einen anderen OPC<br/>UA Server), die auf dem System läuft, be-</li> </ul>                                                          |
|                                                       | OPC UA Status                                                                                                    | legt ist.                                                                                                    |
|                                                       | Select OPC UA Server Customer * Server IPS 127.0.0.1:4940 Server status Connected clients URIS FindServers, CR: bad status (0x80050000) | <ul> <li>Öffnen Sie die Konsole auf dem Wind-<br/>ows-/Linux-System und geben Sie den<br/>Befehl "netstat" ein.</li> </ul>                                                                                       |
|                                                       | Was kann ich tun?                                                                                                    | <ul> <li>Wenn der Port f ür OPC UA bereits ver-<br/>wendet wird, wird er wie folgt ange-<br/>zeigt:</li> </ul>                                                                                                   |

# Fehlerbehebung

# 12.1 Häufig gestellte Fragen (FAQ)

| Thema                                                                              | Frage                                                                                                    | Lösungsmöglichkeit                                                                                                    |
|------------------------------------------------------------------------------------|----------------------------------------------------------------------------------------------------|----------------------------------------------------------------------------------------------------|
|                                                                                    |                                                                                                    | <ul> <li>TCP 192.168.18.172:4840 DESKTOP-H2VE3TD:52154<br/>TCP 192.168.18.172:4840 DESKTOP-H2VE3TD:52163</li> <li>Auf dem IPC können Sie auch SIMATIC IPC<br/>DiagMonitor verwenden, um die Portbele-<br/>gung zu prüfen.</li> <li>Wenn der Port bereits verwendet wird,<br/>passen Sie die Einstellungen für OPC UA an<br/>und versuchen Sie es erneut. (Für jeden<br/>OPC UA Server ist eine eindeutige Port-<br/>Nummer erforderlich.)</li> </ul>                                            |
|                                                                                    | Für den Status des OPC UA Servers wird "OK"<br>angezeigt, der Client kann jedoch keine Ver-<br>bindung aufbauen. Was kann ich tun?                                                                        | • Schalten Sie die Steuerung aus/ein, um al-<br>le notwendigen Firewall-Einstellungen zu<br>aktivieren (z.B. geänderte Portnummer).                                                                                                    |
| Export von OPC-UA-Diagnose-<br>daten                                               | Wie kann ich OPC-UA-Diagnosedaten expor-<br>tieren?                                                                                                    | Siehe hierzu Topic "Diagnosedaten aus Daten-<br>speicher in externen Datenspeicher exportie-<br>ren" in Kapitel "Diagnosebild (Seite 195)".                                                                                                    |
| Der OPC UA Client kann als<br>Zertifikatbenutzer keine Ver-<br>bindung herstellen. | <ul> <li>Zertifikatbenutzer ist erstellt.</li> <li>Zertifikat für Zertifikatbenutzer ist vertrauenswürdig.</li> <li>Der OPC UA Client kann als Zertifikatbenutzer keine Verbindung herstellen.</li> </ul> | Prüfen Sie das Datum und die Uhrzeit des Ziel-<br>systems. Wenn die Uhrzeit des Zielsystems<br>nicht im Gültigkeitszeitraum (gültig von – gül-<br>tig bis) des Clientzertifikats liegt, wird die Ver-<br>bindung zurückgewiesen (BadldentityToken-<br>Rejected).                                                                                                    |
| OPC UA Server ist nach Up-<br>date nicht erreichbar                                | Nach einem Server-Update ist kein Zugriff auf<br>den Server mehr möglich. Was kann ich tun?                                                                                                    | <ul> <li>Überprüfen Sie, ob die Zeit auf der HMI<br/>korrekt eingestellt ist.</li> <li>Überprüfen Sie die Gültigkeitszeiträume<br/>der Server- und Client-Zertifikate.</li> </ul>                                                                                                    |
|                                                                                    |                                                                                                    | Überprüfen Sie, ob in der Firewall ein Port<br>geöffnet ist.                                                                                                    |
| AMM – SINUMERIK OPC UA<br>Server Tools OPC UA<br>Server-Modellexport               | Der Modellexport wird nicht abgeschlossen.<br>Der Modellexport erreicht den Wert 100 %<br>nicht.                                                                                                    | <ul> <li>Bei SINUMERIK ONE wird empfohlen, nur re-<br/>levante Datenbausteine für OPC UA sichtbar<br/>zu machen.</li> <li>Deaktivieren Sie im TIA Portal die Option<br/>"Data block accessible from OPC UA" für<br/>alle nicht relevanten Datenbausteine.</li> </ul>                                                                                                    |
|                                                                                    |                                                                                                    | OL. Cycluta (DSD)     2       General     Tents       General     Mitributes       Inter storps     Only store in load memory       Protection     Data block write spraceted in the device       Withibutes     Optimized block access       Deveload without neinitalizes     Cate block scores date via the tener       C     Image: Store block access date via the tener       C     Image: Store block access date via the tener       C     Image: Store block access date via the tener |
| Probleme bei der Anmeldung<br>am OPC UA Client                                     | Keine Anmeldung am OPC UA Client möglich<br>mit der Fehlermeldung "OpcUa_BadRequest-<br>NotAllowed". Warum gibt es vor dem nächs-<br>ten Versuch eine Wartezeit?                                          | Wenn innerhalb von 5 Minuten 3 Mal hinter-<br>einander ein falsches Passwort eingegeben<br>wird, wird der Benutzer für 20 Minuten ge-<br>sperrt. Sie müssen 20 Minuten warten, bis Sie<br>Ihre Anmeldedaten erneut am OPC UA Client<br>eingeben können.                                                                                                    |

# Dateisystem

| Thema       | Frage                                                  | Lösungsmöglichkeit                                                                                                    |  |  |  |
|-------------|--------------------------------------------------------|----------------------------------------------------------------------------------------------------|--|--|--|
| Dateisystem | Wie wird die Methode "CreateDirectory" ver-<br>wendet? | Der OPC UA Server kann einen Ordner mit einer beliebigen<br>Erweiterung oder ohne jegliche Erweiterung auf dem USB-<br>Laufwerk, dem freigegebenen Netzwerklaufwerk und der lo-<br>kalen Festplatte erstellen. Auf dem NC-Laufwerk können je-<br>doch nur Ordner mit der Erweiterung "DIR" erstellt werden.                                                                                                    |  |  |  |
|             | Wie wird die Methode "CreateFile" verwen-<br>det?      | Die Methode "CreateFile" wird verwendet, um eine neue Datei<br>zu erstellen. Die erstellte Datei kann mit der Methode "Write"<br>vom "FileType" geschrieben werden. Der OPC UA Server kann<br>eine Datei ohne Erweiterung auf dem USB-Laufwerk, dem frei-<br>gegebenen Netzwerklaufwerk und der lokalen Festplatte er-<br>stellen, jedoch nicht im NC-Speicher.                                                                        |  |  |  |
|             |                                                        | Cancel     Cancel     Cancel     Cancel     Cancel     Cancel     Cancel     Cancel     Cancel     Cancel                                                                                                    |  |  |  |
|             | Wie wird die Methode "Delete" verwendet?               | <ul> <li>Die Methode "Delete" wird verwendet, um eine Datei/ein<br/>Verzeichnis zu löschen. Der OPC UA Server gestattet es<br/>nicht, eine Datei zu löschen, wenn sie für einen Dateivor-<br/>gang geöffnet ist. Sie müssen den Dateihandle schließen,<br/>um die Datei zu löschen. Bei einem Verzeichnis werden alle<br/>Datei- und Verzeichnisobjekte unterhalb des zu löschen-<br/>den Verzeichnisses rekursiv gelöscht.</li> </ul> |  |  |  |
|             |                                                        | • Eine Datei, die zur Ausführung ausgewählt ist, oder ein<br>Ordner, der die ausgewählte Datei enthält, darf nicht ver-<br>schoben werden. Wenn jedoch die Datei verschoben wird,<br>besteht die Möglichkeit, dass eine leere Datei erstellt wird.                                                                                                    |  |  |  |
|             |                                                        | <ul> <li>Stellen Sie vor dem Löschen eines Programms sicher, dass<br/>es nicht zur Ausführung ausgewählt ist. Wenn das Pro-<br/>gramm zur Ausführung ausgewählt ist, wird empfohlen, es<br/>zunächst abzuwählen (Methode "unselect").</li> </ul>                                                                                                    |  |  |  |
|             | Wie wird die Methode "MoveOrCopy" ver-<br>wendet?      | <ul> <li>Die Methode "MoveOrCopy" wird verwendet, um eine Da-<br/>tei/ein Verzeichnis in ein anderes Verzeichnis zu verschie-<br/>ben oder zu kopieren oder um eine Datei/ein Verzeichnis<br/>umzubenennen.</li> </ul>                                                                                                    |  |  |  |
|             |                                                        | <ul> <li>Der OPC UA Server kann beliebige Dateien oder Ordner<br/>ohne Erweiterung auf dem USB-Laufwerk, dem freigege-<br/>benen Netzwerklaufwerk und der lokalen Festplatte ver-<br/>schieben, jedoch nicht im NC-Speicher. Im NC-Speicher<br/>kann ein Ordner mit der Erweiterung "DIR" nur innerhalb<br/>des NC-Speichers verschoben werden.</li> </ul>                                                                             |  |  |  |
|             |                                                        | • Der OPC UA Server gestattet es nicht, den Ordner zu ver-<br>schieben, wenn die Datei für einen Dateivorgang geöffnet<br>ist.                                                                                                    |  |  |  |
|             |                                                        | Eine Datei, die zur Ausführung ausgewählt ist, oder ein Ordner, der die ausgewählte Datei enthält, darf nicht ver-                                                                                                    |  |  |  |

# Fehlerbehebung

# 12.1 Häufig gestellte Fragen (FAQ)

| Thema | Frage                                                                   | Lösungsmöglichkeit                                                                                                    |
|-------|-------------------------------------------------------------------------|----------------------------------------------------------------------------------------------------|
|       |                                                                         | schoben werden. Wenn jedoch die Datei verschoben wird,<br>besteht die Möglichkeit, dass eine leere Datei erstellt wird.                                                                                                    |
|       | Wie wird die Methode "Open" verwendet?                                  | Wenn ein Client eine Datei öffnet, erhält er einen Dateihandle,<br>der solange gültig ist, wie die Sitzung geöffnet ist. Clients soll-<br>ten die Methode "Close" verwenden, um den Handle freizuge-<br>ben, wenn sie nicht mehr auf die Datei zugreifen müssen.<br>Clients können dieselbe Datei mehrmals zum Lesen öffnen.                                                                                                    |
|       | Wie wird die Methode "Read" verwendet?                                  | Die Methode "Read" wird verwendet, um von der aktuellen<br>Dateiposition ausgehend einen Teil einer Datei zu lesen. Die<br>Dateiposition verändert sich nach der Anzahl gelesener Bytes.<br>Die Daten enthalten die zurückgegebenen Daten der Datei.<br>Wenn der ByteString leer ist, gibt dies an, dass das Ende der<br>Datei erreicht ist.                                                                                                    |
|       | Wie wird die Methode "Write" verwendet?                                 | Die Methode "Write" wird verwendet, um von der aktuellen<br>Dateiposition ausgehend einen Teil einer Datei zu schreiben.<br>Die Dateiposition verändert sich nach der Anzahl geschriebe-<br>ner Bytes. Wenn die Client-Sitzung geschlossen wird, werden<br>alle offenen verarbeiteten Dateien für die jeweilige Sitzung ge-<br>schlossen. Wenn zu diesem Zeitpunkt eine Datei im Modus<br>"Write" oder "Append" geöffnet ist, gehen die aktuellen Daten<br>verloren. |
|       | Wie wird die Methode "Close" verwendet?                                 | Die Methode "Close" wird verwendet, um eine Datei zu schlie-<br>ßen, die durch einen FileType dargestellt wird. Wenn ein Client<br>eine Datei schließt, wird der Handle ungültig.                                                                                                    |
|       | Wie wird die Methode "GetPostion" verwen-<br>det?                       | Die Methode "GetPosition" wird verwendet, um die aktuelle<br>Position des Dateihandles anzugeben. Wenn die Methode "Re-<br>ad" oder "Write" aufgerufen wird, beginnt sie an dieser Position.                                                                                                    |
|       | Wie wird die Methode "SetPosition" verwen-<br>det?                      | Die Methode "SetPosition" wird verwendet, um die aktuelle<br>Position des Dateihandles festzulegen. Wenn die Methode "Re-<br>ad" oder "Write" aufgerufen wird, beginnt sie an dieser Positi-<br>on. Wenn die Position höher als die Dateigröße ist, wird die<br>Position auf das Ende der Datei gesetzt.                                                                                                    |
|       | Unterstützt das OPC-UA-Standard-Dateisys-<br>tem die Konstellation 1:N? | Nein, es wird nur der Standard-Maschinenname zugeordnet<br>(nur Zielsystem-IPC).                                                                                                    |

# **OPC UA Advanced**

| Thema                | Frage                                                                      | Lösungsmöglichkeit                                   |
|----------------------|----------------------------------------------------------------------------|------------------------------------------------------|
| ReportToolE-<br>vent | Was bedeutet es, wenn der String ToolData<br>von ReportToolEvent leer ist? | Die PLC hat ein nicht vorhandenes Werkzeug gemeldet: |

#### Siehe auch

Technischer Support (https://support.industry.siemens.com/cs/ww/de/sc/2090)

# 12.2 Referenz zu OPC UA-Fehlercodes

Sie finden alle relevanten Informationen zu Fehlercodes in GitHub (<u>https://github.com/</u> <u>OPCFoundation/UA-Nodeset/blob/v1.04/DotNet/Opc.Ua.StatusCodes.cs</u>).

## **Technischer Support**

Landesspezifische Telefonnummern für technische Beratung finden Sie im Internet unter folgender Adresse (<u>https://support.industry.siemens.com/cs/ww/de/sc/2090</u>) im Bereich "Kontakt".

Um eine technische Frage zu stellen, nutzen Sie das Online-Formular im Bereich "Support Request".

# Fehlerbehebung

12.2 Referenz zu OPC UA-Fehlercodes

# A

# Weitere Informationen zu OPC UA Advanced

# A.1 Informationen zur PLC-Schnittstelle

Zur Kommunikation zwischen OPC UA Advanced und der PLC wird für die folgenden Fälle die Schnittstelle des OPC UA Advanced-DB (OpcUaAdv) benötigt:

- Maschinenzustand
- Werkzeugzustand
- Werkstückzustand
- Haltestellenzustand
- Werkzeugoperation wie Werkzeugdaten lesen
- Magazindaten
- Werkzeug erstellen und löschen

#### Hinweis

OPC UA Advanced verlässt sich wie nachfolgend beschrieben auf die korrekte Einrichtung des OPC UA Advanced-DB. Stellen Sie sicher, dass die symbolischen Namen der PLC-Variablen und die Datentypen korrekt sind.

#### Hinweis

#### Schnittstelle des OPC UA Advanced-DB mit CMI-Schnittstelle kompatibel

OPC UA Advanced ist der Nachfolger von SINUMERIK Integrate Create MyInterface (CMI). Die Schnittstelle des OPC UA Advanced-DB ist vollständig mit der PLC-Schnittstelle (DB12) von CMI kompatibel.

#### Vorgehensweisen bei spezifischen Anwendungsfällen

Eine spezifische, anwendungsfallbezogene Vorgehensweise finden Sie im Kapitel Anwendungsbeispiele für OPC UA Advanced (Seite 178).

# A.1.1 Symbolischer DB

| PLC-Variable/<br>symbolischer<br>Name | Datentyp | OFFSET | Setzen und<br>Rücksetzen                                             | Erläuterung                     |                                        |
|---------------------------------------|----------|--------|----------------------------------------------------------------------|---------------------------------|----------------------------------------|
| PLCReq                                | Byte     | 0      | Von der PLC<br>gesetzt<br>Vom OPC<br>UA Server<br>zurückge-<br>setzt | Anforderung von PLC (Seite 232) |                                        |
| Trigger                               | Byte     | 1      | Von der PLC<br>gesetzt                                               | Änderungstrigger (Seite 233)    |                                        |
| SCReq                                 | Byte     | 2      | Keine Anga-<br>be                                                    | RPC SINUMERIK                   | Dieses Byte wird nicht ver-<br>wendet. |
| MODE_PLC                              | Byte     | 3      | Von der PLC<br>gesetzt                                               | Maschinen-Modus (Seite 233)     |                                        |
| MODE_RPC                              | Byte     | 4      | Von der PLC<br>gesetzt                                               | RPC-Modus (Seite 234)           |                                        |
| DataTyp                               | Byte     | 5      | Von der PLC<br>gesetzt                                               | Bezeichner für Werkzeugdaten    | Dieses Byte wird nicht ver-<br>wendet. |
| MagNum                                | Word     | 6      | Von der PLC<br>gesetzt                                               | Magazinnummer (Seite 235)       |                                        |
| PlaceNum                              | Word     | 8      | Von der PLC<br>gesetzt                                               | Platznummer (Seite 235)         |                                        |
| TNum                                  | Word     | 10     | Von der PLC<br>gesetzt                                               | T-Nummer (Seite 235)            |                                        |
| DockPosCount                          | Byte     | 12     | Von der PLC<br>gesetzt                                               | Anzahl Haltestellen (Seite 235) |                                        |
| NC4WpcCount                           | Byte     | 13     | Von der PLC<br>gesetzt                                               | Anzahl der Programmzuordnungen  | Dieses Byte wird nicht ver-<br>wendet. |
| MachineStatus                         | Byte     | 14     | Von der PLC<br>gesetzt                                               | Maschinenzustand (Seite 235)    |                                        |
| MachineMode                           | Byte     | 15     | Von der PLC<br>gesetzt                                               | NC-Betriebsart (Seite 236)      |                                        |
| Reserve1                              | Word     | 16     | Von der PLC<br>gesetzt                                               | Reserviert (Seite 236)          |                                        |
| Reserve2                              | Word     | 18     | Von der PLC<br>gesetzt                                               | Reserviert (Seite 236)          |                                        |

| PLC-Variable/<br>symbolischer<br>Name | Datentyp | OFFSET           | Setzen und<br>Rücksetzen                                                 | Erläuterung                                                                                                    |
|---------------------------------------|----------|------------------|--------------------------------------------------------------------------|----------------------------------------------------------------------------------------------------|
| Array[0-11] of Do-<br>cking stations  | Struct   |                  |                                                                          | Haltestellen                                                                                                    |
| DocPosStatus                          | Byte     | 20+<br>(n*12)    | Von der PLC<br>gesetzt                                                   | Haltestellenzustand (Seite 236)                                                                                                    |
| WPCStatus                             | Byte     | 21+<br>(n*12)    | Von PLC/<br>Hostrech-<br>ner gesetzt                                     | Werkstückträgerzustand (Seite 236)                                                                                                    |
| WPC                                   | Byte[6]  | 2227+<br>(n*12)  | Von der PLC<br>gesetzt                                                   | Werkstückträger (Seite 239)                                                                                                    |
| ClampCubeSide                         | Word     | 28-29+<br>(n*12) | Von der PLC<br>gesetzt                                                   | Bearbeitungsseite (Seite 239)                                                                                                    |
| FB                                    | Byte     | 30+<br>(n*12)    | Von der PLC<br>gesetzt                                                   | Folgebearbeitung (Seite 239)                                                                                                    |
| Reserve1                              | Byte     | 31+<br>(n*12)    | Von der PLC<br>gesetzt                                                   | Reserviert (Seite 240)                                                                                                    |
| HostClientConnec-<br>ted              | Bool     | 260              | Von Host-<br>rechner<br>festgelegt                                       | HostClientConnected (Seite 240)                                                                                                    |
| PLCReportType                         | Byte     | 261              | Von der PLC<br>gesetzt                                                   | (Seite 240)                                                                                                    |
| ToolDataForToolC-<br>reate            | Struct   |                  |                                                                          | Diese Struktur wird verwendet, um ein neues Werkzeug im NC-<br>Speicher zu erstellen.<br>Werte wie ToolArea, ForceToolNumber und ForceDuploNumber in<br>dieser Struktur müssen vor dem Setzen des Bytes ToolCreateRequ-<br>est aktualisiert werden. |
| ToolCreateRequest                     | Bool     |                  | Von der PLC<br>gesetzt und<br>vom OPC<br>UA Server<br>zurückge-<br>setzt | ToolCreateRequest (Seite 241)                                                                                                    |
| DuploNumber                           | Word     |                  | Von der PLC<br>gesetzt und<br>vom OPC<br>UA Server<br>zurückge-<br>setzt | DuploNumber (Seite 241)                                                                                                    |

| PLC-Variable/<br>symbolischer<br>Name | Datentyp   | OFFSET | Setzen und<br>Rücksetzen                                                    | Erläuterung                                                                                                    |
|---------------------------------------|------------|--------|-----------------------------------------------------------------------------|----------------------------------------------------------------------------------------------------|
| Toolldentifier                        | String[34] |        | Von der PLC<br>gesetzt und<br>vom OPC<br>UA Server<br>zurückge-<br>setzt    | Toolldentifier (Seite 241)                                                                                             |
| ToolArea                              | Byte       |        | Von der PLC<br>gesetzt und<br>vom OPC<br>UA Server<br>zurückge-<br>setzt    | ToolArea (Seite 241)                                                                                                   |
| ForceToolNumber                       | Bool       |        | Von der PLC<br>gesetzt und<br>vom OPC<br>UA Server<br>zurückge-<br>setzt    | ForceToolNumber (Seite 241)<br>Weitere anwendungsfallbezogene Informationen siehe<br>Kapitel Hotspot-Text (Seite 178). |
| ForceDuploNumber                      | Bool       |        | Von der PLC<br>gesetzt und<br>vom OPC<br>UA Server<br>zurückge-<br>setzt    | Hotspot-Text (Seite 241)<br>Weitere anwendungsfallbezogene Informationen siehe<br>Kapitel Hotspot-Text (Seite 178).    |
| ToolCreated                           | Word       |        | Vom OPC<br>UA Server<br>gesetzt und<br>von der PLC<br>zurückge-<br>setzt    | Hotspot-Text (Seite 242)                                                                                               |
| ToolNumberCrea-<br>ted                | Word       |        | Vom OPC<br>UA Server<br>gesetzt und<br>von der PLC<br>zurückge-<br>setzt    | Hotspot-Text (Seite 242)                                                                                               |
| DuploNumberCrea-<br>ted               | Word       |        | Vom OPC<br>UA Server<br>gesetzt und<br>von der PLC<br>zurückge-<br>setzt    | Hotspot-Text (Seite 242)                                                                                               |
| ToolCreateBusy                        | Bool       |        | Vom OPC<br>UA Server<br>gesetzt und<br>von der<br>OPC UA zu-<br>rückgesetzt | Hotspot-Text (Seite 242)                                                                                               |

| PLC-Variable/<br>symbolischer<br>Name | Datentyp   | OFFSET | Setzen und<br>Rücksetzen                                                 | Erläuterung                                                                                                    |
|---------------------------------------|------------|--------|--------------------------------------------------------------------------|----------------------------------------------------------------------------------------------------|
| ErrorInfo                             | Byte       |        | Vom OPC<br>UA Server<br>gesetzt und<br>von der PLC<br>zurückge-<br>setzt | Hotspot-Text (Seite 242)                                                                                                    |
|                                       |            |        |                                                                          |                                                                                                    |
| ToolDataForToolDe-<br>lete            | Struct     |        |                                                                          | ToolDataForToolDelete                                                                                                    |
| ToolDeleteRequest                     | Bool       |        | Von der PLC<br>gesetzt und<br>vom OPC<br>UA Server<br>zurückge-<br>setzt | Hotspot-Text (Seite 243)                                                                                                    |
| ToolNumber                            | Word       |        | Von der PLC<br>gesetzt und<br>vom OPC<br>UA Server<br>zurückge-<br>setzt | Hotspot-Text (Seite 243)<br>Wenn der Benutzer die ToolNumber setzt, dann müssen die Dup-<br>loNumber und der Toolldentifier auf 0 gesetzt werden. |
| DuploNumber                           | Word       |        | Von der PLC<br>gesetzt und<br>vom OPC<br>UA Server<br>zurückge-<br>setzt | Hotspot-Text (Seite 241)<br>Wenn der Benutzer die DuploNumber und den Toolldentifier setzt,<br>dann muss die ToolNumber auf 0 gesetzt werden.     |
| Toolldentifier                        | String[34] |        | Von der PLC<br>gesetzt und<br>vom OPC<br>UA Server<br>zurückge-<br>setzt | Hotspot-Text (Seite 241)<br>Wenn der Benutzer die DuploNumber und den Toolldentifier setzt,<br>dann muss die ToolNumber auf 0 gesetzt werden.     |
| ToolArea                              | Byte       |        | Von der PLC<br>gesetzt und<br>vom OPC<br>UA Server<br>zurückge-<br>setzt | Hotspot-Text (Seite 241)                                                                                                    |
| ToolDeleted                           | Bool       |        | Vom OPC<br>UA Server<br>gesetzt und<br>von der PLC<br>zurückge-<br>setzt | Hotspot-Text (Seite 243)                                                                                                    |

| PLC-Variable/<br>symbolischer<br>Name | Datentyp | OFFSET | Setzen und<br>Rücksetzen                                                    | Erläuterung              |
|---------------------------------------|----------|--------|-----------------------------------------------------------------------------|--------------------------|
| ToolDeleteBusy                        | Bool     |        | Vom OPC<br>UA Server<br>gesetzt und<br>von der<br>OPC UA zu-<br>rückgesetzt | Hotspot-Text (Seite 243) |
| ErrorInfo                             | Byte     |        | Vom OPC<br>UA Server<br>gesetzt und<br>von der PLC<br>zurückge-<br>setzt    | Hotspot-Text (Seite 244) |

#### Siehe auch

Enum-Wert ToolReportType (Seite 255)

# A.1.2 Anforderung von PLC (Byte 0)

| Bit-Nr. | Funktion                             | Setzen / Zurücksetzen                                       |
|---------|--------------------------------------|-------------------------------------------------------------|
| 0       | Werkstückträgerzustand geän-<br>dert | Von der PLC gesetzt<br>Vom OPC UA Server zurückge-<br>setzt |
| 1       | Berichterstattungs-Tool              | Von der PLC gesetzt<br>Vom OPC UA Server zurückge-<br>setzt |
| 2       | Zustandswechsel                      | Von der PLC gesetzt<br>Vom OPC UA Server zurückge-<br>setzt |

Die PLC zeigt mit diesem Byte Änderungen in der Schnittstelle an. Die PLC muss, nachdem sie das Anforderungsbyte gesetzt hat, im Triggerbyte das nächste Bit setzen.

Die PLC darf in das Anforderungsbyte erst dann wieder schreiben, wenn es von OPC UA Advanced nach der Verarbeitung auf 0 gesetzt wurde.

#### Werkstückträgerzustand geändert (Byte 0, Bit 0)

Werkstückträgerzustand geändert wird von der PLC gesetzt, wenn bei einem der Werkstückträger der Zustand von der PLC geändert wurde, siehe auch Kapitel: OPC UA Advanced-DB-Schnittstellen-Haltestelleninformationen der Maschine bzw. bei Palettenbewegungen innerhalb der Maschine. OPC UA Advanced muss daraufhin das Ereignis WorkpieceCarrierEventType an den Hostrechner senden.

#### Berichterstattungs-Tool (Byte 0, Bit 1)

Das Berichterstattungs-Tool wird von der PLC gesetzt, wenn ein Werkzeug dem Hostrechner gemeldet werden soll (z. B. WZ-Bruch). Welches Werkzeug zu melden ist, steht in den Datenelementen: "Magazinnummer" und "Platznummer bzw. T-Nummer".

#### Zustandswechsel (Byte 0, Bit 2)

Zustandswechsel wird von der PLC bei jeder Zustandsänderung (Maschinenmodus, RPC-Modus, Maschinenzustand, NC-Betriebsart) gesetzt, über die der Hostrechner informiert werden soll. OPC UA Advanced muss daraufhin das Ereignis MachineStatusEventType an den Hostrechner senden, z. B. Werkstückträgerankunft, NC-Start, NC-Ende, Modusumschaltungen usw.

# A.1.3 Änderungstrigger (Byte 1)

Die PLC setzt in diesem Byte jeweils ein Bit, wenn Änderungen von der PLC anstehen. OPC UA überwacht die Bytes. Ändert sich der Wert der Variable, wird das Ereignis ausgelöst.

Bei jedem neuen Trigger muss die PLC den Wert hochzählen. Bei Erreichen des Maximalwerts muss er auf 0 zurückgesetzt werden.

# A.1.4 Maschinenmodus (Byte 3)

| Bit-Nr. | Funktion                                             | Setzen / Zurücksetzen |
|---------|------------------------------------------------------|-----------------------|
| 1       | Komponenten abgeschaltet (nach Arbeits-<br>schluss)  | PLC                   |
| 2       | Schreibzugriff auf Haltestellendaten zugelas-<br>sen | PLC                   |

#### Komponenten abgeschaltet (nach Arbeitsschluss) (Byte 3, Bit 1)

Komponenten abgeschaltet wird von der PLC gesetzt, wenn dieser Zustand erreicht ist. Die Anforderung hierfür erfolgt über Bit 1 in den Anforderungskennungen.

#### Schreibzugriff auf Haltestellendaten zugelassen (Byte 3, Bit 2)

Schreibzugriff auf Haltestellendaten zugelassen wird von der PLC in Reaktion auf die Anforderung "Schreibzugriff auf Haltestellendaten anfordern" gesetzt. Durch diese Koordination wird verhindert, dass OPC UA Advanced auf Grund einer Palettenbewegung falsche Haltestellen beschreibt.

# A.1.5 RPC SINUMERIK-Modus (Byte 4)

| Bit-Nr. | Betriebsart                                                     | Zugriff von           |
|---------|-----------------------------------------------------------------|-----------------------|
| 0       | Hostrechner-Betriebsart autonom                                 | Bediener              |
| 1       | Hostrechner-Betriebsart nicht autonom                           | Bediener              |
| 2       | Handbetrieb                                                     | Bediener              |
| 3       | Sondermodus                                                     | Hostrechner, Bediener |
| 4       | Offline-Hostrechner 1                                           | Hostrechner           |
| 6       | MachineStatusEventType wird als Maschinen-Modus 500 gemeldet    | PLC                   |
| 7       | MachineStatusEventType wird als Maschinen-Modus<br>600 gemeldet | PLC                   |

#### Hostrechner-Betriebsart autonom/nicht autonom (Byte 4, Bit 0 und Bit 1)

In den Hostrechner-Betriebsarten autonom und nicht autonom erfolgt der NC-Start von PLC auf Initiative vom Hostrechner. Der Unterschied zwischen der Hostrechner-Betriebsart autonom und der Hostrechner-Betriebsart nicht autonom liegt darin, dass bei autonomer Produktion eventuell andere Strategien bei Störungen ausgeführt werden sollen als bei nicht autonomer Produktion.

#### Manueller Modus (Byte 4, Bit 2)

Im Manuellen Modus erfolgt kein automatischer NC-Start, die Maschine unterliegt jedoch dem automatischen Materialfluss.

#### Sondermodus (Byte 4, Bit 3)

Im Sondermodus erfolgt kein automatischer NC-Start und die Maschine unterliegt auch nicht dem automatischen Materialfluss.

#### Offline-Hostrechner 1 (Byte 4, Bit 4)

Offline bedeutet, dass der Client des Hosts nicht mit dem OPC UA Server verbunden ist. Hiermit wird der PLC angezeigt, ob der Host verbunden ist oder nicht.

Dieses Bit wird nur gesetzt, wenn der Host über die Methode RegisterAdvHost registriert ist.

0= Client verbunden (online)

1= Client nicht verbunden (offline)

#### MachineStatusEventType wird als machine mode 500 (Byte 4, Bit 6) gemeldet.

Bei Bit 6 = 1 wird MachineStatusEventType als machine mode 500 an den Hostrechner gemeldet.

#### MachineStatusEventType wird als machine mode 600 (Byte 4, Bit 7) gemeldet.

Bei Bit 7 = 1 wird MachineStatusEventType als machine mode 600 an den Hostrechner gemeldet.

#### A.1.6 Magazinnummer, Platznummer, T-Nummer (Word 6 - 7, 8 - 9, 10 - 11)

Das zu meldende Werkzeug wird durch Magazinnummer und Platznummer oder alternativ durch T-Nummer vorgegeben. Bei Vorgabe der T-Nummer sind Magazinnummer und Platznummer auf 0 zu setzen und umgekehrt.

Mit der Anforderung von PLC "Werkzeug melden" wird OPC UA Advanced aufgefordert, folgende Datenelemente zu lesen und die Werkzeugdaten an den Hostrechner zu übertragen.

- Magazinnummer (Word 6 7)
- Platznummer (Word 8 9)
- T-Nummer (Word 10 11)

Im Anschluss muss OPC UA Advanced diese Datenelemente löschen (mit Nullen füllen).

#### Hinweis

#### Werkzeug-Meldungen

WZ-Meldungen, die im Rahmen von WZ-Laden und WZ-Entladen auftreten, werden nicht vom PLC-Anwenderprogramm initiiert.

# A.1.7 Anzahl Haltestellen (Byte 12)

Die Anzahl der Haltestellen der Maschine (maximal 12) wird bei der Inbetriebnahme der Maschine statisch hinterlegt. Sie entspricht der Anzahl der Haltestellendaten-Blöcke in der Schnittstelle.

#### A.1.8 Maschinenzustand (Byte 14)

Der Maschinenzustand wird an den Hostrechner gemeldet. Das Byte 14 muss durch den OEM PLC-seitig gesetzt werden.

| Bit-Nr. | Funktion               | Zugriff von |
|---------|------------------------|-------------|
| 0       | Maschine ist tätig     | PLC         |
| 1       | Maschine ist gestört   | PLC         |
| 2       | Neuanlauf der Maschine | PLC         |

#### Maschinenzustand

Das Byte 14 muss durch den OEM PLC-seitig versorgt werden.

Beim Auslesen des Maschinenzustands aus OpcUaAdv.MachineStatus verhält sich OPC UA Advanced folgendermaßen:

| Bit 1 von Op-<br>cUaAdv. MO-<br>DE_PLC | Bit 0 von Op-<br>cUaAdv. Machine-<br>Status | Bit 1 von Op-<br>cUaAdv. Machine-<br>Status | Bit 2 von Op-<br>cUaAdv. Machine-<br>Status | Zustand | Bedeutung                    |
|----------------------------------------|---------------------------------------------|---------------------------------------------|---------------------------------------------|---------|------------------------------|
| 1                                      | Х                                           | Х                                           | Х                                           | 4       | Komponenten<br>ausgeschaltet |
| 0                                      | 1                                           | 0                                           | 0                                           | 2       | Aktiv                        |
| 0                                      | 0                                           | 1                                           | 0                                           | 3       | gestört                      |
| 0                                      | 0                                           | 0                                           | 1                                           | 0       | Neustart                     |
| 0                                      | 0                                           | 0                                           | 0                                           | 1       | Inaktiv                      |

#### A.1.9 NC-Betriebsart (Byte 15)

Das Byte 15 muss vom OEM PLC-seitig versorgt werden.

Die NC-Betriebsart wird an den Hostrechner gemeldet. Die Auswertung kann im Hostrechner erfolgen.

Tabelle A-1 NC-Betriebsart

| Bit-Nr. | Funktion | Zugriff von |
|---------|----------|-------------|
| 0       | AUTO     | PLC         |
| 1       | MDA      | PLC         |
| 2       | JOG      | PLC         |
| 3       | TEACH IN | PLC         |

#### A.1.10 Reserve 1 (Word 16 - 17) und Reserve 2 (Word 18 - 19)

Diese Variablen können vom Maschinenhersteller mittels der PLC beliebig benutzt werden. Die Werte werden an den Hostrechner gemeldet.

Diese Werte können dann vom Hostrechner ausgewertet und weiter verarbeitet werden.

# A.1.11 Haltestelleninformationen der Maschine

#### Einleitung

Die Haltestellendaten beschreiben jeweils einen Maschinenplatz, Bearbeitungsplatz, In/Out-Platz.

Die Anzahl der Maschinenplätze ist im OPC UA Advanced-DB "Anzahl der Haltestellen" der Globaldaten hinterlegt.

Folgende Haltestellendaten gibt es:

| Datenelement           | Kurzname       | Datentyp | Setzen / Zu-<br>rücksetzen | Offset             |
|------------------------|----------------|----------|----------------------------|--------------------|
| Haltestellenzustand    | DockPosStatus  | Byte     | PLC                        | 20 + (n * 12)      |
| Werkstückträgerzustand | WPCStatus      | Byte     | PLC/Host-<br>rechner       | 21 + (n * 12)      |
| Werkstückträger        | WPC            | Byte[6]  | PLC                        | 22 - 27 + (n * 12) |
| Bearbeitungsseite      | Clamp-CubeSide | Word     | PLC                        | 28 - 29 + (n * 12) |
| Folgebearbeitung       | FB             | Byte     | PLC                        | 30 + (n * 12)      |
| Reserviert             | Reserve1       | Byte     | PLC                        | 31 + (n * 12)      |

#### Tabelle A-2 Haltestellendaten

#### Haltestellenzustand (Byte 20 + [n \* 12])

Für jede Haltestelle muss ein Block von 12 Bytes im OPC UA Advanced-DB angehängt werden, ab Byte 20.

n = Nummer der Haltestelle

1. Haltestelle = 0

2. Haltestelle = 1... usw.

Es können max. 12 Haltestellen verwendet werden.

Folgende Zustände gibt es:

- Bit 0 = Gestört
- Bit 1 = Gesperrt

Das Bitfeld beschreibt den aktuellen Zustand der Haltestelle. Es wird von der PLC gesetzt. Ist kein Bit gesetzt, dann ist die Haltestelle freigegeben.

Das Bit "Störung" wird auf Grund von Peripheriesignalen gesetzt bzw. zurückgenommen. Die Ursache für den Fehler wird dem Hostrechner über die "Reports"-Funktion ReportWpcErrorEventType mitgeteilt.

Die PLC führt keine Palettentransporte zwischen Plätzen mit dem Zustand "Gestört" aus.

Wenn die Haltestelle den Zustand "Gesperrt" hat, darf sie nicht vom Transportsystem angefahren werden.

#### Werkstückträgerzustand (Byte 21 + [n \* 12])

Tabelle A-3 Werkstückträgerzustände

| Bit-Nr. | Funktion                                           | Zustand | Setzen / Zurücksetzen |
|---------|----------------------------------------------------|---------|-----------------------|
| 0       | Neu angeliefert (ohne Programmzuordnung)           | 1       | PLC/Hostrechner       |
| 1       | Bearbeitung ist vorgesehen (mit Programmzuordnung) | 2       | PLC/Hostrechner       |
| 2       | Programmanwahl vorbereiten                         | 4       | PLC/Hostrechner       |

| Bit-Nr. | Funktion                                             | Zustand | Setzen / Zurücksetzen |
|---------|------------------------------------------------------|---------|-----------------------|
| 3       | Programmanwahl abgeschlossen                         | 8       | PLC/Hostrechner       |
| 4       | In Bearbeitung                                       | 16      | PLC/Hostrechner       |
| 5       | Bearbeitung fertig                                   | 32      | PLC/Hostrechner       |
| 6       | Bearbeitung abgebrochen                              | 64      | PLC/Hostrechner       |
| 7       | Bearbeitung ist nicht vorgesehen (nur zur Pufferung) | 128     | PLC/Hostrechner       |

#### Neu angeliefert (Byte 21, Bit 0)

Der Zustand "Neu angeliefert" (Zustand 1) wird von der PLC für einen neu angelieferten Werkstückträger vergeben.

Ausnahme: Bearbeitung ist nicht vorgesehen.

Dieser Zustand veranlasst den Hostrechner, die Programmzuordnung durchzuführen. Wenn die Programmzuordnung erfolgt ist, wird der Zustand "Bearbeitung ist vorgesehen" (Zustand 2) vom Hostrechner gesetzt.

#### Bearbeitung ist vorgesehen (Byte 21, Bit 1)

Für Werkstückträger mit dem Zustand "Bearbeitung ist vorgesehen" (Zustand 2) wird, sobald die laufende Bearbeitung beendet ist, von der PLC der Zustand "Programmanwahl vorbereiten" (Zustand 4) gesetzt.

#### Programmanwahl vorbereiten (Byte 21, Bit 2)

Voraussetzung bei "Programmanwahl vorbereiten" (Zustand 4) ist, dass das vom Hostrechner für diese Palette zugeordnete Programm in die NC geladen und für die Bearbeitung ausgewählt wurde.

#### Programmanwahl abgeschlossen (Byte 21, Bit 3)

Nach erfolgter Programmanwahl setzt der Hostrechner den Zustand "Programmanwahl abgeschlossen" (Zustand 8) für den jeweiligen Werkstückträger.

Die PLC kann nun den NC-Start auslösen. Es liegt jedoch in der Verantwortung des Maschinenherstellers, dass ein NC-Start nur dann von der PLC erfolgt, wenn alle sicherheitsrelevanten Aspekte erfüllt sind, z. B. Schutztür zu usw.

#### Bearbeitung gestartet (läuft) (Byte 21, Bit 4)

Nachdem die Bearbeitung gestartet wurde, setzt die PLC den Zustand "Läuft" (Zustand 16). Wurde die Bearbeitung beendet, dann setzt die PLC den Zustand "Bearbeitung fertig" (Zustand 32) für den entsprechenden Werkstückträger. Werkstückträger mit dem Zustand "Bearbeitung fertig" (Zustand 32) werden von der PLC selbstständig auf einen Entladeplatz transportiert.

#### Bearbeitung fertig (Byte 21, Bit 5)

Wenn die Kennung "Folgebearbeitung" gesetzt ist, verbleibt der Werkstückträger auf dem Bearbeitungsplatz. Der Hostrechner setzt als Reaktion auf den Zustand "Bearbeitung fertig" (Zustand 32) erneut den Zustand "Bearbeitung ist vorgesehen" (Zustand 2). Als Reaktion darauf fordert die PLC beim Hostrechner mit "Programmanwahl vorbereiten" (Zustand 4) erneut die Durchführung der Programmanwahl für eine Folgebearbeitung an. Der weitere Ablauf entspricht dem

bei der Erstbearbeitung.

#### Bearbeitung abgebrochen (Byte 21, Bit 6)

Der Zustand "Bearbeitung abgebrochen" (Zustand 64) wird gesetzt, wenn nach einer Störung ein Werkstückträger nicht weiterbearbeitet wird. Diese Kennung dürfte vor allem bei unbemannter Produktion auftreten. Ein Werkstückträger mit dieser Kennung darf nicht für einen weiteren Arbeitsgang auf eine andere Maschine gebracht werden. Er darf nur auf einen Ablageplatz gebracht werden.

#### Bearbeitung ist nicht vorgesehen (Byte 21, Bit 7)

Ein Werkstückträger, der zur Pufferung vom TPS angeliefert wurde, erhält nicht den Zustand "Neu angeliefert" (Zustand 128), sondern den Zustand "Bearbeitung ist nicht vorgesehen" (Zustand 1). Das TPS überträgt diese Information an die PLC. Für Werkstückträger mit diesem Zustand erfolgt keine Programmzuordnung durch den Hostrechner.

# A.1.12 Werkstückträger (Byte 22 - 27)

Bezeichner des Werkstückträgers, der sich aktuell auf der Haltestelle befindet, z. B. "WSTO1". Diese Information wird von der PLC eingegeben. Das setzt voraus, dass diese Information vom Transportsystem bzw. direkt vom Werkstückträger übernommen werden kann. Wenn kein Werkstückträger auf der Haltestelle ist, muss das Feld mit binär 0 gefüllt werden. Der Bezeichner muss mit '\0' hinter dem letzten Zeichen abgeschlossen werden, da der Hostrechner einen String erwartet. Es sind also maximal 5 Byte lange Bezeichner zulässig.

#### A.1.13 Bearbeitungsseite (Byte 28 - 29)

Diese Information wird gleichzeitig mit dem Zustand "Programmanwahl abgeschlossen" (Zustand 8) vom Hostrechner gesetzt. Die PLC benutzt diesen Wert, um eine entsprechende Seite eines Spannwürfels für die Bearbeitung einzustellen, bzw. gibt diesen Wert an die NC weiter.

Die Rechnerkopplung gibt bei Spannwürfeln die Reihenfolge der Seiten der Bearbeitung anhand der Programmzuordnung vor. Wenn eine Beeinflussung der Bearbeitungsreihenfolge von der PLC gewünscht wird, dann können optional, über einen Eintrag in der Konfigurationsdatei des Hostrechners, die Programmzuordnungsdaten in einem separaten Datenbaustein der PLC gespiegelt werden. Die PLC hat dann Lesezugriff auf diese Daten.

Die von der PLC getroffene Auswahl der Bearbeitungsseite wird dem Hostrechner im Feld "Seite der Bearbeitung" mitgeteilt. Dies erfolgt gleichzeitig mit dem Bearbeitungszustand "Programmanwahl vorbereiten" (Zustand 4). Der Hostrechner führt die Programmanwahl für die von der PLC vorgegebene Seite durch. Der Rest der Reihenfolge bleibt unverändert.

# A.1.14 Folgebearbeitung (Byte 30)

Diese Kennung wird gleichzeitig mit dem Zustand "Programmanwahl abgeschlossen" (Zustand 8) vom Hostrechner gesetzt. Sie informiert die PLC, ob außer der aktuellen Bearbeitung eine Folgebearbeitung vorgesehen ist. Die PLC nutzt diese Information, um den Werkstückträgertransport innerhalb der Maschine zu steuern.

# A.1.15 Reserviert (Byte 31)

Frei für OEM.

# A.1.16 HostClientConnected (Byte 260)

| Bit-Nr. | Funktion                                                                                   | Setzen / Zurücksetzen |
|---------|--------------------------------------------------------------------------------------------|-----------------------|
| 0       | Host-Client ist nicht verbunden. RPC SINUME-<br>RIK-Modus (Byte 4) wird nach 1 geschaltet. | Hostrechner, Bediener |
| 1       | Host-Client ist verbunden. RPC SINUMERIK-<br>Modus (Byte 4) wird nach 0 geschaltet.        | Hostrechner, Bediener |

Es gibt zwei Möglichkeiten festzustellen, ob der Host-Client verbunden ist:

- Byte 4 aus Kompatibilitätsgründen mit "Create MyInterface" Wert der Variablen MODE\_RPC (Byte 4):
  - Bit 4 = 0: Client verbunden
  - Bit 4 = 1: Client getrennt
- Die Variable "HostClientConnected" als komfortable Möglichkeit Beachten Sie bitte, dass dies nur funktioniert, wenn der Client registriert ist. (Seite 191) HostClientConnectedted
  - 0 = Client getrennt
  - 1 = Client verbunden

# A.1.17 PLCReportType (Byte 261)

| Wert | Funktion                                                                                                    | Setzen / Zurücksetzen                                       |
|------|----------------------------------------------------------------------------------------------------|-------------------------------------------------------------|
| 0-6  | Wenn PLCReportType auf 0-6 gesetzt ist, lie-<br>fert ReportToolEvent einen ToolReportType 1<br>(PLCReport).                 | Von der PLC gesetzt<br>Vom OPC UA Server zurückge-<br>setzt |
| 7    | Wenn PLCReportType auf 7 gesetzt ist, liefert<br>ReportToolEvent einen ToolReportType 7<br>(PlcLoadReport).                 | Von der PLC gesetzt<br>Vom OPC UA Server zurückge-<br>setzt |
| 8    | Wenn PLCReportType auf 8 gesetzt ist, liefert<br>ReportToolEvent einen ToolReportType 8<br>(PlcUnLoadReport).               | Von der PLC gesetzt<br>Vom OPC UA Server zurückge-<br>setzt |
| 9    | Wenn PLCReportType auf 9 gesetzt ist, liefert<br>ReportToolEvent einen ToolReportType 9<br>(PlcMoveReport).                 | Von der PLC gesetzt<br>Vom OPC UA Server zurückge-<br>setzt |
| > 9  | Wenn PLCReportType auf größer 9 gesetzt ist,<br>liefert ReportToolEvent einen ToolReport-<br>Type mit dem angegebenen Wert. | Von der PLC gesetzt<br>Vom OPC UA Server zurückge-<br>setzt |

# A.1.18 ToolDataForToolCreate

#### A.1.18.1 ToolCreateRequest

ToolCreateRequest Bit 0 (Bool 164.0) dient zum Auslösen eines neuen Werkzeugerstellvorgangs. Am Ende jeder Werkzeugerstellung wird dieses Bit vom OPC UA Server zurückgesetzt.

Vor dem Auslösen des "ToolCreateRequest" muss der OEM/Benutzer die folgenden Bytes setzen:

- DuploNumber und Toolldentifier
- oder ToolNumber
- ToolArea
- ForceDuploNumber (Option)
- ForceToolNumber (Option)

#### A.1.18.2 DuploNumber

DuploNumber (Word 166) gibt die Nummer des Schwesterwerkzeugs an.

#### A.1.18.3 Toolldentifier

Toolldentifier (String 34) mit bis zu 32 Zeichen. Eindeutiger Name des Werkzeugs.

#### A.1.18.4 ToolArea

ToolArea (Byte 204) gibt die Nummer des WZ-Bereichs an. Der Maximalwert ist 10.

#### A.1.18.5 ForceToolNumber

ForceToolNumber (Bool 205.0) dient zum Erstellen des Werkzeugs nur mir angegebener Werkzeugnummer in tooldata.

#### **Bit-Beschreibung**

- 1 Wenn ein Werkzeug mit derselben Werkzeugnummer vorhanden ist, wird das Werkzeug nicht erstellt und es wird ein Fehler gemeldet.
- 0 Wenn ein Werkzeug mit derselben Werkzeugnummer vorhanden ist, wird die nächste verfügbare Werkzeugnummer verwendet.

#### A.1.18.6 ForceDuploNumber

ForceDuploNumber (Bool 205.1) dient zum Erstellen des Werkzeugs nur mit angegebener Duplo-Nummer in tooldata.

#### **Bit-Beschreibung**

- 1 Wenn ein Werkzeug mit derselben Duplo-Nummer vorhanden ist, wird das Werkzeug nicht erstellt und es wird ein Fehler gemeldet.
- 0 Wenn ein Werkzeug mit derselben Duplo-Nummer vorhanden ist, wird die nächste verfügbare Duplo-Nummer verwendet.

#### A.1.18.7 ToolCreated

ToolCreated (Bool 205.2) gibt an, ob das Werkzeug erstellt wurde oder nicht.

#### Bit-Beschreibung

- 1 Werkzeug erfolgreich erstellt.
- 0 Werkzeug nicht erstellt.

#### A.1.18.8 ToolNumberCreated

ToolCreated (Word 206) ist die Werkzeugnummer des erstellten Werkzeugs.

#### A.1.18.9 DuploNumberCreated

DuploNumberCreated (Word 208) ist die Duplo-Nummer des erstellten Werkzeugs.

#### A.1.18.10 ToolCreateBusy

ToolCreateBusy (Bool 210.0) gibt an, ob bereits ein Werkzeugerstellvorgang ausgeführt wird.

#### **Bit-Beschreibung**

1 – Werkzeugerstellvorgang wird ausgeführt. Neuer Werkzeugerstellvorgang kann nicht gestartet werden.

0 – Werkzeugerstellvorgang kann gestartet werden.

#### A.1.18.11 ErrorInfo

ErrorInfo (Word) gibt bei fehlgeschlagener Werkzeugerstellung die Fehlernummer an.

Die Fehlernummern entsprechen den verschiedenen Fehlerszenarien bei der Werkzeugerstellung. Der Wert wird auf 0 zurückgesetzt, wenn die PLC ein ToolCreateRequest setzt.

# A.1.19 ToolDataForToolDelete

#### A.1.19.1 ToolDeleteRequest

ToolDeleteRequest (Bool) dient zum Auslösen eines Werkzeuglöschvorgangs. Am Ende jedes Werkzeuglöschens wird dieses Bit vom OPC UA Server zurückgesetzt.

#### A.1.19.2 ToolNumber

ToolNumber (Word) gibt die eindeutige Nummer des zu löschenden Werkzeugs an.

#### A.1.19.3 DuploNumber

DuploNumber (Word 166) gibt die Nummer des Schwesterwerkzeugs an.

#### A.1.19.4 Toolldentifier

Toolldentifier (String 34) mit bis zu 32 Zeichen. Eindeutiger Name des Werkzeugs.

#### A.1.19.5 ToolArea

ToolArea (Byte 204) gibt die Nummer des WZ-Bereichs an. Der Maximalwert ist 10.

#### A.1.19.6 ToolDeleted

ToolDeleted (Bool) gibt an, ob das Werkzeug gelöscht wurde oder nicht.

#### **Bit-Beschreibung**

- 1 Werkzeug erfolgreich gelöscht.
- 0 Löschen des Werkzeugs fehlgeschlagen.

#### A.1.19.7 ToolDeleteBusy

ToolDeleteBusy (Bool) gibt an, ob bereits ein Werkzeuglöschvorgang ausgeführt wird.

#### **Bit-Beschreibung**

- 1 Werkzeuglöschvorgang wird ausgeführt. Neuer Werkzeuglöschvorgang kann nicht gestartet werden.
- 0 Werkzeuglöschvorgang kann gestartet werden.

#### A.1.19.8 ErrorInfo

ErrorInfo (Word) gibt bei fehlgeschlagener Werkzeuglöschung die Fehlernummer an.

Die Fehlernummern entsprechen den verschiedenen Fehlerszenarien bei der Werkzeugerstellung. Der Wert wird auf 0 zurückgesetzt, wenn die PLC ein ToolCreateRequest setzt.

# A.2 Ausführliche Beschreibung von OPC UA-Ereignissen, -Methoden und -Variablen

# A.2.1 OPC UA Advanced-Ereignisse

#### A.2.1.1 Übersicht

#### Hinweis

#### Zielgruppe

Die folgenden Beschreibungen sind für die Zielgruppe der Systemintegratoren gedacht. Weitere Informationen zu PLC-Programmierung und Kommunikationsinteraktion mit OPC UA Advanced finden Sie im Kapitel Informationen zur PLC-Schnittstelle (Seite 227).

Die Funktionalität von OPC UA Advanced beruht darauf, dass der PLC-Programmierer korrekt mit dem Schnittstellen-DB interagiert, wie im Kapitel Informationen zur PLC-Schnittstelle (Seite 227) beschrieben. Ansonsten funktioniert die Funktionalität von OPC UA Advanced nicht korrekt.

Bei Verwendung der OPC UA Advanced-Funktionalitäten müssen Sie den "ADV"-Knoten oder Unterknoten von "ADV" abonnieren. Zusätzlich kann der Zustand durch Aufrufen der entsprechenden Methode angefordert werden. Nachfolgend sind die Beschreibungen der einzelnen Ereignisse aufgeführt.

#### Ereignisse

- Maschine (Seite 247)
- ToolManagement (Seite 253)
- WorkpieceCarrier (Seite 267)

#### A.2.1.2 OPC UA Advanced-Ereignisse abonnieren

Um die Ereignisse zu erhalten, müssen die Ereignisse abonniert werden. Sie können die Ereignisse entweder einzeln an den Knoten "Machine", "ToolManagement" bzw. "WorkpieceCarrier" oder alle Ereignisse an dem Knoten "Adv" abonnieren.

| Address Space        | ₽× |
|----------------------|----|
| 🕗 No Highlight       | •  |
| 🗸 🗀 Objects          | ^  |
| > 義 Server           |    |
| 🗸 臱 Sinumerik        |    |
| V 🗀 Adv              |    |
| > 🚞 Machine          |    |
| RegisterAdvHost      |    |
| > 🚞 ToolManagement   |    |
| > 🚞 WorkpieceCarrier |    |
| > 🛅 Axis             |    |
| > 🛅 Bag              |    |
| > 🛅 Channel          |    |
| > 🛅 DriveVsa         |    |
| V 🛅 FileSystem       |    |
| > 🗀 AdvExchange      |    |
| ExtendedDrives       |    |
| > 🛅 NCExtend         |    |
| > 🚞 Part Program     |    |
| > 🚞 Sub Program      |    |
| > 🗀 Work Pieces      |    |
| > 🛅 GUD              | ~  |

Bild A-1 OPC UA Advanced-Ereignisse abonnieren

- 1. Der MachineStatusEventType kann am Knoten "Machine" abonniert werden.
- 2. Der ReportToolEventType kann am Knoten "ToolManagement" abonniert werden.
- 3. Der WorkpieceCarrierEventType kann am Knoten "WorkpieceCarrier" abonniert werden.

#### A.2.1.3 Attribute von BaseEventType

Die Attribute von BaseEventType bilden die Grundlage für alle Attribute von Ereignistypen, es wird jedes einzelne Attribut von BaseEventType beschrieben.

# Attribute von BaseEventType

| Attribut    | Datentyp              | Zuordnung im Hinblick auf SINUMERIK                                       | Beschreibung                                                                                                    |
|-------------|-----------------------|---------------------------------------------------------------------------|----------------------------------------------------------------------------------------------------|
| EventId     | String                | Eindeutige Knoten-ID, die vom SINUMERIK-<br>System erzeugt wird.          | Die Eventld wird vom Server erzeugt, um<br>eine bestimmte Ereignisbenachrichtigung<br>eindeutig zu identifizieren.                                                                                                    |
|             |                       |                                                                           | Eventld muss immer als Wert zurückgege-<br>ben werden und der Server darf keinen Sta-<br>tusCode für Eventld zurückgeben, der einen<br>Fehler angibt.                                                                                                    |
| EventType   | Nodeld                | lst immer auf "EventType" gesetzt.                                        | EventType muss immer als Wert zurückge-<br>geben werden und der Server darf keinen<br>StatusCode für EventType zurückgeben, der<br>einen Fehler angibt.                                                                                                    |
| SourceNode  | Nodeld                | Ereignisquellenbezeichner, der vom SINUME-<br>RIK-System ausgegeben wird. | SourceNode identifiziert den Knoten, von<br>dem das Ereignis stammt. Wenn das Ereig-<br>nis nicht für einen Knoten spezifisch ist, wird<br>die Nodeld auf Null gesetzt.                                                                                         |
| SourceName  | String                | Unterstützte Ereignisquellenbezeichner sind<br>immer CNC.                 | SourceName bietet eine Beschreibung der<br>Quelle des Ereignisses. Dies könnte der<br>String-Teil des DisplayName der Ereignis-<br>quelle mit dem Standard-Gebietsschema<br>des Servers sein.                                                                   |
| Time        | UtcTime               | Ereigniszeitstempel                                                       | Time gibt die Uhrzeit an, zu der das Ereignis<br>aufgetreten ist. Wenn der Wert gesetzt wur-<br>de, sollte er durch zwischengeschaltete OPC<br>UA Server nicht verändert werden.                                                                                |
| ReceiveTime | UtcTime               | Ereigniszeitstempel des Servers.                                          | ReceiveTime gibt die Uhrzeit an, zu der der<br>OPC UA Server das Ereignis vom zugrunde<br>liegenden Gerät eines anderen Servers emp-<br>fangen hat.                                                                                                    |
| Message     | Localized Text        | Die Meldung wird ereignisbasiert angezeigt                                | Die Event-Meldung bietet eine visuell lesba-<br>re und lokalisierbare Textbeschreibung des<br>Ereignisses.                                                                                                    |
| Severity    | Uint16                | Lesen von Attributen über<br>(SLAE_EV_ATTR_SEVE RITY)                     | Schweregrad der Ereignismeldung. Der<br>Ereignisschweregrad ist immer auf 600 ge-<br>setzt.                                                                                                    |
| LocalTime   | TimeZoneData-<br>Type | Offset und das Flag DaylightSavingInOffset                                | LocalTime ist eine Struktur, die den Offset<br>und das Flag DaylightSavingInOffset ent-<br>hält. Der Offset legt den Zeitunterschied (in<br>Minuten) zwischen der Eigenschaft Time<br>und der Uhrzeit an dem Ort fest, an dem das<br>Ereignis ausgegeben wurde. |
|             |                       |                                                                           | Ist DaylightSavingInOffset<br>TRUE: Ist die Standard-/Sommerzeit (DST)<br>am ausgebenden Standort aktiv und der Off-<br>set enthält die Sommerzeitkorrektur.                                                                                                    |
|             |                       |                                                                           | korrektur und die Sommerzeit war aktiv<br>oder nicht.                                                                                                    |

#### A.2.1.4 Machine

#### **MachineStatusEventTypes**

Dieses Ereignis wird ausgelöst, wenn die PLC einen neuen Maschinenzustand über die Schnittstelle des OPC UA Advanced-DB meldet. Sie müssen den Knoten "Machine" abonnieren, um eine Meldung zum MachineStatusEventType zu erhalten.

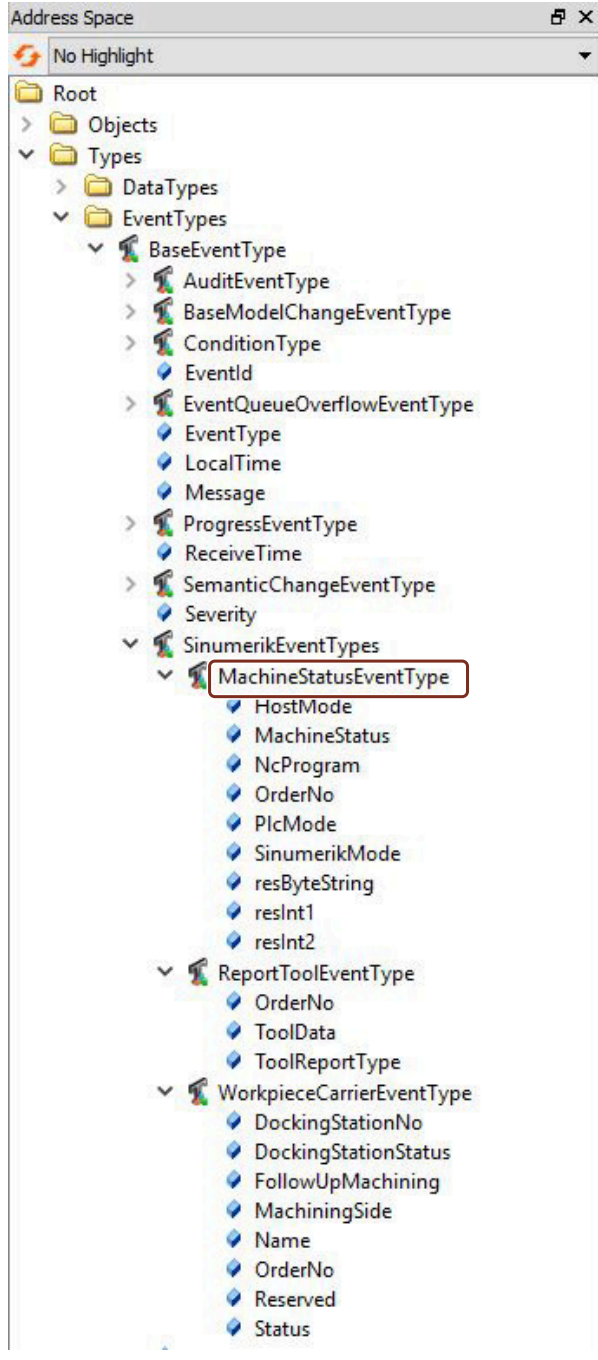

Bild A-2 MachineStatusEventType

Da der MachineStatusType vom BaseEventType (Seite 245) abgeleitet wird, umfasst er auch alle Attribute, die von diesem Objekt vererbt werden.

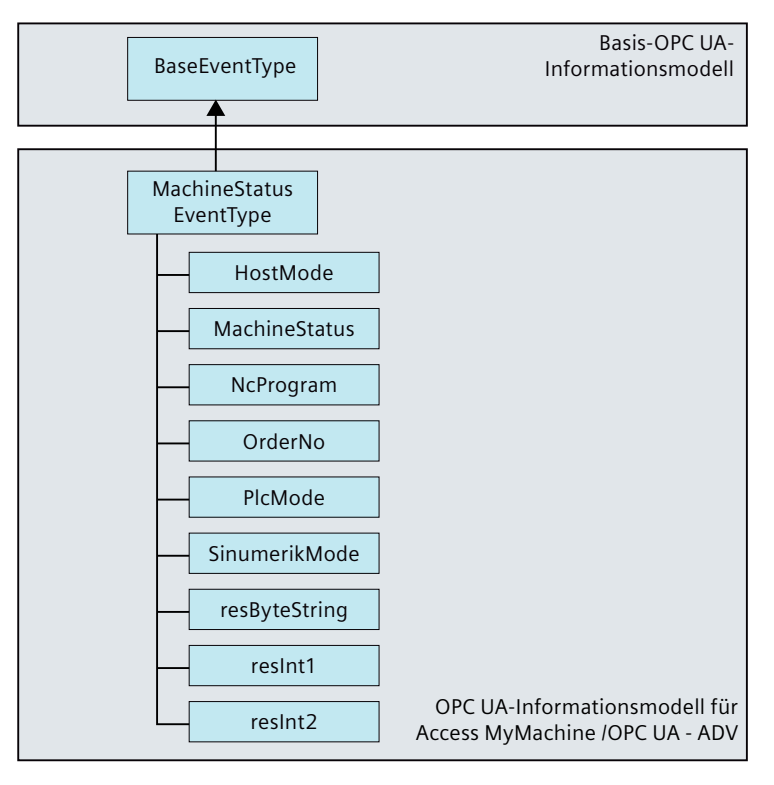

Bild A-3 OPC UA-Informationsmodell für MachineStatusEventType

## Weitere Attribute des MachineStatusEventType

| Attribut           | Datentyp      | Zuordnung im Hinblick auf<br>SINUMERIK                                          | PLC-Quel-<br>le  | Beschreibung                                                                                                    |
|--------------------|---------------|---------------------------------------------------------------------------------|------------------|----------------------------------------------------------------------------------------------------|
| orderNo            | OpcUa_UInt32  | -                                                                               | -                | Auftragsnummer des Request. Wenn das Ereig-<br>nis vom Host über Methode ausgelöst wird, dann<br>wird die in der Methode bereitgestellte Auftrags-<br>nummer zurückgegeben. Wenn das Ereignis von<br>der PLC ausgelöst wird, dann gilt: orderNo == 0.                                  |
| sinumerik-<br>Mode | SinumerikMode | Bytes (long int),<br>Quell-PLC-Schnittstelle<br>(symbolischer DB AdvOp-<br>cUa) | Machine-<br>Mode | <ul> <li>Der Enum-Wert der Betriebsart sinumerikMode<br/>wird hier angezeigt. Details und Erklärungen lie-<br/>fert das Kapitel Enum-Wert SinumerikMode (Sei-<br/>te 251).</li> <li>0 - Keine</li> <li>1 - Automatik</li> <li>2 - MDA</li> <li>4 - JOG</li> <li>8 - TeachIn</li> </ul> |

| Attribut              | Datentyp              | Zuordnung im Hinblick auf<br>SINUMERIK                                           | PLC-Quel-<br>le    | Beschreibung                                                                                                    |
|-----------------------|-----------------------|----------------------------------------------------------------------------------|--------------------|----------------------------------------------------------------------------------------------------|
| hostMode              | HostMode              | 4 Byte (long int),<br>Quell-PLC-Schnittstelle<br>(symbolischer DB AdvOp-<br>cUa) | MO-<br>DE_RPC      | Der Enum-Wert der Betriebsart hostMode wird<br>hier angezeigt. Details und Erklärungen liefert<br>das Kapitel Enum-Wert HostMode (Seite 251).<br>• 0 - Keine<br>• 1 - UnManned<br>• 2 - Manned<br>• 3 - Manuell<br>• 4 - Spezial<br>• 5 - HostMode500<br>• 6 - HostMode600 |
| plcMode               | PlcMode               | 4 Byte (long int),<br>Quell-PLC-Schnittstelle<br>(symbolischer DB AdvOp-<br>cUa) | MO-<br>DE_PLC      | <ul> <li>Der Enum-Wert PlcMode wird hier angezeigt.</li> <li>Details und Erklärungen liefert das Kapitel Enum-Wert PlcMode (Seite 251).</li> <li>0 – NoDB</li> <li>1 – DBExists</li> </ul>                                                                                 |
| machineSta-<br>tus    | MachineStatus         | 4 Byte (long int),<br>Quell-PLC-Schnittstelle<br>(symbolischer DB AdvOp-<br>cUa) | Machine-<br>Status | <ul> <li>Hier wird der Enum-Wert des Maschinenzus-<br/>tands angezeigt. Siehe Kapitel Enum-Wert Ma-<br/>chineStatus (Seite 252).</li> <li>0 - Neustart</li> <li>1 - Inaktiv</li> <li>2 - Aktiv</li> <li>3 - Fehler</li> <li>4 - ComponentsOff</li> </ul>                   |
| ncProgram             | OpcUa_String          | -                                                                                | -                  | Pfad zum Teileprogrammnamen von Kanal 1.<br>OPC UA-Ordnersyntax, z. B.: Sinumerik/FileSys-<br>tem/Part Program/HELIX.MPF                                                                                                    |
| resInt1 <sup>1)</sup> | OpcUa_UInt32          | 4 Byte (long int),<br>Quell-PLC-Schnittstelle<br>(symbolischer DB AdvOp-<br>cUa) | Reserve1           | Reserve 1                                                                                                    |
| resInt2 <sup>1)</sup> | OpcUa_UInt32          | 4 Byte (long int),<br>Quell-PLC-Schnittstelle<br>(symbolischer DB AdvOp-<br>cUa) | Reserve2           | Reserve 2                                                                                                    |
| resByteSt-<br>ring    | OpcUa_ByteSt-<br>ring | 8 Byte (string),                                                                 | -                  | Reserve 3                                                                                                    |

1) Resint1 und 2 sind an der DB-Schnittstelle der PLC aufgelegt; werden von der PLC dort Werte eingetragen, werden sie an den Hostrechner übertragen.

#### Hinweis Weitere Informationen

Sie finden eine ausführlichere Beschreibung der PLC-Interaktion im Kapitel Informationen zur PLC-Schnittstelle (Seite 227).

#### Maschinen-Enumerationen

Es gibt folgenden Enumerationen für den Maschinenzustandstyp:

| 🗋 Тур   | es |     |                            |
|---------|----|-----|----------------------------|
| ✓       |    |     |                            |
| ~       | 8  | Bas | eDataType                  |
|         | >  | 8   | Boolean                    |
|         | >  | R   | ByteString                 |
|         | >  | 8   | DataValue                  |
|         | >  | 8   | DateTime                   |
|         | >  | 76  | DiagnosticInfo             |
|         | ~  | R   | Enumeration                |
|         |    | >   | ApplicationType            |
|         |    | >   | AxisScaleEnumeration       |
|         |    | >   | ExceptionDeviationFormat   |
|         |    | >   | FilterOperator             |
|         |    | >   | HistoryUpdateType          |
|         |    | >   | 😤 ldType                   |
|         |    | >   | IdentityCriteriaType       |
|         |    | >   | MessageSecurityMode        |
|         |    | >   | NamingRuleType             |
|         |    | >   | RodeAttributesMask         |
|         |    | >   | RodeClass                  |
|         |    | >   | CopenFileMode              |
|         |    | >   | PerformUpdateType          |
|         |    | >   | RedundancySupport          |
|         |    | >   | SecurityTokenRequestType   |
|         |    | >   | ServerState                |
|         |    | ~   | 👫 Sinumerik                |
|         |    | 1   | > 🗄 DockingStationStatus   |
|         |    |     | > 🖀 FollowUpStatus         |
|         |    |     | > 🖀 HostMode               |
|         |    |     | > 🖀 MachineStatus          |
|         |    |     | > 🖀 OperationMode          |
|         |    |     | > 🖀 PlcMode                |
|         |    |     | > 🖀 SinumerikMode          |
|         |    |     | > 🖀 ToolDataSelection      |
|         |    |     | > 🖀 ToolReportType         |
|         |    |     | > 🖀 ToolRequestType        |
|         |    |     | > 🖁 WorkpieceCarrierStatus |
| Bild A- | 4  | 1   | MachineEnum                |

- Enum-Wert SinumerikMode (Seite 251)
- Enum-Wert HostMode (Seite 251)
- Enum-Wert PlcMode (Seite 251)
- Enum-Wert MachineStatus (Seite 252)

#### Enum-Wert SinumerikMode

Der Enum-Wert SInumerikMode ist wie folgt definiert:

Die Enumeration ist in der folgenden Tabelle definiert:

| Name      | Wert | Beschreibung                                    |
|-----------|------|-------------------------------------------------|
| Keine     | 0    | Keine Betriebsart in der Steuerung ausgewählt   |
| Automatik | 1    | Automatikbetrieb in der Steuerung ausgewählt    |
| MDA       | 2    | MDA-Betriebsart in der Steuerung ausgewählt     |
| JOG       | 4    | JOG-Betriebsart in der Steuerung ausgewählt     |
| TeachIn   | 8    | TeachIn-Betriebsart in der Steuerung ausgewählt |

#### Weitere Informationen

Sie finden eine ausführlichere Beschreibung der PLC-Interaktion im Kapitel Symbolischer DB (Seite 228).

#### Enum-Wert HostMode

Der Enum-Wert HostMode ist wie folgt definiert:

Die Enumeration ist in der folgenden Tabelle definiert:

| Name        | Wert | Beschreibung                                                                                                    |
|-------------|------|----------------------------------------------------------------------------------------------------|
| Keine       | 0    | Keine Betriebsart für den Hostrechner ausgewählt                                                                                                    |
| UnManned    | 1    | Tritt ein Fehlverhalten auf, ist es möglich, die Bearbeitung des defekten Werkstückt-<br>rägers abzubrechen und mit einem anderen Werkstückträger fortzufahren.         |
| Manned      | 2    | Tritt ein Fehlverhalten auf, bleibt der Werkstückträger in der Maschine. Der Bediener muss das Fehlverhalten beseitigen, bevor die Bearbeitung fortgesetzt werden kann. |
| Manuell     | 3    | Der Hostrechner gibt das NC-Programm an, wählt es aus und zeigt das Programm an, das der Bediener starten muss.                                                         |
| Spezial     | 4    | Der Bediener steuert den Transport von Werkstückträgern, Programmzuordnungen und das Starten des NC-Programms.                                                          |
| HostMode500 | 5    | Bei Bit 6 = 1 wird das Ereignis als Machine Mode 500 an den Hostrechner gemeldet.                                                                                       |
| HostMode600 | 6    | Bei Bit 7 = 1 wird das Ereignis als Machine Mode 600 an den Hostrechner gemeldet.                                                                                       |

## Weitere Informationen

Sie finden eine ausführlichere Beschreibung der PLC-Interaktion im Kapitel Symbolischer DB (Seite 228).

#### **Enum-Wert PlcMode**

Der Enum-Wert PlcMode ist wie folgt definiert:

Die Enumeration ist in der folgenden Tabelle definiert:

| Name     | Wert | Beschreibung              |
|----------|------|---------------------------|
| NoDB     | 0    | PLC-DB nicht konfiguriert |
| DBExists | 1    | PLC-DB konfiguriert       |

#### Hinweis

Bei der Betriebsart OPC UA Advanced müssen die Einstellungen für die Schnittstelle des OPC UA Advanced-DB wie im Anhang, Kapitel Symbolischer DB (Seite 228) aufgeführt vorgenommen werden.

#### **Enum-Wert MachineStatus**

Der Enum-Wert MachineStatus ist wie folgt definiert:

Die Enumeration ist in der folgenden Tabelle definiert:

| Name          | Wert | Beschreibung                                                                                              |
|---------------|------|----------------------------------------------------------------------------------------------------|
| Neustart      | 0    | Neustart der Steuerung.                                                                                   |
| Inaktiv       | 1    | Im NC-Kanal ist kein NC-Befehl aktiv. Beispiel: Der Kanal befindet sich im Leerlauf.                      |
| Aktiv         | 2    | Vom NC-Kanal wird ein aktiver Befehl ausgeführt.                                                          |
| Fehler        | 3    | Die NC-Ausführung ist unterbrochen. Die Ausführung eines Programms im Kanal<br>kann neu gestartet werden. |
| ComponentsOff | 4    | Komponenten abgeschaltet.                                                                                 |

#### Weitere Informationen

Sie finden eine ausführlichere Beschreibung der PLC-Interaktion im Kapitel Symbolischer DB (Seite 228).
## A.2.1.5 ToolManagement

### ReportToolEventType

Dieses Ereignis wird für Ereignisse, die von der PLC/Schnittstelle des OPC UA Advanced-DB angezeigt werden, ausgelöst. Sie müssen den Knoten "ToolManagement" abonnieren, um eine Meldung zum ReportToolEventType zu erhalten.

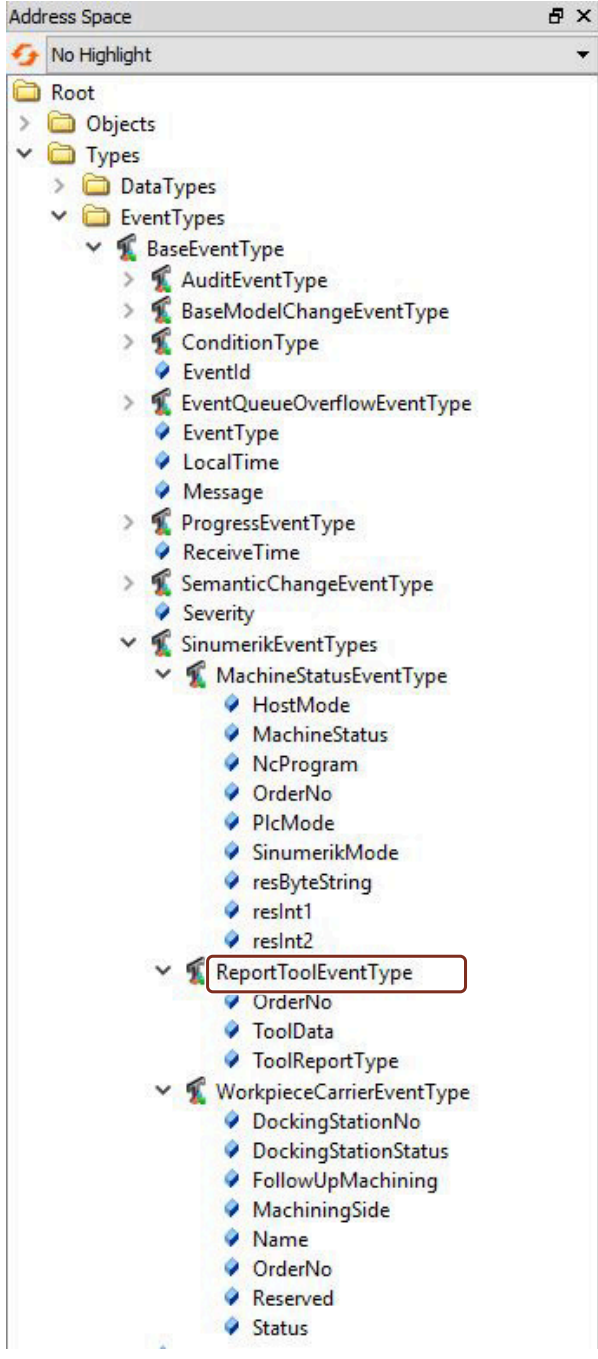

Bild A-5 ReportToolEventType

Da der ReportToolEventType vom BaseEventType (Seite 245) abgeleitet wird, umfasst er auch alle Attribute, die von diesem Objekt vererbt werden.

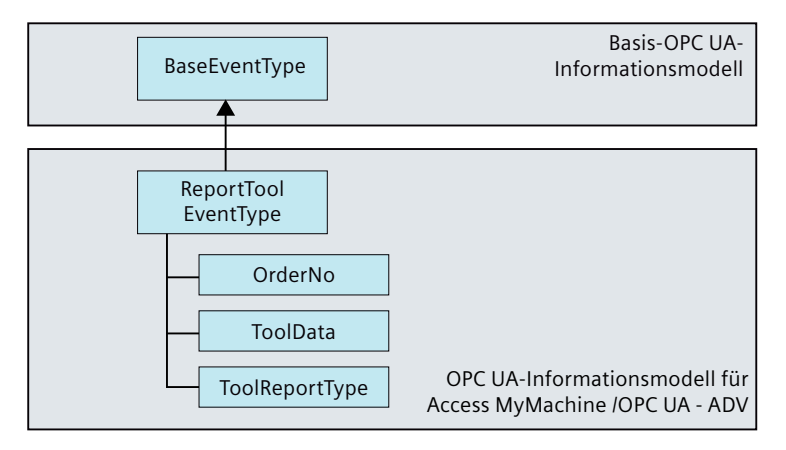

Bild A-6 OPC UA-Informationsmodell für ReportToolEventType

## Weitere Attribute des ReportToolEventType

| Attribut            | Datentyp       | Zuordnung im Hinblick auf SINU-<br>MERIK | PLC-Quel-<br>le | Beschreibung                                                                                                    |
|---------------------|----------------|------------------------------------------|-----------------|----------------------------------------------------------------------------------------------------|
| orderNo             | OpcUa_UInt32   | -                                        | -               | Auftragsnummer des Request. Wenn<br>das Ereignis vom Host über Methode<br>ausgelöst wird, dann wird die in der Me-<br>thode bereitgestellte Auftragsnummer<br>zurückgegeben. Wenn das Ereignis von<br>der PLC ausgelöst wird, dann ist die or-<br>derNo 0. |
|                     |                |                                          |                 | Bei Werkzeug beladen, Werkzeug entla-<br>den, Werkzeug erstellen und Werkzeug<br>löschen ist die Auftragsnummer die In-<br>krementnummer. Diese Auftragsnum-<br>mer ist für Request-, Response- und Re-<br>port-Ereignisse identisch.                      |
| toolReport-<br>Type | ToolReportType | -                                        | -               | Typ des Reports<br>Details und Erklärungen liefert das Ka-<br>pitel Enum-Wert ToolReportType (Sei-<br>te 255)                                                                                                    |
| toolData            | OpcUa_String   |                                          | -               | Werkzeugdaten (String mit .ini-Datei-<br>Syntax). Weitere Details finden Sie in<br>den folgenden Beispielen.                                                                                                    |

### Hinweis

### Weitere Informationen

Sie finden eine ausführlichere Beschreibung der PLC-Interaktion im Kapitel Informationen zur PLC-Schnittstelle (Seite 227).

## Beispiel für toolData mit einem konfigurierten Werkzeug

Im folgenden Beispiel sehen Sie das Ergebnis von ReportToolEvent mit einem String für ein konfiguriertes Werkzeug: Beispiel für Werkzeugdaten-String (Seite 278)

## Enum-Wert ToolReportType

Die Aufzählung ToolReportType gibt den Grund an, warum das Ereignis ReportToolEvent ausgelöst wurde.

Dieses ReportToolEvent wird durch eine der folgenden Quellen initiiert:

- PLCReport
- PlcLoadReport
- PlcUnLoadReport
- PlcMoveReport
- LoadReport
- UnloadReport
- HostReport
- CreateReport
- DeleteReport

| Add | ress Space  |                                | 8 × |
|-----|-------------|--------------------------------|-----|
| 9   | No Highligh | t                              | -   |
|     | > 👶 Sir     | numerik                        | ^   |
| ×   | D Types     |                                |     |
|     | 🗸 🚞 Da      | taTypes                        |     |
|     | × 👬         | BaseDataType                   |     |
|     | >           | The Boolean                    |     |
|     | >           | The ByteString                 |     |
|     | >           | TataValue                      |     |
|     | >           | The DateTime                   |     |
|     | >           | TiagnosticInfo                 |     |
|     | ~           | The Enumeration                |     |
|     |             | > 👸 ApplicationType            | _   |
|     |             | > AxisScaleEnumeration         |     |
|     |             | > The ExceptionDeviationFormat |     |
|     |             | > 🖀 FilterOperator             |     |
|     |             | > 👸 HistoryUpdateType          |     |
|     |             | > 👸 ldType                     |     |
|     |             | > a IdentityCriteriaType       |     |
|     |             | > A MessageSecurityMode        |     |
|     |             | > A NamingRuleType             |     |
|     |             | > A NodeAttributesMask         |     |
|     |             | > A NodeClass                  |     |
|     |             | > as OpenFileMode              |     |
|     |             | > A PerformUpdateType          |     |
|     |             | > 🖀 RedundancySupport          |     |
|     |             | > SecurityTokenRequestType     |     |
|     |             | > as ServerState               |     |
|     |             | <ul> <li>Sinumerik</li> </ul>  |     |
|     |             | > A DockingStationStatus       |     |
|     |             | > FollowUpStatus               |     |
|     |             | > The HostMode                 |     |
|     |             | > a MachineStatus              |     |
|     |             | > The OperationMode            |     |
|     |             | > The PicMode                  |     |
|     |             | > a SinumenkMode               |     |
|     |             | > Ah loolDataSelection         |     |
|     |             |                                |     |
|     |             | > a WorkelaseCarrie            |     |
|     |             | > at workpieceCamerstatus      |     |
|     |             | > as structure lype            |     |
|     |             | Be inaceLevel                  |     |
|     |             |                                |     |
|     |             | a userioken iype               |     |

Bild A-7 ToolReportType Enum

Die Enumeration ist in der folgenden Tabelle definiert:

| Name            | Wert | Beschreibung                                               |
|-----------------|------|------------------------------------------------------------|
| Keine           | 0    | Kein Report gegeben                                        |
| PlcReport       | 1    | Report von der PLC                                         |
| LoadReport      | 2    | Report, dass ein Werkzeug beladen wurde (TDI-Anforderung)  |
| UnloadReport    | 3    | Report, dass ein Werkzeug entladen wurde (TDI-Anforderung) |
| HostReport      | 4    | Anforderung durch Host                                     |
| CreateReport    | 5    | Report zur Anforderung zur Werkzeugerstellung              |
| DeleteReport    | 6    | Report zur Anforderung zur Werkzeuglöschung                |
| PlcLoadReport   | 7    | Report von der PLC, dass ein Werkzeug beladen wurde        |
| PlcUnloadReport | 8    | Report von der PLC, dass ein Werkzeug entladen wurde       |
| PlcMoveReport   | 9    | Report von der PLC, dass das Werkzeug bewegt wurde         |

## Weitere Informationen

Sie finden eine ausführlichere Beschreibung der PLC-Interaktion im Kapitel Symbolischer DB (Seite 228).

### ReportToolErrorEventType

Diese Ereignis wird ausgelöst, wenn Werkzeugzustand, Werkzeug erstellen, Werkzeug löschen, Werkzeug beladen und Werkzeug entladen Fehlerzustände aufweisen. Sie müssen den Knoten "ToolManagement" abonnieren, um eine Meldung zum ReportToolErrorEventType zu erhalten.

| Address Space                           | 8 | × |
|-----------------------------------------|---|---|
| 😏 No Highlight                          |   | • |
| 🗸 🛅 Types                               |   | ^ |
| > 🛅 DataTypes                           |   |   |
| EventTypes                              |   |   |
| ✓ SaseEventType                         |   |   |
| > 🐔 AuditEventType                      |   |   |
| > 🐒 BaseModelChangeEventType            |   |   |
| > 🐒 ConditionType                       |   |   |
| EventId                                 |   |   |
| > SeventQueueOverflowEventType          |   |   |
| EventType                               |   |   |
| LocalTime                               |   |   |
| Message                                 |   |   |
| > 🐒 ProgressEventType                   |   |   |
| ReceiveTime                             |   |   |
| > % SemanticChangeEventType             |   |   |
| Severity                                |   |   |
| <ul> <li>SinumerikEventTypes</li> </ul> |   |   |
| > 🐒 AddToolRequestEventType             |   |   |
| > 🐔 DataFileEventType                   |   |   |
| > 🐔 MachineStatusEventType              |   |   |
| > S RemoveToolRequestEventType          |   |   |
| ✓ K ReportToolErrorEventType            |   |   |
| ErrorInfo                               |   |   |
| ErrorNo                                 |   |   |
| OrderNo                                 |   |   |
| ToolReportType                          |   |   |
| > 🕵 ReportToolEventType                 |   |   |
| > 🕵 ReportWpcErrorEventType             |   |   |
| > 🐒 WorkpieceCarrierEventType           |   |   |
| SourceName                              |   |   |
| SourceNode                              |   |   |
| > 🐒 SystemEventType                     |   |   |
| V lime                                  |   |   |
| > 💃 TransitionEventType                 |   |   |
| > InterfaceTypes                        |   |   |
| > UbjectTypes                           |   | ~ |

Bild A-8 ReportToolErrorEvent

Da der ReportToolErrorEventType vom BaseEventType (Seite 245) abgeleitet wird, umfasst er auch alle Attribute, die von diesem Objekt vererbt werden.

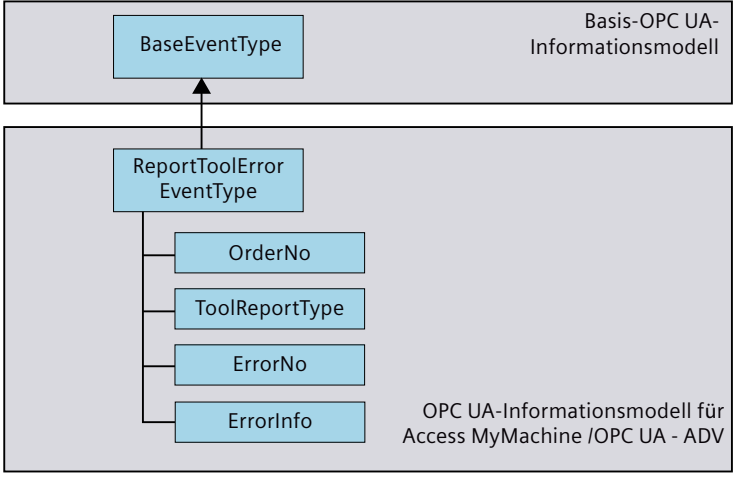

Bild A-9 OPC UA-Informationsmodell für ReportToolErrorEventType

# Weitere Attribute des ReportToolErrorEventType

| Attribut       | Datentyp       | Zuordnung im Hinblick auf SI-<br>NUMERIK | PLC-Quel-<br>le | Beschreibung                                                                                                    |
|----------------|----------------|------------------------------------------|-----------------|----------------------------------------------------------------------------------------------------|
| orderNo        | OpcUa_UInt32   | -                                        | -               | Auftragsnummer des Request. Wenn<br>das Ereignis vom Host über Methode<br>ausgelöst wird, dann wird die in der Me-<br>thode bereitgestellte Auftragsnummer<br>zurückgegeben. Wenn das Ereignis von<br>der PLC ausgelöst wird, dann ist die or-<br>derNo 0. |
|                |                |                                          |                 | Bei Werkzeug beladen, Werkzeug entla-<br>den, Werkzeug erstellen und Werkzeug<br>löschen ist die Auftragsnummer die In-<br>krementnummer. Diese Auftragsnum-<br>mer ist für Request-, Response- und Re-<br>port-Ereignisse identisch.                      |
| toolReportType | ToolReportType | -                                        | -               | Typ des Reports<br>Details und Erklärungen liefert das Ka-<br>pitel Enum-Wert ToolReportType (Sei-<br>te 255)                                                                                                    |
| errorNo        | OpcUa_UInt16   | -                                        | -               | Eine Beschreibung der Fehlernummern                                                                                                    |
| errorInfo      | OpcUa_String   | -                                        | -               | finden Sie im Kapitel Fehlernummern<br>(Seite 275).                                                                                                    |

# Hinweis

### Weitere Informationen

Sie finden eine ausführlichere Beschreibung der PLC-Interaktion im Kapitel Informationen zur PLC-Schnittstelle (Seite 227).

# DataFileEventType

Dieses Ereignis wird ausgelöst, wenn die angeforderte Datendatei erstellt wird. Die Datendatei ist anschließend im Knoten "AdvExchange" verfügbar.

| • |
|---|
| 1 |
|   |
|   |
|   |
|   |
|   |
|   |
|   |
|   |
|   |
|   |
|   |
|   |
|   |
|   |
| ł |
| I |
|   |
|   |
| I |
| l |
| I |
| I |
| I |
| I |
| I |
| I |
| I |
| I |
| I |
| I |
| I |
| I |
| ļ |
|   |
| , |
|   |

Bild A-10 DataFileEvent

## Beschreibung des DataFileEvent

Da der DataFileEventType vom BaseEventType (Seite 245) abgeleitet wird, umfasst er auch alle Attribute, die von diesem Objekt vererbt werden.

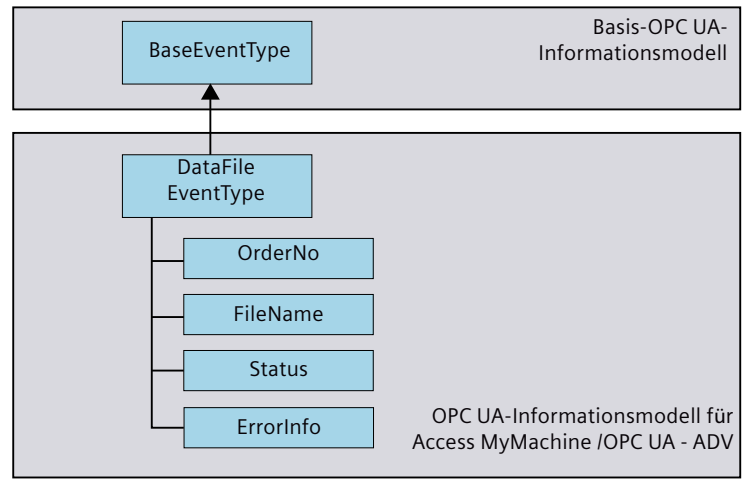

Bild A-11 OPC UA-Informationsmodell für DataFileEventType

## Weitere Attribute des DataFileEventType

| Attribut  | Datentyp              | Zuordnung im Hinblick auf SI-<br>NUMERIK | PLC-Quel-<br>le | Beschreibung                                                                                                    |
|-----------|-----------------------|------------------------------------------|-----------------|----------------------------------------------------------------------------------------------------|
| orderNo   | OpcUa_UInt32          | -                                        | -               | Angegebene Auftragsnummer bei An-<br>forderung des DataFileEvent wird im<br>ausgelösten Ereignis zurückgegeben.           |
| filename  | OpcUa_String          |                                          | -               | Der erstellte Dateiname einschließlich<br>Pfad wird im ausgelösten Ereignis zu-<br>rückgegeben. Das Format ist wie folgt: |
|           |                       |                                          |                 | <auftragsnummer>_<tooldata <br="">MagazineData&gt;.ini</tooldata></auftragsnummer>                                        |
|           |                       |                                          |                 | Der Ordner "AdvExchange" wird auto-<br>matisch erstellt.                                                                  |
|           |                       |                                          |                 | Weitere Informationen finden Sie in Ka-<br>pitel Dateiübertragung mit Standard-<br>methoden (Seite 154).                  |
| status    | OpcUa_StatusC-<br>ode | -                                        | -               | Status der Methodenoperation.                                                                                             |
| errorinfo | OpcUa_String          | -                                        | -               | Weitere Informationen finden Sie in Ka-<br>pitel error numbers (Seite 275).                                               |

## Maschinendatenalarm 22070 unterdrücken

#### Hinweis

Wenn sich beim Start der Datensicherung Werkzeuge im Puffer befinden, wird jedes Mal ein Maschinendatenalarm 22070 ausgelöst. Sie können diesen Alarm mit den folgenden Einstellungen in SINUMERIK Operate unterdrücken:

- Gehen Sie zu den Maschinendaten MD11410 \$MN\_SUPPRESS\_ALARM\_MASK
- Aktivieren Sie Bit 7, um den beschriebenen Alarm zu unterdrücken.

## AddToolRequestEventType

Dieses Ereignis wird ausgelöst, wenn es eine Benachrichtigung gibt, die das Beladen eines Werkzeugs anfordert, oder wenn die PLC eine Anforderung zur Werkzeugerstellung auslöst. Sie müssen den Knoten "ToolManagement" abonnieren, um eine Meldung zum AddToolRequestEventType zu erhalten.

| Address Space                   | đΧ |
|---------------------------------|----|
| 😏 No Highlight                  | •  |
| Y 🛅 Types                       | ^  |
| > 🛅 DataTypes                   |    |
| ✓                               |    |
| ✓ SaseEventType                 |    |
| > 🐒 AuditEventType              |    |
| > SaseModelChangeEventType      |    |
| > 🐔 ConditionType               |    |
| EventId                         |    |
| > K EventQueueOverflowEventType |    |
| EventType                       |    |
| LocalTime                       |    |
| Message                         |    |
| > % ProgressEventType           |    |
| ReceiveTime                     |    |
| > % SemanticChangeEventType     |    |
| Severity                        |    |
| SinumerikEventTypes             |    |
| ✓ M AddToolRequestEventType     |    |
| DuploNo                         |    |
| OrderNo                         |    |
|                                 |    |
| Pote File Sweet Type            |    |
| > 1 DatarileEvent Type          |    |
|                                 |    |
|                                 |    |
| Report loolErrorEvent Type      |    |
| > Keport loolEvent Type         |    |
| > KeportwpcErrorEventType       |    |
| > % WorkpieceCarrierEventType   |    |
| Sourceivame                     |    |
| Surtem Event Tune               |    |
| A Time                          |    |
| TransitionEventType             |    |
|                                 |    |
|                                 |    |
| > Cojectiypes                   | ~  |

Bild A-12 AddToolRequestEvent

## Beschreibung von AddToolRequestEvent

Da der AddToolRequestEventType vom BaseEventType (Seite 245) abgeleitet wird, umfasst er auch alle Attribute, die von diesem Objekt vererbt werden.

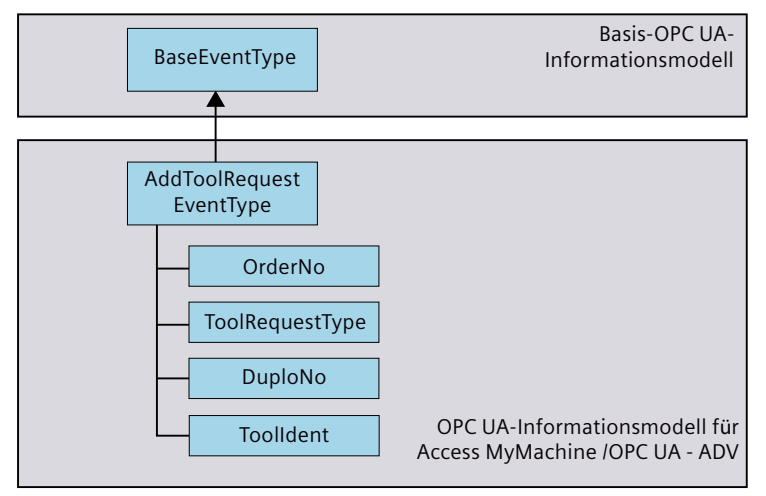

Bild A-13 OPC UA-Informationsmodell für AddToolRequestEventType

### Weitere Attribute des AddToolRequestEventType

| Attribut        | Datentyp     | Zuordnung im Hinblick auf SI-<br>NUMERIK | PLC-Quel-<br>le     | Beschreibung                                                                                                    |
|-----------------|--------------|------------------------------------------|---------------------|----------------------------------------------------------------------------------------------------|
| orderNo         | OpcUa_UInt32 | -                                        | -                   | Die Auftragsnummer wird vom OPC UA<br>Server erzeugt. Diese Nummer wird bei<br>jeder Werkzeugoperation hochgezählt.                      |
| toolRequestType | OpcUa_UInt32 | -                                        | -                   | Details und Erklärungen liefert das Ka-<br>pitel Enum-Wert ToolRequestType (Sei-<br>te 264).<br>• 1 - LoadRequest<br>• 2 - CreateRequest |
| duploNo         | OpcUa_UInt32 |                                          | Duplo-<br>Number    | Duplo-Nummer                                                                                                    |
| toolldent       | OpcUa_String | -                                        | Toollden-<br>tifier | Werkzeugbezeichner als String                                                                                                    |

### Hinweis

Die Anforderungsnummer wird intern gehalten, um zu unterscheiden, was der Auslöser war.

# Enum-Wert ToolRequestType

Der Enum-Wert ToolRequestType dient als Eingangsparameter für die folgenden Ereignisse:

| Ereignis                            | Eingangsparameter |  |
|-------------------------------------|-------------------|--|
| AddToolRequestEventType (Seite 262) | 1 - LoadRequest   |  |
|                                     | 2 - CreateRequest |  |
| RemoveToolRequestEvent (Seite 265)  | 3 - UnloadRequest |  |
|                                     | 4 - DeleteRequest |  |

| Add | ress | Spa  | ce    |      |       |                            | 6 | × |
|-----|------|------|-------|------|-------|----------------------------|---|---|
| 9   | No   | High | light | 1    |       |                            |   | * |
|     | >    | 2    | Sin   | um   | erik  |                            |   | ^ |
| ~   |      | Тур  | es    |      |       |                            |   |   |
|     | Y    |      | Dat   | taTy | pes   |                            |   |   |
|     |      | ×    | 10    | Bas  | seDa  | taType                     |   |   |
|     |      |      | >     | -    | Boo   | blean                      |   |   |
|     |      |      | >     | 1    | Byt   | eString                    |   |   |
|     |      |      | >     | 1    | Dat   | aValue                     |   |   |
|     |      |      | >     | -    | Dat   | eTime                      |   |   |
|     |      |      | >     | 1    | Dia   | gnosticInfo                |   |   |
|     |      |      | ~     | 19   | Enu   | imeration                  |   |   |
|     |      |      |       | >    | 10    | ApplicationType            |   |   |
|     |      |      |       | >    | -     | AxisScaleEnumeration       |   |   |
|     |      |      |       | >    | 10    | ExceptionDeviationFormat   |   |   |
|     |      |      |       | >    | ALC N | FilterOperator             |   |   |
|     |      |      |       | >    | 10    | HistoryUpdateType          |   |   |
|     |      |      |       | >    | 10    | ldType                     |   |   |
|     |      |      |       | >    | 10    | IdentityCriteriaType       |   |   |
|     |      |      |       | >    | 10    | MessageSecurityMode        |   |   |
|     |      |      |       | >    | 10    | NamingRuleType             |   |   |
|     |      |      |       | >    | 10    | NodeAttributesMask         |   |   |
|     |      |      |       | >    |       | NodeClass                  |   |   |
|     |      |      |       | >    | 00    | OpenFileMode               |   |   |
|     |      |      |       | >    | 88    | PerformUpdateType          |   |   |
|     |      |      |       | >    | 80    | RedundancySupport          |   |   |
|     |      |      |       | >    | 88    | Security lokenRequest lype |   |   |
|     |      |      |       | >    | 88    | ServerState                |   |   |
|     |      |      |       | ~    | 100   | Sinumerik                  |   |   |
|     |      |      |       |      | 2     |                            |   |   |
|     |      |      |       |      | >     | a FollowUpStatus           |   |   |
|     |      |      |       |      | >     | A HostiMode                |   |   |
|     |      |      |       |      | ~     | A MachineStatus            |   |   |
|     |      |      |       |      | >     |                            |   |   |
|     |      |      |       |      | 2     |                            |   |   |
|     |      |      |       |      | 2     |                            |   |   |
|     |      |      |       |      | 2     |                            |   |   |
|     |      |      |       |      | í     |                            |   |   |
|     |      |      |       |      | 1     | BB IOOIKequest Type        |   |   |
|     |      |      |       |      | 100   | B workpieceCamerstatus     |   |   |
|     |      |      |       | ~    | 88    | Structure type             |   |   |
|     |      |      |       | ~    | 88    | Truct ist Asks             |   |   |
|     |      |      |       | <    | 88    | Il cost listiviasks        |   |   |
|     |      |      |       | -    | 98    | oseriokentype              |   |   |

Bild A-14 ToolRequestType Enum

Die Enumeration ist in der folgenden Tabelle definiert:

| Name          | Wert | Beschreibung                                             |
|---------------|------|----------------------------------------------------------|
| LoadRequest   | 1    | Anforderung, das Beladen eines Werkzeugs zu initiieren   |
| CreateRequest | 2    | Anforderung, das Erstellen eines Werkzeugs zu initiieren |
| UnloadRequest | 3    | Anforderung, das Entladen eines Werkzeugs zu initiieren  |
| DeleteRequest | 4    | Anforderung, das Löschen eines Werkzeugs zu initiieren   |

### Weitere Informationen

Sie finden eine ausführlichere Beschreibung der PLC-Interaktion im Kapitel Symbolischer DB (Seite 228).

## RemoveToolRequestEventType

Dieses Ereignis wird ausgelöst, wenn es eine TDI-Benachrichtigung gibt, die das Entladen eines Werkzeugs anfordert, oder wenn die PLC eine Anforderung Delete auslöst. Sie müssen den Knoten "ToolManagement" abonnieren, um eine Meldung zum RemoveToolRequestEventType zu erhalten.

| ACC | ress space                              | 0 | ^ |
|-----|-----------------------------------------|---|---|
| G   | No Highlight                            |   | • |
| ~   | C Types                                 |   | ^ |
|     | > 🛅 DataTypes                           |   |   |
|     | EventTypes                              |   |   |
|     | 🗸 🐔 BaseEventType                       |   |   |
|     | > 🐔 AuditEventType                      |   |   |
|     | > 🕵 BaseModelChangeEventType            |   |   |
|     | > 🐔 ConditionType                       |   |   |
|     | EventId                                 |   |   |
|     | > K EventQueueOverflowEventType         |   |   |
|     | EventType                               |   |   |
|     | LocalTime                               |   |   |
|     | Message                                 |   |   |
|     | > 🐒 ProgressEventType                   |   |   |
|     | ReceiveTime                             |   |   |
|     | > % SemanticChangeEventType             |   |   |
|     | Seventy                                 |   |   |
|     | <ul> <li>SinumerikEventTypes</li> </ul> |   |   |
|     | > 1 AddToolRequestEventType             |   |   |
|     | > 🐒 DataFileEventType                   |   |   |
|     | > MachineStatusEventType                |   |   |
|     | RemoveToolRequestEventType              |   |   |
|     | DuploNo                                 |   |   |
|     | VidenNo                                 |   |   |
|     |                                         |   |   |
|     | ToolRequestTurne                        |   |   |
|     |                                         |   |   |
|     | ReportToolErrorEventTune                |   |   |
|     | Report ToolEvent Type                   |   |   |
|     | Report WorkFron Fivent Type             |   |   |
|     | Workniese arrierEventType               |   |   |
|     | SourceName                              |   |   |
|     | SourceNode                              |   |   |
|     | > SystemEventType                       |   |   |
|     | 2 Time                                  |   |   |
|     | > TransitionEventType                   |   |   |
|     |                                         |   | ¥ |

Bild A-15 RemoveToolRequestEvent

## Beschreibung von RemoveToolRequestEvent

Da der RemoveToolRequestEventType vom BaseEventType (Seite 245) abgeleitet wird, umfasst er auch alle Attribute, die von diesem Objekt vererbt werden.

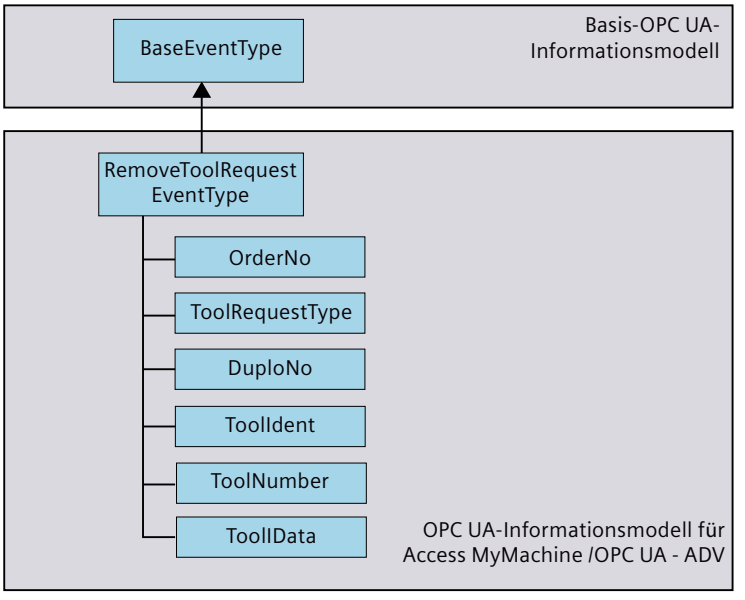

Bild A-16 OPC UA-Informationsmodell für RemoveToolRequestEventType

# Weitere Attribute des RemoveToolRequestEventType

| Attribut        | Datentyp     | Zuordnung im Hinblick auf SI-<br>NUMERIK | PLC-Quel-<br>le     | Beschreibung                                                                                                    |  |
|-----------------|--------------|------------------------------------------|---------------------|----------------------------------------------------------------------------------------------------|--|
| orderNo         | OpcUa_UInt32 | -                                        | -                   | Angegebene Auftragsnummer bei An-<br>forderung des DataFileEvent wird im<br>ausgelösten Ereignis zurückgegeben.                        |  |
| toolRequestType | OpcUa_UInt32 | -                                        | -                   | Details und Erklärungen liefert das Ka-<br>pitel Enum-Wert ToolRequestType (Sei-<br>te 264).<br>3 - UnLoadRequest<br>4 - DeleteRequest |  |
| duploNo         | OpcUa_UInt32 |                                          | Duplo-<br>Number    | Duplo-Nummer                                                                                                    |  |
| toolldent       | OpcUa_String | -                                        | Toollden-<br>tifier | Werkzeugbezeichner als String                                                                                                    |  |
| toolNumber      | OpcUa_UInt32 |                                          | ToolNum-<br>ber     | Werkzeugnummer                                                                                                    |  |
| toolData        |              |                                          |                     | Werkzeugdaten (String mit .ini-Datei-<br>Syntax), bei Entladen und Löschen wer-<br>den gültige Werkzeugdaten bereitge-<br>stellt.      |  |

# A.2.1.6 WorkpieceCarrier

### WorkpieceCarrierEventType

Dieses Ereignis wird ausgelöst, wenn die PLC einen neuen Werkstückträgerzustand melden muss. Sie müssen den Knoten "WorkpieceCarrier" abonnieren, um eine Meldung zum WorkpieceCarrierEventType zu erhalten.

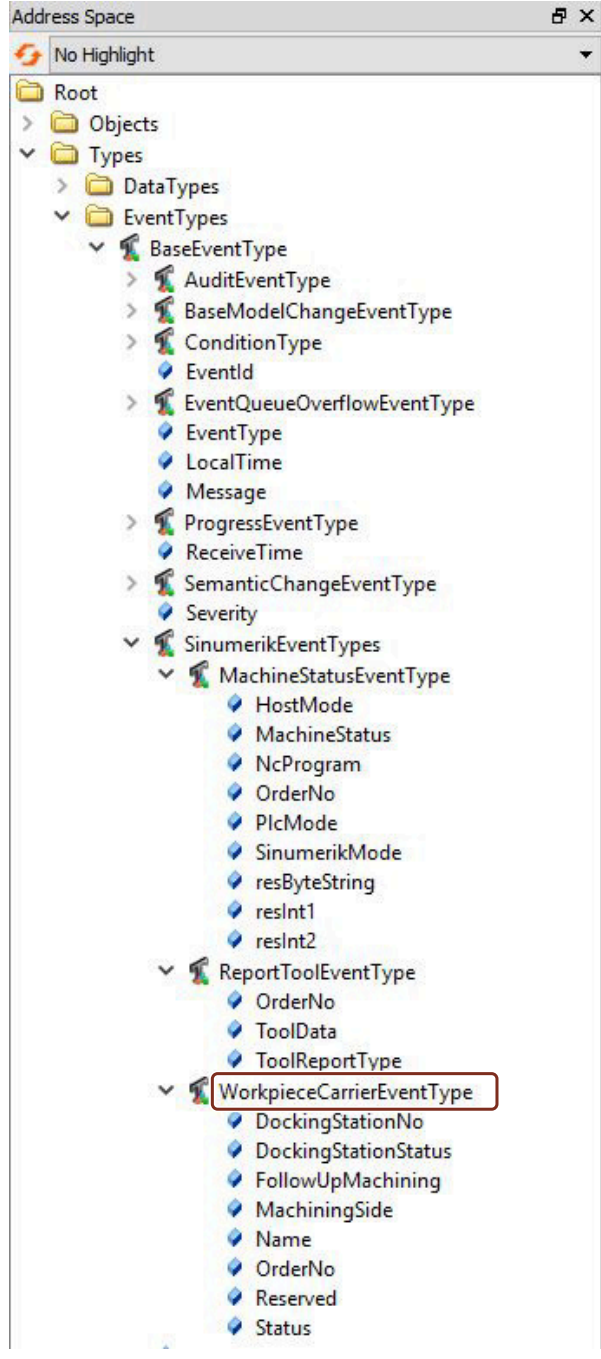

Bild A-17 WorkpieceCarrierEventType

Da der WorkpieceCarrierEventType vom BaseEventType (Seite 245) abgeleitet wird, umfasst er auch alle Attribute, die von diesem Objekt vererbt werden.

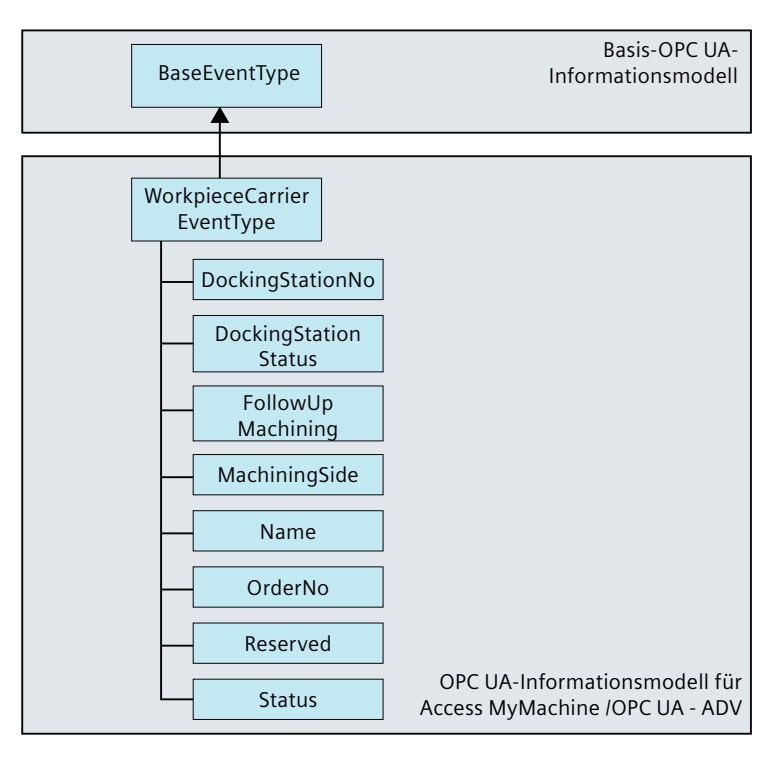

Bild A-18 OPC UA-Informationsmodell für WorkpieceCarrierEventType

# Weitere Attribute des WorkpieceCarrierEventType

| Attribut                  | Datentyp                  | Zuord-<br>nung im<br>Hinblick<br>auf SINU-<br>MERIK | PLC-Quelle        | Beschreibung                                                                                                    |
|---------------------------|---------------------------|-----------------------------------------------------|-------------------|----------------------------------------------------------------------------------------------------|
| orderNo                   | OpcUa_UInt32              | -                                                   | -                 | Von der Methode bereitgestellte Auftragsnummer.                                                                            |
|                           |                           |                                                     |                   | Wenn das Ereignis von der PLC ausgelöst wird, dann ist die orderNo 0.                                                      |
| dockingStation-<br>No     | OpcUa_UInt16              | -                                                   | DockPos-<br>Count | Anzahl Haltestellen (maximal 12)                                                                                           |
| dockingStation-<br>Status | DockingStation-<br>Status | -                                                   | DocPosSta-<br>tus | Der Enum-Wert DockingStationStatus wird hier ange-<br>zeigt. Siehe Kapitel Enum-Wert DockingStationStatus (Sei-<br>te 272) |
|                           |                           |                                                     |                   | 0 - Freigegeben                                                                                                    |
|                           |                           |                                                     |                   | 1 - Fehler                                                                                                    |
|                           |                           |                                                     |                   | 2 - Gesperrt                                                                                                    |

| Attribut               | Datentyp                    | Zuord-<br>nung im<br>Hinblick<br>auf SINU-<br>MERIK | PLC-Quelle         | Beschreibung                                                                                                    |
|------------------------|-----------------------------|-----------------------------------------------------|--------------------|----------------------------------------------------------------------------------------------------|
| status                 | WorkpieceCarrier-<br>Status | -                                                   | WPCStatus          | Der Enum-Wert WorkpieceCarrierStatus wird hier ange-<br>zeigt. Siehe Kapitel Enum-Wert WorkpieceCarrierStatus<br>(Seite 273)                                                                                                    |
|                        |                             |                                                     |                    | 0 - Zurücksetzen                                                                                                    |
|                        |                             |                                                     |                    | 1 - NewWpc                                                                                                    |
|                        |                             |                                                     |                    | 2 - MachiningPlanned                                                                                                    |
|                        |                             |                                                     |                    | 4 - PrepareProgramSelection                                                                                                    |
|                        |                             |                                                     |                    | 8 - ProgramSelectionComplete                                                                                                    |
|                        |                             |                                                     |                    | 16 - MachiningInProgress                                                                                                    |
|                        |                             |                                                     |                    | 32 - MachiningFinished                                                                                                    |
|                        |                             |                                                     |                    | 64 - MachiningAborted                                                                                                    |
|                        |                             |                                                     |                    | 128 - BufferingOnly                                                                                                    |
| name                   | OpcUa_String                | -                                                   | WPC                | Werkstückträgername                                                                                                    |
| MachiningSide          | OpcUa_UInt16                | -                                                   | ClampCube-<br>Side | Diese Information wird gleichzeitig mit dem Zustand "Pro-<br>gramSelectionComplete" (Zustand 8) vom Hostrechner<br>gesetzt. Die PLC benutzt diesen Wert, um eine entspre-<br>chende Seite eines Spannwürfels für die Bearbeitung ein-<br>zustellen bzw. gibt diesen Wert an die NC weiter. Die<br>Rechnerkopplung gibt bei Spannwürfeln die Reihenfolge<br>der Seiten der Bearbeitung anhand der Programmzuord-<br>nung vor.<br>Wenn eine Beeinflussung der Bearbeitungsreihenfolge<br>von der PLC gewünscht wird, dann können optional, über<br>einen Eintrag in der Konfigurationsdatei des Hostrech-<br>ners, die Programmzuordnungsdaten in einem separaten<br>Datenbaustein der PLC gespiegelt werden. Die PLC hat<br>dann Lesezugriff auf diese Daten. Die von der PLC getrof-<br>fene Auswahl der Bearbeitungsseite wird dem Hostrech-<br>ner im Feld "MachiningSide" mitgeteilt. Dies erfolgt gleich-<br>zeitig mit dem Zustand "PrepareProgramSelection" (Zu-<br>stand 4). Der Hostrechner führt die Programmanwahl für<br>die von der PLC vorgegebene Seite durch. Der Rest der<br>Reihenfolge bleibt unverändert. |
| followUpMachi-<br>ning | FollowUpStatus              | -                                                   | FB                 | Der Enum-Wert FollowupStatus wird hier angezeigt. Sie-<br>he Kapitel Enum-Wert FollowUpStatus (Seite 274)<br>0 - NoFollowUp                                                                                                    |
|                        |                             |                                                     |                    | 1 - FollowUp                                                                                                    |
|                        |                             |                                                     |                    | 9 - Pufferung                                                                                                    |
| reserved               | OpcUa_Byte                  | -                                                   | Reserve1           | Reservebyte                                                                                                    |

### Hinweis

#### Weitere Informationen

Sie finden eine ausführlichere Beschreibung der PLC-Interaktion im Kapitel Informationen zur PLC-Schnittstelle (Seite 227).

# ReportWpcErrorEventType

Dieses Ereignis wird ausgelöst, wenn die PLC einen Werkstückträger-Fehlerstatus melden muss. Sie müssen den Knoten "WorkpieceCarrier" abonnieren, um eine Meldung zum ReportWpcErrorEventType zu erhalten.

| ddress Space                    | 8 × |
|---------------------------------|-----|
| 🚱 No Highlight                  | *   |
| 🗸 🛅 Types                       | ^   |
| > 🛅 DataTypes                   |     |
| ✓                               |     |
| ✓ SaseEventType                 |     |
| > 🐒 AuditEventType              |     |
| > 🐒 BaseModelChangeEventType    |     |
| > 🐒 ConditionType               |     |
| EventId                         |     |
| > 🐒 EventQueueOverflowEventType |     |
| EventType                       |     |
| LocalTime                       |     |
| Message                         |     |
| > 🐒 ProgressEventType           |     |
| ReceiveTime                     |     |
| > K SemanticChangeEventType     |     |
| Severity                        |     |
| SinumerikEventTypes             |     |
| > 🐔 AddToolRequestEventType     |     |
| > 🐒 DataFileEventType           |     |
| > 🐒 MachineStatusEventType      |     |
| > 🐒 RemoveToolRequestEventType  |     |
| > 🐔 ReportToolErrorEventType    |     |
| > 🐒 ReportToolEventType         |     |
| ✓ K ReportWpcErrorEventType     |     |
| ErrorNo                         |     |
| OrderNo                         |     |
| > % WorkpieceCarrierEventType   |     |
| SourceName                      |     |
| SourceNode                      |     |
| > 🐒 SystemEventType             |     |
| 🤗 Time                          |     |
| > 🐒 TransitionEventType         |     |
| > 🗀 InterfaceTypes              |     |
| > DbjectTypes                   |     |
| ReferenceTypes                  |     |
| > 🛅 VariableTypes               |     |

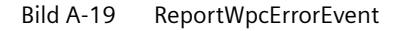

# Beschreibung des ReportWpcErrorEventType

Da der ReportWpcErrorEventType vom BaseEventType (Seite 245) abgeleitet wird, umfasst er auch alle Attribute, die von diesem Objekt vererbt werden.

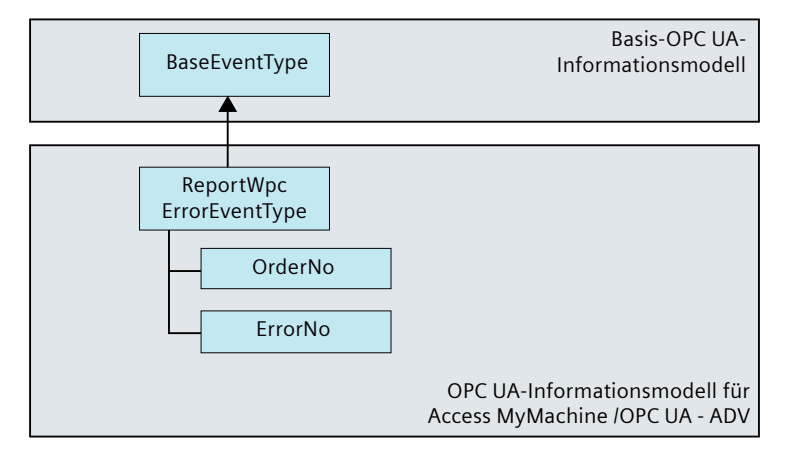

Bild A-20 OPC UA-Informationsmodell für WPCErrorEventType

## Weitere Attribute des ReportWpcErrorEventType

| Attribut | Datentyp     | Zuordnung im Hinblick auf<br>SINUMERIK | PLC-Quelle | Beschreibung                                                                                                    |
|----------|--------------|----------------------------------------|------------|----------------------------------------------------------------------------------------------------|
| orderNo  | OpcUa_UInt32 | -                                      | -          | Von der Methode bereitgestellte Auf-<br>tragsnummer.<br>Wenn das Ereignis von der PLC ausge-<br>löst wird, dann gilt: orderNo == 0. |
| ErrorNo  | OpcUa_Int16  | -                                      | -          | Eine Beschreibung der Fehlernummern<br>finden Sie im Kapitel Fehlernummern<br>(Seite 275).                                          |

## Hinweis

### Weitere Informationen

Sie finden eine ausführlichere Beschreibung der PLC-Interaktion im Kapitel Informationen zur PLC-Schnittstelle (Seite 227).

### WorkpieceCarrier-Enumerationen

Folgende WorkpieceCarrier-Enumerationen gibt es:

| Add | ress S | spac  | е    |                            |   |
|-----|--------|-------|------|----------------------------|---|
| 9   | No Hig | hligh | t    |                            | • |
| •   | - 💾    | Da    | taTy | pes                        | ^ |
|     | ~      | 8     | Bas  | eDataType                  |   |
|     |        | >     | 8    | Boolean                    | _ |
|     |        | >     | R    | ByteString                 |   |
|     |        | >     | 8    | DataValue                  |   |
|     |        | >     | 8    | DateTime                   |   |
|     |        | >     | 8    | DiagnosticInfo             |   |
|     |        | ~     | R    | Enumeration                |   |
|     |        |       | >    | ApplicationType            |   |
|     |        |       | >    | AxisScaleEnumeration       |   |
|     |        |       | >    | ExceptionDeviationFormat   |   |
|     |        |       | >    | 🖀 FilterOperator           |   |
|     |        |       | >    | 🖀 HistoryUpdateType        |   |
|     |        |       | >    | 🚡 ldType                   |   |
|     |        |       | >    | IdentityCriteriaType       |   |
|     |        |       | >    | MessageSecurityMode        |   |
|     |        |       | >    | A NamingRuleType           |   |
|     |        |       | >    | NodeAttributesMask         |   |
|     |        |       | >    | R NodeClass                |   |
|     |        |       | >    | 🖀 OpenFileMode             |   |
|     |        |       | >    | PerformUpdateType          |   |
|     |        |       | >    | RedundancySupport          |   |
|     |        |       | >    | SecurityTokenRequestType   |   |
|     |        |       | >    | ServerState                |   |
|     |        |       | ~    | 🖀 Sinumerik                |   |
|     |        |       |      | > B DockingStationStatus   |   |
|     |        |       |      | > 🛱 FollowUpStatus         |   |
|     |        |       |      | > 👸 HostMode               |   |
|     |        |       |      | > 🖀 MachineStatus          |   |
|     |        |       |      | > 🛱 OperationMode          |   |
|     |        |       |      | > PIcMode                  |   |
|     |        |       |      | > 👸 SinumerikMode          |   |
|     |        |       |      | > ToolDataSelection        |   |
|     |        |       |      | > ToolReportType           |   |
|     |        |       |      | > 🖀 WorkpieceCarrierStatus |   |
|     |        |       | >    | StructureType              |   |
|     |        |       | >    | TraceLevel                 |   |
|     |        |       | >    | TrustListMasks             |   |
|     |        |       | >    | To UserTokenType           |   |
|     |        | >     | 8    | ExpandedNodeld             | ~ |

Bild A-21 WorkpieceCarrierEnum

- Enum-Wert DockingStationStatus (Seite 272)
- Enum-Wert WorkpieceCarrierStatus (Seite 273)
- Enum-Wert FollowUpStatus (Seite 274)

# Enum-Wert DockingStationStatus

Die Enumeration zeigt, welche Zustände einer Haltestelle durch die PLC zugewiesen werden können.

| Name        | Wert | Beschreibung                                                                                                    |
|-------------|------|----------------------------------------------------------------------------------------------------|
| Freigegeben | 0    | Haltestelle freigegeben                                                                                                    |
| Fehler      | 1    | Das Bit "Fehler" wird basierend auf Peripherie-Signalen gesetzt bzw. zurückgenom-<br>men. Die PLC führt keine Palettentransporte zwischen Haltestellen mit dem Zustand<br>"Fehler" aus. |
| Gesperrt    | 2    | Wenn die Haltestelle den Zustand "Gesperrt" hat, darf sie nicht vom Transportsystem angefahren werden.                                                                                  |

Die Enumeration ist in der folgenden Tabelle definiert:

## Weitere Informationen

Sie finden eine ausführlichere Beschreibung der PLC-Interaktion im Kapitel Symbolischer DB (Seite 228).

## Enum-Wert WorkpieceCarrierStatus

Der Enum-Wert WorkpieceCarrierStatus ist wie folgt definiert:

Die Enumeration ist in der folgenden Tabelle definiert:

| Name                     | Wert | Beschreibung                                                                                                    |
|--------------------------|------|----------------------------------------------------------------------------------------------------|
| Reset                    | 0    | Der WorkpieceCarrierStatus kann vom Hostrechner durch Setzen des Zustands auf Null initialisiert werden.                                                                                                    |
| NewWpc                   | 1    | Der Zustand "NewWpc" (Wert 1) wird von der PLC für einen neu angelieferten Werk-<br>stückträger vergeben.                                                                                                    |
|                          |      | Ausnahme: Bearbeitung ist nicht vorgesehen. Dieser Zustand veranlasst den Host-<br>rechner, die Programmzuordnung durchzuführen. Wenn die Programmzuordnung<br>erfolgt ist, wird der Zustand 2 "Bearbeitung ist vorgesehen" vom Hostrechner gesetzt.                                                                                                    |
| MachiningPlanned         | 2    | Für Werkstückträger mit dem Zustand "MachiningPlanned" (Wert 2) wird, sobald die<br>laufende Bearbeitung beendet ist, von der PLC der Zustand "PrepareProgramSelecti-<br>on" (Wert 4) gesetzt.                                                                                                    |
| PrepareProgramSelection  | 4    | Voraussetzung bei "PrepareProgramSelection" (Wert 4) ist, dass das vom Hostrechner<br>für diese Palette zugeordnete Programm in die NC geladen und für die Bearbeitung<br>ausgewählt wurde.                                                                                                    |
| ProgramSelectionComplete | 8    | Nach erfolgter Programmanwahl setzt der Hostrechner den Zustand "ProgramSelec-<br>tionComplete" (Wert 8) für den jeweiligen Werkstückträger. Die PLC kann nun den NC-<br>Start auslösen. Es liegt jedoch in der Verantwortung des Maschinenherstellers, dass<br>ein NC-Start nur dann von der PLC erfolgt, wenn alle sicherheitsrelevanten Aspekte<br>erfüllt sind, z. B. Schutztür zu usw.                                                                                                  |
| MachiningInProgress      | 16   | Nachdem die Bearbeitung gestartet wurde, setzt die PLC den Zustand "MachiningIn-<br>Progress" (Wert 16). Wurde die Bearbeitung beendet, dann setzt die PLC den Zustand<br>"MachiningFinished" (Wert 32) für den entsprechenden Werkstückträger. Werkstück-<br>träger mit dem Zustand "MachiningFinished" (Wert 32) werden von der PLC selbst-<br>ständig auf einen Entladeplatz transportiert.                                                                                               |
| MachiningFinished        | 32   | Wenn die Kennung "followUpMachining" gesetzt ist, verbleibt der Werkstückträger<br>auf dem Bearbeitungsplatz. Der Hostrechner setzt, als Reaktion auf den Zustand<br>"MachiningFinished" (Wert 32), erneut den Zustand "MachiningPlanned" (Wert 2).<br>Als Reaktion darauf fordert die PLC beim Hostrechner mit "PrepareProgramSelection"<br>(Wert 4) erneut die Durchführung der Programmanwahl für eine Folgebearbeitung<br>an. Der weitere Ablauf entspricht dem bei der Erstbearbeitung. |

| Name             | Wert | Beschreibung                                                                                                    |
|------------------|------|----------------------------------------------------------------------------------------------------|
| MachiningAborted | 64   | Der Zustand "MachiningAborted" (Wert 64) wird gesetzt, wenn nach einer Störung<br>ein Werkstückträger nicht weiterbearbeitet wird. Diese Kennung dürfte insbesondere<br>bei unbemannter Produktion auftreten. Ein Werkstückträger mit dieser Kennung darf<br>nicht für einen weiteren Arbeitsgang auf eine andere Maschine gebracht werden. Er<br>darf nur auf einen Ablageplatz gebracht werden. |
| BufferingOnly    | 128  | Ein Werkstückträger, der zur Pufferung vom TPS angeliefert wurde, erhält nicht den<br>Zustand "NewWpc" (Zustand 1), sondern den Zustand "BufferingOnly" (Wert 128).<br>Das TPS überträgt diese Information an die PLC. Für Werkstückträger mit diesem<br>Zustand erfolgt keine Programmzuordnung durch den Hostrechner.                                                                           |

## Weitere Informationen

Sie finden eine ausführlichere Beschreibung der PLC-Interaktion im Kapitel Symbolischer DB (Seite 228).

## Enum-Wert FollowUpStatus

Der Enum-Wert FollowUpStatus ist wie folgt definiert:

Die Enumeration ist in der folgenden Tabelle definiert:

| Name       | Wert | Beschreibung                                                                                                    |
|------------|------|----------------------------------------------------------------------------------------------------|
| NoFollowUp | 0    | Folgebearbeitung ist nicht geplant.                                                                                                    |
| FollowUp   | 1    | Folgebearbeitung ist geplant. Ist die Folgearbeitsgangkennung für eine Seite gesetzt, verbleibt der Werkstückträger nach Ende des NC-Programmes auf dem Bearbeitungsplatz. |
| Buffering  | 9    | nur zur Pufferung                                                                                                    |

# Weitere Informationen

Sie finden eine ausführlichere Beschreibung der PLC-Interaktion im Kapitel Symbolischer DB (Seite 228).

# A.2.1.7 Fehlernummern

## Übersicht

In der folgenden Tabelle finden Sie die gültigen Fehlercodes von OPC UA Advanced und die zugehörige Beschreibung.

### Hinweis

### TDI-spezifische Fehler

Wenn der Fehlercode nicht in der folgenden Tabelle mit den Fehlercodes für OPC UA Advanced enthalten ist und zur Be-/Entladefunktion gehört, finden Sie weitere Informationen im Funktionshandbuch SINUMERIK ONE Werkzeugverwaltung (<u>https://</u> <u>support.industry.siemens.com/cs/at/en/view/109777604/de</u>) (Kapitel "Anbindung Codeträger – Tool Ident Connection (Option)", Abschnitt "Fehlercodes").

| Fehler-<br>code/Error-<br>No | Beschreibung / ErrorInfo                                                                                                    | Zutreffend für Anwen-<br>dungsfall |
|------------------------------|----------------------------------------------------------------------------------------------------|------------------------------------|
| 900                          | Zugriff für Schreiben der Haltestelle verweigert.                                                                                                    |                                    |
| 901                          | Festlegen des Werkstückzustands fehlgeschlagen.                                                                                                    |                                    |
| 902                          | Ungültiger WPC-Name.                                                                                                    |                                    |
| 903                          | Ungültige Nummer der Haltestelle.                                                                                                    |                                    |
| 904                          | PLC-DB nicht konfiguriert.                                                                                                    |                                    |
| 905                          | Datei <xx_tooldata.ini> wird erstellt und die älteste Datei <xx_toolda-<br>TA.INI&gt; wird gelöscht, weil die Anzahl der Dateifreigaben den maximalen Grenz-<br/>wert von 20 Dateien erreicht hat.</xx_toolda-<br></xx_tooldata.ini> |                                    |
| 911                          | Ungültige Benutzereingabe.                                                                                                    | Werkzeug erstellen/löschen         |
| 912                          | Importieren in INI-Datei fehlgeschlagen.                                                                                                    | Werkzeug erstellen/löschen         |
| 913                          | Ausgewähltes Werkzeug nicht gefunden.                                                                                                    | Werkzeug erstellen/löschen         |
| 914                          | Werkzeug löschen aufgrund von internem Fehler fehlgeschlagen                                                                                                    | Werkzeug erstellen/löschen         |
| 916                          | Ungültige Auftragsnummer.                                                                                                    | Werkzeug erstellen/löschen         |
| 920                          | Werkzeug erstellen aufgrund von internem Fehler fehlgeschlagen                                                                                                    | Werkzeug erstellen                 |
| 922                          | Erstellen des Werkzeugs mit Timeout fehlgeschlagen.                                                                                                    | Werkzeug erstellen/löschen         |
| 924                          | Löschen des Werkzeugs mit Timeout fehlgeschlagen.                                                                                                    | Werkzeug löschen                   |
| 932                          | Werkzeugbereich nicht bereit.                                                                                                    | Alle                               |
| 933                          | Ungültiger Werkzeugbereich.                                                                                                    | Alle                               |
| 934                          | Werkzeugoperation bereits in Arbeit.                                                                                                    | Alle                               |
| 940                          | Lesen der Werkzeugdaten fehlgeschlagen.                                                                                                    | Werkzeug erstellen/löschen         |
| 941                          | Ungültiger Werkzeugbezeichner oder ungültige Duplo-Nummer.                                                                                                    | Werkzeug erstellen/löschen         |
| 942                          | Ungültiger Magazinplatz oder ungültige Werkzeugnummer.                                                                                                    | Werkzeug erstellen/löschen         |
| 943                          | Ungültige Werkzeugkennung                                                                                                    | Werkzeug erstellen/löschen         |
| 950                          | Speicher nicht ausreichend.                                                                                                    | Alle                               |

| Fehler-<br>code/Error-<br>No | Beschreibung / ErrorInfo                                                                                                    | Zutreffend für Anwen-<br>dungsfall |
|------------------------------|----------------------------------------------------------------------------------------------------|------------------------------------|
| 951                          | Interner Fehler. Weitere Informationen zum Be-/Entladen von Werkzeugen fin-<br>den Sie im Funktionshandbuch SINUMERIK ONE Werkzeugverwaltung ( <u>https://support.industry.siemens.com/cs/at/en/view/109777604/de</u> ) unter dem TDI-<br>Fehlercode. | Alle                               |
| 952                          | PLC-Variable konnte nicht gelesen oder geschrieben werden.                                                                                                    | Alle                               |
| 953                          | Zeitüberschreitung Hostantwort.                                                                                                    | Werkzeug be-/entladen              |
| 954                          | Anforderung vom Hostrechner zurückgewiesen.                                                                                                    | Werkzeug be-/entladen              |
|                              |                                                                                                    |                                    |
| 1 bis 5                      | Interner Fehler                                                                                                    | Werkzeug erstellen/löschen         |
| -1 bis -9                    | Interner Fehler                                                                                                    | Werkzeug erstellen/löschen         |
| -10                          | Magazin deaktiviert und Zeit abgelaufen                                                                                                    | Werkzeug erstellen/löschen         |
| -11                          | Beladestelle nicht frei                                                                                                    | Werkzeug erstellen/löschen         |
| -12                          | Funktion funktioniert mit angegebenem Parameter möglicherweise nicht                                                                                                    | Werkzeug erstellen/löschen         |
| -13                          | Gerät nicht im SITm-Datenspeicher vorhanden                                                                                                    | Werkzeug erstellen/löschen         |
| -14                          | Fehler beim Zugriff auf SITm-Datenspeicher                                                                                                    | Werkzeug erstellen/löschen         |
| -15                          | Zielplatz ungeeignet oder nicht vorhanden                                                                                                    | Werkzeug erstellen/löschen         |
| -16                          | Keine Beladestelle im Container oder mit Magazin verbunden                                                                                                    | Werkzeug erstellen/löschen         |
| -17                          | lstplatz überprüfen                                                                                                    | Werkzeug erstellen/löschen         |
| -18                          | Werkzeug nicht vorhanden                                                                                                    | Werkzeug erstellen/löschen         |
| -19                          | Magazin nicht vorhanden                                                                                                    | Werkzeug erstellen/löschen         |
| -20                          | Letzte Funktion nicht bereit                                                                                                    | Werkzeug erstellen/löschen         |
| -21                          | Problem bei der Aktualisierung geänderter Daten                                                                                                    | Werkzeug erstellen/löschen         |
| -22                          | Container nicht aktiv (möglicherweise wird ein Power-On-Reset durchgeführt)                                                                                                    | Werkzeug erstellen/löschen         |
| -23                          | Fehler in Gerätekonfiguration                                                                                                    | Werkzeug erstellen/löschen         |
| -24                          | Power-On-Reset wurde gestartet                                                                                                    | Werkzeug erstellen/löschen         |
| -25                          | Interner Fehler                                                                                                    | Werkzeug erstellen/löschen         |
| -26                          | Unbekannter Fehler in SITmService                                                                                                    | Werkzeug erstellen/löschen         |
| -27                          | Gerät nicht einsatzbereit                                                                                                    | Werkzeug erstellen/löschen         |
| -28                          | Warnung zur Gerätekonfiguration                                                                                                    | Werkzeug erstellen/löschen         |
| -29                          | Zu löschendes Multitool ist nicht leer, deletelfNotEmpty jedoch 'false'                                                                                                    | Werkzeug erstellen/löschen         |
| -30                          | Angegebenes Werkzeug nicht auf Multitoolplatz                                                                                                    | Werkzeug erstellen/löschen         |
| -31                          | Multitool nicht vorhanden                                                                                                    | Werkzeug erstellen/löschen         |
| -32                          | D-Nummern nicht eindeutig                                                                                                    | Werkzeug erstellen/löschen         |
| -33                          | Verschleißgruppe nicht vorhanden                                                                                                    | Werkzeug erstellen/löschen         |
| -34                          | Schneide bzw. D-Nummer nicht vorhanden                                                                                                    | Werkzeug erstellen/löschen         |
| -35                          | Keine aktive Verschleißgruppe (im Magazin)                                                                                                    | Werkzeug erstellen/löschen         |
| -40                          | Es dürfen keine Multitools mehr erstellt werden bzw. maximale Anzahl an Mul-<br>titools erreicht                                                                                                    | Werkzeug erstellen/löschen         |
| -41                          | Es dürfen keine Multitoolplätze mehr festgelegt werden bzw. maximale Anzahl<br>an Multitoolplätzen erreicht                                                                                                    | Werkzeug erstellen/löschen         |
| -42                          | Werkzeug mit Kennung ist kein Werkzeug in Multitool, Name keine Werkzeug-<br>kennung                                                                                                    | Werkzeug erstellen/löschen         |

| Fehler-<br>code/Error-<br>No | Beschreibung / ErrorInfo                                                                                                    | Zutreffend für Anwen-<br>dungsfall |
|------------------------------|----------------------------------------------------------------------------------------------------|------------------------------------|
| -43                          | Duplo-Nummer stimmt nicht mit Werkzeugkennung in Multitool überein, Dup-<br>lo-Nummer stimmt nicht mit Werkzeugkennung überein | Werkzeug erstellen/löschen         |
| -44                          | Nummer keine Werkzeughalternummer, Werkzeughalter nicht vorhanden                                                              | Werkzeug erstellen/löschen         |
| -45                          | Sonstiger Fehler der Funktion Pls endet mit Fehler                                                                             | Werkzeug erstellen/löschen         |
| -46                          | Option nicht aktiviert                                                                                                    | Werkzeug erstellen/löschen         |
| -47                          | Werkzeugverwaltung nicht aktiv (im Container)                                                                                  | Werkzeug erstellen/löschen         |
| -49                          | Werkzeug nicht vorhanden (falsche Werkzeugnummer)                                                                              | Werkzeug erstellen/löschen         |
| -50                          | Ungültiges Argument bei PI-Aufruf                                                                                              | Werkzeug erstellen/löschen         |
| -51                          | Maximale Anzahl an Werkzeugen erreicht, es dürfen keine Werkzeuge mehr<br>erstellt werden                                      | Werkzeug erstellen/löschen         |
| -52                          | Maximale Anzahl an Schneiden erreicht, es dürfen keine Schneiden mehr er-<br>stellt werden                                     | Werkzeug erstellen/löschen         |
| -53                          | Magazin nicht vorhanden                                                                                                    | Werkzeug erstellen/löschen         |
| -54                          | Werkzeug mit dieser Werkzeugkennung/Duplo-Nummer ist bereits vorhanden                                                         | Werkzeug erstellen/löschen         |
| -55                          | Angegebene Überwachung für Werkzeug nicht aktiv                                                                                | Werkzeug erstellen/löschen         |
| -57                          | Kein aktiver Verschleißverbund im angegebenen Magazin                                                                          | Werkzeug erstellen/löschen         |
| -58                          | Kennung ist keine Multitool-Kennung, Multitool-Kennung bereits vorhanden                                                       | Werkzeug erstellen/löschen         |
| -59                          | mTno ist keine Multitool-Nummer, mTno ist ungültig oder bereits vorhanden                                                      | Werkzeug erstellen/löschen         |
| -60                          | Zu viele Multitoolplätze/Multitoolplatznummer stimmt nicht mit Multitoolplät-<br>zen überein                                   | Werkzeug erstellen/löschen         |
| -61                          | Multitool ist beladen und darf nicht gelöscht werden                                                                           | Werkzeug erstellen/löschen         |
| -62                          | Aktives Werkzeug im Multitool                                                                                                  | Werkzeug erstellen/löschen         |
| -63                          | Multitool enthält Werkzeug mit aktiver Kompensation und darf nicht gelöscht werden                                             | Werkzeug erstellen/löschen         |
| -65                          | Vorherige Bewegung noch aktiv                                                                                                  | Werkzeug erstellen/löschen         |
| -66                          | Magazinplatz nicht vorhanden                                                                                                   | Werkzeug erstellen/löschen         |
| -67                          | Werkzeug ist beladen und darf nicht gelöscht werden                                                                            | Werkzeug erstellen/löschen         |
| -68                          | Magazin ist gesperrt und nicht für Beladen/Entladen frei                                                                       | Werkzeug erstellen/löschen         |
| -69                          | TO-Einheit nicht vorhanden oder keinem Kanal zugeordnet                                                                        | Werkzeug erstellen/löschen         |
| -70                          | Interner Fehler                                                                                                    | Werkzeug erstellen/löschen         |
| -71                          | Interner Fehler                                                                                                    | Werkzeug erstellen/löschen         |
| -72                          | Falsche interne Magazinnummer                                                                                                  | Werkzeug erstellen/löschen         |
| -73                          | Falsche Magazinplatznummer                                                                                                    | Werkzeug erstellen/löschen         |
| -81                          | Zugriffsstufe nicht ausreichend Werkzeug erstellen/lösche                                                                      |                                    |
| -82                          | Überprüfter Wert außerhalb des zulässigen Bereichs                                                                             | Werkzeug erstellen/löschen         |
| -83                          | Istwert außerhalb des zulässigen Bereichs                                                                                      | Werkzeug erstellen/löschen         |
| -84                          | Adapternummer bereits vorhanden oder ungültig                                                                                  | Werkzeug erstellen/löschen         |
| -85                          | Funktion "Adapter" nicht aktiv                                                                                                 | Werkzeug erstellen/löschen         |
| -86                          | Adapter wird noch verwendet                                                                                                    | Werkzeug erstellen/löschen         |
| -87                          | Maximale Anzahl an Adaptern erreicht                                                                                           | Werkzeug erstellen/löschen         |

## A.2.1.8 Beispiel für Werkzeugdaten-String

Die folgende Abbildung zeigt ein Beispiel für einen Werkzeugdaten-String (Text auswählbar):

\$TC TP1[11]=1 \$TC TP2[11]="E45KT D50 45GR" \$TC TP3[11]=1 \$TC TP4[11]=1 \$TC TP5[11]=1 \$TC TP6[11]=1 \$TC TP7[11]=1 \$TC TP8[11]=131 \$TC TP9[11]=0 \$TC TP10[11]=0 \$TC TP11[11]=0 ;\$A TOOLMN[11]=1 ;\$A TOOLMLN[11]=5 ;\$P TOOLND[11]=1 ;\$A MYMN[11]=1 ;\$A MYMLN[11]=5 \$TC TP PROTA[11]="" \$TC TP MAX VELO[11]=0.000 \$TC TP MAX ACC[11]=0.000 ;\$A MYMTN[11]=0 ;\$A MYMTLN[11]=0 ;\$A TOOLMTADAPT[11]=0 \$TC DP1[11,1]=140 \$TC DP2[11,1]=9.000 \$TC DP3[11,1]=91.706 \$TC DP4[11,1]=0.000 \$TC DP5[11,1]=0.000 \$TC DP6[11,1]=25.000 \$TC DP7[11,1]=30.000 \$TC DP8[11,1]=0.000 \$TC DP9[11,1]=0.000 \$TC DP10[11,1]=0.000 \$TC DP11[11,1]=45.000 \$TC DP12[11,1]=0.000 \$TC DP13[11,1]=0.000 \$TC DP14[11,1]=0.000 \$TC DP15[11,1]=0.000 \$TC DP16[11,1]=0.000 \$TC\_DP17[11,1]=0.000 \$TC\_DP18[11,1]=0.000 \$TC DP19[11,1]=0.000 \$TC DP20[11,1]=0.000 \$TC DP21[11,1]=0.000 \$TC DP22[11,1]=0.000 \$TC DP23[11,1]=0.000 \$TC\_DP24[11,1]=0.000 \$TC DP25[11,1]=256.000 \$TC DPH[11,1]=0 \$TC DPV[11,1]=0

\$TC DPV3[11,1]=0.000 \$TC DPV4[11,1]=0.000 \$TC DPV5[11,1]=0.000 \$TC DPVN3[11,1]=0.000 \$TC DPVN4[11,1]=0.000 \$TC DPVN5[11,1]=0.000 \$TC DPNT[11,1]=4 \$TC DPROT[11,1]=0.000 \$TC MOP1[11,1]=0.000 \$TC MOP2[11,1]=0.000 \$TC MOP3[11,1]=0.000 \$TC MOP4[11,1]=0.000 \$TC MOP5[11,1]=0.000 \$TC MOP6[11,1]=0.000 \$TC MOP11[11,1]=0.000 \$TC MOP13[11,1]=0.000 \$TC MOP15[11,1]=0.000 \$TC MPP6[1,5]=11

# A.2.2 Methoden und Variablen von OPC UA Advanced

## A.2.2.1 Übersicht

#### Hinweis

#### Zielgruppe

Die folgenden Beschreibungen sind für die Zielgruppe der Systemintegratoren gedacht. Bei weiterem Interesse an PLC-Programmierung und Kommunikationsinteraktion mit OPC UA Advanced finden Sie nähere Informationen im Kapitel Informationen zur PLC-Schnittstelle (Seite 227).

Bei der Verwendung der OPC UA Advanced-Funktionalitäten ist es entweder möglich, bestimmte EventTypes zu abonnieren, oder Sie können eine Methode aufrufen, um ein Zustandsereignis direkt anzufordern. Im weiteren Verlauf des Kapitels werden alle Methoden ausführlich mit ihren Parametern und Ergebnissen erläutert.

### A.2.2.2 Maschine

#### Methode RequestMachineStatus

Die Methode RequestMachineStatus wird unter "Sinumerik > Adv > Machine" im Adressraum bereitgestellt und ermöglicht die explizite Anforderung eines Maschinenzustandsereignisses. Sie können diese Methode aufrufen, indem Sie eine vom Host angegebene Auftragsnummer angeben.

| Address Space                                                                                                    | ð× |                                                                                     |               |                 |         |
|----------------------------------------------------------------------------------------------------|----|-------------------------------------------------------------------------------------|---------------|-----------------|---------|
| 😏 No Highlight                                                                                                    | +  |                                                                                     |               |                 |         |
| <ul> <li>✓ No Highlight</li> <li>➢ Root</li> <li>✓ ➢ Objects</li> <li>&gt; ➢ Server</li> <li>✓ ➢ Adv</li> <li>✓ ➢ Adv</li> <li>✓ ➢ Machine</li> <li>&gt; ➢ RequestMachineStatusEvent</li> <li>&gt; ➢ ToolManagement</li> <li>&gt; ➢ WorkpieceCarrier</li> <li>&gt; ➢ Axis</li> </ul> |    | Call RequestMachineStatusEvent on Machine Input Arguments Name Value OrderNo Result | Data<br>UInt3 | ?<br>Type Descu | ription |
| <ul> <li>Channel</li> <li>Channel</li> <li>FileSystem</li> <li>GUD</li> <li>Hmi</li> <li>Methods</li> <li>Nck</li> <li>Plc</li> <li>Plc</li> </ul>                                                                                                    | ~  |                                                                                     | Call          |                 | se      |

Bild A-22 Aufrufen der Methode RequestMachineStatusEvent

#### Voraussetzungen

Um den Maschinenzustand explizit anzufordern, muss der OPC UA-Administrator dem Benutzer die Zugriffsberechtigung "ADV\_Read" gewähren.

## Struktur und Argumente

Die Signatur der Methode RequestMachineStatus sieht wie folgt aus:

OpcUa\_StatusCode RequestMachineStatus(OpcUa\_UInt32 orderNo)

| Argument | Beschreibung                                                                         |
|----------|--------------------------------------------------------------------------------------|
| orderNo  | Die über Hostanforderung angegebene Auftrags-<br>nummer wird im Ereignis ausgegeben. |

Als Ausgangsargument wird der OPC UA Status code bereitgestellt.

Nach erfolgreicher Anforderung der Methode wird das MachineStatusEvent bereitgestellt.

## **OPC UA Status code**

Die folgende Tabelle enthält Details zu Werten und eine Beschreibung des Status des OPC UA-Methodenaufrufs:

| Ergebnis                  | Beschreibung                                                 |
|---------------------------|--------------------------------------------------------------|
| Succeeded                 | Die Methode wurde erfolgreich ausgeführt/ist fehlgeschlagen. |
| OpcUa_BadInvalidArgument  | Ungültige Eingaben.                                          |
| OpcUa_BadUserAccessDenied | Der Benutzer ist nicht berechtigt, die Methode aufzurufen.   |

### Methode SelectedPartProgram

Die Methode SelectedPartProgram wird unter "Sinumerik > Adv > Machine" im Adressraum bereitgestellt und ermöglicht das kanalweise Lesen eines angewählten Teileprogramms. Sie können diese Methode aufrufen, indem Sie die Kanalnummer angeben.

| Address Space                                                                                                    | ē × |                     |                    |      |         |                    |                                            |
|----------------------------------------------------------------------------------------------------|-----|---------------------|--------------------|------|---------|--------------------|--------------------------------------------|
| 😏 No Highlight                                                                                                    | -   |                     |                    |      |         |                    |                                            |
| <ul> <li>Root</li> <li>Cobjects</li> <li>Server</li> <li>Sinumerik</li> <li>Adv</li> <li>Machine</li> </ul>                                                                                                    | î   | 📕 Call SelectedPart | Program on Machine |      |         |                    | ? × .                                      |
| RequestMachineStatusEvent     SelectedPartProgram                                                                                                    |     | Input Arguments     |                    |      |         |                    |                                            |
| Selected and logiant     VinputArguments     OutputArguments                                                                                                    |     | Name<br>ChannelNo   | Value              |      |         | DataType<br>UInt16 | Description<br>Channel Number              |
| <ul> <li>ToolManagement</li> </ul>                                                                                                    |     | Output Arguments    |                    |      |         |                    |                                            |
| > ••• AddioolKesponse                                                                                                    |     | Name                | Value              |      |         | DataType           | Description                                |
| <ul> <li>RequestMagazineDataFile</li> <li>RequestToolDataByMagazinePlace</li> </ul>                                                                                                    |     | PartProgramName     |                    |      | Save as | String             | Name of the<br>Selected Part<br>Program    |
| <ul> <li>Image: Provide the second second secon</li></ul> |     | PartProgramNameNC   |                    | <br> | Save as | String             | NC Name of the<br>selected Part<br>Program |
| > i WorkpieceCarrier                                                                                                    |     | StatusCode          |                    |      |         | UInt16             | Status Code                                |
| <ul> <li>&gt; 20 Axis</li> <li>&gt; 20 Bag</li> <li>&gt; 20 Chanel</li> <li>&gt; 20 DriveVsa</li> <li>&gt; 20 FileSystem</li> <li>&gt; 20 GUD</li> <li>&gt; 20 Hmi</li> </ul>                                                                                                    | -   | Result              |                    |      | [       | Call               | Close                                      |

Bild A-23 Aufrufen der Methode SelectedPartProgram

#### Voraussetzungen

Um ein angewähltes Teileprogramm kanalweise zu lesen, muss der OPC UA-Administrator dem Benutzer die Zugriffsberechtigung "ADV\_Read" gewähren.

### Struktur und Argumente

Die Signatur der Methode SelectedPartProgram sieht wie folgt aus:

OpcUa\_StatusCode SelectedPartProgram(OpcUa\_UInt16 channelNo, OpcUa\_String partProgramName, OpcUa\_String PartProgramNameNC, OpcUa UInt16 statusCode)

| Argument                | Beschreibung                                                                                        |  |  |
|-------------------------|----------------------------------------------------------------------------------------------------|--|--|
| channelNo [in]          | Nummer des Kanals                                                                                   |  |  |
| partProgramName [out]   | Pfad und Name des angewählten Teileprogramms,<br>z. B.: Sinumerik/FileSystem/Part Program/HELIX.MPF |  |  |
| partProgramNameNC [out] | Pfad und Name des angewählten Teileprogramms im NC-Format, z. B.: /_N_MPF_DIR/_N_HELIX_MPF          |  |  |

Als zusätzliches Ausgangsargument wird der OPC UA Status code bereitgestellt.

## **OPC UA Status code**

Die folgende Tabelle enthält Details zu Werten und eine Beschreibung des Status des OPC UA-Methodenaufrufs:

| Ergebnis | Beschreibung                             |
|----------|------------------------------------------|
| 0        | Gut                                      |
| 1        | Kanal existiert nicht                    |
| 2        | Teileprogramm kann nicht gefunden werden |

### Beispiele für OPC UA-Zustandscodes

#### 0 = Good

| [in]            | channelNo -             | e.g.: 1-10                               |
|-----------------|-------------------------|------------------------------------------|
| [out]<br>HELIX. | partProgramName-<br>MPF | e.g.: Sinumerik/FileSystem/Part Program/ |
| [out]           | partProgramNameNC-      | e.g.: /_N_MPF_DIR/_N_HELIX_MPF           |
| [out]           | statusCode -            | 0                                        |
| 1 = Nc          | o part program select   | ed in channel                            |
| [in]            | channelNo -             | e.g.: 1-10                               |
| [out]           | partProgramName-        | empty                                    |
| [out]           | partProgramNameNC-      | /_N_MPF0                                 |
| [out]           | statusCode -            | 1                                        |
| 2 = Ch          | annel not available     |                                          |
| [out]           | partProgramNameNC-      | empty                                    |
| [out]           | partProgramNodeId-      | empty                                    |
| [out]           | statusCode -            | 2                                        |

## Variable PlcClock

Die Variable PlcClock wird unter "Sinumerik > Adv > Machine" im Adressraum bereitgestellt und ermöglicht das Lesen und Schreiben der PLC-Uhr.

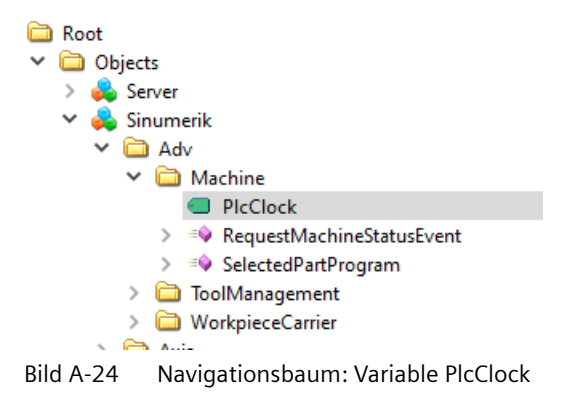

### Voraussetzungen

Um die PLC-Uhr zu lesen, muss der OPC UA-Administrator dem Benutzer die Zugriffsberechtigung "ADV\_Read" gewähren.

Um die PLC-Uhr zu schreiben, muss der OPC UA-Administrator dem Benutzer die Zugriffsberechtigung "ADV\_Write" gewähren.

## Anzahl von Variablen

Eine allgemeine Erläuterung des Zugriffs auf PLC-Variablen finden Sie in Kapitel: Variablenpfade für PLC-Zugriffe (Seite 124)

| PlcClock lesen und schreiben                     | Beschreibung                                                                                                    |
|--------------------------------------------------|----------------------------------------------------------------------------------------------------|
| OPC UA Read ("/Plc/clock")                       | Die Variable hat den Wert der aktuellen PLC-Uhr in folgendem Format:                                                        |
|                                                  | JJJJ-MM-TTThh:mm:ss.nnnZ                                                                                                    |
|                                                  | Bsp.: 2022-10-28T16:02:33.914Z                                                                                              |
| OPC UA Write ("/Plc/clock", 2021-03-15T08:10:55) | Um für die Variable ein neues Datum und eine neue<br>Uhrzeit einzustellen, geben Sie den Wert in folgen-<br>dem Format ein: |
|                                                  | JJJJ-MM-TTThh:mm:ss.nnnZ                                                                                                    |
|                                                  | Bsp.: 2021-03-15T08:10:55                                                                                                   |

## A.2.2.3 RegisterAdvHost

Die Methode RegisterAdvHost wird unter "Sinumerik > Adv" im Adressraum bereitgestellt, wodurch sich der tatsächliche Benutzer als Hostrechner registrieren kann. Die Funktion muss von dem OPC UA-Benutzer aufgerufen werden, der als Host fungiert (nur 1 zulässig). Immer wenn dieser Benutzer verbunden ist, erhält die PLC die Information, dass eine Verbindung zum Host hergestellt wurde.

| C Root               |
|----------------------|
| ✓ 	☐ Objects         |
| > 뤚 Server           |
| 🗙 👶 Sinumerik        |
| Y 🚞 Adv              |
| > 🗀 Machine          |
| > 🔹 RegisterAdvHost  |
| > 🗀 ToolManagement   |
| > i WorkpieceCarrier |
| > 🛅 Axis             |

Bild A-25 Methode RegisterAdvHost aufrufen

### Voraussetzungen

• Um das Online/Offline-Erkennungsbit zu ändern, muss der OPC UA-Administrator dem Benutzer die Zugriffsberechtigung "ADV\_Write" gewähren.

#### Struktur

Die Signatur der Methode RegisterAdvHost sieht wie folgt aus: OpcUa\_StatusCode RegisterAdvHost()

Die Methode wird ohne Argumente/Parameter aufgerufen.

Nach erfolgreichem Request mit der Methode wird der in der Datei "advhostsettings.ini" (Seite 192) definierte Benutzer gespeichert und registriert. Die Online/Offline-Bits werden bei jedem An-/Abmelden automatisch gesetzt/zurückgesetzt.

- Wenn Sie einen anderen Benutzer registrieren möchten, müssen Sie die Methode RegisterAdvHost mit diesem neuen Benutzer erneut ausführen.
- Wenn Sie den Benutzer löschen möchten, müssen Sie den Eintrag in der ini-Datei löschen.

## A.2.2.4 ToolManagement

#### Methode RequestToolDataByMagazinePlace

Die Methode RequestToolDataByMagazinePlace wird unter "Sinumerik > Adv > ToolManagement" im Adressraum bereitgestellt und ermöglicht die Bereitstellung von Werkzeugdaten für das Werkzeug am angegebenen Magazinplatz.

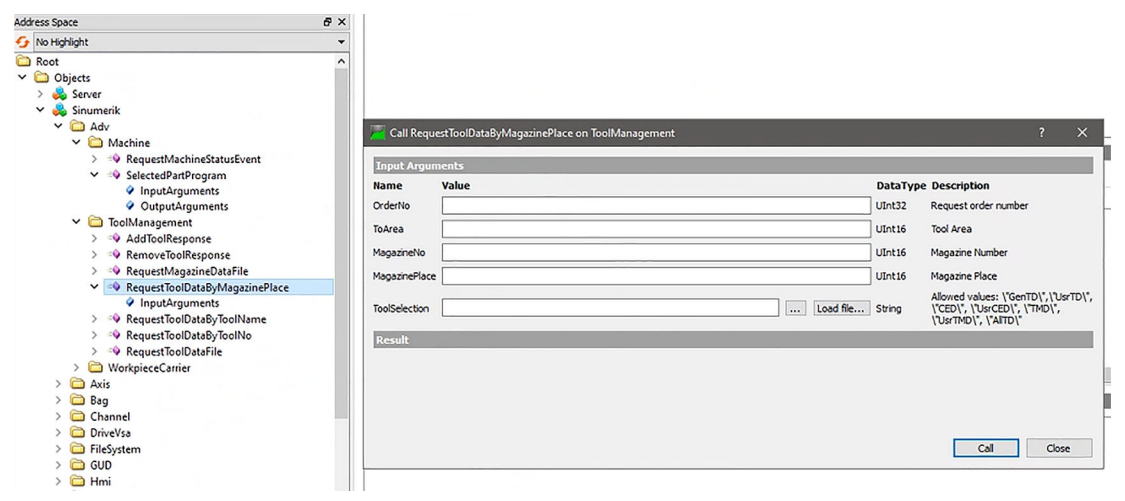

Bild A-26 Methode RequestToolDataByMagazinePlace aufrufen

#### Voraussetzungen

Um Werkzeugdaten für das Werkzeug am angegebenen Magazinplatz bereitzustellen, muss der OPC UA-Administrator dem Benutzer die Zugriffsberechtigung "ADV\_Read" gewähren.

#### Struktur und Argumente

Die Signatur der Methode RequestToolDataByMagazinePlace sieht wie folgt aus:

OpcUa\_StatusCode RequestToolDataByMagazinePlace(OpcUa\_UInt32 orderNo, OpcUa\_UInt16 toArea, OpcUa\_UInt16 magazineNo, OpcUa\_UInt16 magazinePlace, OpcUa\_string toolSelection)

| Argument      | Beschreibung                                                                                              |
|---------------|----------------------------------------------------------------------------------------------------|
| orderNo       | Die über Hostanforderung angegebene Auftragsnummer wird im eingetretenen Ereignis ausgegeben.             |
| toArea        | WZ-Bereich: WZ-Bereiche werden den NC-Kanälen zugeordnet<br>toAreaNo == 0, meldet Daten aller WZ-Bereiche |
| magazineNo    | Magazinnummer                                                                                             |
| magazinePlace | Magazinplatznummer                                                                                        |

| Argument      | Beschreibung                                                                           |            |
|---------------|----------------------------------------------------------------------------------------|------------|
| toolSelection | Mögliche Realm-Strings für toolSelection. Sie können einen oder mehrere Realms wählen. |            |
|               | Beschreibung                                                                           | Realm-Name |
|               | Allgemeine Werkzeugdaten                                                               | GenTD      |
|               | Benutzer-Werkzeugdaten                                                                 | UsrTD      |
|               | Schneidendaten                                                                         | CED        |
|               | Benutzer-Schneidendaten                                                                | UsrCED     |
|               | WZ-Überwachungsdaten                                                                   | TMD        |
|               | Benutzer-WZ-Überwachungsdaten                                                          | UsrTMD     |
|               | Alle Werkzeugdaten                                                                     | AIITD      |

Als Ausgangsargument wird der OpcUaStatusCode bereitgestellt.

Nach erfolgreicher Anforderung der Methode wird ein ReportToolEvent (Seite 253) an den Host gesendet.

Bei nicht erfolgreichem Beladevorgang wird ein ReportToolErrorEventType (Seite 257) an den Host gesendet.

## OpcUaStatusCode

Die folgende Tabelle enthält Details zu Werten und eine Beschreibung des Status des OPC UA-Methodenaufrufs:

| Ergebnis                  | Beschreibung                                                 |
|---------------------------|--------------------------------------------------------------|
| Succeeded                 | Die Methode wurde erfolgreich ausgeführt/ist fehlgeschlagen. |
| OpcUa_BadInvalidArgument  | Ungültige Eingaben.                                          |
| OpcUa_BadUserAccessDenied | Der Benutzer ist nicht berechtigt, die Methode aufzurufen.   |

### Methode RequestToolDataByToolName

Die Methode RequestToolDataByToolName wird unter "Sinumerik > Adv > ToolManagement" im Adressraum bereitgestellt und ermöglicht die Bereitstellung von Werkzeugdaten für das Werkzeug mit der angegebenen Werkzeugkennung und der Duplo-Nummer.

| Address Space                                                                                                    | 8 ×                                                           |                                         |           |                                                                                                    |
|----------------------------------------------------------------------------------------------------|---------------------------------------------------------------|-----------------------------------------|-----------|----------------------------------------------------------------------------------------------------|
| 😏 No Highlight                                                                                                    | *                                                             |                                         |           |                                                                                                    |
| <ul> <li>Root</li> <li>✓ □ Objects</li> <li>✓ Server</li> <li>✓ Sinumerik</li> <li>✓ □ Adv</li> <li>✓ □ Machine</li> </ul> | ^<br>/_ G                                                     | all RequestToolDataByToolName on ToolMa | anagement | 7 ×                                                                                                    |
| <ul> <li>&gt; &gt; &gt; &gt; &gt; &gt; &gt; &gt; &lt;</li></ul>                                                            | Input<br>Name<br>Orderi<br>Toolid<br>Duplot<br>ToolSe<br>Rest | t Arguments                             | Load fie  | DataType         Description           UIn132         Request order number           UIn135         Tool Area           String         Tool Name           UIn116         Duplo Namber           Allowed values:         YeenTDI', 'UscTDI', 'UscTDI', 'UscTDI', 'UscTDI', 'UscTNO', 'UscTNO', 'UscTNO', 'UscTNO', 'UscTNO', 'UscTNO', 'UscTNO', 'UscTNO', 'Call           Call         Close |

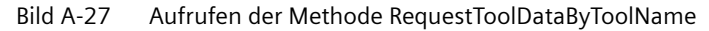

#### Voraussetzungen

Um Werkzeugdaten für das Werkzeug mit der angegebenen Werkzeugkennung und der Duplo-Nummer bereitzustellen, muss der OPC UA-Administrator dem Benutzer die Zugriffsberechtigung "ADV\_Read" gewähren.

#### Struktur und Argumente

Die Signatur der Methode RequestToolDataByToolName sieht wie folgt aus:

```
OpcUa_StatusCode RequestToolDataByToolName(OpcUa_UInt32 orderNo,
OpcUa_UInt16 toArea, OpcUa_String toolIdent, OpcUa_UInt16 duploNo,
OpcUa_string toolSelection)
```

| Argument  | Beschreibung                                                                                       |
|-----------|----------------------------------------------------------------------------------------------------|
| orderNo   | Die über Hostanforderung angegebene Auftragsnummer wird im einge-<br>tretenen Ereignis ausgegeben. |
| toArea    | WZ-Bereich: WZ-Bereiche werden NC-Kanälen zugeordnet                                               |
| toolldent | Werkzeugname                                                                                       |
| duploNo   | Duplo-Nummer                                                                                       |

| Argument      | Beschreibung                                                                           |            |
|---------------|----------------------------------------------------------------------------------------|------------|
| toolSelection | Mögliche Realm-Strings für toolSelection. Sie können einen oder mehrere Realms wählen. |            |
|               | Beschreibung                                                                           | Realm-Name |
|               | Allgemeine Werkzeugdaten                                                               | GenTD      |
|               | Benutzer-Werkzeugdaten                                                                 | UsrTD      |
|               | Schneidendaten                                                                         | CED        |
|               | Benutzer-Schneidendaten                                                                | UsrCED     |
|               | WZ-Überwachungsdaten                                                                   | TMD        |
|               | Benutzer-WZ-Überwachungsdaten                                                          | UsrTMD     |
|               | Alle Werkzeugdaten                                                                     | AIITD      |

Als Ausgangsargument wird der OpcUaStatusCode bereitgestellt.

Nach erfolgreicher Anforderung der Methode wird ein ReportToolEvent (Seite 253) an den Host gesendet.

Bei nicht erfolgreichem Beladevorgang wird ein ReportToolErrorEventType (Seite 257) an den Host gesendet.

## OpcUaStatusCode

Die folgende Tabelle enthält Details zu Werten und eine Beschreibung des Status des OPC UA-Methodenaufrufs:

| Ergebnis                  | Beschreibung                                                 |
|---------------------------|--------------------------------------------------------------|
| Succeeded                 | Die Methode wurde erfolgreich ausgeführt/ist fehlgeschlagen. |
| OpcUa_BadInvalidArgument  | Ungültige Eingaben.                                          |
| OpcUa_BadUserAccessDenied | Der Benutzer ist nicht berechtigt, die Methode aufzurufen.   |
#### Methode RequestToolDataByToolNo

Die Methode RequestToolDataByToolNo wird unter "Sinumerik > Adv > ToolManagement" im Adressraum bereitgestellt und ermöglicht die Bereitstellung von Werkzeugdaten für das Werkzeug mit der angegebenen Werkzeugnummer.

| No Highlight       ▼         Root       ▼         Sorver       Summerik         Y © Objects       >         Y © Machine       >         Y © Machine       >         Y © Machine       >         Y © Machine       >         Y © Machine       >         Y © Machine       >         Y © SelectedPartProgram       >         InputArguments       >         Y © ToolManagement       >         Y © RequestToolDataByleganice       >         Y @ RequestToolDataByleganice       >         Y @ RequestToolDataByleganice       >         Y @ RequestToolDataByleganice       >         Y @ RequestToolDataByleganice       >         Y @ RequestToolDataByleganice       >         Y @ RequestToolDataByleganice       >         Y @ RequestToolDataByleganice       >         Y @ RequestToolDataByleganice       >         Y @ RequestToolDataByleganice       >         Y @ RequestToolDataByleganice       >         Y @ RequestToolDataByleganice       >         Y @ RequestToolDataByleganice       >         Y @ RequestToolDataByleganice       >         Y @ RequestToolDataByleganice <t< th=""><th>Address Space</th><th>8 ×</th><th></th><th></th><th></th><th></th><th></th></t<>                                                                                                    | Address Space                  | 8 ×          |                                  |            |           |          |                                                        |
|----------------------------------------------------------------------------------------------------|--------------------------------|--------------|----------------------------------|------------|-----------|----------|--------------------------------------------------------|
| Root         Y       Objects         Y       Server         Y       Server         Y       Machine         Y       Machine         Y       Machine         Y       Machine         Y       Secured BarProgram         Y       Secured BarProgram         Y       Secured BarProgram         Y       Secured BarProgram         Y       ToolManagement         Y       Addroinkesponse         Y       Request NolBataByle Rescription         Y       Request NolBataByle Rescription         Y       Request NolBataByle Rescription         Y       Request NolBataByle Rescription         Y       Request NolBataByle Rescription         Y       Request NolBataByle Rescription         Y       Request NolBataByle Rescription         Y       Request NolBataByle Rescription         Y       Request NolBataByle Rescription         Y       Request NolBataByle Rescription         Y       Request NolBataByle Rescription         Y       Request NolBataByle Rescription         Y       Request NolBataByle Rescription         Y       Request NolBataByle Rescription                                                                                                    | 😏 No Highlight                 | -            |                                  |            |           |          |                                                        |
| <ul> <li>Coll Request CoolDataBy/CoolNo on ToolManagement</li> <li>Machine</li> <li>Machine</li>     &lt;</ul>                                                                                                    | C Root                         | ^            |                                  |            |           |          |                                                        |
| <ul> <li>Strver</li> <li>Strver</li></ul>                                                                                                    | ✓                              |              |                                  |            |           |          |                                                        |
| <ul> <li>Sinumerik</li> <li>Sinumerik</li> <li>Sinumerik</li> <li>Sinumerik</li> <li>Machine</li> <li>SectedParlprogram</li> <li>SputArguments</li> <li>OutputArguments</li> <li>OutputArguments</li> <li>SectedParlprogram</li> <li>SectedParlprogram</li> <li>SecteParlprogram</li> <li>SectedParlprogram</li> <li>SectedP</li></ul>                                                                                                    | > 🙈 Server                     |              |                                  |            |           |          |                                                        |
| <ul> <li>✓ Adv</li> <li>✓ Machine</li> <li>✓ Request MachineStatusEvent</li> <li>✓ Input Arguments</li> <li>✓ Output/arguments</li> <li>✓ Output/arguments</li> <li>✓ Output/arguments</li> <li>✓ Request MagazineDataFile</li> <li>✓ Request MagazineDataFile</li> <li>✓ Request MagazineDataFile</li> <li>✓ Request MagazineDataFile</li> <li>✓ Request MagazineDataFile</li> <li>✓ Request MagazineDataFile</li> <li>✓ Request foolDataSp/ToolNome</li> <li>✓ Request foolDataSp/ToolNome</li> <li>✓ Request foolDataFile</li> <li>✓ Request foolDataFile</li> <li>✓ Request foolDataFile</li> <li>✓ Request foolDataFile</li> <li>✓ Request foolDataFile</li> <li>✓ Request foolDataFile</li> <li>✓ Request foolDataFile</li> <li>✓ Output/arguments</li> <li>✓ Output/arguments</li> <li>✓ Output/arguments</li> <li>✓ Request foolDataFile</li> <li>✓ Request foolDataFile</li> <li>✓ Output/arguments</li> <li>✓ Output/arguments</li> <li>✓ Output/arguments</li> <li>✓ Output/arguments</li> <li>✓ Output/arguments</li> <li>✓ Output/arguments</li> <li>✓ Request foolDataFile</li> <li>✓ Output/arguments</li> <li>✓ Output/arguments</li> <li>✓ Output/argume</li></ul>                                                                                                    | 🗸 👶 Sinumerik                  |              |                                  |            |           |          |                                                        |
| <ul> <li>Machine</li> <li>Machine</li> <li>Request dualine Statustvent</li> <li>Selected PartProgram</li> <li>Input Arguments</li> <li>Output Magaine Data By Control on Journal Signment</li> <li>Add ToolResponse</li> <li>Request Modern Laborated From Signment</li> <li>Add ToolResponse</li> <li>Request Color Data By Magaine Plate File</li> <li>Request Tool Data By Magaine Plate File</li> <li>Request Tool Data By Tool Name</li> <li>Request Tool Data By Tool Name</li> <li>Request Tool Data By Magaine Plate File</li> <li>Request Tool Data By Tool Name</li> <li>Request Tool Data By Tool Name</li> <li>Request Tool Data By Magaine Plate File</li> <li>Request Tool Data By Tool Name</li> <li>Request Tool Data By Tool Name</li> <li>Request Tool Data By Tool Name</li> <li>Request Tool Data By Tool Name</li> <li>Request Tool Data By Tool Name</li> <li>Request Tool Data By Tool Name</li> <li>Request Tool Data By Tool Name</li> <li>Request Tool Data By Tool Name</li> <li>Request Tool Data By Tool Name</li> <li>Request Tool Data By Tool Name</li> <li>Request Tool Data By Tool Name</li> <li>Request Tool Data By Tool Name</li> <li< td=""><td>Y 🛅 Adv</td><td>C-11 P-</td><td>T</td><td>(</td><td></td><td></td><td>3 ×</td></li<></ul>                                                                                      | Y 🛅 Adv                        | C-11 P-      | T                                | (          |           |          | 3 ×                                                    |
|                                                                                                    | Y 🗀 Machine                    | Call Ke      | equesticol/atabyloolive on looin | vanagement |           |          | · ^                                                    |
| <ul> <li> <ul> <li>InputArguments</li> <li>OutputArguments</li> <li>OutputArguments</li> <li>OutputArguments</li> <li>AddToolResponse</li> <li>InputArguments</li> <li>InputArguments<td>&gt; = RequestMachineStatusEvent</td><td>Torontella</td><td></td><td></td><td></td><td>-</td><td></td></li></ul></li></ul>                                                                                                    | > = RequestMachineStatusEvent  | Torontella   |                                  |            |           | -        |                                                        |
| <ul> <li>InputArguments</li> <li>OutputArguments</li> <li>OutputArguments</li> <li>OrderNo</li> <li>OrderNo</li> <li>OrderNo</li> <li>OrderNo</li> <li>Unit2</li> <li>Request of Reparation</li> <li>OrderNo</li> <li>Unit2</li> <li>Request Argument</li> <li>OrderNo</li> <li>Unit2</li> <li>Request Argument</li> <li>OrderNo</li> <li>Unit2</li> <li>Tool Namber</li> <li>OrderNo</li> <li>Unit2</li> <li>Tool Namber</li> <li>OrderNo</li> <li>Unit2</li> <li>Tool Namber</li> <li>OrderNo</li> <li>Unit2</li> <li>Tool Namber</li> <li>Addition Reparation</li> <li>ToolNo</li> <li>Distort Arguments</li> <li>Arguest ToolDataby/ToolName</li> <li>Arguest ToolDataby/ToolName</li> <li>Arguest ToolDataby/ToolName</li> <li>Arguest ToolDataby/ToolName</li> <li>Arguest ToolDataby/ToolDataby/ToolName</li> <li>Arguest ToolDataby/ToolDataby/ToolName</li> <li>Arguest ToolDataby/ToolDataby/Too</li></ul>                                                                                                    | SelectedPartProgram            | anparentg    | guinenes                         |            |           |          |                                                        |
| OutputArguments     OutputArguments                  | InputArguments                 | Name         | Value                            |            |           | DataType | Description                                            |
| <ul> <li>Coldmanagement</li> <li>AddToolkesponse</li> <li>RequestToolDataByToolName</li> <li>RequestToolDataByToolName</li> <li>RequestToolDataByToolName</li> <li>RequestToolDataByToolName</li> <li>RequestToolDataByToolName</li> <li>RequestToolDataByToolName</li> <li>RequestToolDataByToolName</li> <li>RequestToolDataByToolName</li> <li>RequestToolDataByToolName</li> <li>RequestToolDataByToolName</li> <li>RequestToolDataByToolName</li> <li>RequestToolDataByToolName</li> <li>RequestToolDataByToolName</li> <li>Call Cose</li> </ul>                                                                                                    | OutputArguments                | OrderNo      |                                  |            |           | UInt32   | Request order number                                   |
| <ul> <li>Index of the second second seco</li></ul> | ✓                              | ToArea       |                                  |            |           | UInt16   | Tool Area                                              |
| <ul> <li>Index of the server to off the server to off the serv</li></ul> | > · · · AddToolResponse        |              |                                  |            |           |          |                                                        |
| <ul> <li>Indext and the second second se</li></ul> | > · · · · RemoveToolResponse   | ToolNo       |                                  |            |           | UInt32   | Tool Number                                            |
| <ul> <li></li></ul>                                                                                                    | > • RequestMagazineDataFile    |              |                                  |            |           |          | Allowed values: \"GenTD\", \"UsrTD\",                  |
| A vis     DriveVia     Cal     Cose     Cal     Cose     Cose     Cal     Cose     Cose     Cal     Cose     Cose     Cal     Cose     Cose     Cal     Cose     Cose                | RequestToolDataByMagazinePlace | ToolSelectic | an                               |            | Load file | String   | ("CED\", \"UsrCED\", \"TMD\",<br>\"LisrTMD\", \"AITD\" |
| <ul> <li>✓ <sup>®</sup> ReguestToolDataB/ToolNo</li> <li>✓ InputArguments</li> <li>✓ <sup>®</sup> ReguestToolDataFile</li> <li>✓ <sup>®</sup> Axis</li> <li>✓ <sup>®</sup> Bag</li> <li>Chanel</li> <li>✓ <sup>®</sup> DriveVia</li> <li>✓ GUD</li> <li>Call Close</li> </ul>                                                                                                    | > I RequestToolDataByToolName  |              |                                  |            |           | _        | (03110()()010(                                         |
|                                                                                                    | RequestToolDataByToolNo        | Result       |                                  |            |           |          |                                                        |
| <ul> <li>&gt; WetquestGolDataFile</li> <li>&gt; WetquestGolDataFile</li> <li>&gt; Avis</li> <li>&gt; Bag</li> <li>&gt; Channel</li> <li>&gt; DriveVsa</li> <li>&gt; GUD</li> <li>&gt; GUD</li> </ul>                                                                                                    | InputArguments                 |              |                                  |            |           |          |                                                        |
| <ul> <li>&gt; Workpreckamer</li> <li>&gt; Awis</li> <li>&gt; Bag</li> <li>&gt; Channel</li> <li>&gt; DriveVsa</li> <li>&gt; GUD</li> </ul>                                                                                                    | > · · · · RequestToolDataFile  |              |                                  |            |           |          |                                                        |
| <ul> <li>Axis</li> <li>Bag</li> <li>Channel</li> <li>DriveVsa</li> <li>GUD</li> <li>Call Close</li> </ul>                                                                                                    | > WorkpieceCarrier             |              |                                  |            |           |          |                                                        |
| <ul> <li>Bag</li> <li>Chanel</li> <li>DriveVsa</li> <li>GUD</li> <li>GUD</li> </ul>                                                                                                    | > 🖸 Axis                       |              |                                  |            |           |          |                                                        |
| Channel     DriveViso     GUD     GUD     Cal     Close                                                                                                    | > 🖬 Bag                        |              |                                  |            |           |          |                                                        |
| > ☐ Unversa<br>> ☐ FileSystem<br>> ☐ GUD                                                                                                    | > Channel                      |              |                                  |            |           |          |                                                        |
| >                                                                                                    |                                |              |                                  |            |           |          |                                                        |
|                                                                                                    | > Elebystem                    |              |                                  |            |           |          | Call Close                                             |
|                                                                                                    |                                |              |                                  |            |           |          |                                                        |

Bild A-28 Aufrufen der Methode RequestToolDataByToolNo

#### Voraussetzungen

Um Werkzeugdaten für das Werkzeug mit der angegebenen Werkzeugnummer bereitzustellen, muss der OPC UA-Administrator dem Benutzer die Zugriffsberechtigung "ADV\_Read" gewähren.

#### Struktur und Argumente

Die Signatur der Methode RequestToolDataByToolNo sieht wie folgt aus:

```
OpcUa_StatusCode RequestToolDataByToolNo(OpcUa_UInt32 orderNo, OpcUa_UInt16 toArea, OpcUa_UInt32 toolNo, OpcUa_string toolSelection)
```

| Argument | Beschreibung                                                                                  |
|----------|-----------------------------------------------------------------------------------------------|
| orderNo  | Die über Hostanforderung angegebene Auftragsnummer wird im eingetretenen Ereignis ausgegeben. |
| toArea   | WZ-Bereich: WZ-Bereiche werden NC-Kanälen zugeordnet                                          |
| toolNo   | Werkzeugnummer                                                                                |

| Argument      | Beschreibung                                                                           |            |  |
|---------------|----------------------------------------------------------------------------------------|------------|--|
| toolSelection | Mögliche Realm-Strings für toolSelection. Sie können einen oder mehrere Realms wählen. |            |  |
|               | Beschreibung                                                                           | Realm-Name |  |
|               | Allgemeine Werkzeugdaten                                                               | GenTD      |  |
|               | Benutzer-Werkzeugdaten                                                                 | UsrTD      |  |
|               | Schneidendaten                                                                         | CED        |  |
|               | Benutzer-Schneidendaten                                                                | UsrCED     |  |
|               | WZ-Überwachungsdaten                                                                   | TMD        |  |
|               | Benutzer-WZ-Überwachungsdaten                                                          | UsrTMD     |  |
|               | Alle Werkzeugdaten                                                                     | AIITD      |  |

Als Ausgangsargument wird der OpcUaStatusCode bereitgestellt.

Nach erfolgreicher Anforderung der Methode wird ein ReportToolEvent (Seite 253) an den Host gesendet.

Bei nicht erfolgreichem Beladevorgang wird ein ReportToolErrorEventType (Seite 257) an den Host gesendet.

#### OpcUaStatusCode

Die folgende Tabelle enthält Details zu Werten und eine Beschreibung des Status des OPC UA-Methodenaufrufs:

| Ergebnis                  | Beschreibung                                                 |
|---------------------------|--------------------------------------------------------------|
| Succeeded                 | Die Methode wurde erfolgreich ausgeführt/ist fehlgeschlagen. |
| OpcUa_BadInvalidArgument  | Ungültige Eingaben.                                          |
| OpcUa_BadUserAccessDenied | Der Benutzer ist nicht berechtigt, die Methode aufzurufen.   |

#### Methode RequestMagazineDataFile

Die Methode RequestMagazineDataFile wird unter "Sinumerik > Adv > ToolManagement" im Adressraum bereitgestellt und ermöglicht die Bereitstellung von Magazindaten für alle Magazine.

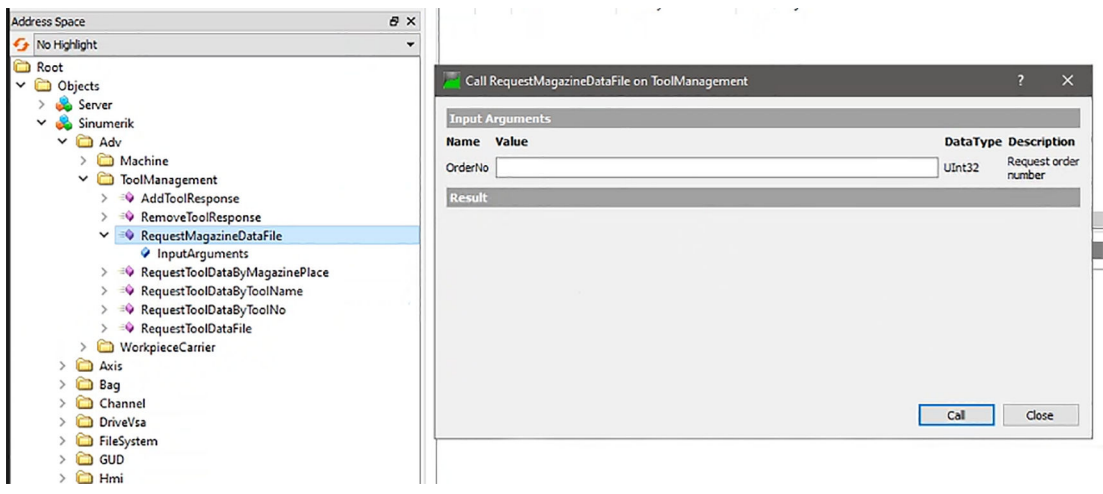

Bild A-29 Aufrufen der Methode RequestMagazineDataFile

#### Voraussetzungen

Um Magazindaten für das angegebene Magazin bereitzustellen, muss der OPC UA-Administrator dem Benutzer die Zugriffsberechtigung "ADV\_Read" gewähren.

#### Struktur und Argumente

Die Signatur der Methode RequestMagazineDataFile sieht wie folgt aus:

OpcUa\_StatusCode RequestMagazineDataFile(OpcUa\_UInt32 orderNo)

| Argument | Beschreibung                                                                                            |
|----------|----------------------------------------------------------------------------------------------------|
| orderNo  | Die über Hostanforderung angegebene Auftrags-<br>nummer wird im eingetretenen Ereignis ausgege-<br>ben. |

Als Ausgangsargument wird der OpcUaStatusCode bereitgestellt.

Nach erfolgreicher Anforderung der Methode wird ein DataFileEventType (Seite 259) mit der Auftragsnummer an den Host gesendet. Anschließend ist die Datei über Dateimethoden im Ordner "AdvExchange" zugänglich.

#### OpcUaStatusCode

Die folgende Tabelle enthält Details zu Werten und eine Beschreibung des Status des OPC UA-Methodenaufrufs:

| Ergebnis                  | Beschreibung                                               |
|---------------------------|------------------------------------------------------------|
| Succeeded                 | Die Methode wurde erfolgreich ausgeführt.                  |
| OpcUa_BadInvalidArgument  | Ungültige Eingaben.                                        |
| OpcUa_BadUserAccessDenied | Der Benutzer ist nicht berechtigt, die Methode aufzurufen. |

#### Methode RequestToolDataFile

Die Methode RequestToolDataFile wird unter "Sinumerik > Adv > ToolManagement" im Adressraum bereitgestellt und ermöglicht die Bereitstellung der vollständigen Werkzeugdaten.

| Address Space                                                                                                    | 8 ×                                   |                    |                       |    |                  |                                       |                    |
|----------------------------------------------------------------------------------------------------|---------------------------------------|--------------------|-----------------------|----|------------------|---------------------------------------|--------------------|
| 😏 No Highlight                                                                                                    | •                                     |                    |                       |    |                  |                                       |                    |
| <ul> <li>No tigningti         <ul> <li>Root</li> <li>Root</li> <li>Objects</li> <li>Sever</li> <li>Adv</li> <li>Machine</li> <li>Machine</li> <li>Machine</li> <li>Machine</li> <li>Sever/sever/s</li></ul></li></ul> | Ca<br>Input<br>Name<br>OrderN<br>Resu | II RequestTooIData | File on ToolManagemen | nt | DataTy<br>UInt32 | ?<br>Pe Descript<br>Request<br>number | ×<br>tion<br>order |
| > 🦳 Axis<br>> 🦳 Bag                                                                                                    |                                       |                    |                       |    | Call             | Close                                 | £                  |
| > 🛅 Channel<br>> 🛅 DriveVsa                                                                                                    |                                       |                    |                       |    |                  |                                       |                    |

Bild A-30 Aufrufen der Methode RequestToolDataFile

#### Voraussetzungen

Um vollständige Werkzeugdaten bereitzustellen, muss der OPC UA-Administrator dem Benutzer die Zugriffsberechtigung "ADV\_Read" gewähren.

#### Struktur und Argumente

Die Signatur der Methode RequestToolDataFile sieht wie folgt aus:

OpcUa\_StatusCode RequestToolDataFile(OpcUa\_UInt32 orderNo)

| Argument | Beschreibung                                                                                            |
|----------|----------------------------------------------------------------------------------------------------|
| orderNo  | Die über Hostanforderung angegebene Auftrags-<br>nummer wird im eingetretenen Ereignis ausgege-<br>ben. |

Als Ausgangsargument wird der OpcUaStatusCode bereitgestellt.

Nach erfolgreicher/nicht erfolgreicher Anforderung der Methode wird ein DataFileEventType (Seite 259) mit der Auftragsnummer an den Host gesendet. Anschließend ist die Datei über Dateimethoden im Ordner "AdvExchange" zugänglich.

#### OpcUaStatusCode

Die folgende Tabelle enthält Details zu Werten und eine Beschreibung des Status des OPC UA-Methodenaufrufs:

| Ergebnis                  | Beschreibung                                                 |
|---------------------------|--------------------------------------------------------------|
| Succeeded                 | Die Methode wurde erfolgreich ausgeführt/ist fehlgeschlagen. |
| OpcUa_BadInvalidArgument  | Ungültige Eingaben.                                          |
| OpcUa_BadUserAccessDenied | Der Benutzer ist nicht berechtigt, die Methode aufzurufen.   |

#### Methode AddToolResponse

Die Methode AddToolResponse wird unter "Sinumerik > Adv > ToolManagement" im Adressraum bereitgestellt und ermöglicht die Bereitstellung von Werkzeugdaten zum Beladen oder Erstellen eines Werkzeugs. Diese Methode wird beim Ereignis AddToolRequestEventType (Seite 262) vom Host aufgerufen und stellt eine Auftragsnummer und Werkzeugdaten bereit. Wenn der Benutzer das Werkzeug nicht beladen oder erstellen möchte, muss er die Fehlernummer und die Fehlerinfo setzen. Die Fehlernummer kann zwischen 0 und 255 liegen.

| dress Space ć                                          | ×        |                                   |           |          |                         |
|--------------------------------------------------------|----------|-----------------------------------|-----------|----------|-------------------------|
| No Highlight                                           | -        |                                   |           |          |                         |
| ) Root<br>Objects<br>> As Server                       | 📜 Call   | AddToolResponse on ToolManagement |           |          | ? ×                     |
| Y 📤 Sinumerik                                          | Input.   | Arguments                         |           |          |                         |
| Y Adv                                                  | Name     | Value                             |           | DataType | Description             |
| > 🗀 Machine                                            | OrderNo  | •                                 |           | UInt32   | Request order<br>number |
| > = AddToolResponse                                    | toolData |                                   | Load file | String   | Tool Data               |
| > 🕸 RemoveToolResponse                                 | ErrorNo  |                                   |           | UInt32   | Error Number            |
| RequestMagazineDataFile RequestToolDataBvMagazinePlace | ErrorInf | •                                 | Load fie  | String   | Error Infomatio         |
|                                                        | Result   |                                   |           |          |                         |
| > = RequestToolDataFile                                |          |                                   |           |          |                         |
| > D WorkpieceCarrier                                   |          |                                   |           |          |                         |
| > 🗀 Axis                                               |          |                                   | [         | Cal      | Close                   |
| > 🛅 Channel                                            |          |                                   |           |          |                         |
| > 🛅 DriveVsa                                           |          |                                   |           |          |                         |
| > 🛅 FileSystem                                         |          |                                   |           |          |                         |
| > 🛅 GUD                                                |          |                                   |           |          |                         |
| > 🛅 Hmi                                                |          |                                   |           |          |                         |

Bild A-31 Aufrufen der Methode AddToolResponse

#### Voraussetzungen

Um eine Werkzeugantwort zum Beladen oder Erstellen eines Werkzeugs zu initiieren, muss der OPC UA-Administrator dem Benutzer die Zugriffsberechtigung "ADV\_Write" gewähren.

#### Struktur und Argumente

Die Signatur der Methode AddToolResponse sieht wie folgt aus:

OpcUa\_StatusCode AddToolResponse(OpcUa\_UInt32 orderNo, OpcUa\_string toolData, OpcUa UInt32 errorNo, OpcUa string errorInfo)

| Argument  | Beschreibung                                                                                                    |
|-----------|----------------------------------------------------------------------------------------------------|
| orderNo   | Auftragsnummer wie im Ereignis AddToolRequestEventType empfan-<br>gen.                                                                                                    |
| toolData  | Werkzeugdaten (String mit .ini-Datei-Syntax). Weitere Details siehe Bei-<br>spiel unten.                                                                                           |
| errorNo   | Wenn Sie das Werkzeug nicht beladen oder erstellen möchten, müssen<br>Sie die Fehlernummer (Seite 275) angeben.                                                                    |
|           | Wenn errorNo auf 0 gesetzt ist, wird das Werkzeug beladen oder erstellt.                                                                                                    |
| errorInfo | Wenn Sie das Werkzeug nicht beladen oder erstellen möchten, müssen<br>Sie die Fehlerinfo (Seite 275) angeben. Wenn errorInfo leer ist, wird das<br>Werkzeug beladen oder erstellt. |

Als Ausgangsargument wird der OpcUaStatusCode bereitgestellt. Und der OPC UA Server initiiert den Belade- oder Erstellvorgang für das Werkzeug und schreibt Werkzeugdaten in die SINUMERIK-Werkzeugverwaltung.

Nach erfolgreichem Beladen oder Erstellen des Werkzeugs wird ein ReportToolEvent (Seite 253) an den Host gesendet. Bei nicht erfolgreichem Belade- oder Erstellvorgang wird ein ReportToolErrorEvent (Seite 257) an den Host gesendet.

#### OpcUaStatusCode

Die folgende Tabelle enthält Details zu Werten und eine Beschreibung des Status des OPC UA-Methodenaufrufs:

| Ergebnis                  | Beschreibung                                               |
|---------------------------|------------------------------------------------------------|
| Succeeded                 | Die Methode wurde erfolgreich ausgeführt.                  |
| OpcUa_BadInvalidArgument  | Ungültige Eingaben.                                        |
| OpcUa_BadUserAccessDenied | Der Benutzer ist nicht berechtigt, die Methode aufzurufen. |

#### Beispiel für toolData

Beispiel für Werkzeugdaten-String (Seite 278)

#### Methode RemoveToolResponse

Die Methode RemoveToolResponse wird unter "Sinumerik > Adv > ToolManagement" im Adressraum bereitgestellt und ermöglicht das Entladen oder Löschen eines Werkzeugs. Diese Methode wird beim Ereignis RemoveToolRequestEvent (Seite 265) vom Host aufgerufen und stellt eine Auftragsnummer bereit. Wenn der Benutzer das Werkzeug nicht entladen oder löschen möchte, muss er die Fehlernummer und die Fehlerinfo setzen.

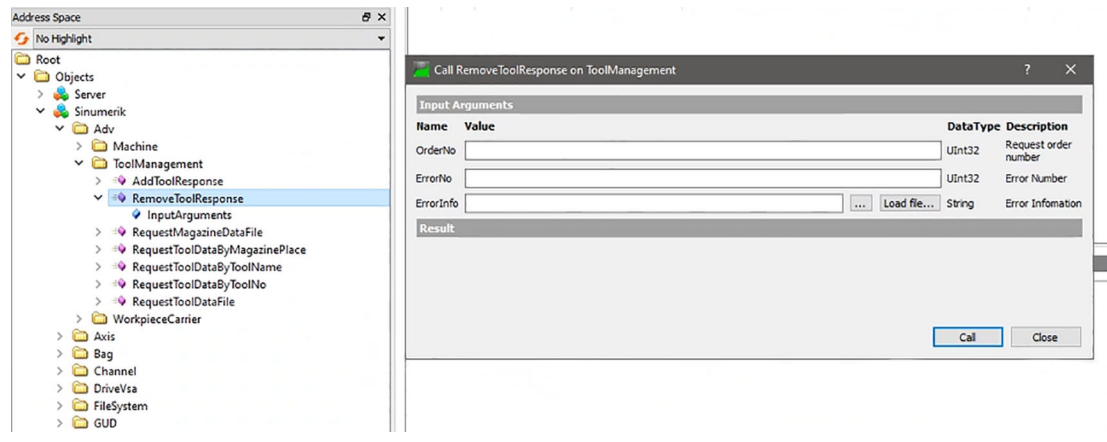

Bild A-32 Aufrufen der Methode RemoveToolResponse

#### Voraussetzungen

Um eine Werkzeugantwort zum Entladen oder Löschen eines Werkzeugs zu initiieren, muss der OPC UA-Administrator dem Benutzer die Zugriffsberechtigung "ADV\_Write" gewähren.

#### Struktur und Argumente

Die Signatur der Methode RemoveToolResponse sieht wie folgt aus:

```
OpcUa_StatusCode RemoveToolResponse(OpcUa_UInt32 orderNo,
OpcUa UInt32 errorNo, OpcUa string errorInfo)
```

| Argument  | Beschreibung                                                                                                    |
|-----------|----------------------------------------------------------------------------------------------------|
| orderNo   | Auftragsnummer wie im Ereignis RemoveToolRequestEventType emp-<br>fangen.                                                                                                    |
| errorNo   | Wenn Sie das Werkzeug nicht entladen oder löschen möchten, müssen<br>Sie die Fehlernummer (Seite 275) angeben.                                                                     |
|           | Wenn errorNo auf 0 gesetzt ist, wird das Werkzeug entladen oder ge-<br>löscht.                                                                                                    |
| errorInfo | Wenn Sie das Werkzeug nicht entladen oder löschen möchten, müssen<br>Sie die Fehlerinfo (Seite 275) angeben. Wenn errorInfo leer ist, wird das<br>Werkzeug entladen oder gelöscht. |

Als Ausgangsargument wird der OpcUaStatusCode bereitgestellt. Und der OPC UA Server initiiert den Entlade- oder Löschvorgang für das Werkzeug.

Nach erfolgreichem Entladen oder Löschen des Werkzeugs wird ein ReportToolEvent (Seite 253) an den Host gesendet. Bei nicht erfolgreichem Entladen oder Löschen wird ein ReportToolErrorEvent (Seite 257) an den Host gesendet.

#### OpcUaStatusCode

Die folgende Tabelle enthält Details zu Werten und eine Beschreibung des Status des OPC UA-Methodenaufrufs:

| Ergebnis                  | Beschreibung                                                 |
|---------------------------|--------------------------------------------------------------|
| Succeeded                 | Die Methode wurde erfolgreich ausgeführt/ist fehlgeschlagen. |
| OpcUa_BadInvalidArgument  | Ungültige Eingaben.                                          |
| OpcUa_BadUserAccessDenied | Der Benutzer ist nicht berechtigt, die Methode aufzurufen.   |

### A.2.2.5 Werkstückträger

#### Methode RequestWpcStatusByDockingIndex

Die Methode RequestWpcStatusByDockingIndex wird unter "Sinumerik > Adv > WorkpieceCarrier" im Adressraum bereitgestellt und ermöglicht die explizite Anforderung eines Werkstückträgerzustands. Sie können diese Methode aufrufen, indem Sie eine vom Host angegebene Auftragsnummer und einen Haltestellenindex angeben.

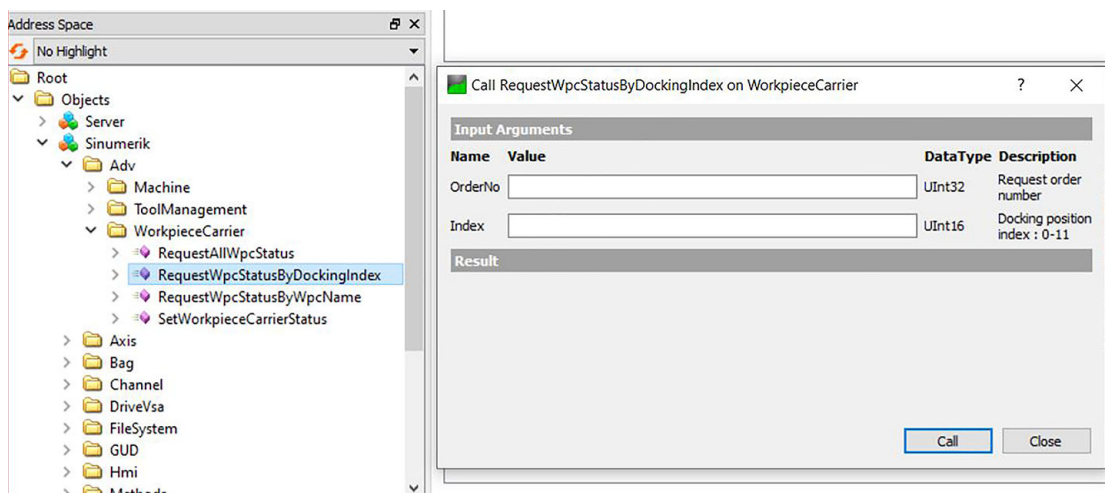

Bild A-33 Aufrufen der Methode RequestWpcStatusByDockingIndex

#### Voraussetzungen

Um den Werkstückträgerzustand vom Haltestellenindex anzufordern, muss der OPC UA-Administrator dem Benutzer die Zugriffsberechtigung "ADV\_Read" gewähren.

#### Struktur und Argumente

Die Signatur der Methode RequestWpcStatusByDockingIndex sieht wie folgt aus:

OpcUa\_StatusCode RequestWpcStatusByDockingIndex(OpcUa\_UInt32
orderNo, OpcUa UInt16 index)

| Argument | Beschreibung                                                                                            |
|----------|----------------------------------------------------------------------------------------------------|
| orderNo  | Die über Hostanforderung angegebene Auftrags-<br>nummer wird im eingetretenen Ereignis ausgege-<br>ben. |
| index    | Haltestellenindex (PLC-DB-Aufreihung)                                                                   |

Als Ausgangsargument wird der OpcUaStatusCode bereitgestellt und WorkpieceCarrierEventType (Seite 267) wird ausgelöst. Die über Hostanforderung angegebene Auftragsnummer oderNo wird im eingetretenen Ereignis ausgegeben.

#### OpcUaStatusCode

Die folgende Tabelle enthält Details zu Werten und eine Beschreibung des Status des OPC UA-Methodenaufrufs:

| Ergebnis                  | Beschreibung                                               |
|---------------------------|------------------------------------------------------------|
| Succeeded                 | Die Methode wurde erfolgreich ausgeführt.                  |
| OpcUa_BadInvalidArgument  | Ungültige Eingaben.                                        |
| OpcUa_BadUserAccessDenied | Der Benutzer ist nicht berechtigt, die Methode aufzurufen. |

#### Methode RequestWpcStatusByWpcName

Die Methode RequestWpcStatusByWpcName wird unter "Sinumerik > Adv > WorkpieceCarrier" im Adressraum bereitgestellt und ermöglicht die explizite Anforderung eines Werkstückträgerzustands. Sie können diese Methode aufrufen, indem Sie eine vom Host angegebene Auftragsnummer und einen Werkstückträgernamen angeben.

| Address Space                                                                                                    | 8 ×         |                                                      |                                     |                                                                                                   |
|----------------------------------------------------------------------------------------------------|-------------|------------------------------------------------------|-------------------------------------|---------------------------------------------------------------------------------------------------|
| 😏 No Highlight                                                                                                    | •           |                                                      |                                     |                                                                                                   |
| Content Root Content Content C | ^           | Call RequestWpcStatusByWpcName on Workp              | vieceCarrier                        | ? ×                                                                                               |
| <ul> <li>Sinumerik</li> <li>Adv</li> <li>Machine</li> <li>ToolManagement</li> <li>WorkpieceCarrier</li> </ul>                                                                                                    |             | Name         Value           OrderNo            Name | DataType<br>UInt32<br>d file String | Description<br>Request order number<br>WorkpieceCarrier name(Only five<br>characters permissible) |
| A equestAllWpcStatus     A equestWpcStatusByDocking     A equestWpcStatusByDocking     A equestWpcStatusByWpcNan     A equestWpcStatusByWpcNan     S equestWorkpieceCarrierStatus                                                                                                    | Index<br>ne | Result                                               |                                     |                                                                                                   |
| > 🗀 Axis<br>> 🗁 Bag<br>> 🗀 Channel<br>> 🗀 DriveVsa                                                                                                    |             |                                                      |                                     |                                                                                                   |
| > 🗁 FileSystem<br>> 🗀 GUD<br>> 🗁 Hmi<br>> 💭 Methods                                                                                                    | ~           |                                                      |                                     | Call Close                                                                                        |

Bild A-34 Aufrufen der Methode RequestWpcStatusByWpcName

#### Voraussetzungen

Um den Werkstückträgerzustand vom Werkstückträgernamen anzufordern, muss der OPC UA-Administrator dem Benutzer die Zugriffsberechtigung "ADV\_Read" gewähren.

#### Struktur und Argumente

Die Signatur der Methode RequestWpcStatusByWpcName sieht wie folgt aus:

OpcUa\_StatusCode RequestWpcStatusByWpcName(OpcUa\_UInt32 orderNo, OpcUa string name)

| Argument | Beschreibung                                                                         |
|----------|--------------------------------------------------------------------------------------|
| orderNo  | Die über Hostanforderung angegebene Auftrags-<br>nummer wird im Ereignis ausgegeben. |
| name     | Werkstückträgername                                                                  |

Als Ausgangsargument wird der WorkpieceCarrierEventType (Seite 267) bereitgestellt. Die über Hostanforderung angegebene Auftragsnummer oderNo wird im Ereignis ausgegeben.

#### OpcUaStatusCode

Die folgende Tabelle enthält Details zu Werten und eine Beschreibung des Status des OPC UA-Methodenaufrufs:

| Ergebnis                  | Beschreibung                                               |
|---------------------------|------------------------------------------------------------|
| Succeeded                 | Die Methode wurde erfolgreich ausgeführt.                  |
| OpcUa_BadInvalidArgument  | Ungültige Eingaben.                                        |
| OpcUa_BadUserAccessDenied | Der Benutzer ist nicht berechtigt, die Methode aufzurufen. |

#### Methode RequestAllWpcStatus

Die Methode RequestAllWpcStatus wird unter "Sinumerik > Adv > WorkpieceCarrier" im Adressraum bereitgestellt und ermöglicht die explizite Anforderung aller Werkstückträgerzustände. Sie können diese Methode aufrufen, indem Sie eine vom Host angegebene Auftragsnummer angeben.

| Add | ress Space t                       | 5 × 5      |      |                            |                |        |     |        |         |
|-----|------------------------------------|------------|------|----------------------------|----------------|--------|-----|--------|---------|
| 9   | No Highlight                       | •          |      |                            |                |        |     |        |         |
| ~   | Root<br>Dijects                    | ^ <b>=</b> | Call | RequestAllWpcStatus on Wor | rkpieceCarrier |        |     | ?      | ×       |
|     | > 💑 Server                         | Ing        | out. | Arguments                  |                |        |     |        |         |
|     |                                    | Nar        | ne   | Value                      |                | DataT  | ype | Descri | ption   |
|     | > 🔂 Machine                        | Ord        | erNo |                            |                | UInt32 |     | Reques | t order |
|     | > 🛅 ToolManagement                 | Re         | sult | :                          |                |        |     |        |         |
|     | > = RequestAllWpcStatus            |            |      |                            |                |        |     |        |         |
|     | > 🔍 RequestWpcStatusByDockingIndex |            |      |                            |                |        |     |        |         |
|     | RequestWpcStatusByWpcName          |            |      |                            |                |        |     |        |         |
|     | > SetworkpieceCarrierStatus        |            |      |                            |                |        |     |        |         |
|     | > 🛅 Bag                            |            |      |                            |                |        |     |        |         |
|     | > 🛅 Channel                        |            |      |                            |                |        |     |        |         |
|     | > 🛅 DriveVsa                       |            |      |                            |                |        |     |        |         |
|     | > 🛅 FileSystem                     |            |      |                            |                |        | -11 |        | -       |
|     | > 🛅 GUD                            |            |      |                            |                | Call   |     | Clos   | se      |
|     | > 🛅 Hmi                            |            | _    |                            |                |        | _   |        |         |
|     |                                    | × .        |      |                            |                |        |     |        |         |

Bild A-35 Aufrufen der Methode RequestAllWpcStatus

#### Voraussetzungen

Um alle Werkstückträgerzustände anzufordern, muss der OPC UA-Administrator dem Benutzer die Zugriffsberechtigung "ADV\_Read" gewähren.

#### Struktur und Argumente

Die Signatur der Methode RequestAllWpcStatus sieht wie folgt aus:

OpcUa\_StatusCode RequestAllWpcStatus(OpcUa\_UInt32 orderNo)

| Argument | Beschreibung                                  |
|----------|-----------------------------------------------|
| orderNo  | Die über Hostanforderung angegebene Auftrags- |
|          | nummer wird im Ereignis ausgegeben.           |

Als Ausgangsargument wird der OpcUaStatusCode bereitgestellt und die WorkpieceCarrierEventType (Seite 267) (bis zu 12) werden ausgelöst. Die über Hostanforderung angegebene Auftragsnummer wird in den Ereignissen ausgegeben.

#### OpcUaStatusCode

Die folgende Tabelle enthält Details zu Werten und eine Beschreibung des Status des OPC UA-Methodenaufrufs:

| Ergebnis                  | Beschreibung                                                 |
|---------------------------|--------------------------------------------------------------|
| Succeeded                 | Die Methode wurde erfolgreich ausgeführt/ist fehlgeschlagen. |
| OpcUa_BadInvalidArgument  | Ungültige Eingaben.                                          |
| OpcUa_BadUserAccessDenied | Der Benutzer ist nicht berechtigt, die Methode aufzurufen.   |

#### Methode SetWorkpieceCarrierStatus

Die Methode SetWorkpieceCarrierStatus wird unter "Sinumerik > Adv > WorkpieceCarrier" im Adressraum bereitgestellt und ermöglicht die explizite Einstellung eines Werkstückträgerzustands. Sie können diese Methode aufrufen, indem Sie einen Werkstückträgernamen und einen festzulegenden Werkstückträgerzustand angeben.

| Address Space                                                                                                    | ₽× |                                     |                           |                                       |                                                 |                                                                                                    |
|----------------------------------------------------------------------------------------------------|----|-------------------------------------|---------------------------|---------------------------------------|-------------------------------------------------|----------------------------------------------------------------------------------------------------|
| 😏 No Highlight                                                                                                    | -  |                                     |                           |                                       |                                                 |                                                                                                    |
| Content Content Conte | ^  | Call Se                             | etWorkpieceCa<br>rguments | arrie <mark>r</mark> Status on Workpi | eceCarrier                                      | ? ×                                                                                                    |
| <ul> <li>✓ Sinumerik</li> <li>✓ Adv</li> <li>&gt; Can Adv</li> <li>&gt; ToolManagement</li> <li>✓ WorkpieceCarrier</li> <li>&gt; =</li> <li>&gt; =</li> <li>&gt; RequestAllWpcStatus</li> <li>&gt; =</li> <li>&gt; RequestWpcStatusByWpcName</li> <li>&gt; =</li> <li>&gt; RequestWpcStatusByWpcName</li> </ul>                                                                                                    |    | Name<br>WpcName<br>Status<br>Result | Value 0 (Reset)           | Load f                                | DataType<br>ile String<br>• WorkpieceCarrierSta | Description<br>WorkpieceCarrier<br>name(Only five characters<br>permissible)<br>tus WorkpieceCarrier status |
| <ul> <li>Axis</li> <li>Bag</li> <li>Channel</li> <li>DriveVsa</li> <li>FileSystem</li> <li>GUD</li> <li>Hmi</li> <li>Methode</li> </ul>                                                                                                    | ~  |                                     |                           |                                       |                                                 | Call Close                                                                                                  |

Bild A-36 Aufrufen der Methode SetWorkpieceCarrierStatus

#### Voraussetzungen

Um den Werkstückträgerzustand festzulegen, muss der OPC UA-Administrator dem Benutzer die Zugriffsberechtigung "ADV\_Write" gewähren.

#### Hinweis

Die Anforderung von Schreibzugriff auf die Haltestellendaten erfolgt bei diesem Methodenaufruf implizit.

#### Struktur und Argumente

Die Signatur der Methode SetWorkpieceCarrierStatus sieht wie folgt aus:

```
OpcUa_StatusCode SetWorkpieceCarrierStatus(OpcUa_string name,
WorkpieceCarrierStatus status)
```

| Argument | Beschreibung                      |
|----------|-----------------------------------|
| name     | Werkstückträgername               |
| status   | Festzulegender Status (Seite 273) |

Als Ausgangsargument wird der OpcUaStatusCode bereitgestellt.

#### OpcUaStatusCode

Die folgende Tabelle enthält Details zu Werten und eine Beschreibung des Status des OPC UA-Methodenaufrufs:

| Ergebnis                  | Beschreibung                                               |
|---------------------------|------------------------------------------------------------|
| Succeeded                 | Die Methode wurde erfolgreich ausgeführt.                  |
| OpcUa_BadInvalidArgument  | Ungültige Eingaben.                                        |
| OpcUa_BadUserAccessDenied | Der Benutzer ist nicht berechtigt, die Methode aufzurufen. |

# Index

### Α

Abgewiesene Zertifikate löschen, 44 vertrauen, 45 Abonnieren OPC UA Advanced-Ereignisse, 245 Abtastintervall, 133 Abtastintervalle, 219 Abwählen Methode, 165 Access MyMachine /OPC UA - ADV, 176 AddCertificateUser, 106 Additionsmethodenknoten SiOME, 67 AddToolRequestEvent","Attribut, 263 AddToolResponse Methode, 293 AddTooolRequestEvent, 262 AddUser, 106 Adressraum, 119 GUD, 119 Maschinendaten, 119 PLC-Bausteine, 119 Settingdaten, 119 AdvExchange, 154, 260 AdvExchange-Knoten, 178 Adv-Knoten, 178 Akzeptierte Zertifikate importieren, 43 löschen, 43 Alarme Ablauf, 139 abonnieren, 137 CncAlarmType, 141 deabonnieren, 138 Ereignistypen, 140 Anwendungsszenario, 23 Anzahl Subscriptions, 219 Anzahl von Sitzungen, 219

### В

Benutzerverwaltung, 23

### С

ChangeMyPassword, 106 ClampCubeSide, 229 Client, 21 Close Methode, 156 CNC-Softwareversion 6.13 HF1, 217 CopyFileFromServer Methode, 160 CopyFileToServer Methode, 160 CreateCuttingEdge, 170 Ergebniscodes der Methode, 170 Parameter, 170 Statuscode, 170 CreateDirectory Methode, 154 CreateFile Methode, 154 CreateTool, 167 Ergebniscodes der Methode, 167 Parameter, 167 Statuscode, 167 **CSOM**, 55 Exportieren, 57 Importieren, 94, 96 Modellierung mit SiOME, 60 Prozess, 57 Workflow, 57

# D

DataFileEvent, 259 DataFileEvent", "Attribut, 260 Dateisystemknoten hinzufügen SiOME, 73 Dateizugriffsrechte, 152 Datentypen, 125 Datentypen zuordnen, 86 Delete Methode, 154 DeleteCuttingEdge, 172 Ergebniscodes der Methode, 172 Parameter, 172 Statuscode, 172 DeleteTool, 168 Ergebniscodes der Methode, 168 Parameter, 168 Statuscode, 168 DeleteUser, 106 DeleteUserAccess, 107 DNS-basierte Adressierung, 35 DockingStationStatus, 272 DockPosCount, 228 DockPosStatus, 229 DuploNumber, 229, 231, 241, 243 DuploNumberCreated, 230, 242 Durchsuchen, 119

### Е

Einstellen von Lizenzen für CSOM Namespaces SiOME, 84 Entwicklungskit, 21 Erneuern Server-Zertifikate, 41 ErrorInfo, 231, 232, 242, 244, 275 ErrorNo, 275 Exportieren Server-Zertifikate, 42 ExtendedDrives, 154

# F

FB, 229 FolderType, 154 FollowUpStatus, 274 ForceDuploNumber, 230, 241 ForceToolNumber, 230, 241 Funktionalität OPC UA Advanced, 175 Funktionalitäten, 21

### G

GetMyAccessRights, 107 GetPosition Methode, 156 GetUserAccessRights, 107 GetUserList, 106 GiveUserAccess, 112

#### Η

HostMode, 251

Hostname, 35

### I

Importieren Akzeptierte Zertifikate, 43 Industrie 4.0, 21 Informationsfluss OPC UA Advanced, 177 Instanz für SINUMERIK-Alarm hinzufügen SiOME, 71 Interaktionsmechanismus OPC UA Advanced, 177 IP-Adresse OPC UA Server Virtuelle SINUMERIK ONE, 217

### Κ

Kompatibilität Virtuelle SINUMERIK ONE, 217 Kundenspezifisches Objektmodell, 55

### L

Lizenz, 30 Lizenz hinzufügen SiOME, 80 Localized Text, 146 Löschen abgewiesene Zertifikate, 44 Akzeptierte Zertifikate, 43 LTime, 87

#### Μ

MachineMode, 228 MachineStatus, 228, 252 MachineStatusEvent, 247 MachineStatusEventType, (Attribute) MagNum, 228 Maschinenknoten, 178 Max. Anzahl von Benutzern, 219 Max. Lebensdauerintervall (LifeTime Count), 219 Maximale Anzahl überwachter Elemente, 219 Maximale Größe der Warteschlange überwachter Elemente (Größe der Subscription-Warteschlange), 219 Methode Abwählen, 165 AddToolResponse, 293

Close, 156 CopyFileFromServer, 160 CopyFileToServer, 160 CreateDirectory, 154 CreateFile, 154 Delete, 154 GetPosition, 156 MoveOrCopy, 154 OpenCount, 156 Read, 155 RemoveToolResponse, 295 RequestAllWpcStatus, 299 RequestMachineStatus, 280 RequestMagazineDataFile, 291 RequestToolDataByMagazinePlace, 285 RequestToolDataByToolName, 287 RequestToolDataByToolNo, 289 RequestToolDataFile, 292 RequestWpcStatusByDockingIndex, 296 RequestWpcStatusByWpcName, 297 SelectedPartProgram, 281 SetPosition, 156 SetWorkpieceCarrierStatus, 300 Size, 156 UserWritable, 156 Writable, 156 Write, 155 Minimales Abtastintervall, 219 Minimales Veröffentlichungsintervall, 219 MODE PLC, 228 MODE RPC, 228 Modellierungsregeln SiOME, 92 **MoveOrCopy** Methode, 154

### Ν

NCExtend, 154 Neuen Namespace erstellen SiOME, 63 Neues Objekt erstellen SiOME, 64

# 0

OPC UA - Advanced, 175 OPC UA Advanced Funktionalität, 175 Informationsfluss, 177 Interaktionsmechanismus, 177 OPC UA Advanced-Ereignisse abonnieren, 245 OPC UA Advanced-Lizenz, 176 OPC UA-Standard, 21 OPC-UA-Datentyp, 86 Open Methode, 155 OpenCount Methode, 156

### Ρ

PCU/IPC, 23 PlaceNum, 228 PlcClock Variable, 283 PLC-Datentypen, 87 PlcMode, 251 PlcReq, 228 PLC-Zugriff Absoluter Zugriff, 124 Symbolischer Zugriff, 124

### R

Read Methode, 155 RemoveToolRequestEvent, 265 RemoveToolRequestEvent","Attribute, 266 RemoveToolResponse Methode, 295 ReportToolErrorEvent, 257 ReportToolErrorEvent", "Attribute, 258 ReportToolEvent, 253 ReportToolEventType Attribute, 254 ReportWpcErrorEvent, 270 ReportWpcErrorEventType Attribute, 271 RequestAllWpcStatus Methode, 299 **RequestMachineStatus** Methode, 280 RequestMagazineDataFile Methode, 291 RequestToolDataByMagazinePlace Methode, 285 RequestToolDataByToolName Methode, 287 RequestToolDataByToolNo Methode, 289

RequestToolDataFile Methode, 292 RequestWpcStatusByDockingIndex Methode, 296 RequestWpcStatusByWpcName Methode, 297 Reserve1, 228, 229 Reserve2, 228 Run/Create MyVirtual Machine Version 1.1, 217

### S

Select Statuscode, 163 SelectedPartProgram Methode, 281 Server-Zertifikate erneuern, 41 exportieren, 42 SetPosition Methode, 156 SetWorkpieceCarrierStatus Methode, 300 Sicherheitseinstellungen, 22 SIMATIC-Datentypen, 87 SINUMERIK unterstützte Sprachen, 146 SINUMERIK Access MyMachine /P2P, 57 SINUMERIK ONE, 23 SINUMERIK OPC UA Server, 21 SINUMERIK-Datentyp, 86 SinumerikMode, 251 SINUMERIK-Namespace, 91 SINUMERIK-Systeme, 23 SiOME, 55 Additionsmethodenknoten, 67 Dateisystemknoten hinzufügen, 73 Download, 55 Einstellen von Lizenzen für CSOM Namespaces, 84 Instanz für SINUMERIK-Alarm hinzufügen, 71 Lizenz hinzufügen, 80 Modellierungsregeln, 92 Neuen Namespace erstellen, 63 Neues Objekt erstellen, 64 Sitzungs-Timeout, 219 Size Methode, 156 Sprachenkennung, 146

### Т

Teileprogramme, 154 Thin-Client, 23 TNum, 228 ToolArea, 230, 231, 241, 243 ToolCreateBusy, 230, 242 ToolCreated, 230, 242 ToolCreateRequest, 229, 241 toolData Beispiel, 255, 294 ToolDeleteBusy, 232, 243 ToolDeleted, 231, 243 ToolDeleteRequest, 231 Toolldentifier, 230, 231, 241, 243 ToolManagement-Knoten, 178 ToolNumber, 243 ToolNumberCreated, 230 ToolReportType, 255 ToolRequestType, 264 Trigger, 228

### U

UaExpert Client, 148 überwachte Elemente, 219, (maximale Anzahl) Überwachte Elemente, 133 Uhrzeit prüfen, 30 Unterprogramme, 154 Unterstützte Datentypen, 91 Unterstützte Sprachen SINUMERIK, 146 UserWritable Methode, 156

### ۷

Variable PlcClock, 283 Variablenpfade, 122 Veröffentlichungsintervall, 133 Veröffentlichungsintervalle, 219 Verschlüsselung, 22 Vertrauen abgewiesene Zertifikate, 45 Virtuelle SINUMERIK ONE IP-Adresse OPC UA Server, 217 Kompatibilität, 217

### W

Werkstücke, 154 Werkzeugnummer, 231 WorkpieceCarrierEvent, 267 WorkpieceCarrierEventType Attribute, 268 WorkpieceCarrier-Knoten, 178 WorkpieceCarrierStatus, 273 WPC, 229 WPCStatus, 229 Writable Methode, 156 Write Methode, 155

### Ζ

Zugriffsmöglichkeit, 23